# Nokia E90 Communicator Uputstvo za korisnika

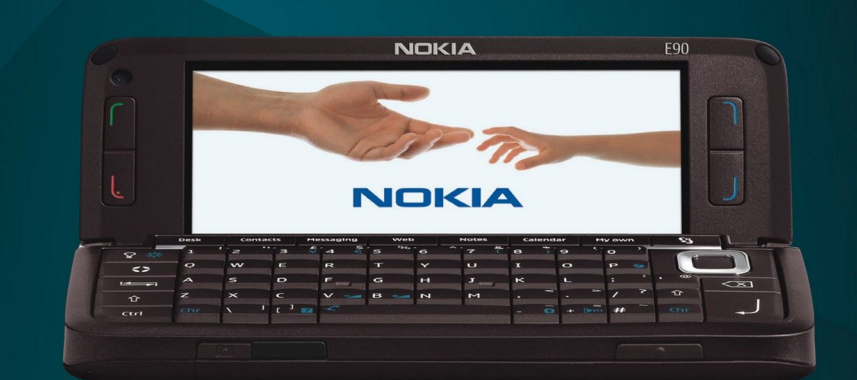

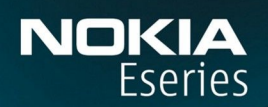

Nokia E90 Communicator

9251264 3. izdanje

#### IZIAVA O USKLAĐENOSTI PROIZVODA **CE**0434 (!)

NOKIA CORPORATION ovime izjavljuje da je ovaj proizvod RA-6 usklađen sa osnovnim zahtevima i drugim bitnim odredbama Direktive 1999/5/EC. Primerak Izjave o usklađenosti proizvoda možete naći na adresi http://www.nokia.com/phones/declaration\_of\_conformity/.

© 2007 Nokia. Sva prava zadržana.

Nokia, Nokia Connecting People, Nokia Care, Eseries i E90 su žigovi ili zaštićeni žigovi firme Nokia Corporation. Nokia tune je audio žig Nokia Corporation. Ostali nazivi proizvoda i firmi koji se pominju u ovom tekstu mogu biti žigovi ili robne marke njihovih vlasnika.

Bez prethodne pismene dozvole društva Nokia zabranjena je reprodukcija, transfer, distribucija ili memorisanje nekog dela ili čitavih sadržaja u ovom dokumentu.

symbian This product includes software licensed from Symbian Software Ltd © 1998-2007. Symbian and Symbian OS are trademarks of Symbian Ltd.

US Patent No 5818437 and other pending patents. T9 text input software Copyright © 1997-2007. Tegic Communications, Inc. All rights reserved.

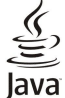

POWERED Java and all Java-based marks are trademarks or registered trademarks of Sun Microsystems, Inc.

This product is licensed under the MPEG-4 Visual Patent Portfolio License (i) for personal and noncommercial use in connection with information which has been encoded in compliance with the MPEG-4 Visual Standard by a consumer engaged in a personal and noncommercial activity and (ii) for use in connection with MPEG-4 video provided by a licensed video provider. No license is granted or shall be implied for any other use. Additional information, including that related to promotional, internal, and commercial uses, may be obtained from MPEG LA, LLC. See http:// www.mpegla.com

Ovaj proizvod je licenciran po MPEG-4 Visual Patent Portfolio License; (i) za ličnu i nekomercijalnu upotrebu informacija koje su kodovane u skladu sa MPEG-4 Visual Standard a od strane korisnika u okviru lične i nekomercijalne aktivnosti. i (ji) MPEG-4 video sadržaja pribavljenih od licenciranih provajdera (snabdevača) video sadržaja. Ovime se ne daje, niti se može podrazumevati licencno pravo za bilo koju drugu vrstu upotrebe. Dodatne informacije uključujući i one koje se odnose na promotivnu, internu i komercijalnu upotrebu mogu se dobiti od MPEG LA, LLC. Vidite http://www.mpegla.com.

Nokia vodi politiku permanentnog razvoja. Nokia zadržava pravo na izmene i poboljšanja bez prethodne najave ma kog od proizvoda koji su opisani u ovom dokumentu.

DO MAKSIMALNE GRANICE DOPUŠTENE MERODAVNIM ZAKONOM, NI POD KOJIM OKOLNOSTIMA NOKIA, NITI IJEDAN OD NJENIH DAVALACA LICENCE, NISU ODGOVORNI ZA MA KAKAV GUBITAK PODATAKA ILI DOBITI, NITI ZA BILO KOJE POSEBNE, SLUČAJNE, POSLEDIČNE ILI INDIREKTNE ŠTETE MA KAKO DA SU PROUZROKOVANE.

SADRŽAJI OVOG DOKUMENTA SU DATI "KAO ŠTO JESU". Osim KAKO TO ZAHTEVA merodavni ZAKON, ne daju se nikakve garancije, bilo izričite bilo one koje se podrazumevaju, uključujući, ali ne ograničavajući se na njih, i podrazumevajuće garancije komercijalne pogodnosti i pogodnosti za posebnu NaMeNu, u odnosu na tačnost, pouzdanost ili sadržaj ovog dokumenta. NOKIA ZADRŽAVA PRAVO NA IZMENE OVOG DOKUMENTA ILI NA NJEGOVO POVLAĆENJE U BILO KOM TRENUTKU I BEZ PRETHODNE NAJAVE.

Raspoloživost određenih proizvoda i aplikacija za te proizvode može da varira u zavisnosti od područia. Molimo da se za detalje, kao i za dostupnost jezičkih varijanti obratite lokalnom Nokia distributeru.

Kontrola izvoza

Ovaj uređaj može da sadrži robne proizvode, tehnologije ili softver koji podležu zakonima i propisima za izvoz iz SAD i drugih zemalja. Zabranjeno je preusmeravanje suprotno zakonu. FCC/INDUSTRY CANADA OBIAVA

Vaš uređaj može da prouzrokuje TV i radio smetnje (recimo, kada se koristi u neposrednoj blizini predajne opreme). FCC ili Industry Canada mogu da zahtevaju da prekinete upotrebu svog telefona ukoliko takve smetnje ne mogu da se uklone. Ako Vam je potrebna pomoć, obratite se svom lokalnom serviseru. Ovaj uređaj je uslađen sa delom 15 FCC propisa. Funkcionalno korišćenje je uslovljeno ispunjenjem naredna dva uslova: (1) Ovaj uređaj ne sme da prouzrokuje štetne smetnje, i (2) ovaj uređaj mora da prihvata sve primljene smetnje, uključujući i smetnje koje mogu da prouzrokuju neželjene radnje. Sve promene ili modifikacije koje Nokia nije eksplicitno odobrila mogu da ponište korisnikovo ovlašćenje za funkcionalno korišćenje ove opreme.

Broj modela: E90-1

9251264/3. izdanje

# Sadržaj

| Za vašu bezbednost                                                 | <b>6</b><br>6 |
|--------------------------------------------------------------------|---------------|
| Mrežni servisi                                                     | 7             |
| Prosirenja, baterije i punjaci                                     | 1             |
| 1. Prvi koraci                                                     | 8             |
| Ubacivanje SIM kartice i baterije                                  | 8             |
| Vađenje memorijske kartice                                         | .10           |
| Punjenje baterije                                                  | .10           |
| Tasteri i delovi maske                                             | .10<br>.11    |
| Tasteri i delovi komunikatora                                      | .12           |
| Kamera                                                             | 12            |
| Osnovni podaci o ekranu                                            | .13           |
| Indikatori na ekranu                                               | .13           |
| Antene<br>7akliučavanje tastature                                  | .14<br>14     |
| Informacije o Nokia podršci i kontaktu                             | 14            |
| 2 Ospovne informacije o aparatu                                    | 15            |
| Dobrodošlica                                                       | 15            |
| Prebacivanje sa korišćenja preklopnika na korišćenje               | 16            |
| Komunikatora<br>Meni                                               | .15<br>.15    |
| Zajedničke akcije u više aplikacija                                | 15            |
| Pasivni režimi                                                     | .16           |
| Pasivni režim                                                      | .16           |
| Pisanje teksta pomoću tastature preklopnika                        | 16            |
| I radicionalni način unosa teksta<br>Intuitivni način unosa teksta | .16<br>17     |
| Promena jezika pisanja                                             | .17           |
| Regulacija jačine zvuka                                            | 17            |
| Biranie tonova zvona                                               | .17<br>.17    |
| Teme                                                               | .18           |
| Memorija                                                           | .18           |
| MicroSD                                                            | .18           |
| Korišćenje memorijske kartice                                      | .19           |
| Sistem pomoći u aparatu                                            | .19<br>.19    |
| Vodič                                                              | .19           |
| Carobnjak podešavanja                                              | .19<br>20     |
|                                                                    | .20           |
| 3. Prenos sadržaja između aparata                                  | 21            |
|                                                                    | 21            |
| 4. Telefon                                                         | 22            |
| Uguvaranje na poziv                                                | .22<br>22     |
| Upućivanje konferencijskog poziva                                  | .22           |
| Video pozivi                                                       | .22           |
| Deljenje video zapisa                                              | .23           |
| Prijem poziva za deljenje video zapisa                             | 23            |
| Internet pozivi                                                    | 23            |
| Povezivanje sa uslugom Internet poziva                             | .24           |
| Upućivanje Internet poziva                                         | 24            |
| Brzo Diranje<br>Preusmeravanje poziva                              | .24<br>74     |
| Određivanje broja za preusmeravanje poziva                         | 25            |
| Zabrana poziva                                                     | 25            |
| Promena šifre zabrane                                              | 25<br>25      |
| Slanje DTMF tonova                                                 | 25            |
| Govorna pošta                                                      | 25            |
| 5. Dnevnik                                                         | 27            |

| Praćenje svih komunikacija                              | 27                         |
|---------------------------------------------------------|----------------------------|
| Upućivanje poziva i slanje poruka iz dnevnika           | 27                         |
| Podešavanja dnevnika                                    | 27                         |
| ····· <b>j</b> ···                                      |                            |
| 6. Poruke                                               | 28                         |
| Organizovanje poruka                                    | 28                         |
| Čitač poruka                                            | 28                         |
| Tekstualne poruke                                       | 28                         |
| Opcije slanja za tekstualne poruke                      | 29                         |
| Tekstualne poruke na SIM kartici                        | 29                         |
| Grafičke poruke                                         |                            |
| Multimedijalne poruke                                   |                            |
| Kreiranie i slanie multimedijalnih noruka               | 29                         |
| Kreiranie prezentacija                                  | 30                         |
| Primanie multimedijalnih noruka i odgovaranje na        |                            |
| niih                                                    | 30                         |
| Prikaz nrezentacija                                     | 30                         |
| Prikaz medija objekata                                  | 31                         |
| Prikazivanje i memorisanje multimedijalnih priloga      | <br>                       |
| F-noruke                                                |                            |
| Podečavanje e-nočte nomoću unutstva za nočtansko        |                            |
|                                                         | 21                         |
| Boyozivanjo sa udaljonim poštanskim sandučotom          | 21                         |
| Čitanja i odgovaranja na o nočtu                        | בכ<br>בכ                   |
| Citalije i ougovalalije na e-postu                      | ב<br>ככ                    |
| Di Isalije poluka<br>Dodfoldori u udoljonoj o počti     | 22<br>ככ                   |
| Pouloidell a addjelloj e-posti                          | 22<br>ככ                   |
| Posebne poruke                                          | 32                         |
| Sidiije servisiili zaiileva                             | 55                         |
| Primanje info poruka                                    | 33                         |
| Laskanje                                                | 33                         |
|                                                         | 33                         |
|                                                         | 33                         |
| Cet grupe                                               | 34                         |
| Blokiranje korisnika                                    | 34                         |
| Info servis                                             | 34                         |
| Servisne poruke                                         | 34                         |
| Podešavanja poruka                                      | 35                         |
| Podešavanja tekstualne poruke                           | 35                         |
| Podešavanja multimedijalne poruke                       | 35                         |
| Podešavanja naloga e-pošte                              | 35                         |
| Korisnička podešavanja                                  | 36                         |
| Podešavanja preuzimanja                                 | 36                         |
| Podešavanja automatskog preuzimanja                     | 36                         |
| Podešavanja info servisa                                | 36                         |
| Ostala podešavanja                                      | 36                         |
|                                                         |                            |
| 7. Kontakti                                             | 37                         |
| Kopiranje kontakata sa SIM kartice u memoriju aparata i |                            |
| obrnuto                                                 | 37                         |
| Upravljanje kontaktima                                  | 37                         |
| Upravljanje grupama kontakata                           | 37                         |
| Dodavanje tonova zvona za kontakte                      | 38                         |
| Vizitkarte                                              | 38                         |
| SIM imenik i druge SIM usluge                           | 38                         |
|                                                         |                            |
| 8. Kalendar                                             | 39                         |
| Kreiranie stavki kalendara                              | 39                         |
| Stavke obaveze                                          | 39                         |
| Prikazi kalendara                                       | 40                         |
| Mesečni prikaz                                          | 40                         |
| Sedmični prikaz                                         | 40                         |
| Dnevni nrikaz                                           | 40                         |
| Prikaz ohaveza                                          | 40                         |
| Podešavanja kalendara                                   | <u>م</u> د                 |
|                                                         | 70                         |
| 9 Sat                                                   | <b>∆</b> 1                 |
| Sat sa alarmom                                          | ⊤⊥<br>/11                  |
| Svetski sat                                             | ⊥ד<br>11∕                  |
| Podešavanja sata                                        | ⊥+<br>1∆                   |
| i oʻacsaranja sata                                      |                            |
| 10 Kancelariiske anlikaciie                             | ٨2                         |
| Menadžer datoteka                                       | <br>⊿?                     |
|                                                         | בו <i>ר</i><br>כו <i>ו</i> |
| 1/4/2002                                                |                            |

### Sadržaj

| Kalkulator                                 | 42 |
|--------------------------------------------|----|
| Nokia timski paket                         | 43 |
| İzmena timova                              | 43 |
| Quickoffice                                | 43 |
| Aktivne beleške                            | 43 |
| Kreiranje i izmena beležaka                | 44 |
| Podešavanja za aktivne beleške             | 44 |
| Konvertor                                  | 44 |
| Konvertovanje mera                         | 44 |
| Postavljanje osnovne valute i kursa valute | 44 |
| PDF čitač                                  | 44 |
| Zip menadžer                               | 44 |
| Štampanje                                  | 45 |
| Bežična tastatura                          | 45 |
| Beleške                                    | 45 |
|                                            |    |

| 11. Povezivanje                                          | 46  |
|----------------------------------------------------------|-----|
| Modem                                                    | .46 |
| Kablovska veza                                           | .46 |
| Menadžer veze                                            | .46 |
| Traženje WLAN mreže                                      | .46 |
| Bluetooth                                                | .47 |
| Slanje i prijem podataka pomoću Bluetooth veze           | .47 |
| Uparivanje uređaja                                       | .47 |
| Bezbednosni saveti                                       | .48 |
| Indikatori Bluetooth povezivanja                         | .48 |
| SIM pristup profil                                       | .48 |
| Infracrvena veza                                         | .49 |
| Internet pristupne tačke                                 | .49 |
| Podešavanje Internet pristupne tačke za data pozive      | .49 |
| Napredna podešavanja Internet pristupnih tačaka za data  |     |
| pozive                                                   | .50 |
| Podešavanje Internet pristupne tačke za paketni prenos   |     |
| podataka (GPRS)                                          | .50 |
| Napredna podešavanja Internet pristupne tačke za paketni |     |
| prenos podataka (GPRS)                                   | .50 |
| 12. Bežična lokalna mreža                                | 51  |
| Pregled raspoloživosti WI AN mreže                       | 51  |
| WI AN VEZE                                               | 51  |
| WI AN Čarohniak                                          | 51  |
| WI AN pristuppe tačke                                    | 52  |
| Ručno nodešavanje Internet pristupne tačke za WI AN      | 52  |
| Napredna podešavanja Internet pristupne tačke za         |     |
| WIAN                                                     | 52  |
| WI AN nodešavanja                                        | 52  |
|                                                          | .52 |
| 13. Web                                                  | 53  |
| Pristupne tačke                                          | .53 |
| Pretraživanje Weba                                       | .53 |
| Markeri                                                  | .53 |
| Prekid veze                                              | .53 |
| Brisanie keš memorije                                    | .53 |
| Izvodi sa vestima i mrežni dnevnici                      | .54 |
| Opšta podešavanja                                        | .54 |
| Podešavanja stranice                                     | .54 |
| Podešavanja privatnosti                                  | .54 |
| Podešavanja Web izvoda                                   | .54 |
|                                                          |     |

| 14. Sistem globalnog pozicioniranja (GPS) | 55 |
|-------------------------------------------|----|
| Nokia Mape                                | 55 |
| Preuzimanie mapa                          | 55 |
| Satelitske informacije                    |    |
| Pretraživanie mapa                        |    |
| Traženie lokacija                         |    |
| Planiranie puta                           |    |
| Dodatne usluge za aplikaciju "Mape"       |    |
| GPS podaci                                |    |
| Orijentiri                                | 58 |
| Izmena oriientira                         |    |
| Kategorije orijentira                     |    |
| Primanie oriientira                       |    |
|                                           |    |
| 15. Poslovne glasovne aplikacije          | 59 |
| Voki-toki                                 |    |
| Podešavania za opciju voki-toki           |    |
| Prijavljivanje na voki-toki uslugu        | 59 |
| i i ja i ji a i ja i a i a i a i a i a i  |    |

| Upućivanje voki-toki poziva                                                                                                    | 59                                                                                                    |
|----------------------------------------------------------------------------------------------------|----------------------------------------------------------------------------------------------------|
| Upravljanje V-T kontaktima                                                                                                    | 59                                                                                                    |
| Kreiranje V-T kanala                                                                                                    | 59                                                                                                    |
| Napuštanje voki-toki režima                                                                                                    | 60                                                                                                    |
| Diktafon                                                                                                    | 60                                                                                                    |
| Reprodukovanje snimka govora                                                                                                    | 60                                                                                                    |
| Podešavanja diktafona                                                                                                    | 60                                                                                                    |
| Glasovna pomoć                                                                                                    | 60                                                                                                    |
| Govor                                                                                                    | 60                                                                                                    |
| Glasovne komande                                                                                                    | 61                                                                                                    |
| Upucivanje poziva                                                                                                    | 01                                                                                                    |
| Pokretanje aplikacije                                                                                                    | 01                                                                                                    |
| Promena proma.                                                                                                    | 01                                                                                                    |
|                                                                                                    | 01                                                                                                    |
| 16 Medija aplikacije                                                                                                    | 62                                                                                                    |
| RealPlaver                                                                                                    | 62                                                                                                    |
| Reprodukovanje video snimaka i linkova za                                                                                                    |                                                                                                    |
| strimovanie                                                                                                    | 62                                                                                                    |
| Slanie audio datoteka i video snimaka                                                                                                    | 62                                                                                                    |
| Prikaz informacija o medija snimku                                                                                                    | 62                                                                                                    |
| RealPlayer podešavanja                                                                                                    | 62                                                                                                    |
| Muzički centar                                                                                                    | 62                                                                                                    |
| Slušanje muzike                                                                                                    | 63                                                                                                    |
| Liste numera                                                                                                    | 63                                                                                                    |
| Ekvilajzer                                                                                                    | 63                                                                                                    |
| Flash player                                                                                                    | 63                                                                                                    |
| Kamera                                                                                                    | 64                                                                                                    |
| Snimanje slike                                                                                                    | 64                                                                                                    |
| Traka sa alatkama kamere                                                                                                    | 64                                                                                                    |
| Nakon pravljenja snimka                                                                                                    | 64                                                                                                    |
| Podesavanja staticne slike                                                                                                    | 64                                                                                                    |
| Snimanje video snimka                                                                                                    | 65                                                                                                    |
| Nakon Snimanja video Snimka                                                                                                    | 05                                                                                                    |
| POUESdVdHJd VIUEO SHIMAKd                                                                                                    | 05                                                                                                    |
| Cliko                                                                                                    | 05                                                                                                    |
| SIRE                                                                                                    | 66                                                                                                    |
| Pad sa datotokama slika                                                                                                    |                                                                                                    |
| Rad sa datotekama slika                                                                                                    | 66                                                                                                    |
| Rad sa datotekama slika<br>Organizovanje slika<br>Radio                                                                                                    | 66                                                                                                    |
| Rad sa datotekama slika<br>Organizovanje slika<br>Radio<br>3-D tonovi zvona                                                                                                    | 66<br>66                                                                                                    |
| Rad sa datotekama slika<br>Organizovanje slika<br>Radio<br>3-D tonovi zvona                                                                                                    | 66<br>66<br>66                                                                                                    |
| Rad sa datotekama slika<br>Organizovanje slika<br>Radio<br>3-D tonovi zvona<br><b>17. Podešavanja</b>                                                                                                    | 66<br>66<br>66<br>66                                                                                                    |
| Rad sa datotekama slika<br>Organizovanje slika<br>Radio<br>3-D tonovi zvona<br><b>17. Podešavanja</b><br>Opšta podešavanja                                                                                                    | 66<br>66<br>66<br>66<br>67                                                                                                    |
| Rad sa datotekama slika<br>Organizovanje slika<br>Radio                                                                                                    | 66<br>66<br>66<br>66<br>67<br>67                                                                                                    |
| Rad sa datotekama slika<br>Organizovanje slika<br>Radio<br>3-D tonovi zvona<br><b>17. Podešavanja</b><br>Opšta podešavanja<br>Podešavanja personalizacije<br>Podešavanja ekrana                                                                                                    | 66<br>66<br>66<br>67<br>67<br>67<br>67                                                                                                    |
| Rad sa datotekama slika<br>Organizovanje slika<br>Radio                                                                                                    | 66<br>66<br>66<br>67<br>67<br>67<br>67<br>67                                                                                                    |
| Rad sa datotekama slika<br>Organizovanje slika<br>Radio                                                                                                    | 66<br>66<br>66<br>67<br>67<br>67<br>67<br>67<br>67                                                                                                    |
| Rad sa datotekama slika<br>Organizovanje slika<br>Radio                                                                                                    | 66<br>66<br>66<br>67<br>67<br>67<br>67<br>67<br>67<br>67<br>67                                                                                                    |
| Rad sa datotekama slika<br>Organizovanje slika<br>Radio                                                                                                    | 66<br>66<br>66<br>67<br>67<br>67<br>67<br>67<br>67<br>67<br>68<br>68                                                                                                    |
| Rad sa datotekama slika<br>Organizovanje slika<br>Radio                                                                                                    | 66<br>66<br>66<br>67<br>67<br>67<br>67<br>67<br>67<br>67<br>68<br>68<br>68                                                                                                    |
| Rad sa datotekama slika<br>Organizovanje slika<br>Radio                                                                                                    | 66<br>66<br>66<br>67<br>67<br>67<br>67<br>67<br>67<br>68<br>68<br>68<br>68                                                                                                    |
| Rad sa datotekama slika<br>Organizovanje slika<br>Radio                                                                                                    | 66<br>66<br>66<br>67<br>67<br>67<br>67<br>67<br>67<br>68<br>68<br>68<br>68                                                                                                    |
| Rad sa datotekama slika<br>Organizovanje slika<br>Radio<br>3-D tonovi zvona<br><b>17. Podešavanja</b><br>Opšta podešavanja personalizacije<br>Podešavanja personalizacije<br>Podešavanja personalizacije<br>Podešavanja personalizacije<br>Podešavanja personalizacije<br>Podešavanja personalizacije<br>Podešavanja personalizacije<br>Podešavanja personalizacije<br>Podešavanja tekrana<br>Podešavanja tekrana<br>Podešavanja tekrana<br>Podešavanja tekrana<br>Podešavanja tekrana<br>Podešavanja poširenja<br>Bezbednost aparata i SIM kartice<br>Vraćanje prvobitnih podešavanja<br>Podešavanja                                                                                                    | 66<br>66<br>66<br>67<br>67<br>67<br>67<br>67<br>67<br>67<br>68<br>68<br>68<br>68<br>68                                                                                                    |
| Rad sa datotekama slika<br>Organizovanje slika<br>Radio<br>3-D tonovi zvona<br><b>17. Podešavanja</b><br>Opšta podešavanja personalizacije<br>Podešavanja personalizacije<br>Podešavanja personalizacije<br>Podešavanja personalizacije<br>Podešavanja personalizacije<br>Podešavanja personalizacije<br>Podešavanja personalizacije<br>Podešavanja personalizacije<br>Podešavanja personalizacije<br>Podešavanja personalizacije<br>Podešavanja personalizacije<br>Podešavanja personalizacije<br>Podešavanja personalizacije<br>Podešavanja poširenja<br>Bezbednost aparata<br>Bezbednost aparata i SIM kartice<br>Vraćanje prvobitnih podešavanja<br>Podešavanja telefona<br>Podešavanja telefona                                                                                                    | 66<br>66<br>66<br>67<br>67<br>67<br>67<br>67<br>67<br>68<br>68<br>68<br>68<br>68<br>68                                                                                                    |
| Rad sa datotekama slika<br>Organizovanje slika<br>Radio<br>3-D tonovi zvona<br><b>17. Podešavanja</b><br>Opšta podešavanja personalizacije<br>Podešavanja personalizacije<br>Podešavanja personalizacije<br>Podešavanja personalizacije<br>Podešavanja personalizacije<br>Podešavanja personalizacije<br>Podešavanja personalizacije<br>Podešavanja personalizacije<br>Podešavanja personalizacije<br>Podešavanja personalizacije<br>Podešavanja pezika<br>Podešavanja jezika<br>Podešavanja jezika<br>Bezbednost aparata i vremena<br>Bezbednost aparata i SIM kartice<br>Vraćanje prvobitnih podešavanja<br>Podešavanja telefona<br>Podešavanja poziva<br>Podešavanja poziva                                                                                                    | 66<br>66<br>67<br>67<br>67<br>67<br>67<br>67<br>67<br>68<br>68<br>68<br>68<br>68<br>68<br>69<br>69<br>69<br>                                                                                                    |
| Rad sa datotekama slika<br>Organizovanje slika<br>Radio<br>3-D tonovi zvona<br><b>17. Podešavanja.</b><br>Opšta podešavanja personalizacije<br>Podešavanja personalizacije<br>Podešavanja ekrana<br>Podešavanja ekrana<br>Podešavanja tonova.<br>Podešavanja tonova.<br>Podešavanja tonova.<br>Podešavanja jezika<br>Podešavanja datuma i vremena<br>Podešavanja poširenja.<br>Bezbednost aparata i SIM kartice<br>Vraćanje prvobitnih podešavanja<br>Podešavanja telefona.<br>Podešavanja poziva<br>Podešavanja poziva<br>Podešavanja meze                                                                                                    | 66<br>66<br>67<br>67<br>67<br>67<br>67<br>67<br>67<br>68<br>68<br>68<br>68<br>68<br>68<br>69<br>69<br>69<br>69<br>69<br>69<br>69                                                                                                    |
| Rad sa datotekama slika<br>Organizovanje slika<br>Radio<br>3-D tonovi zvona<br><b>17. Podešavanja.</b><br>Opšta podešavanja ersonalizacije<br>Podešavanja personalizacije<br>Podešavanja ekrana<br>Podešavanja ekrana<br>Podešavanja pasivnog režima rada<br>Podešavanja jezika<br>Podešavanja tonova.<br>Podešavanja jezika<br>Podešavanja datuma i vremena<br>Podešavanja poširenja<br>Bezbednost aparata<br>Bezbednost aparata i SIM kartice<br>Vraćanje prvobitnih podešavanja<br>Podešavanja telefona<br>Podešavanja poziva.<br>Podešavanja mreže<br>Podešavanja mreže<br>Podešavanja veze<br>Podešavanja veze<br>Podešavanja veze                                                                                                    | 66<br>66<br>66<br>67<br>67<br>67<br>67<br>67<br>67<br>67<br>67<br>68<br>68<br>68<br>68<br>68<br>69<br>69<br>69<br>69<br>69<br>69<br>69<br>69                                                                                                    |
| Rad sa datotekama slika<br>Organizovanje slika<br>Radio<br>3-D tonovi zvona<br><b>17. Podešavanja.</b><br>Podešavanja personalizacije<br>Podešavanja personalizacije<br>Podešavanja ekrana<br>Podešavanja ekrana<br>Podešavanja pasivnog režima rada<br>Podešavanja jezika<br>Podešavanja tonova.<br>Podešavanja jezika<br>Podešavanja datuma i vremena<br>Podešavanja datuma i vremena<br>Podešavanja proširenja<br>Bezbednost aparata<br>Bezbednost aparata i SIM kartice<br>Vraćanje prvobitnih podešavanja<br>Podešavanja telefona<br>Podešavanja mreže<br>Podešavanja mreže<br>Podešavanja veze<br>Pristupne tačke<br>Pristupne tačke<br>Podešavanja za naketni prenos podataka                                                                                                    | 66<br>66<br>66<br>67<br>67<br>67<br>67<br>67<br>67<br>67<br>67<br>68<br>68<br>68<br>68<br>68<br>69<br>69<br>69<br>69<br>69<br>69<br>69<br>69<br>69<br>69<br>69<br>69<br>69<br>69<br>69<br>                                                                                                    |
| Rad sa datotekama slika<br>Organizovanje slika<br>Radio<br>3-D tonovi zvona<br><b>17. Podešavanja</b><br>Podešavanja personalizacije<br>Podešavanja personalizacije<br>Podešavanja ekrana<br>Podešavanja ekrana<br>Podešavanja personalizacije<br>Podešavanja jezika<br>Podešavanja tonova<br>Podešavanja datuma i vremena<br>Podešavanja datuma i vremena<br>Podešavanja poširenja<br>Bezbednost aparata<br>Bezbednost aparata i SIM kartice<br>Vraćanje prvobitnih podešavanja<br>Podešavanja telefona<br>Podešavanja poziva<br>Podešavanja mreže<br>Podešavanja veze.<br>Pristupne tačke<br>Podešavanja za paketni prenos podataka                                                                                                    | 66<br>66<br>67<br>67<br>67<br>67<br>67<br>67<br>68<br>68<br>68<br>68<br>68<br>68<br>68<br>69<br>69<br>69<br>69<br>69<br>69<br>69<br>70<br>70                                                                                                    |
| Rad sa datotekama slika<br>Organizovanje slika<br>Radio<br>3-D tonovi zvona<br><b>17. Podešavanja</b><br>Podešavanja personalizacije<br>Podešavanja personalizacije<br>Podešavanja ekrana<br>Podešavanja ekrana<br>Podešavanja pasivnog režima rada<br>Podešavanja jezika<br>Podešavanja datuma i vremena<br>Podešavanja jezika<br>Podešavanja proširenja<br>Bezbednost aparata i SIM kartice<br>Vraćanje prvobitnih podešavanja<br>Podešavanja telefona<br>Podešavanja mreže<br>Podešavanja veze<br>Protešavanja veze<br>Pristupne tačke<br>Podešavanja za paketni prenos podataka<br>WLAN podešavanja                                                                                                    | 66<br>66<br>67<br>67<br>67<br>67<br>67<br>67<br>67<br>68<br>68<br>68<br>68<br>68<br>68<br>69<br>69<br>69<br>69<br>70<br>70<br>70                                                                                                    |
| Rad sa datotekama slika<br>Organizovanje slika<br>Radio<br>3-D tonovi zvona<br><b>17. Podešavanja</b><br>Podešavanja personalizacije<br>Podešavanja personalizacije<br>Podešavanja personalizacije<br>Podešavanja personalizacije<br>Podešavanja personalizacije<br>Podešavanja personalizacije<br>Podešavanja personalizacije<br>Podešavanja personalizacije<br>Podešavanja personalizacije<br>Podešavanja personalizacije<br>Podešavanja potvo<br>Podešavanja datuma i vremena<br>Podešavanja datuma i vremena<br>Podešavanja poširenja<br>Bezbednost aparata i SIM kartice<br>Vraćanje prvobitnih podešavanja<br>Podešavanja telefona<br>Podešavanja telefona<br>Podešavanja mreže<br>Podešavanja mreže<br>Podešavanja veze.<br>Pristupne tačke<br>Podešavanja za paketni prenos podataka<br>WLAN podešavanja<br>Napredna WLAN podešavanja                                                                                                    | 66<br>66<br>67<br>67<br>67<br>67<br>67<br>67<br>67<br>68<br>68<br>68<br>68<br>69<br>69<br>69<br>69<br>69<br>69<br>69<br>70<br>70<br>70<br>70                                                                                                    |
| Rad sa datotekama slika<br>Organizovanje slika<br>Radio<br>3-D tonovi zvona<br><b>17. Podešavanja</b><br>Podešavanja personalizacije<br>Podešavanja personalizacije<br>Podešavanja personalizacije<br>Podešavanja personalizacije<br>Podešavanja personalizacije<br>Podešavanja personalizacije<br>Podešavanja personalizacije<br>Podešavanja personalizacije<br>Podešavanja pasivnog režima rada<br>Podešavanja pasivnog režima rada<br>Podešavanja jezika<br>Podešavanja datuma i vremena<br>Podešavanja datuma i vremena<br>Podešavanja poširenja<br>Bezbednost aparata i SIM kartice<br>Vraćanje prvobitnih podešavanja<br>Podešavanja telefona<br>Podešavanja telefona<br>Podešavanja mreže<br>Podešavanja veze.<br>Pristupne tačke.<br>Podešavanja za paketni prenos podataka<br>WLAN podešavanja<br>WLAN bezbednosna podešavanja<br>WEP bezbednosna podešavanja                                                                                                    | 66<br>66<br>67<br>67<br>67<br>67<br>67<br>67<br>67<br>68<br>68<br>68<br>68<br>68<br>69<br>69<br>69<br>69<br>69<br>70<br>70<br>70<br>70<br>71                                                                                                    |
| Rad sa datotekama slika<br>Organizovanje slika<br>Radio<br>3-D tonovi zvona<br><b>17. Podešavanja</b><br>Podešavanja personalizacije<br>Podešavanja personalizacije<br>Podešavanja personalizacije<br>Podešavanja personalizacije<br>Podešavanja personalizacije<br>Podešavanja personalizacije<br>Podešavanja personalizacije<br>Podešavanja personalizacije<br>Podešavanja personalizacije<br>Podešavanja personalizacije<br>Podešavanja porsirenja<br>Bezbednost aparata i Vremena<br>Podešavanja proširenja<br>Bezbednost aparata i SIM kartice<br>Vraćanje prvobitnih podešavanja<br>Podešavanja poziva<br>Podešavanja poziva<br>Podešavanja mreže<br>Podešavanja veze<br>Pristupne tačke<br>Podešavanja za paketni prenos podataka<br>WLAN podešavanja<br>Napredna WLAN podešavanja<br>WEP bezbednosna podešavanja<br>Podešavanja WEP ključa                                                                                                    | 66<br>66<br>67<br>67<br>67<br>67<br>67<br>67<br>67<br>67<br>68<br>68<br>68<br>68<br>68<br>69<br>69<br>69<br>69<br>69<br>70<br>70<br>70<br>70<br>71<br>71                                                                                                    |
| Rad sa datotekama slika<br>Organizovanje slika<br>Radio<br>3-D tonovi zvona<br><b>17. Podešavanja</b><br>Podešavanja personalizacije<br>Podešavanja personalizacije<br>Podešavanja personalizacije<br>Podešavanja personalizacije<br>Podešavanja personalizacije<br>Podešavanja personalizacije<br>Podešavanja personalizacije<br>Podešavanja personalizacije<br>Podešavanja personalizacije<br>Podešavanja personalizacije<br>Podešavanja persona<br>Podešavanja pozika<br>Podešavanja jezika<br>Podešavanja datuma i vremena<br>Podešavanja jezika<br>Podešavanja proširenja<br>Bezbednost aparata<br>Bezbednost aparata i SIM kartice<br>Vraćanje prvobitnih podešavanja<br>Podešavanja pozika<br>Podešavanja pozika<br>Podešavanja veze<br>Pristupne tačke<br>Podešavanja za paketni prenos podataka<br>WLAN podešavanja<br>WLAN podešavanja<br>WLAN bezbednosna podešavanja<br>WEP bezbednosna podešavanja<br>WEP bezbednosna podešavanja<br>Boz.1x bezbednosna podešavanja                                                                                                    | 66<br>66<br>67<br>67<br> |
| Rad sa datotekama slika<br>Organizovanje slika<br>Radio<br>3-D tonovi zvona<br><b>17. Podešavanja</b><br>Opšta podešavanja personalizacije<br>Podešavanja personalizacije<br>Podešavanja ekrana<br>Podešavanja ekrana<br>Podešavanja tonova<br>Podešavanja tonova<br>Podešavanja jezika<br>Podešavanja jezika<br>Podešavanja proširenja<br>Bezbednost aparata<br>Bezbednost aparata i SIM kartice<br>Vraćanje prvobitnih podešavanja<br>Podešavanja telefona<br>Podešavanja telefona<br>Podešavanja telefona<br>Podešavanja telefona<br>Podešavanja telefona<br>Podešavanja mreže<br>Podešavanja mreže<br>Podešavanja mreže<br>Podešavanja za paketni prenos podataka<br>WLAN podešavanja<br>Napredna WLAN podešavanja<br>WLAN bezbednosna podešavanja<br>WEP bezbednosna podešavanja<br>WEP bezbednosna podešavanja<br>WPA bezbednosna podešavanja<br>WPA bezbednosna podešavanja                                                                                                    | 66<br>66<br>67<br>67<br>67<br>67<br>67<br>67<br>67<br>68<br>68<br>68<br>68<br>68<br>68<br>69<br>69<br>69<br>69<br>70<br>70<br>70<br>71<br>71<br>71                                                                                                    |
| Rad sa datotekama slika<br>Organizovanje slika<br>Radio<br>3-D tonovi zvona<br><b>17. Podešavanja</b><br>Opšta podešavanja personalizacije<br>Podešavanja personalizacije<br>Podešavanja ekrana<br>Podešavanja ekrana<br>Podešavanja tonova<br>Podešavanja tonova<br>Podešavanja tonova<br>Podešavanja jezika<br>Podešavanja poširenja<br>Bezbednost aparata i Vremena<br>Podešavanja proširenja<br>Bezbednost aparata i SIM kartice<br>Vraćanje prvobitnih podešavanja<br>Podešavanja telefona<br>Podešavanja telefona<br>Podešavanja mreže<br>Podešavanja mreže<br>Podešavanja za paketni prenos podataka<br>WLAN podešavanja<br>Napredna WLAN podešavanja<br>WLAN bezbednosna podešavanja<br>WLAN bezbednosna podešavanja<br>WPAD bezbednosna podešavanja<br>WPAD bezbednosna podešavanja                                                                                                    | 66<br>66<br>67<br>67<br>67<br>67<br>67<br>67<br>67<br>68<br>68<br>68<br>68<br>68<br>68<br>69<br>69<br>69<br>69<br>70<br>70<br>70<br>71<br>71<br>71                                                                                                    |
| Rad sa datotekama slika<br>Organizovanje slika<br>Radio<br>3-D tonovi zvona<br><b>17. Podešavanja.</b><br>Podešavanja personalizacije<br>Podešavanja personalizacije<br>Podešavanja ekrana<br>Podešavanja personalizacije<br>Podešavanja posivnog režima rada.<br>Podešavanja tonova.<br>Podešavanja tonova.<br>Podešavanja jezika<br>Podešavanja datuma i vremena<br>Podešavanja datuma i vremena<br>Podešavanja proširenja.<br>Bezbednost aparata<br>Bezbednost aparata i SIM kartice<br>Vraćanje prvobitnih podešavanja<br>Podešavanja telefona.<br>Podešavanja telefona.<br>Podešavanja mreže<br>Podešavanja mreže<br>Podešavanja za paketni prenos podataka.<br>WLAN podešavanja.<br>Napredna WLAN podešavanja<br>WLAN bezbednosna podešavanja.<br>WLAN bezbednosna podešavanja.<br>WLAN bezbednosna podešavanja.<br>WLAN bezbednosna podešavanja.<br>WPA bezbednosna podešavanja.<br>MAP bezbednosna podešavanja.<br>Podešavanja WEP ključa<br>B02.1x bezbednosna podešavanja<br>MAP bezbednosna podešavanja.<br>MAP bezbednosna podešavanja.<br>MAP bezbednosna podešavanja.<br>MAP bezbednosna podešavanja.<br>MAP bezbednosna podešavanja.<br>MAP bezbednosna podešavanja.<br>MPA bezbednosna podešavanja.<br>MPA bezbednosn | 66<br>66<br>67<br>67<br>67<br>67<br>67<br>67<br>68<br>68<br>68<br>68<br>68<br>68<br>69<br>69<br>69<br>69<br>69<br>70<br>70<br>70<br>71<br>71<br>71<br>71                                                                                                    |
| Rad sa datotekama slika<br>Organizovanje slika<br>Radio<br>3-D tonovi zvona<br><b>17. Podešavanja</b><br>Podešavanja personalizacije<br>Podešavanja personalizacije<br>Podešavanja ekrana<br>Podešavanja personalizacije<br>Podešavanja pasivnog režima rada<br>Podešavanja potog režima rada<br>Podešavanja potog režima rada<br>Podešavanja poziva<br>Podešavanja poziva<br>Podešavanja poziva<br>Podešavanja poziva<br>Podešavanja reže<br>Podešavanja reže<br>Podešavanja poziva<br>Podešavanja za paketni prenos podataka<br>WLAN podešavanja<br>Napredna WLAN podešavanja<br>WLAN bezbednosna podešavanja<br>WLAN bezbednosna podešavanja<br>WPA bezbednosna podešavanja<br>WPA bezbednosna podešavanja<br>WPA bezbednosna podešavanja<br>Podešavanja data poziva<br>Podešavanja protokola za pokretanje sesije (SIP)                                                                                                    |                                                                                                    |
| Rad sa datotekama slika<br>Organizovanje slika<br>Radio<br>3-D tonovi zvona<br><b>17. Podešavanja</b><br>Podešavanja personalizacije<br>Podešavanja personalizacije<br>Podešavanja personalizacije<br>Podešavanja personalizacije<br>Podešavanja personalizacije<br>Podešavanja personalizacije<br>Podešavanja personalizacije<br>Podešavanja posivnog režima rada<br>Podešavanja posivnog režima rada<br>Podešavanja jezika<br>Podešavanja datuma i vremena<br>Podešavanja posirenja<br>Bezbednost aparata<br>Bezbednost aparata i SIM kartice<br>Vraćanje prvobitnih podešavanja<br>Podešavanja telefona<br>Podešavanja telefona<br>Podešavanja poziva<br>Podešavanja poziva<br>Podešavanja poziva<br>Podešavanja poziva<br>Podešavanja za paketni prenos podataka<br>WLAN podešavanja<br>Napredna WLAN podešavanja<br>WLAN bezbednosna podešavanja<br>WLAN bezbednosna podešavanja<br>WPA bezbednosna podešavanja<br>WPA bezbednosna podešavanja<br>WPA bezbednosna podešavanja<br>Podešavanja data poziva<br>Podešavanja protokola za pokretanje sesije (SIP)<br>Izmena SIP profila                                                                                                    | 66<br>66<br>67<br>67<br>67<br>67<br>67<br>67<br>68<br>68<br>68<br>68<br>68<br>69<br>69<br>69<br>69<br>70<br>70<br>70<br>70<br>71<br>71<br>71<br>71<br>71<br>72<br>72                                                                                                    |
| Rad sa datotekama slika<br>Organizovanje slika<br>Radio<br>3-D tonovi zvona<br><b>17. Podešavanja</b><br>Podešavanja personalizacije<br>Podešavanja personalizacije<br>Podešavanja personalizacije<br>Podešavanja personalizacije<br>Podešavanja personalizacije<br>Podešavanja personalizacije<br>Podešavanja personalizacije<br>Podešavanja personalizacije<br>Podešavanja posivnog režima rada<br>Podešavanja jezika<br>Podešavanja datuma i vremena<br>Podešavanja proširenja<br>Bezbednost aparata<br>Bezbednost aparata i SIM kartice<br>Vraćanje prvobitnih podešavanja<br>Podešavanja telefona<br>Podešavanja poziva<br>Podešavanja poziva<br>Podešavanja mreže<br>Podešavanja mreže<br>Podešavanja veze<br>Pristupne tačke<br>Pristupne tačke<br>Prodešavanja za paketni prenos podataka<br>WLAN podešavanja<br>Napredna WLAN podešavanja<br>WLAN bezbednosna podešavanja<br>WLAN bezbednosna podešavanja<br>WPA bezbednosna podešavanja<br>WPA bezbednosna podešavan                                                                                                    | 66<br>66<br>66<br>67<br>67<br>67<br>67<br>67<br>67<br>68<br>68<br>68<br>68<br>69<br>69<br>69<br>70<br>70<br>70<br>70<br>71<br>71<br>71<br>71<br>71<br>71<br>72<br>72<br>72<br>72                                                                                                    |
| Rad sa datotekama slika<br>Organizovanje slika<br>Radio<br>3-D tonovi zvona<br><b>17. Podešavanja</b><br>Podešavanja personalizacije<br>Podešavanja personalizacije<br>Podešavanja personalizacije<br>Podešavanja personalizacije<br>Podešavanja personalizacije<br>Podešavanja personalizacije<br>Podešavanja personalizacije<br>Podešavanja posivnog režima rada<br>Podešavanja jezika<br>Podešavanja datuma i vremena<br>Podešavanja datuma i vremena<br>Podešavanja poširenja<br>Bezbednost aparata<br>Bezbednost aparata i SIM kartice<br>Vraćanje prvobitnih podešavanja<br>Podešavanja telefona<br>Podešavanja telefona<br>Podešavanja mreže<br>Podešavanja mreže<br>Podešavanja veze<br>Pristupne tačke<br>Podešavanja za paketni prenos podataka<br>WLAN podešavanja<br>Napredna WLAN podešavanja<br>WLAN bezbednosna podešavanja<br>WEP bezbednosna podešavanja<br>WPA bezbednosna podešavanja<br>WPA bezbednosna podešavanja<br>WPA bezbednosna podešavanja<br>WPA bezbednosna podešavanja<br>WPA bezbednosna podešavanja<br>WPA bezbednosna podešavanja<br>Podešavanja data poziva.<br>Podešavanja protokola za pokretanje sesije (SIP)<br>Izmena SIP profila<br>Izmena SIP proxy servera<br>Zzmena registracionih servera                                                                                                    | 66<br>66<br>67<br>67<br>67<br>67<br>67<br>67<br>67<br>68<br>68<br>68<br>68<br>69<br>69<br>69<br>70<br>70<br>70<br>71<br>71<br>71<br>71<br>71<br>71<br>72<br>72<br>72<br>72                                                                                                    |
| Rad sa datotekama slika<br>Organizovanje slika<br>Radio<br>3-D tonovi zvona<br><b>17. Podešavanja</b><br>Podešavanja personalizacije<br>Podešavanja personalizacije<br>Podešavanja personalizacije<br>Podešavanja ekrana<br>Podešavanja pasivnog režima rada<br>Podešavanja jezika<br>Podešavanja jezika<br>Podešavanja datuma i vremena<br>Podešavanja poširenja<br>Bezbednost aparata<br>Bezbednost aparata i SIM kartice<br>Vraćanje prvobitnih podešavanja<br>Podešavanja poziva<br>Podešavanja poziva<br>Podešavanja mreže<br>Podešavanja veze<br>Pristupne tačke<br>Podešavanja za paketni prenos podataka<br>WLAN podešavanja<br>Napredna WLAN podešavanja<br>WLAN bezbednosna podešavanja<br>WLAN bezbednosna podešavanja<br>WEP bezbednosna podešavanja<br>WPA bezbednosna podešavanja<br>WPA bezbednosn                                                                                                    | 66<br>66<br>67<br>67<br>67<br>67<br>67<br>67<br>67<br>68<br>68<br>68<br>68<br>69<br>69<br>69<br>69<br>70<br>70<br>70<br>70<br>71<br>71<br>71<br>71<br>71<br>72<br>72<br>72<br>72<br>72<br>72<br>72                                                                                                    |
| Rad sa datotekama slika<br>Organizovanje slika                                                                                                    | 66<br>66<br>67<br>67<br>67<br>67<br>67<br>67<br>67<br>68<br>68<br>68<br>68<br>69<br>69<br>69<br>69<br>69<br>70<br>70<br>70<br>70<br>71<br>71<br>71<br>71<br>72<br>72<br>72<br>72<br>72<br>72<br>72<br>72<br>72                                                                                                    |

### Sadržaj

| <b>18. Upravljanje aparatom i podacima</b>                                                                                                    | 4445556                                                                                                    |
|----------------------------------------------------------------------------------------------------|----------------------------------------------------------------------------------------------------|
| Kreiranje profila sinhronizacije                                                                                                    | 0<br>6<br>76<br>77<br>77<br>77<br>77                                                                                                    |
| <b>19. Bezbednost</b> 7         Fiksno biranje       7         Menadžer sertifikata       7         Podešavanja poverenja sertifikata       7         Prikaz detalja o sertifikatu       7         Bezbednosni moduli       7         Šifre bezbednosni modula       7         Bezbednost memorijske kartice       7         Zaključavanje aparata       7                                                                                                    | <b>8</b> 78 78 78 79 79 79 79 79 79                                                                                                    |
| 20 Dročica Q                                                                                                    | _                                                                                                    |
| 20. Fredee                                                                                                    | 2                                                                                                    |
| 21. Rečnik                                                                                                    | 2<br>4                                                                                                    |
| 21. Rečnik                                                                                                    | 2<br>4                                                                                                    |
| 21. Rečnik                                                                                                    | 2<br>4<br>5                                                                                                    |
| 21. Rečnik                                                                                                    | <b>2</b><br>4<br>5                                                                                                    |
| 21. Rečnik       8         Informacije o bateriji       8         Smernice za utvrđivanje autentičnosti Nokia       8         baterija       8         Utvrdite autentičnost holograma       8         Šta ako baterija nije autentična?       8                                                                                                    | <b>2</b><br><b>4</b><br><b>5</b>                                                                                                    |
| 21. Rečnik       8         Informacije o bateriji       8         Smernice za utvrđivanje autentičnosti Nokia       8         baterija       8         Utvrdite autentičnost holograma       8         šta ako baterija nije autentična?       8         Čuvanje i održavanje       8                                                                                                    | <b>2</b><br><b>4</b><br><b>5</b><br><b>5</b><br><b>5</b><br><b>6</b>                                                                         |
| 21. Rečnik                                                                                                    | <b>2</b><br><b>4</b><br><b>5</b><br><b>5</b><br><b>6</b><br><b>6</b>                                                                         |
| 21. Rečnik       8         Informacije o bateriji       8         Smernice za utvrđivanje autentičnosti Nokia       8         baterija       8         Utvrdite autentičnost holograma       8         Šta ako baterija nije autentična?       8         Čuvanje i održavanje       8         Odstranjivanje       8         Dodatne informacije o bezbednosti       8                                                                                                    | <b>5</b><br><b>5</b><br><b>5</b><br><b>5</b><br><b>5</b><br><b>6</b><br><b>6</b><br><b>7</b>                                                 |
| 21. Rečnik       8         Informacije o bateriji       8         Smernice za utvrđivanje autentičnosti Nokia       8         baterija       8         Utvrdite autentičnost holograma       8         šta ako baterija nije autentična?       8         Čuvanje i održavanje       8         Odstranjivanje       8         Dodatne informacije o bezbednosti       8         Pedao olavičacio       8                                                                                                    | <b>5</b><br><b>5</b><br><b>5</b><br><b>5</b><br><b>5</b><br><b>6</b><br><b>6</b><br><b>6</b><br><b>7</b><br><b>7</b>                         |
| 21. Rečnik       8         Informacije o bateriji       8         Smernice za utvrđivanje autentičnosti Nokia baterija       8         Utvrdite autentičnost holograma       8         Utvrdite autentičnost holograma       8         Šta ako baterija nije autentična?       8         Čuvanje i održavanje       8         Odstranjivanje       8         Dodatne informacije o bezbednosti       8         Radno okruženje       8                                                                                                    | <b>5</b><br><b>5</b><br><b>5</b><br><b>5</b><br><b>5</b><br><b>6</b><br><b>6</b><br><b>6</b><br><b>7</b><br><b>7</b><br><b>7</b><br><b>7</b> |
| 21. Rečnik       8         Informacije o bateriji       8         Smernice za utvrđivanje autentičnosti Nokia       8         baterija       8         Utvrdite autentičnost holograma       8         Šta ako baterija nije autentična?       8         Čuvanje i održavanje       8         Odstranjivanje       8         Dodatne informacije o bezbednosti       8         Radno okruženje       8         Medicinski uređaji       8                                                                                                    | <b>5 5 5 6 6 7 7 7 7 7 7 7 7 7 7</b>                                                                                                    |
| 21. Rečnik       8         Informacije o bateriji       8         Smernice za utvrđivanje autentičnosti Nokia       8         baterija       8         Utvrdite autentičnost holograma       8         Šta ako baterija nije autentična?       8         Čuvanje i održavanje       8         Odstranjivanje       8         Dodatne informacije o bezbednosti       8         Peca       8         Radno okruženje       8         Medicinski uređaji       8         Ugrađeni medicinski uređaji       8                                                                                                    | <b>5 5 5 6 6 7 7 7 7 7 7 7 7 7 7</b>                                                                                                    |
| 21. Rečnik       8         Informacije o bateriji       8         Smernice za utvrđivanje autentičnosti Nokia       8         baterija       8         Utvrdite autentičnost holograma.       8         Šta ako baterija nije autentična?       8         Čuvanje i održavanje       8         Odstranjivanje       8         Dodatne informacije o bezbednosti       8         Deca       8         Radno okruženje       8         Medicinski uređaji       8         Slušni aparati       8         Vatencente       8                                                                                                    | <b>0 2 4 5 5 6 6 7 7 7 7 7 7 7 7 7 7</b>                                                                                                    |
| 21. Rečnik       8         Informacije o bateriji       8         Smernice za utvrđivanje autentičnosti Nokia       8         baterija       8         Utvrdite autentičnost holograma.       8         Šta ako baterija nije autentična?       8         Čuvanje i održavanje       8         Odstranjivanje       8         Dodatne informacije o bezbednosti.       8         Deca.       8         Radno okruženje.       8         Medicinski uređaji.       8         Ugrađeni medicinski uređaji.       8         Slušni aparati.       8         Notorna vozila       8                                                                                                    | <b>2 4 5</b> 55 <b>6</b> 6 <b>7</b> 77 77 77 77 77 77 77 77 77 77 77 77 7                                                                    |
| 21. Rečnik       8         Informacije o bateriji       8         Smernice za utvrđivanje autentičnosti Nokia       8         baterija       8         Utvrdite autentičnost holograma       8         Šta ako baterija nije autentična?       8         Čuvanje i održavanje       8         Odstranjivanje       8         Dodatne informacije o bezbednosti       8         Deca       8         Radno okruženje       8         Ugrađeni međicinski uređaji       8         Slušni aparati       8         Motorna vozila       8         Potencijalno eksplozivne sredine       8                                                                                               | <b>0 2 4 5</b> 555 <b>6</b> 66 <b>7</b> 777777788                                                                                            |
| 21. Rečnik       8         Informacije o bateriji       8         Smernice za utvrđivanje autentičnosti Nokia       8         baterija       8         Utvrdite autentičnost holograma.       8         Šta ako baterija nije autentična?       8         Čuvanje i održavanje       8         Odstranjivanje.       8         Dodatne informacije o bezbednosti.       8         Deca.       8         Radno okruženje.       8         Medicinski uređaji.       8         Ugrađeni medicinski uređaji.       8         Slušni aparati.       8         Potencijalno eksplozivne sredine.       8         Hitni pozivi.       8         INFORMACIJE O SERTIFIKACIJI (SAR).       8 | <b>0 2 4 5</b> 555 <b>6</b> 66 <b>7</b> 77777788888                                                                                          |

# Za vašu bezbednost

Pročitajte ove jednostavne smernice. Njihovo nepoštovanje može da bude opasno ili protivno zakonu. Za više informacija, pročitajte kompletno uputstvo za korisnika.

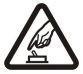

### UKLJUČUJTE KADA JE BEZBEDNO

Ne uključujte ovaj uređaj ako je zabranjena upotreba bežičnih telefona ili ako njihova upotreba može da prouzrokuje smetnje ili opasnost.

### **BEZBEDNOST SAOBRAĆAJA JE NA PRVOM MESTU**

Pridržavajte se svih lokalnih zakona. Neka Vam ruke u toku vožnje uvek budu slobodne za upravljanje motornim vozilom. Vaša prvenstvena briga dok upravljate motornim vozilom treba da je bezbednost saobraćaja.

**SMETNIE** 

Svi bežični uređaji mogu da budu podložni smetnjama koje utiču na radne karakteristike.

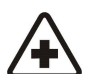

# ISKLJUČITE U BOLNICAMA

Pridržavajte se svih ograničenja. Isključite ovaj uređaj u blizini medicinske opreme.

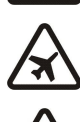

# ISKLJUČITE U AVIONU

Pridržavajte se svih ograničenja. Bežični uređaji mogu da prouzrokuju smetnje u avionu.

### ISKLJUČITE PRI TOČENJU GORIVA

Ne koristite ovaj uređaj na mestima za točenje goriva. Ne koristite ga u blizini goriva ili hemikalija.

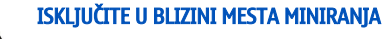

Pridržavajte se svih ograničenja. Ne koristite ovaj uređaj na mestima gde se odvija miniranje.

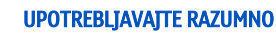

Uređaj koristite samo u normalnom položaju onako kako je objašnjeno u dokumentaciji proizvoda. Ne dodirujte nepotrebno antenu.

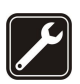

### KVALIFIKOVANI SERVIS

Ovaj proizvod smeju da instaliraju ili da popravljaju samo kvalifikovane osobe.

### PROŠIRENJA I BATERIJE

Upotrebljavajte samo odobrena proširenja i baterije. Ne priključujte nekompatibilne proizvode.

### **OTPORNOST NA VODU**

Vaš uređaj nije vodootporan. Održavajte ga suvim.

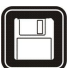

### **REZERVNE KOPIJE**

Pravite rezervne kopije ili imajte na papiru sve važne podatke koji se nalaze u uređaju.

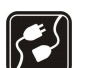

05

### PRIKLJUČIVANJE NA DRUGE UREĐAJE

Kod priključivanja na ma koji drugi uređaj, pročitajte bezbednosne instrukcije u uputstvu za korisnika datog uređaja. Ne priključujte nekompatibilne proizvode.

### HITNI POZIVI

Proverite da je telefonska funkcija ovog uređaja uključena i da je na mreži. Pritisnite taster "završi" potreban broj puta da obrišete sadržaj na ekranu i da se vratite u pasivni režim rada. Unesite broj službe pomoći, zatim pritisnite taster "pozovi". Dajte svoju lokaciju. Ne prekidajte vezu sve dok Vam se to ne dopusti.

# O Vašem uređaju

Bežični uređaj opisan u ovom uputstvu je odobren za upotrebu u GSM 850/900/1800/1900, WCDMA 2100 mreži. Obratite se svom provajderu servisa za detaljnije informacije o mrežama.

Pri korišćenju funkcija ovog uređaja, pridržavajte se svih zakona i poštujte lokalne običaje, privatnost i legitimna prava drugih osoba, uključujući i autorska prava.

Institut zaštite autorskih prava može da sprečava kopiranje, modifikovanje, prenos ili prosleđivanje nekih slika, muzike (uključujući i tonove i melodije zvona) i drugog sadržaja.

Vaš uređaj podržava Internet veze i druge načine povezivanja. Kao i računari, Vaš uređaj može biti izložen virusima, zlonamernim porukama i aplikacijama, kao i ostalim štetnim sadržajima. Budite obazrivi i otvarajte poruke, prihvatajte zahteve za povezivanje, preuzimajte sadržaje i prihvatajte instalacije samo od izvora u koje imate poverenje. Da biste povećali bezbednost svog uređaja,

#### Za vašu bezbednost

razmotrite mogućnost instaliranja antivirusnog softvera sa uslugom redovnog ažuriranja, kao i korišćenje neke "fajervol" (zaštitni zid) aplikacije.

Upozorenje: Da bi mogla da se koristi bilo koja funkcija ovog uređaja, osim budilnika, uređaj mora da bude uključen. Ne uključujte ovaj uređaj kada upotreba bežičnog uređaja može da prouzrokuje smetnje ili opasnost.

Kancelarijske aplikacije podržavaju osnovne funkcionalne mogućnosti programa Microsoft Word, PowerPoint i Excel (Microsoft Office 2000, XP i 2003). Ne mogu se prikazivati ili modifikovati datoteke svih formata.

# Mrežni servisi

Da biste koristili ovaj telefon neophodna je usluga provajdera bežične telefonije. Mnoge od ovih funkcionalnih mogućnosti zahtevaju posebne funkcionalne mogućnosti mreže. Ove funkcionalne mogućnosti nisu na raspolaganju u svim mrežama; neke mreže zahtevaju da sa svojim provajderom servisa sačinite posebne dogovore da biste mogli da koristite ove mrežne servise. Vaš provajder servisa Vam može dati instrukcije i objasniti troškove koji se snose. Neke komunikacione mreže mogu da imaju ograničenja koja utiču na korišćenje mrežnih servisa. Na primer, neke mreže možda ne podržavaju sve karaktere karakteristične za jezik i usluge.

Provajder servisa može da zahteva da se neke funkcije ovog uređaja onemoguće ili da se ne aktiviraju. U tom slučaju, te funkcionalne mogućnosti se neće pojavljivati u meniju uređaja. Vaš uređaj može imati i specifičnu konfiguraciju koja se odnosi na nazive menija, redosled menija i ikonice. Obratite se svom provajderu servisa za detaljnije informacije.

Ovaj uređaj podržava WAP 2.0 protokole (HTTP i SSL) preko TCP/IP protokola. Za neke funkcije ovog aparata, poput e-pošte, pretraživanja, multimedijalnih poruka i preuzimanja sadržaja, neophodno je da komunikaciona mreža podržava te tehnologije.

# Proširenja, baterije i punjači

Pre vađenja baterije uvek isključite uređaj i iskopčajte punjač.

Proverite broj modela svakog punjača pre njegove upotrebe sa ovim uređajem. Ovaj aparat je namenjen za upotrebu sa napajanjem iz punjača AC-4 i DC-4.

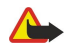

**Upozorenje:** Koristite isključivo baterije, punjače i proširenja koja je Nokia odobrila za ovaj dati model. Upotreba bilo kojih drugih tipova može poništiti odobrenje ili garanciju, a može biti i opasna.

Mogućnost nabavke odobrenih proširenja proverite kod svog distributera. Kada isključujete kabl za napajanje bilo kog proširenja, uhvatite i vucite utikač, a ne kabl.

Napomena: Stvarni račun za razgovore i usluge provajdera može da varira u zavisnosti od funkcionalnih mogućnosti mreže, zaokruživanja računa, poreza i tako dalje.

Broj modela: Nokia E90-1.

U daljem tekstu: Nokia E90 Communicator.

# Ubacivanje SIM kartice i baterije

Za raspoloživost i informacije o načinu korišćenja servisa SIM kartice, obratite se prodavcu svoje SIM kartice. To može biti provajder servisa ili neki drugi subjekat.

Pre vađenja baterije uvek isključite uređaj i iskopčajte punjač.

1. Okrenite zadnju stranu aparata prema sebi, pritisnite dugme za otpuštanje (1) i skinite zadnju masku (2).

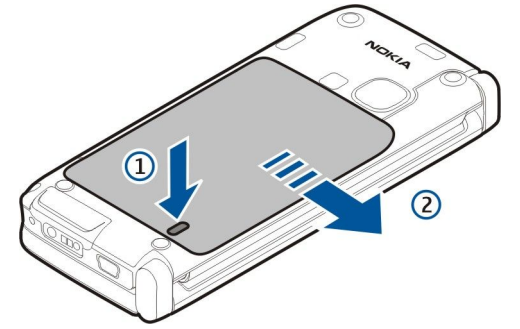

2. Ako je baterija postavljena, podignite je u smeru strelice da biste je izvadili.

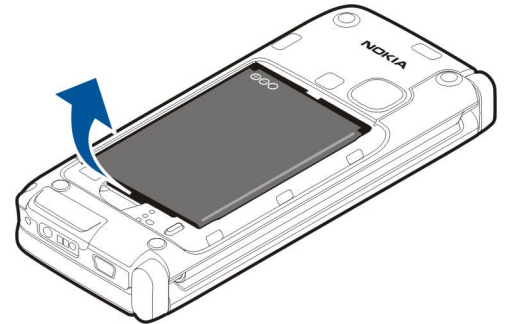

3. Ubacite SIM karticu. Uverite se da je kontaktna površina na kartici okrenuta prema konektorima aparata, a zasečena ivica prema donjem delu aparata.

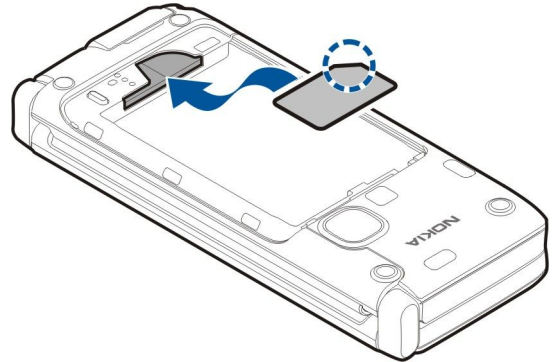

4. Ubacite bateriju. Poravnajte kontakte baterije sa odgovarajućim konektorima u odeljku za baterije i ubacite bateriju u smeru strelice.

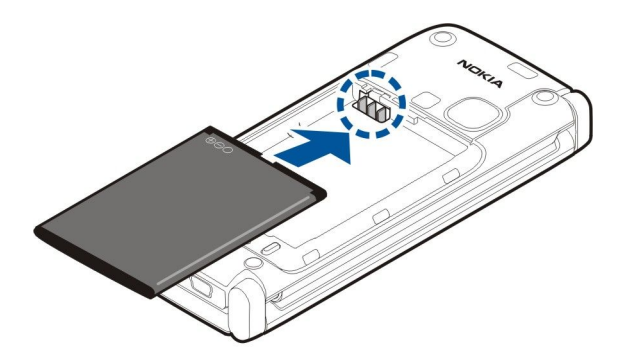

5. Stavite kukice zadnje maske u ležišta.

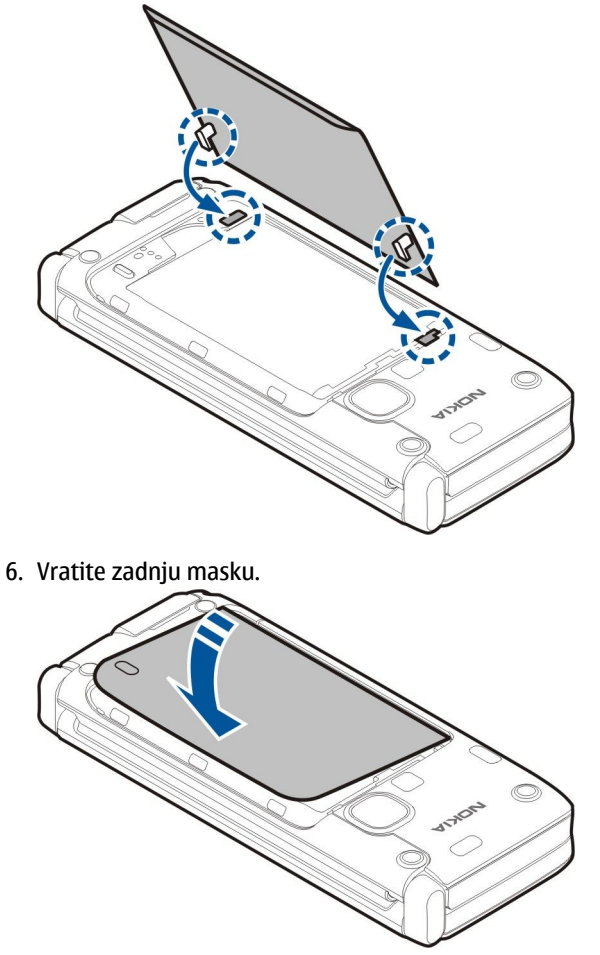

# Ubacivanje memorijske kartice

Koristite isključivo kompatibilne microSD kartice koje je Nokia odobrila za upotrebu sa ovim aparatom. Nokia koristi prihvaćene industrijske standarde za memorijske kartice, ali neki brendovi mogu da ne budu u punoj meri kompatibilni sa ovim uređajem. Nekompatibilne kartice se mogu oštetiti, mogu oštetiti ovaj uređaj kao i podatke koji su na njoj upisani.

Koristite memorijsku karticu da biste sačuvali memoriju u aparatu. Na memorijskoj kartici takođe možete da sačuvate rezervne kopije informacija iz aparata.

Pakovanje vašeg aparata možda ne uključuje memorijsku karticu. Memorijske kartice su raspoložive kao posebna proširenja. <u>Vidite "Memorija", str. 18.</u>

1. Povucite masku sa ležišta memorijske kartice. Maska se podiže.

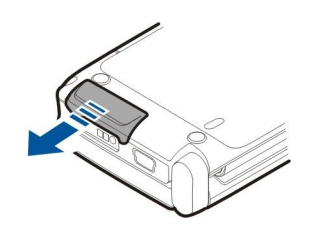

2. Ubacite memorijsku karticu u ležište tako da kontaktna površina bude okrenuta ka telefonu. Uverite se da je kontaktna površina okrenuta ka prednjoj masci aparata.

Gurnite karticu. Kada nalegne na svoje mesto, kartica će škljocnuti.

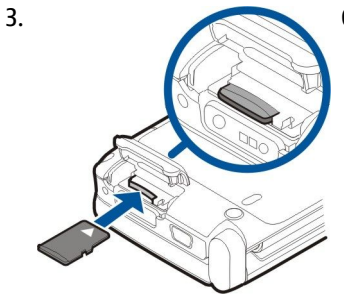

4. Zatvorite masku.

# Vađenje memorijske kartice

**Važno:** Ne vadite memorijsku karticu u toku neke operacije dok ona pristupa kartici. Vađenje kartice u toku operacije može da ošteti karticu kao i sam uređaj, a podaci upisani na memorijskoj kartici mogu da budu oštećeni.

- 1. Pritisnite kratko taster za uključivanje/isključivanje i izaberite Izvadi mem. karticu.
- 2. Povucite masku sa ležišta memorijske kartice. Maska se podiže.
- 3. Pritisnite zadnji deo memorijske kartice da biste je oslobodili iz ležišta.
- 4. Zatvorite masku.

# Punjenje baterije

- 1. Priključite kompatibilni punjač u zidnu utičnicu.
- 2. Priključite kabl za napajanje na aparat. Ako je baterija potpuno prazna, biće potrebno neko vreme dok se ne prikaže indikator punjenja.

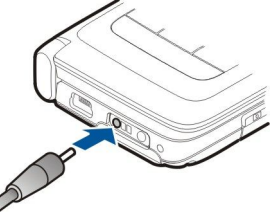

3. Kada se baterija potpuno napuni, isključite punjač sa aparata, a zatim iz zidne utičnice.

Baterija je fabrički napunjena, ali nivo punjenja može da se razlikuje. Da bi baterija bila potpuno funkcionalna, punite je dok se ne napuni do kraja što pokazuje indikator punjenja baterije.

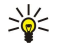

**Savet:** Ako imate stare kompatibilne Nokia punjače, možete da ih koristite za model Nokia E90 Communicator tako što ćete na stari punjač postaviti adapter za punjač CA-44. Adapter je raspoloživ kao posebno proširenje.

# Priključivanje slušalica

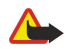

**Upozorenje:** Kada koristite slušalice, Vaša sposobnost praćenja zvukova u okruženju može da bude umanjena. Ne koristite slušalice kada to može da ugrozi Vašu bezbednost.

Priključite kompatibilne slušalice u konektor za slušalice na aparatu.

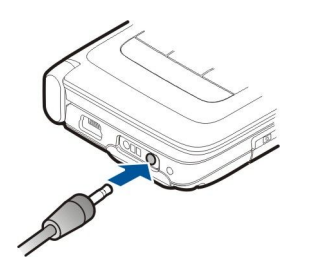

# Tasteri i delovi maske

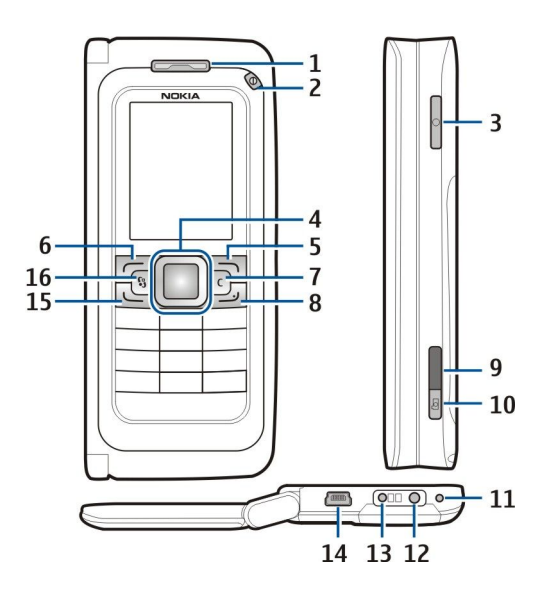

### 1 — Slušalica

- 2 Taster za uključivanje/isključivanje
- 3 Glasovni taster

4 — Taster za pretragu Navi™. Pritisnite taster za pretragu da biste uneli izbor, za pomeranje nalevo, nadesno, nagore ili nadole po ekranu.

- 5 Selekcioni taster. Pritisnite selekcioni taster da biste izvršili funkciju prikazanu iznad tastera na ekranu.
- 6 Selekcioni taster
- 7 Taster "Briši"

8 — Taster "Kraj". Pritisnite taster "Kraj" da biste odbacili poziv, završili aktivne pozive i pozive na čekanju, a dužim pritiskom tastera prekinuli veze za prenos podataka (GPRS, data poziv).

- 9 Infracrveni port
- 10 Taster za snimanje. Pritisnite taster da biste napravili snimak.
- 11 Mikrofon
- 12 Konektor za slušalice
- 13 Konektor za punjač
- 14 Mini USB port
- 15 Taster "Pozovi"

16 — Taster "Meni". Pritisnite taster "Meni" da biste pristupili aplikacijama instaliranim na aparatu. Pritisnite i držite taster "Meni" da biste pristupili aktivnim aplikacijama.

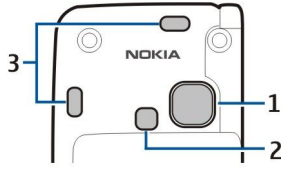

1 — Objektiv kamere

- 2 Blic kamere
- 3 Zvučnici

Zaštitna folija na ekranu i objektiv kamere mogu da se skinu.

© 2007 Nokia. Sva prava zadržana.

# Tasteri i delovi komunikatora

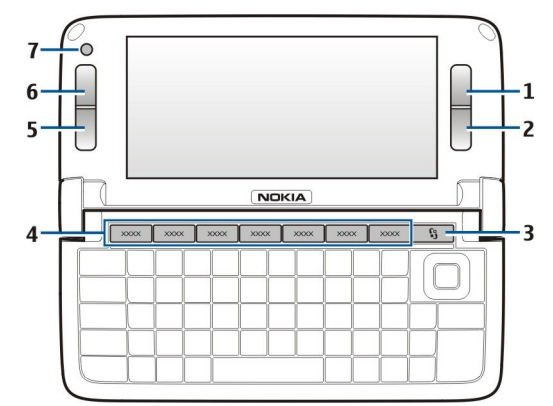

- 1 Selekcioni taster
- 2 Selekcioni taster
- 3 Taster "Meni"
- 4 Tasteri aplikacija
- 5 Taster "Kraj"
- 6 Taster "Pozovi"
- 7 Kamera (samo za video pozive)

Sopstveni taster. Da biste konfigurisali sopstveni taster za otvaranje aplikacije, pritisnite taj taster. Da biste promenili izabranu aplikaciju, pritisnite i držite sopstveni taster. Mrežni operater je možda tasteru dodelio aplikaciju i u tom slučaju nećete moći da promenite aplikaciju.

Chr + J Uspostavljanje infracrvene veze.

Chr + 🚯 Uključite ili isključite Bluetooth.

Chr + 🛥 Povećavanje jačine zvuka telefonskog poziva.

- Chr + 🛥 Smanjivanje jačine zvuka telefonskog poziva.
- Chr + 🦿 Isključivanje zvuka telefonskog poziva.
- Chr + 🕘 Promena profila.

Chr + 🔆 podešavanje osvetljaja ekrana.

♀ Uključivanje pozadinskog osvetljenja tastature.

Da biste pronašli etiketu sa oznakom tipa, uklonite masku za bateriju i izvadite bateriju.

# Kamera

Nokia E90 Communicator ima dve kamere. Kamera na masci se koristi za snimanje statičnih slika i video snimaka. Kamera na komunikatoru se koristi za video pozive.

Da biste snimili sliku, koristite ekran kao tražilo, držite aparat u horizontalnom položaju, usmerite kameru prema objektu snimanja i pritisnite taster za snimanje dopola. Kamera se fokusira na objekat snimanja. Zatim pritisnite taster za snimanje do kraja.

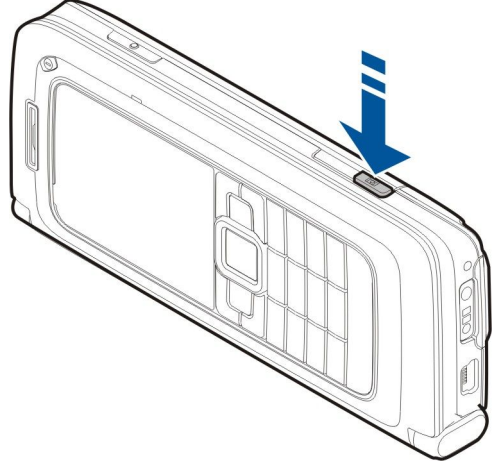

Da biste zumirali sliku pre snimanja, pomerite se nalevo ili nadesno pomoću tastera za pretragu.

# Prvo uključivanje

1. Pritisnite i držite taster za uključivanje/isključivanje.

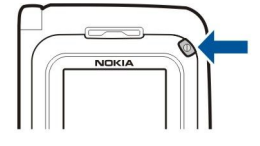

- 2. Ako aparat traži PIN kôd ili šifru blokade, unesite traženu šifru i izaberite OK.
- 3. Kada vam bude zatraženo, unesite trenutni datum, vreme i državu u kojoj se nalazite. Da biste izabrali prepodnevne ili popodnevne časove, pomerite se nagore ili nadole. Otkucajte početna slova imena države da biste je pronašli na listi. Važno je izabrati tačnu državu zato što se planirane stavke kalendara mogu promeniti ako kasnije promenite državu i ukoliko se nova država nalazi u drugoj vremenskoj zoni.

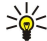

**Savet:** Kada uključite aparat, on prepoznaje dobavljača SIM kartice i automatski konfiguriše ispravna podešavanja za tekstualne poruke, multimedijalne poruke i za GPRS. U suprotnom, za ispravna podešavanja obratite se dobavljaču usluga ili koristite aplikaciju "Čarobnjak za podešavanja".

Kada isključite aparat, isključuje se i komunikator. Da biste isključili komunikacione funkcije i koristili samo komunikator, kratko pritisnite taster za uključivanje/isključivanje i izaberite **Oflajn**. Profil "Oflajn" onemogućava nenamerno uključivanje telefona, slanje ili primanje poruka ili korišćenje bežične LAN ili Bluetooth veze, GPS-a ili FM radija. On takođe zatvara sve Internet veze koje su aktivne u momentu izbora profila. Profil "Oflajn" vas ne sprečava da kasnije uspostavite bežičnu LAN ili Bluetooth vezu niti da ponovo pokrenete GPS ili FM radio, zato se pridržavajte svih odgovarajućih bezbednosnih zahteva kada uspostavljate i koristite ove funkcije.

# Osnovni podaci o ekranu

Na ekranu se može pojaviti manji broj svetlih tačaka ili tačaka neispravne boje, a neke tačke mogu nedostajati. To je karakteristično za ovaj tip ekrana. Neki ekrani mogu sadržati piksele ili tačke koje su stalno uključene ili isključene. To je normalna pojava, a ne znak neispravnosti.

# Indikatori na ekranu

P Aparat se koristi u GSM mreži. Indikator pored ikone označava jačinu signala mreže na trenutnoj lokaciji. Što je duža traka indikatora, signal je jači.

- Nivo napunjenosti baterije. Što je duža traka indikatora, nivo napunjenosti baterije je veći.
- Imate nekoliko nepročitanih poruka u folderu "Primljeno" u folderu za poruke.
- @ Primili ste novu e-poruku u udaljeno poštansko sanduče.
- Imate nekoliko propuštenih telefonskih poziva.

😪 Alarm je aktivan.

- 🔉 Izabrali ste profil "Bez zvona" pa aparat ne zvoni u slučaju dolaznog poziva ili poruke.
- Bluetooth je aktivan.

Infracrvena veza je aktivna. Ako indikator trepće, aparat pokušava da se poveže sa drugim aparatom ili se veza prekinula.

- 🐰 Raspoloživa je GPRS veza za paketni prenos podataka.
- 📱 GPRS veza za paketni prenos podataka je aktivna.
- 💃 GPRS veza za paketni prenos podataka je zadržana.
- 📱 Raspoloživa je EGPRS veza za paketni prenos podataka.
- EGPRS veza je aktivna.
- 💈 EGPRS veza za paketni prenos podataka je zadržana.
- 🔛 Aparat ste podesili da traži bežične LAN mreže, a bežična LAN mreža je raspoloživa.
- Bežična LAN veza je aktivna u mreži koja nema šifrovanje.
- Bežična LAN veza je aktivna u mreži koja ima šifrovanje.
- **3G** Aparat je povezan sa UMTS mrežom.
- Aparat je povezan sa računarom preko USB kabla.
- 1 i 2 Označavaju telefonsku liniju koju ste izabrali ako ste se pretplatili na dve telefonske linije (mrežna usluga).

📕 Svi pozivi se prosleđuju na neki drugi broj.

**Na telefon su priključene slušalice.** 

N Izgubljena je veza sa slušalicama putem Bluetooth veze.

🛆 Na aparat je priključen hendsfri komplet za automobil.

D Na telefon je priključen adapter za slušni aparat.

Ra telefon je priključen tekstualni telefon.

🤣 Aparat se sinhronizuje.

**OS** Voki-toki veza je u toku.

# Antene

Vaš uređaj poseduje interne antene.

Napomena: Kao i kod svih radio predajnih uređaja, ne dodirujte nepotrebno antenu kada je ona u radu. Na primer, ne dodirujte ćelijsku antenu u toku telefonskog poziva. Kontakt sa predajnom ili sa prijemnom antenom utiče na kvalitet radio komunikacija, može da dovede do rada uređaja na višem energetskom nivou nego što je neophodno i može da skrati životni vek baterije.

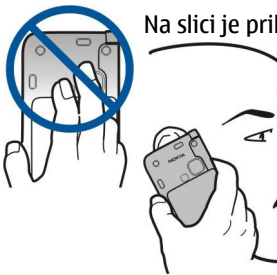

Na slici je prikazana normalna upotreba aparata stavljanjem na uho za govorne pozive.

# Zaključavanje tastature

Kada je aktivirano zaključavanje tastature, pozivanje zvaničnog broja službe pomoći koji je programiran u uređaju može biti moguće.

Zaključajte tastaturu da biste sprečili slučajno pritiskanje tastera na aparatu.

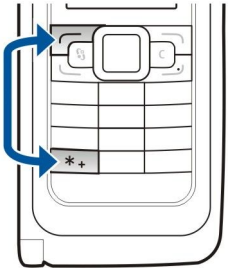

Da biste zaključali tastaturu u pasivnom režimu, pritisnite levi selekcioni taster i \*. Da biste je otključali, ponovo pritisnite iste tastere.

**Savet:** Da biste zaključali tastaturu u meniju ili u otvorenoj aplikaciji, kratko pritisnite taster za uključivanje/isključivanje i izaberite **Zaključaj tastaturu**. Da biste je otključali, pritisnite levi selekcioni taster i **\***.

Da biste podesili aparat da automatski zaključava tastaturu nakon određenog vremena, izaberite S > Alatke > Podešav. > Opšte > Bezbednost > Telefon i SIM kartica > Vreme do aut. zaklj. tas..

# Informacije o Nokia podršci i kontaktu

>`@<

Najnovije verzije ovog uputstva, dodatne informacije, sadržaje za preuzimanje i servise vezane za Nokia proizvode potražite na adresi www.nokia.com/support ili na lokalnoj Nokia Web lokaciji.

Na Web lokaciji možete dobiti informacije o upotrebi Nokia proizvoda i usluga. Ako treba da kontaktirate korisnički servis, proverite listu lokalnih Nokia centara za kontakt na adresi www.nokia.com/customerservice.

Za usluge održavanja proverite najbliži Nokia centar za servis na adresi www.nokia.com/repair.

# 2. Osnovne informacije o aparatu

# Dobrodošlica

### Izaberite 😘 > Pomoć > Dobro došli.

Kada prvi put uključite aparat, otvara se aplikacija "Dobrodošlica". Izaberite neku od sledećih opcija:

- Vodič pruža informacije o aparatu i pokazuje kako da ga koristite. Vidite "Vodič ", str. 19.
- Prenos vam omogućava da prenesete sadržaj, na primer kontakte i stavke kalendara, sa kompatibilnog Nokia aparata. <u>Vidite</u> <u>"Prenos sadržaja između aparata", str. 21.</u>
- Čarob. podeš. vam pomaže da konfigurišete različita podešavanja. Vidite "Čarobnjak podešavanja ", str. 19.
- **Operator** sadrži vezu ka matičnom portalu vašeg operatera.

# Prebacivanje sa korišćenja preklopnika na korišćenje komunikatora

Aplikacije i funkcije na preklopniku aparata identične su onima na komunikatoru. Ako koristite aplikaciju na preklopniku, a zatim otvorite komunikator, status aplikacije na ekranu komunikatora isti je kao i na preklopniku. Ekran preklopnika se isključuje. Ako se vratite na korišćenje preklopnika, pritisnite Sna preklopniku na nekoliko sekundi da biste otvorili listu aktivnih aplikacija. Izaberite aplikaciju koju ste koristili. Ako želite da aplikacija automatski nastavi sa radom na preklopniku, izaberite S Alatke > Podešav. > Opšte > Personalizacija > Ekran > Preklop. na radn.povr. > Isk.

Neke aplikacije sadrže okno za pregled kada se prikazuju na ekranu komunikatora. Okno za pregled služi samo za prikazivanje. Iz njega ne možete izabrati ili otvoriti stavke.

Ako imate aktivan telefonski ili Internet poziv i prebacite se sa korišćenja preklopnika na korišćenje komunikatora, automatski se aktivira zvučnik. Kada zatvorite komunikator, zvučnik se isključuje i zvuk dopire kroz slušalicu. Ako imate aktivan video poziv i koristite preklopnik, koristi se kamera na zadnjoj strani aparata. Kada otvorite komunikator, koristi se kamera na komunikatoru.

# Meni

Meni predstavlja početnu tačku iz koje možete da otvorite sve aplikacije u aparatu ili na memorijskoj kartici. Meni sadrži aplikacije i foldere, odnosno grupe sličnih aplikacija.

Sve aplikacije koje sami instalirate na aparat podrazumevano se čuvaju u folderu Instalacije.

Za otvaranje aplikacije, dođite do nje i pritisnite taster za pretragu.

Da biste aplikacije prikazali na listi, izaberite **Opcije** > **Promeni prikaz** > **Redni prikaz**. Da biste se vratili u mrežasti prikaz, izaberite **Opcije** > **Promeni prikaz** > **Mrežasti prikaz**.

Da biste animirali ikone i foldere aplikacije, izaberite Opcije > Animacija ikonice > Uključeno.

Da biste prikazali utrošak memorije za različite aplikacije i podatke sačuvane na aparatu ili memorijskoj kartici i da biste proverili količinu slobodne memorije, izaberite **Opcije** > **Detalji o memoriji**.

Da biste kreirali novi folder, izaberite Opcije > Novi folder.

Da biste preimenovali novi folder, izaberite Opcije > Preimenuj.

Da biste preuredili folder, dođite do aplikacije koju želite da premestite i izaberite **Opcije** > **Premesti**. Potvrdni znak se postavlja pored aplikacije. Dođite do nove lokacije i izaberite **OK**.

Da biste aplikaciju premestili u drugi folder, dođite do aplikacije koju želite da premestite u drugi folder i izaberite **Opcije** > **Premesti u folder**, novi folder i **OK**.

Da biste preuzeli aplikacije sa Weba, izaberite Opcije > Preuzimanje aplikacija.

# Zajedničke akcije u više aplikacija

Sledeće akcije možete naći u više aplikacija:

Da biste promenili profil ili isključili, odnosno zaključali aparat, kratko pritisnite taster za uključivanje/isključivanje.

Ako se aplikacije sastoji od više kartica, otvorite karticu tako što ćete se pomeriti levo ili desno.

Da biste sačuvali podešavanja koje ste konfigurisali u aplikaciji, izaberite Nazad.

Da biste sačuvali datoteku, izaberite **Opcije** > **Sačuvaj**. Postoje različite opcije čuvanja u zavisnosti od aplikacije koju koristite. Da biste poslali datoteku, izaberite **Opcije** > **Pošalji**. Datoteku možete poslati u e-poruci ili multimedijalnoj poruci ili korišćenjem Bluetooth ili infracrvene veze. Osnovne informacije o aparatu

Za kopiranje pritisnite i držite taster Shift i izaberite tekst pomoću tastera za pretragu. Pritisnite i držite taster Shift i izaberite Kopiraj. Za ubacivanje dođite do mesta na koje želite da ubacite tekst, pritisnite i držite taster Shift i izaberite Umetni. Ovaj metod možda neće funkcionisati u aplikacijama koje imaju sopstvene komande za kopiranje i ubacivanje.

Za biranje različitih stavki, na primer poruka, datoteka ili kontakata, dođite do stavke koju želite da izaberete. Izaberite **Opcije** > **Markiraj/Demarkiraj** > **Markiraj** da biste izabrali jednu stavku ili **Opcije** > **Markiraj/Demarkiraj** > **Markiraj sve** da biste izabrali sve stavke.

Savet: Da biste izabrali gotovo sve stavke, najpre izaberite Opcije > Markiraj/Demarkiraj > Markiraj sve, zatim izaberite stavke koje ne želite i Opcije > Markiraj/Demarkiraj > Demarkiraj.

Da biste izabrali objekat (na primer prilog u dokumentu), dođite do objekta tako da se ugaoni graničnici nađu na obe strane tog objekta.

# Pasivni režimi

Vaš aparat ima dva različita pasivna režima: dopunjeni pasivni režim i pasivni režim.

### Dopunjeni pasivni režim

Aparat se nalazi u dopunjenom pasivnom režimu kada je uključen i spreman za korišćenje, pre nego što unesete bilo kakve znakove ili napravite izbor. U dopunjenom pasivnom režimu možete da pregledate različite indikatore, na primer indikatore mrežnog operatera ili indikatore za alarme, kao i aplikacije kojima želite brzo da pristupate.

Da biste izabrali aplikacije kojima želite da pristupate iz dopunjenog pasivnog režima, izaberite  $\Im$  > Alatke > Podešav. > Opšte > Personalizacija > Pasivni režim > Apl. dop. pas. režima.

Da biste promenili funkcije tastera za izbor u dopunjenom pasivnom režimu, izaberite 😘 > Alatke > Podešav. > Opšte > Personalizacija > Pasivni režim > Prečice.

Za korišćenje osnovnog pasivnog režima izaberite 😘 > Alatke > Podešav. > Opšte > Personalizacija > Pasivni režim > Dop. pasivni > Isključeno.

Savet: Da biste u dopunjenom pasivnom režimu videli poruke u folderu za poruke, kao što je folder "Primljeno" ili poštansko sanduče, izaberite S > Poruke > Opcije > Podešavanja > Ostalo i foldere u Dopunjeni pasivni režim.

### Pasivni režim

U osnovnom pasivnom režimu možete da vidite dobavljača usluga, vreme i različite indikatore, na primer indikatore za alarme.

Da biste prikazali nedavno pozivane brojeve, pritisnite taster "Pozovi". Dođite do nekog broja ili imena i ponovo pritisnite taster "Pozovi" da biste pozvali taj broj.

Da biste pozvali svoju govornu poštu (mrežna usluga), pritisnite i zadržite 1.

Za pregled stavki kalendara pomerite se desno.

Za pisanje i slanje tekstualnih poruka pomerite se levo.

Da biste promenili ove prečice, izaberite 🛐 > Alatke > Podešav. > Opšte > Personalizacija > Pasivni režim > Prečice.

# Pisanje teksta pomoću tastature preklopnika

### Tradicionalni način unosa teksta

**Abc** je prikazan u gornjem desnom uglu ekrana kada pišete tekst koristeći tradicionalni način unosa.

**ABC** i **abc** označavaju izabranu vrstu slova. **Abc** znači da je početno slovo rečenice veliko, a da se sva ostala automatski ispisuju malim. **123** označava režim unosa brojeva.

Da biste pisali tekst pomoću tastature, pritisnite numerički taster **1–9** nekoliko puta dok se ne pojavi željeni znak. Na numeričkom tasteru ima više znakova nego što je prikazano. Ako se naredno slovo nalazi na istom tasteru kao trenutno, sačekajte dok se ne pojavi kursor, pa unesite slovo.

Ako želite da unesete broj, pritisnite i držite odgovarajući numerički taster.

Za prelazak sa unosa malih i velikih slova na unos brojeva i obrnuto, pritisnite i držite #.

Da biste obrisali znak, pritisnite taster "Briši". Pritisnite i držite taster "Briši" da biste obrisali više znakova.

Da biste pristupili uobičajenim znacima interpunkcije, pritisnite taster 1 key. Pritisnite 1 potreban broj puta dok ne dobijete željeni znak interpunkcije.

Da biste dodali specijalne karaktere, pritisnite \*. Dođite do željenog znaka i pritisnite taster za pretragu.

Za razmak, pritisnite **0**. Da biste kursor pomerili u naredni red, pritisnite **0** tri puta.

© 2007 Nokia. Sva prava zadržana.

Osnovne informacije o aparatu

Za prelazak sa jedne vrste slova na drugu, pritisnite #.

### Intuitivni način unosa teksta

- 2. Da biste napisali željenu reč, pritisnite tastere **2–9**. Pritisnite svaki taster samo jedanput za svako slovo.
- 3. Kad završite sa pisanjem reči i proverite je, za potvrdu reči pomerite se desno ili pritisnite taster **0** da biste dodali razmak. Ako reč nije ispravna, pritisnite **\*** potreban broj puta da biste videli slične reči koje je rečnik pronašao.

Ako se iza reči prikaže znak ?, reč koju nameravate da napišete se ne nalazi u rečniku. Da biste dodali reč u rečnik, izaberite **Napiši**, unesite reč (do 32 slova) korišćenjem tradicionalnog načina unosa teksta i izaberite **OK**. Reč se dodaje u rečnik. Kada se rečnik ispuni, nova reč zamenjuje onu koja je najranije uneta.

Napišite prvu polovinu složenice; da biste je potvrdili, pomerite se desno. Napišite poslednji deo složenice. Da biste završili složenicu, pritisnite **0** da biste dodali razmak.

Da biste isključili intuitivni način unosa teksta za sve editore na aparatu, dva puta brzo pritisnite taster #.

### Promena jezika pisanja

Dok pišete tekst možete promeniti jezik pisanja. Na primer, ako pritisnete **6** nekoliko puta da biste otkucali određeni znak, promena jezika pisanja omogućava vam pristup znakovima u različitom redosledu.

Ako pišete tekst koristeći ne-latinično pismo, a želite da koristite latinične znakove, na primer, za Web adrese, možda ćete morati da promenite jezik pisanja. Da biste promenili jezik pisanja, izaberite **Opcije** > **Jezik pisanja** i jezik pisanja koji koristi latinične znakove.

# Regulacija jačine zvuka

Upozorenje: Ne držite uređaj uz uho kada je aktiviran zvučnik, pošto zvuk može biti preglasan.

Da biste podesili jačinu zvuka slušalice u toku telefonskog poziva, pomerite se levo ili desno.

Da biste podesili jačinu zvuka pri korišćenju zvučnika, pritisnite taster Chr + 🛏 ili taster Chr + 🛏 na komunikatoru.

Da biste podesili jačinu zvuka muzičkog centra ili radija, pomerite se levo ili desno.

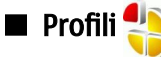

Važno: Kada je postavljen profil (način rada) "oflajn", ne možete da upućujete niti da primate pozive, niti možete da koristite druge funkcije koje zahtevaju pokrivanje celularnom mrežom. Ipak može biti moguće pozivanje zvaničnog broja službe pomoći koji je programiran u Vašem uređaju. Da biste obavili bilo kakav poziv, neophodno je da aktivirate telefonsku funkciju tako što ćete promeniti način rada. Ako je uređaj zaključan, unesite šifru blokade.

### Izaberite 😘 > Alatke > Profili.

Možete podesiti i prilagoditi tonove zvona, tonove upozorenja i ostale tonove aparata za različite događaje, okruženja ili grupe pozivalaca. Trenutno aktivni profil se u pasivnom režimu prikazuje na vrhu ekrana. Međutim, ako je aktivni profil **Opšti**, prikazan je samo današnji datum.

Profil **Oflajn** onemogućava nenamerno uključivanje telefona, slanje ili primanje poruka ili korišćenje bežične LAN ili Bluetooth veze, GPS-a ili FM radija. On takođe zatvara sve Internet veze koje su aktivne u momentu izbora profila. Profil "Oflajn" vas ne sprečava da kasnije uspostavite bežičnu LAN ili Bluetooth vezu niti da ponovo pokrenete GPS ili FM radio, zato se pridržavajte svih odgovarajućih bezbednosnih zahteva kada uspostavljate i koristite ove funkcije.

Savet: Da biste promenili profil u bilo kojem prikazu, kratko pritisnite taster za uključivanje/isključivanje. Izaberite profil koji želite da aktivirate.

Da biste kreirali novi profil, izaberite Opcije > Kreiraj novi i definišite podešavanja.

Da biste prilagodili profil, izaberite profil i Opcije > Personalizuj.

Da biste promenili profil, izaberite profil i **Opcije** > **Aktiviraj**. Ako izaberete profil "Oflajn", ne možete da šaljete niti da primate poruke.

Da biste obrisali profil koji ste kreirali, izaberite **Opcije** > **Obriši profil**. Unapred definisane profile ne možete obrisati.

### Biranje tonova zvona

Da biste postavili ton zvona, izaberite **Opcije** > **Personalizuj** > **Ton zvona**. Izaberite ton zvona sa liste ili izaberite **Preuzim**. **melodija** da biste otvorili folder markera koji sadrži listu markera za preuzimanje tonova uz pomoć pretraživača. Svi preuzeti tonovi se čuvaju u "Galerija".

© 2007 Nokia. Sva prava zadržana.

Da biste reprodukovali ton zvona samo za izabranu grupu kontakata, izaberite **Opcije** > **Personalizuj** > **Upozorenje na** i izaberite željenu grupu. Telefonski brojevi koji ne pripadaju toj grupi će biti bez tonskog upozorenja.

Da biste promenili ton poruke, izaberite Opcije > Personalizuj > Zvučni signal poruke.

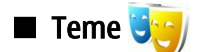

Izaberite 😘 > Alatke > Teme.

Pomoću aplikacije "Teme" možete promeniti izgled ekrana na aparatu, na primer sliku pozadine i boje u pozadini.

Da biste promenili izgled ekrana, otvorite folder Opšte, izaberite temu i Opcije > Postavi.

Da biste promenili sliku pozadine za pasivni režim, izaberite **Tapet** > **Slika** i izaberite željenu sliku.

Da biste promenili čuvar ekrana, izaberite **Ušteda energije** i izaberite **Datum i vreme** da biste prikazali datum u čuvaru ekrana, **Tekst** da biste napisali tekst za čuvar ekrana ili **Datoteka sa animacijom** da biste izabrali animaciju za čuvar ekrana. Kada izaberete željeni čuvar ekrana, izaberite **Opcije** > **Postavi**.

Ako ste odabrali animirani čuvar ekrana, izaberite **Opcije** > **Podešavanja** da biste definisali trajanje animacije i period nakon koga se pozadinsko svetlo isključuje.

Da biste preuzeli temu, izaberite **Opcije** > **Preuzmi** > **Preuzimanje tema**. Unesite vezu sa koje želite da preuzmete temu. Kada preuzmete temu, možete je pregledati, aktivirati ili izmeniti.

Da biste pregledali temu, izaberite Opcije > Prikaz.

Da biste počeli da koristite izabranu temu, izaberite Opcije > Postavi.

# Memorija

Postoje dve vrste memorija u kojima možete čuvati podatke ili instalirati aplikacije: memorija aparata i prenosiva memorija.

Memorija aparata je dinamičko skladište memorije koje dele mnoge aplikacije. Količina raspoložive interne memorije varira, ali ne može biti povećana preko maksimuma fabričkog podešavanja. Podaci sačuvani na aparatu, kao što su aplikacije softvera, slike i muzika koriste memoriju aparata.

Prenosiva memorija je mesto za skladištenje podataka koje nije ugrađeno u aparat, kao što su SIM kartica ili memorijska kartica. SIM kartica skladišti informacije, na primer o mrežnom operateru i kontaktima. Memorijska kartica služi kao spoljno skladište za aplikacije softvera, slike, muziku, kontakte, tekst ili druge oblike elektronskih podataka. Raspoložive su memorijske kartice visokog kapaciteta.

Da biste videli koliko je memorije trenutno u upotrebi, koliko preostaje slobodnog prostora i koliko memorije upotrebljava svaki tip podataka, izaberite 😘 > Opcije > Detalji o memoriji > Mem. telefona ili Mem. kartica.

Savet: Da biste obezbedili dovoljno memorije, redovno brišite ili prenosite podatke na memorijsku karticu ili računar.

# Memorijska kartica

### Izaberite 😘 > Alatke > Memorija.

Ako koristite memorijsku karticu iz nekog drugog uređaja ili ako želite da osigurate kompatibilnost memorijske kartice sa svojim Nokia aparatom, možda će biti potrebno da memorijsku karticu formatirate svojim Nokia aparatom. Formatiranje memorijske kartice uništava sve podatke sačuvane na njoj.

Možete da ubacite i uklonite memorijsku karticu a da pri tom ne morate uklanjati bateriju ili isključivati aparat. Nemojte uklanjati memorijsku karticu prilikom pristupa kartici. Vađenje kartice u toku operacije može da ošteti karticu kao i sam uređaj, a podaci upisani na memorijskoj kartici mogu da budu oštećeni.

Ako ne možete da koristite memorijsku karticu na svom aparatu, moguće je da imate pogrešan tip memorijske kartice, kartica možda nije formatirana za vaš aparat ili kartica ima oštećen sistem datoteka.

### MicroSD

Koristite isključivo kompatibilne microSD kartice koje je Nokia odobrila za upotrebu sa ovim aparatom. Nokia koristi prihvaćene industrijske standarde za memorijske kartice, ali neki brendovi mogu da ne budu u punoj meri kompatibilni sa ovim uređajem. Nekompatibilne kartice se mogu oštetiti, mogu oštetiti ovaj uređaj kao i podatke koji su na njoj upisani.

Ovaj aparat koristi microSD memorijsku karticu.

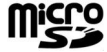

Da biste obezbedili međusobnu upotrebljivost, sa ovim aparatom koristite samo microSD kartice. Kompatibilnost microSD kartice proverite kod proizvođača ili dobavljača. Druge memorijske kartice, osim microSD kartica, nisu kompatibilne sa ovim aparatom. Upotreba nekompatibilne memorijske kartice može da ošteti memorijsku karticu kao i sam aparat, a podaci sačuvani na nekompatibilnoj kartici mogu da budu oštećeni.

### Korišćenje memorijske kartice

Da biste bezbedno izvadili memorijsku karticu, izaberite Opcije > Izvadi mem. karticu.

Da biste formatirali memorijsku karticu za svoj aparat, izaberite **Opcije** > **Formatizuj karticu**. Kada se memorijska kartica formatira, svi podaci na njoj se trajno gube. Konsultujte se sa prodavcem da li je potrebno da formatirate memorijsku karticu pre njene upotrebe.

Da biste preimenovali memorijsku karticu, izaberite Opcije > Ime mem. kartice.

Da biste sprečili neovlašćeni pristup podacima na memorijskoj kartici, karticu možete da zaštitite lozinkom. Da biste postavili lozinku, izaberite **Opcije** > **Postavi lozinku**. Lozinka može biti dužine do 8 znakova i razlikovati mala i velika slova. Lozinka se čuva u aparatu. Ne morate ponovo unositi lozinku sve dok koristite memorijsku karticu na istom aparatu. Ako memorijsku karticu budete koristili u nekom drugom uređaju, od vas će biti zatraženo da unesete lozinku. Zaštitu lozinkom ne podržavaju sve memorijske kartice.

Da biste uklonili lozinku memorijske kartice, izaberite **Opcije** > **Ukloni lozinku**. Kada uklonite lozinku, podaci na memorijskoj kartici nisu zaštićeni od neovlašćene upotrebe.

Da biste otvorili zaključanu memorijsku karticu, izaberite Opcije > Otključaj m. karticu. Unesite lozinku.

Da biste proverili utrošak memorije za aplikacije i podatke, izaberite Opcije > Detalji memorije.

# Pomoć i vodič

Odgovore na svoja pitanja možete da pronađete dok koristite aparat, čak i ako trenutno nemate uputstvo za korisnike, jer aparat sadrži pomoć po temama i vodič.

# Sistem pomoći u aparatu 👔

Da biste pročitali uputstva za trenutni pregled otvorene aplikacije, izaberite Opcije > Pomoć.

Za pretraživanje tema pomoći i vršenje pretrage izaberite 😘 > Pomoć > Pomoć. Možete izabrati kategorije za koje želite da vidite uputstva. Izaberite kategoriju, na primer Poruke, da biste videli raspoloživa uputstva (teme pomoći). Dok čitate određenu temu, pomerajte se nalevo ili nadesno da biste videli ostale teme u toj kategoriji.

Da biste se prebacili iz aplikacije u pomoć, pritisnite i držite 锅.

# Vodič 🎵

### Izaberite 😘 > Pomoć > Vodič.

Vodič vam pruža informacije o aparatu i pokazuje kako da ga koristite.

# 🔳 Čarobnjak podešavanja 🔶

# Izaberite 😘 > Alatke > Čarob. podeš..

Čarobnjak podešavanja konfiguriše vaš aparat za podešavanja operatera (MMS, GPRS i Internet), e-poštu, voki-toki (mrežna usluga) i deljenje video zapisa (mrežna usluga) na osnovu informacija o mrežnom operateru.

Da biste koristili ove usluge, možda ćete morati da se obratite dobavljaču usluga da biste aktivirali vezu za paketni prenos podataka ili druge usluge.

Ako Čarobnjak podešavanja nije dostupan od strane dobavljača usluga bežične telefonije, neće se pojaviti u meniju aparata. Za više informacija o raspoloživosti Čarobnjaka podešavanja obratite se dobavljaču usluga ili prodavcu.

Raspoloživost stavki podešavanja u Čarobnjaku podešavanja zavisi od funkcija aparata, SIM kartice, dobavljača usluga bežične telefonije i raspoloživosti podataka u bazi podataka Čarobnjaka podešavanja.

Da biste pokrenuli čarobnjak, izaberite **Počni**. Kada prvi put koristite čarobnjak, prelazite konfiguraciju podešavanja. Ako nije ubačena SIM kartica, od vas će se tražiti da odaberete matičnu državu dobavljača usluga bežične telefonije i dobavljača usluga. Ako država ili dobavljač usluga koje predloži čarobnjak nisu odgovarajući, izaberite ih sa liste. Ako se konfiguracija podešavanja prekine, podešavanja neće biti definisana. Nakon zatvaranja čarobnjaka možete početi sa korišćenjem konfigurisanih aplikacija.

Za pristup glavnom prikazu Čarobnjaka podešavanja kada čarobnjak završi konfiguraciju podešavanja, izaberite OK.

U glavnom prikazu izaberite **Opcije** i neku od sledećih opcija:

- **Operator** Konfigurišite podešavanja specifična za operatora, na primer, podešavanja MMS-a, Interneta, WAP podešavanja i podešavanja strimovanja.
- **E-mail** Konfigurišite podešavanja e-pošte.
- Voki-toki Konfigurišite voki-toki podešavanja.
- Deljenje videa Konfigurišite podešavanja deljenja video zapisa.

Raspoloživost opcija može varirati.

Ako ne možete da koristite Čarobnjak podešavanja, posetite Nokia Web lokaciju za podešavanja telefona www.nokia.com.

Osnovne informacije o aparatu

# ■ Nokia PC Suite

Paket Nokia PC Suite možete instalirati sa DVD-a ili sa Weba. Paket Nokia PC Suite se može koristiti samo uz Windows 2000 i Windows XP. Pomoću paketa Nokia PC Suite možete praviti rezervne kopije, sinhronizovati aparat sa kompatibilnim računarom, premeštati datoteke sa aparata na kompatibilni računar i obrnuto ili koristiti aparat kao modem.

# 3. Prenos sadržaja između aparata

### Izaberite 🕄 > Alatke > Prenos.

Korišćenjem Bluetooth ili infracrvene veze možete preneti sadržaj, kao što su kontakti, iz kompatibilnog Nokia aparata u vaš aparat Nokia E90 Communicator. Vrsta sadržaja koja se može preneti zavisi od modela aparata. Ako drugi aparat podržava sinhronizaciju, takođe možete sinhronizovati podatke između drugog aparata i vašeg aparata Nokia E90 Communicator.

Ako prenosite podatke sa prethodnog aparata, aparat će možda zahtevati da ubacite SIM karticu. Aparatu Nokia E90 Communicator nije potrebna SIM kartica prilikom prenosa podataka.

### Prenos podataka pomoću Bluetooth veze

- 1. U prikazu informacija izaberite Nastavi.
- 2. Izaberite Preko Bluetooth veze. Oba aparata moraju podržavati izabranu vrstu veze.
- 3. Aktivirajte Bluetooth na aparatu i izaberite Nastavi na aparatu Nokia E90 Communicator da biste potražili aparate sa aktivnim Bluetooth vezama.
- 4. Izaberite Stop na aparatu Nokia E90 Communicator kada on pronađe drugi aparat.
- 5. Izaberite drugi aparat sa liste. Od vas se traži da unesete lozinku (od 1 do 16 cifara) na vašem aparatu Nokia E90 Communicator. Lozinka se koristi samo jedanput za potvrdu ove veze.
- Unesite šifru na aparatu Nokia E90 Communicator i izaberite OK. Unesite šifru na drugom aparatu i izaberite OK. Aparati su sada upareni. <u>Vidite "Uparivanje uređaja", str. 47.</u>
   Za neke modele telefona aplikacija Prenesi podatke šalje se na drugi aparat kao poruka. Da biste instalirali Prenesi
- podatke na drugom aparatu, otvorite poruku i sledite uputstva na ekranu.
- 7. U aparatu Nokia E90 Communicator izaberite sadržaj koji želite da prenesete sa drugog aparata.

### Prenos podataka pomoću infracrvene veze

- 1. U prikazu informacija izaberite Nastavi.
- 2. Izaberite Preko IC veze. Oba aparata moraju podržavati izabranu vrstu veze.
- 3. Povežite ta dva aparata. Vidite "Infracrvena veza ", str. 49.
- 4. U aparatu Nokia E90 Communicator izaberite sadržaj koji želite da prenesete sa drugog aparata i izaberite OK.

Sadržaj se kopira iz memorije drugog aparata na odgovarajuću lokaciju u vašem aparatu. Vreme kopiranja zavisi od količine podataka za prenos. Kopiranje možete prekinuti i nastaviti ga kasnije.

Neophodni koraci za prenos podataka mogu se razlikovati u zavisnosti od aparata i od toga da li ste prekinuli prenos podataka ranije. Stavke koje možete prebaciti razlikuju se u zavisnosti od drugog aparata.

# Sinhronizacija podataka sa drugim aparatom

Ako ste prethodno preneli podatke na aparat Nokia E90 Communicator, a drugi aparat podržava sinhronizaciju, možete koristiti Prenesi podatke da bi podaci na dva aparata bili ažurni.

- 1. Izaberite Telefoni.
- 2. Izaberite aparat sa koga ste preneli podatke.
- 3. Izaberite **Telefoni**. Aparati započinju sinhronizaciju korišćenjem iste vrste veze koju ste izabrali kada ste prvobitno prenosili podatke. Sinhronizuju se samo podaci koje ste prvobitno izabrali za prenos podataka.

Da biste izmenili podešavanja prenosa podataka i sinhronizacije, izaberite Telefoni, izaberite željeni aparat i Izmeni.

# 4. Telefon

# Odgovaranje na poziv

**Napomena:** Stvarni račun za razgovore i usluge provajdera može da varira u zavisnosti od funkcionalnih mogućnosti mreže, zaokruživanja računa, poreza i tako dalje.

Da biste upućivali i primali pozive, telefon mora da bude uključen, mora imati instaliranu važeću SIM karticu i morate se nalaziti u zoni pokrivanja mobilne komunikacione mreže.

Da biste odgovorili na poziv, pritisnite taster "Pozovi".

Da biste odbacili poziv, pritisnite taster "Kraj".

Da biste isključili ton zvona umesto da odgovorite na poziv, izaberite **Tišina**.

Kada imate aktivan poziv, a aktivirana je funkcija poziva na čekanju, pritisnite taster "Pozovi" da biste odgovorili na novi dolazni poziv. Prvi poziv se stavlja na čekanje. Da biste završili aktivan poziv, pritisnite taster "Kraj".

# Upućivanje poziva

Važno: Ako je uređaj zaključan, unesite šifru blokade da aktivirate telefonsku funkciju. Kada je uređaj zaključan, pozivanje zvaničnog broja službe pomoći koji je programiran u uređaju može biti moguće. Da bi se mogao uputiti hitni poziv kada je u uređaju postavljen "oflajn" način rada, ili kada je uređaj zaključan, neophodno je da uređaj taj broj prepozna kao zvanični broj za hitne pozive. Preporučuje se da se pre upućivanja hitnog poziva u uređaju promeni način rada ili da se uređaj otključa unošenjem šifre blokade.

Da biste uputili poziv, unesite broj telefona, uključujući i lokalni pozivni broj i pritisnite taster "Pozovi".

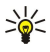

**Savet:** Za međunarodne pozive dodajte znak + koji zamenjuje izlazni broj za međunarodne pozive i unesite pozivni broj zemlje, lokalni pozivni broj (izostavite 0 na početku ako je potrebno) i telefonski broj.

Da biste završili poziv ili otkazali pozivanje, pritisnite taster "Kraj".

Da biste uputili poziv koristeći snimljene kontakte, izaberite **Kontakti** u pasivnom režimu. Unesite prva slova imena, dođite do imena i pritisnite taster "Pozovi". <u>Vidite "Kontakti", str. 37.</u>

Da biste uputili poziv pomoću dnevnika, pritisnite taster "Pozovi" da biste videli najviše 20 poslednjih brojeva koje ste pozivali ili pokušali da pozovete. Dođite do željenog broja ili imena i pritisnite taster "Pozovi". <u>Vidite "Dnevnik ", str. 27.</u>

Da biste podesili jačinu zvuka aktivnog poziva, pomerite se levo ili desno.

Da biste se prebacili sa govornog poziva na video poziv, izaberite **Opcije** > **Pređi na video poziv**. Uređaj završava govorni poziv i primaocu upućuje video poziv.

# Upućivanje konferencijskog poziva

1. Da biste uputili konferencijski poziv, unesite telefonski broj učesnika i pritisnite taster "Pozovi".

- 2. Kada učesnik odgovori, izaberite Opcije > Novi poziv.
- 3. Kada uputite poziv svim učesnicima, izaberite Opcije > Konferencija da biste spojili pozive u konferencijski poziv.

Da biste isključili mikrofon na aparatu tokom poziva, izaberite Opcije > Isključi zvuk.

Da biste isključili učesnika iz konferencijskog poziva, dođite do učesnika i izaberite Opcije > Konferencija > Isključi učesnika.

Da biste vodili privatan razgovor sa učesnikom konferencijskog poziva, dođite do učesnika i izaberite Opcije > Konferencija > Privatno.

# Video pozivi

Da biste mogli da uputite video poziv, morate biti u dometu neke UMTS komunikacione mreže. Za detalje u vezi raspoloživosti i pretplate na usluge video poziva, obratite se svom operatoru mreže ili provajderu servisa. Tokom razgovora možete videti dvosmerni video snimak u realnom vremenu između vas i primaoca poziva ukoliko primalac ima kompatibilni mobilni telefon. Primaocu video poziva prikazaće se video slika koju beleži kamera vašeg aparata. Video poziv se može uspostavljati između samo dva učesnika.

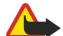

Upozorenje: Ne držite uređaj uz uho kada je aktiviran zvučnik, pošto zvuk može biti preglasan.

Da biste uputili video poziv, unesite broj telefona ili izaberite primaoca poziva iz Kontakata i izaberite **Opcije** > **Pozovi** > **Video poziv**. Kada video poziv počne, aktivira se kamera sa zadnje strane aparata ako koristite preklopnik telefona. Ako je komunikator otvoren, aktivira se kamera na komunikatoru. Ako je kamera već u upotrebi, slanje video snimka je onemogućeno. Ako primalac

poziva ne želi da vam pošalje video snimak, prikazuje se slika. Sliku možete definisati u 😘 > Alatke > Podešav. > Telefon > Poziv > Slika u video pozivu.

Da biste onemogućili slanje audio snimka, video snimka ili i jednog i drugog, izaberite **Opcije** > **Onemogući** > **Šalje se audio**, **Šalje se video** ili **Šalje se audio i video**.

Da biste koristili zvučnik za prijem audio snimka, izaberite **Opcije** > **Aktiviraj zvučnik**. Da biste isključili zvučnik i koristili slušalice, izaberite **Opcije** > **Aktiviraj slušalicu**.

Da biste zamenili mesta slika, izaberite Opcije > Promeni redosled sl.

Da biste zumirali sliku na ekranu, izaberite Opcije > Uvećaj ili Umanji.

Da biste završili video poziv i uputili nov govorni poziv istom primaocu, izaberite Opcije > Pređi na govorni poziv.

### Deljenje video zapisa

Da biste delili video zapise (mrežna usluga) tokom govornog poziva, potrebno je da konfigurišete podešavanja protokola za pokretanje sesije u 😗 > Alatke > Podešav. > Veza > SIP podešavanja. Za ispravna podešavanja obratite se dobavljaču usluga. Takođe je potrebno da postavite režim mreže na UMTS u 💱 > Alatke > Podešav. > Telefon > Mreža.

### Deljenje video zapisa

- 1. Uputite poziv izabranom primaocu. Potrebno je da primalac ima kompatibilan telefon. Deljenje video zapisa možete započeti po upućivanju poziva kada je aparat registrovan na SIP serveru.
- 2. Da biste poslali živi video zapis ili video snimak sa aparata, izaberite **Opcije** > **Deli video** > **Uživo** ili **Snimak**. Da biste pregledali snimak, izaberite **Opcije** > **Pusti**.
- 3. Izaberite primaoca iz Kontakata ili ručno unesite telefonski broj primaoca ili SIP adresu da biste primaocu poslali poziv. Deljenje počinje automatski kada primalac prihvati deljenje video zapisa.
- 4. Da biste završili sa deljenjem video zapisa, izaberite Stop. Govorni poziv nastavlja se na uobičajeni način.

### Prijem poziva za deljenje video zapisa

Kada dobijete poziv za deljenje video zapisa, prikazuje se poruka koja sadrži ime ili SIP adresu pozivaoca.

Da biste prihvatili poziv i započeli sesiju deljenja, izaberite Prihvati.

Da biste odbacili poziv, izaberite Odbaci. Govorni poziv nastavlja se na uobičajeni način.

🔳 Internet pozivi 🎇

Vaš uređaj podržava govorne pozive preko Interneta (mrežni pozivi). Vaš uređaj pokušava upućivanje hitnih poziva prvenstveno preko celularnih telekomunikacionih mreža. Ukoliko upućivanje hitnog poziva ne uspe preko celularne telekomunikacione mreže, Vaš uređaj pokušava upućivanje hitnog poziva preko Vašeg provajdera mrežnog poziva (mrežne telefonije). Zbog razvijenosti i prirode celularne telefonije, trebalo bi, ako je to moguće, da koristite celularne mreže za upućivanje hitnih poziva. Ako postoji pokrivanje celularnom mrežom, pre upućivanja hitnog poziva, uverite se da je Vaš celularni telefon uključen i da je spreman za upućivanje poziva. Mogućnost upućivanja hitnog poziva korišćenjem Internet telefonije zavisi od raspoloživosti WLAN mreže i od toga da li je Vaš provajder mrežnog poziva (telefonije) implementirao funkcionalne mogućnosti hitnih poziva. Obratite se svom provajderu mrežnog poziva (telefonije) da proverite mogućnost upućivanja hitnog poziva putem Internet telefonije.

Izaberite 😘 > Poveziv. > Internet tel..

Pomoću usluge Internet poziva (mrežna usluga), možete upućivati i primati pozive preko Interneta koristeći VoIP tehnologiju (Voice over Internet Protocol - glas preko Internet protokola). Internet pozivi se mogu uspostaviti između računara, mobilnih telefona i između VoIP aparata i tradicionalnog telefona. Da biste uputili ili primili Internet poziv, vaš aparat mora biti u dometu WLAN mreže, na primer.

Dostupnost usluge Internet poziva može se razlikovati u zavisnosti od zemlje i regiona.

### Kreiranje profila Internet poziva

Da biste mogli da upućujete Internet pozive, morate kreirati profil Internet poziva.

- Izaberite S > Alatke > Podešav. > Veza > SIP podešavanja > Opcije > Novi SIP profil i unesite potrebne informacije. Uverite se da je opcija Registracija podešena na Stalno. Za ispravna podešavanja obratite se dobavljaču Internet poziva.
- 2. Izaberite Proksi server > Tip transporta > Automatski.
- 3. Izaberite Nazad dok se ne vratite u glavni prikaz podešavanja Veza.
- 4. Izaberite Internet tel. > Opcije > Novi profil. Unesite ime za profil i izaberite SIP profil koji ste upravo kreirali.

Da biste podesili da se kreirani profil automatski koristi pri povezivanju sa uslugom Internet poziva, izaberite 😘 > Poveziv. > Internet tel. > Preferentni profil.

Da biste se ručno prijavili na uslugu Internet poziva, izaberite **Registracija** > **Po potrebi i Tip transporta** > **UDP** ili **TCP** u SIP podešavanjima pri kreiranju profila Internet poziva.

### Povezivanje sa uslugom Internet poziva

Da biste uputili ili primili Internet poziv, aparat mora biti povezan sa uslugom Internet poziva. Ako ste izabrali automatsko prijavljivanje, aparat se automatski povezuje sa uslugom Internet poziva. Ako se na uslugu prijavljujete ručno, odaberite raspoloživu mrežu sa liste i izaberite Izaberi.

Lista mreža se automatski osvežava svakih 15 sekundi. Za ručno osvežavanje liste izaberite **Opcije** > **Osveži**. Koristite ovu opciju ako vaša WLAN mreža nije prikazana na listi.

Da biste izabrali uslugu Internet poziva za odlazne pozive ako je aparat povezan sa više usluga, izaberite **Opcije** > **Promeni servis**.

Za konfigurisanje novih usluga izaberite **Opcije** > **Konfiguriši servis**. Ova opcija je prikazana samo ako postoje usluge koje nisu konfigurisane.

Da biste sačuvali mrežu sa kojom ste trenutno povezani, izaberite **Opcije** > **Sačuvaj prist. tačku**. Sačuvane mreže označene su zvezdom na listi mreža.

Da biste se povezali sa uslugom Internet poziva pomoću skrivene WLAN mreže, izaberite Opcije > Koristi skrivenu mrežu.

Da biste prekinuli vezu sa uslugom Internet poziva, izaberite Opcije > Raskini vezu sa serv.

### Upućivanje Internet poziva

Internet poziv možete uputiti iz svih aplikacija iz kojih možete uputiti uobičajeni govorni poziv. Na primer, u Kontaktima dođite do željenog kontakta i izaberite **Pozovi** > **Opcije** > **Internet poziv**.

Da biste uputili Internet poziv u pasivnom režimu, unesite telefonski broj ili Internet adresu i pritisnite taster "Pozovi".

Da biste korišćenjem tastature preklopnika uputili Internet poziv na adresu koja ne počinje cifrom, pritisnite bilo koji numerički taster kada je aparat u pasivnom režimu, a zatim pritisnite **#** nekoliko sekundi da biste obrisali sve sa ekrana i prebacili aparat iz režima unosa brojeva u režim unosa slova. Unesite adresu i pritisnite taster "Pozovi".

Da biste podesili Internet poziv kao preferentni tip poziva za odlazne pozive, izaberite **S** > **Poveziv**. > **Internet tel**. > **Opcije** > **Podešavanja** > **Podrazum. tip poziva** > **Internet poziv**. Kada je aparat povezan sa uslugom Internet poziva, svi pozivi se obavljaju kao Internet pozivi.

# 🔳 Brzo biranje 🏹

Izaberite 😭 > Alatke > Podešav. > Telefon > Poziv > Brzo biranje > Uključeno.

Brzo biranje vam omogućava da uputite poziv pritiskom i držanjem numeričkog tastera u pasivnom režimu.

Da biste dodelili numerički taster nekom telefonskom broju, izaberite 😘 > Alatke > Brzo bir.. Dođite do numeričkog tastera (2 - 9) na ekranu i izaberite Opcije > Dodeli. Izaberite željeni broj iz Kontakata.

Da biste izbrisali telefonski broj dodeljen nekom numeričkom tasteru, dođite do odgovarajućeg numeričkog tastera za brzo biranje i izaberite **Opcije** > **Ukloni**.

Da biste promenili telefonski broj dodeljen nekom numeričkom tasteru, dođite do odgovarajućeg numeričkog tastera za brzo biranje i izaberite **Opcije** > **Promeni**.

### Preusmeravanje poziva

Izaberite 😘 > Alatke > Podešav. > Telefon > Preus. poziva.

Dolazne pozive možete preusmeriti na govornu poštu ili na drugi telefonski broj. Za detaljnije informacije obratite se dobavljaču usluga.

Izaberite preusmeravanje govornih, data ili faks poziva i neku od sledećih opcija:

- Sve govorne pozive, Sve data pozive ili Sve faks pozive Preusmeravanje svih dolaznih govornih, data ili faks poziva.
- Ako je zauzeto Preusmeravanje dolaznih poziva kada imate aktivan poziv.
- Ako nema odgovora Preusmeravanje dolaznih poziva nakon što telefon zvoni određeno vreme. Na listi Vreme kašnjenja: izaberite koliko dugo će telefon da zvoni pre nego što preusmeri poziv.
- Ako je van dometa Preusmeravanje poziva kada je telefon isključen ili van zone mrežnog pokrivanja.
- Ako nije dostupan Istovremeno aktiviranje poslednja tri podešavanja. Ova opcija preusmerava pozive ako je telefon zauzet, ako nema odgovora ili ako je van dometa.

Za proveru trenutnog statusa preusmeravanja poziva, dođite do opcije preusmeravanja i izaberite Opcije > Proveri status.

Da biste prekinuli preusmeravanja poziva, dođite do opcije preusmeravanja i izaberite Opcije > Poništi,

### Određivanje broja za preusmeravanje poziva

Izaberite 😘 > Alatke > Podešav. > Telefon > Preus. poziva.

Da biste preusmerili pozive na govornu poštu, izaberite tip poziva i opciju preusmeravanja, a zatim izaberite Opcije > Aktiviraj > Na govornu poštu.

Da biste preusmerili pozive na drugi telefonski broj, izaberite tip poziva i opciju preusmeravanja, a zatim izaberite Opcije > Aktiviraj > Preusmer. na:. Unesite broj u polje Broj: ili izaberite Nađi da biste preuzeli broj sačuvan u Kontaktima.

# Zabrana poziva

### Izaberite 😘 > Alatke > Podešav. > Telefon > Zabrana poziva.

Možete da zabranite dolazne i odlazne pozive na aparatu (mrežna usluga). Da biste promenili ova podešavanja, neophodna vam je šifra zabrane poziva koju dobijate od dobavljača usluga. Zabrana poziva se odnosi na sve pozive, uključujući i data pozive. Zabrana poziva i preusmerenie poziva ne mogu biti aktivni istovremeno.

Kada su pozivi zabranjeni, pozivanje određenih zvaničnih brojeva službe pomoći može biti moguće.

Da biste zabranili pozive, izaberite Zabrana govornog poziva i izaberite neku od sledećih opcija:

- Odlazni pozivi Sprečavanje govornih poziva sa svog aparata.
  Dolazni pozivi Zabrana dolaznih poziva.
- Međunarodni pozivi Sprečavanje pozivanja drugih zemalja ili regiona.
- **Dolazni pozivi u romingu** Zabrana dolaznih poziva kada se nalazite van svoje zemlje.
- Međunarodni pozivi osim u matičnu zemlju Sprečavanje poziva ka drugim zemljama ili regionima, ali uz omogućavanje pozivania svoie zemlie.

Za proveru statusa zabrane govornih poziva, izaberite opciju zabrane i izaberite Opcije > Proveri status.

Da biste prekinuli sve zabrane govornih poziva, izaberite opciju zabrane i izaberite Opcije > Poništi sve zabrane.

### Zabrana Internet poziva

Za zabranu Internet poziva izaberite 😘 > Alatke > Podešav. > Zabrana poziva > Zabrana Internet poziva.

Za odbacivanje Internet poziva anonimnih pozivalaca izaberite Zabr. an. poziva > Uključeno.

### Promena šifre zabrane

Da biste promenili šifru koja se koristi za zabranu govornih, faks i data poziva, izaberite 😘 > Alatke > Podešav. > Zabrana poziva > Zabrana govornog poziva > Opcije > Promeni šifru zab.. Unesite trenutnu šifru, a zatim dva puta novu šifru. Šifra zabrane mora sadržati četiri cifre. Za detaljnije informacije obratite se dobavljaču usluga.

# Slanje DTMF tonova

Možete da šaliete dvofrekventne tonove (DTMF) u toku aktivnog poziva radi kontrole svoje govorne pošte ili drugih automatizovanih telefonskih servisa.

### Slanje DTMF tonskog niza

- 1. Uputite poziv. a zatim sačekaite odgovor sagovornika.
- 2. Izaberite 😘 > Opcije > Pošalji DTMF.
- 3. Unesite DTMF tonski niz ili izaberite unapred definisani niz.

### Dodeljivanje DTMF tonskog niza kartici kontakta

- 1. Izaberite 😭 > Kontakti. Otvorite kontakti i izaberite Opcije > Izmeni > Opcije > Dodaj podatak > DTMF.
- 2. Unesite tonski niz. Da biste ubacili pauzu od 2 sekunde pre ili između DTMF tonova, unesite p. Da biste podesili aparat da šalje DTMF tonove tek kada izaberete Pošalji DTMF tokom poziva, unesite w.
- 3. Izaberite Uradeno.

# 🔳 Govorna pošta 🔜

### Izaberite 😘 > Alatke > Pošt. s. poz..

Kada prvi put otvorite aplikaciju "Govorna pošta", od vas se traži da unesete broj svoje govorne pošte. Da biste pozvali govornu poštu, izaberite Opcije > Pozovi gov. poštu,

Ako ste konfigurisali podešavanja Internet poziva za svoj aparat i ako imate poštansko sanduče Internet poziva, izaberite **Internet gov. pošta** > **Opcije** > **Pozovi gov. poštu** za pozivanje.

Da biste pozvali govornu poštu dok ste u pasivnom režimu, pritisnite i zadržite taster **1** ili pritisnite taster**1**, a zatim taster "Pozovi". Ako ste definisali poštansko sanduče Internet poziva, izaberite da li želite da pozovete poštansko sanduče govorne pošte ili Internet poziva.

Da biste promenili broj govorne pošte, izaberite poštansko sanduče i Opcije > Promeni broj.

Da biste promenili adresu poštanskog sandučeta Internet poziva, izaberite poštansko sanduče i Opcije > Promeni adresu.

# 5. Dnevnik 📢

Izaberite 😘 > Dnevnik.

Dnevnik skladišti informacije o istoriji komunikacije aparata. Aparat će registrovati propuštene i primljene pozive samo ako vaša mreža podržava ove funkcije, ako je aparat uključen i ako se nalazi unutar zone mrežnog pokrivanja.

Da biste prikazali nedavno propuštene, primljene pozive i birane brojeve, izaberite Prethodni.

Savet: Da biste otvorili Birani brojevi u pasivnim režimima, pritisnite taster "Pozovi".

Da biste videli približno trajanje poziva sa vašeg aparata i na njega, izaberite Trajanje poz..

Da biste prikazali količinu podataka prenetih tokom veza za paketni prenos podataka, izaberite Paketni prenos.

# Praćenje svih komunikacija

Da biste pratili sve govorne pozive, tekstualne poruke ili veze za paketni prenos podataka koje aparat registruje, otvorite karticu opšteg dnevnika.

Za prikaz detaljnih informacija o komunikacionom događaju, dođite do njega i pritisnite taster za pretragu.

Savet: Podstavke, kao što su tekstualne poruke poslate u više delova i veze za paketni prenos podataka, evidentiraju se kao jedan komunikacioni događaj. Veze sa poštanskim sandučetom, centar za razmenu multimedijalnih poruka ili Web stranice prikazuju se kao veze za paketni prenos podataka.

Da biste dodali telefonski broj iz komunikacionog događaja u Kontakte, izaberite **Opcije** > **Sačuvaj u Kontakte** i izaberite novi ili već postojeći kontakt.

Da biste kopirali broj, na primer umetnuli ga u tekstualnu poruku, izaberite **Opcije** > **Kopiraj broj**.

Da biste prikazali jedan tip komunikacionog događaja ili komunikacione događaje u kojima učestvuje i druga strana, izaberite **Opcije** > **Razdvoji** i izaberite željeni filter.

Da biste trajno izbrisali sadržaj dnevnika, listu prethodnih poziva i izveštaje o dostavi poruka, izaberite **Opcije** > **Obriši dnevnik**.

# Upućivanje poziva i slanje poruka iz dnevnika

Da biste pozivaocu uzvratili poziv, izaberite **Prethodni** i otvorite **Propušteni**, **Primljeni pozivi** ili **Birani brojevi**. Izaberite pozivaoca i **Opcije** > **Pozovi**.

Da biste odgovorili pozivaocu porukom, izaberite **Prethodni** i otvorite **Propušteni**, **Primljeni pozivi** ili **Birani brojevi**. Izaberite pozivaoca i izaberite **Opcije** > **Kreiraj poruku**. Možete slati tekstualne i multimedijalne poruke.

# Podešavanja dnevnika

### Izaberite Opcije > Podešavanja.

Da biste podesili vreme za čuvanje svih komunikacionih događaja u dnevniku, izaberite **Trajanje dnevnika** i vreme. Ako izaberete **Bez dnevnika**, čitav sadržaj dnevnika će se trajno obrisati.

# 6. Poruke 🧹

### Izaberite 💱 > Poruke.

U aplikaciji "Poruke" (mrežna usluga) možete slati i primati tekstualne poruke, multimedijalne poruke i e-poruke. Takođe možete primati servisne poruke sa Weba, info poruke i posebne poruke koje sadrže podatke, kao i slati servisne zahteve. Pre nego što pošaliete ili primite poruke, možda ćete morati da uradite sledeće:

• Ubacite važeću SIM karticu u aparat i budite u zoni pokrivanja mobilne komunikacione mreže.

- Proverite da li mreža podržava funkcije poruka koje želite da koristite i da li su aktivirane na vašoj SIM kartici.
- Definišite podešavanja Internet pristupne tačke (IAP) na aparatu. Vidite "Pristupne tačke", str. 70.
- Definišite podešavanja naloga e-pošte na aparatu. Vidite "Podešavanja naloga e-pošte", str. 35.
- Definišite podešavanja za tekstualne poruke na aparatu. Vidite "Podešavanja tekstualne poruke", str. 35.
- Definišite podešavanja za multimedijalne poruke na aparatu. Vidite "Podešavanja multimedijalne poruke", str. 35.

Aparat će možda prepoznati dobavljača SIM kartice i automatski konfigurisati neka podešavanja poruka. U suprotnom, možda ćete morati ručno da definišete podešavanja ili da kontaktirate dobavljača usluga da biste konfigurisali podešavanja. Poruke i podaci primljeni korišćenjem Bluetooth ili infracrvene veze čuvaju se u folderu **Primljeno**. E-poruke se čuvaju u **Pošt. sanduče**. Poruke koje ste napisali mogu se čuvati u folderu **Nacrti**. Poruke koje čekaju na slanje čuvaju se u folderu **Za slanje**, a poruke koje su poslate. osim poruka poslatih korišćenjem Bluetooth i infracrvene veze. čuvaju se u folderu **Poslato**.

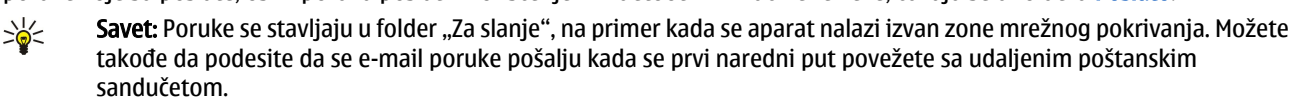

Da biste uputili zahtev da vam mreža šalje izveštaje o dostavi tekstualnih i multimedijalnih poruka koje ste poslali (mrežna usluga), izaberite **Opcije** > **Podešavanja** > **Teks. poruka** ili **MMS poruka** > **Prijem izveštaja**. Izveštaji se čuvaju u folderu **Izveštaji**.

# Organizovanje poruka

Da biste kreirali novi folder i organizovali poruke, izaberite Moji folderi > Opcije > Novi folder.

Da biste preimenovali folder, izaberite Opcije > Preimenuj folder. Možete preimenovati samo foldere koje ste kreirali.

Da biste poruku premestili u drugi folder, izaberite Opcije > Premesti u folder, folder i OK.

Da biste poruke razvrstali po određenom redosledu, izaberite **Opcije** > **Razvrstaj po**. Poruke možete razvrstati po **Datumu**, **Pošiljaocu**, **Predmetu** ili **Tipu poruke**.

Da biste pregledali svojstva poruke, izaberite poruku i Opcije > Detalji poruke.

# Čitač poruka

Čitač poruka čita naglas vaše primljene poruke.

Da biste reprodukovali poruku, pritisnite i držite levi taster za izbor kada primite tekstualnu poruku.

Da započeli čitanje poruke u folderu "Primljeno" ili u poštanskom sandučetu, izaberite Opcije > Slušaj.

Da biste započeli čitanje sledeće poruke u folderu "Primljeno" ili u poštanskom sandučetu, pomerite se nadole. Da biste ponovo započeli čitanje, pomerite se nagore. Na početku poruke, pomerite se nagore da biste čuli prethodnu poruku.

Da biste podesili jačinu zvuka, pomerite se levo ili desno.

Da biste privremeno prekinuli čitanje, kratko pritisnite levi taster za biranje. Da biste nastavili, ponovo kratko pritisnite levi taster za biranje.

Da biste završili čitanje, pritisnite taster "Kraj".

Da biste postavili svojstva glasa, izaberite 🛐 > Alatke > Govor.

# Tekstualne poruke

### Izaberite 😘 > Poruke.

Vaš uređaj podržava slanje tekstualnih poruka koje prelaze ograničenje broja karaktera za jednu poruku. Duže poruke će biti poslate kao niz od dve ili više poruka. Vaš provajder servisa to može tako i tarifirati. Karakteri koji koriste akcente ili druge znake, kao i karakteri pisama određenih jezika, zauzimaju više prostora i shodno tome ograničavaju broj karaktera koji se može poslati u sklopu jedne poruke.

1. Za pisanje tekstualne poruke izaberite Nova poruka > Tekstualna poruka.

- 2. U polje Za unesite broj primaoca ili pritisnite taster za pretragu da biste dodali primaoca iz Kontakata. Ako unosite više brojeva, odvojite ih tačkom i zarezom.
- 3. Unesite tekst poruke. Da biste koristili šablon, izaberite Opcije > Ubaci > Obrazac.
- 4. Izaberite **Opcije** > **Pošalji**.

**Napomena:** Vaš uređaj će možda naznačiti da je Vaša poruka poslata na broj za razmenu poruka koji je programiran u uređaju. Vaš uređaj neće naznačiti da li je ta poruka primljena na odredišnoj strani. Za više detalja u vezi servisa razmene poruka, obratite se svom provajderu servisa.

### Opcije slanja za tekstualne poruke

Da biste izabrali centar za poruke i poslali poruku, izaberite **Opcije** > **Opcije slanja** > **Akt. centar za por.**.

Da bi vam mreža slala izveštaje o dostavi poruka (mrežna usluga), izaberite **Opcije** > **Opcije slanja** > **Prijem izveštaja** > **Da**.

Da biste definisali koliko dugo vremena će centar za poruke ponovo slati vašu poruku ako prvi pokušaj ne uspe (mrežna usluga), izaberite **Opcije** > **Opcije slanja** > **Trajnost poruke**. Ako primalac nije dostupan u vremenskom periodu važenja poruke, poruka se briše iz centra za poruke.

Da biste konvertovali poruku u drugi format, izaberite **Opcije** > **Opcije slanja** > **Poruka poslata kao** > **Tekst, Faks, Pejdžing** ili **E-mail**. Promenite ovu opciju jedino ako ste sigurni da centar za poruke može da vrši konverziju tekstualnih poruka u ove druge formate. Obratite se mrežnom operateru.

### Tekstualne poruke na SIM kartici

### Izaberite **Opcije** > **SIM poruke**.

Tekstualne poruke se mogu čuvati i na SIM kartici. Da biste mogli da pregledate SIM poruke, morate kopirati poruke u folder na aparatu. Nakon kopiranja poruka u folder, možete ih pregledati u folderu ili obrisati sa SIM kartice.

- 1. Izaberite Opcije > Markiraj/Demarkiraj > Markiraj ili Markiraj sve da biste označili sve poruke.
- 2. Izaberite **Opcije** > **Kopiraj**.
- 3. Izaberite folder i **OK** da biste započeli kopiranje.

Da biste pregledali poruke SIM kartice, otvorite folder u koji ste kopirali poruke i otvorite poruku.

### Grafičke poruke

### Izaberite 😘 > Poruke.

Napomena: Funkciju grafičkih poruka možete da koristite jedino ako je podržava Vaš provajder servisa. Grafičke poruke mogu da primaju i prikazuju jedino kompatibilni uređaji koji nude mogućnost razmene grafičkih poruka. Izgled poruke može da bude različit u zavisnosti od prijemnog uređaja.

Da biste pregledali grafičku poruku, otvorite je iz foldera "Primljeno".

# Prosleđivanje grafičke poruke

- 1. Da biste prosledili poruku, izaberite Opcije > Prosledi.
- 2. U polje Za unesite broj primaoca ili pritisnite taster za pretragu da biste dodali primaoca iz Kontakata. Ako unosite više brojeva, odvojite ih tačkom i zarezom.
- 3. Unesite tekst poruke. Tekst može imati 120 znakova. Da biste koristili šablon, izaberite Opcije > Ubaci > Obrazac.
- 4. Izaberite **Opcije** > **Pošalji**.

# Multimedijalne poruke

Multimedijalne poruke mogu da primaju i prikazuju jedino uređaji koji poseduju kompatibilne funkcionalne mogućnosti. Izgled poruke može da bude različit u zavisnosti od prijemnog uređaja.

Izaberite 🕄 > Poruke.

Multimedijalna poruka (MMS) može sadržati tekst i objekte kao što su slike, audio ili video snimci. Da biste mogli da šaljete i primate multimedijalne poruke na svom aparatu, morate definisati podešavanja multimedijalnih poruka. Vaš aparat je možda prepoznao dobavljača SIM kartice i automatski konfigurisao podešavanja multimedijalne poruke. Ako nije, obratite se dobavljaču usluga. <u>Vidite "Podešavanja multimedijalne poruke"</u>, str. 35.

### Kreiranje i slanje multimedijalnih poruka

- 1. Da biste kreirali novu poruku, izaberite Nova poruka > Multimed. poruka.
- 2. U polje Za unesite broj primaoca ili e-adresu, ili pritisnite taster za pretragu da biste dodali primaoca iz Kontakata. Ako unosite više brojeva ili e-adresa, odvojite ih tačkom i zarezom.

- 3. U polje Pred. unesite naslov poruke. Da biste promenili polja koja su vidljiva, izaberite Opcije > Adresna polja.
- 4. Unesite tekst poruke i izaberite **Opcije** > **Ubaci objekat** da biste dodali medija objekte. Možete dodati objekte kao što su Sliku, Audio snimak ili Video snimak.

Bežična komunikaciona mreža može da ograničava veličinu MMS poruka. Ako slika koju poruka sadrži prelazi to ograničenje, uređaj će je eventualno smanjiti kako bi mogla biti poslata kao MMS.

- 5. Svaki slajd poruke može sadržati samo jedan video ili audio snimak. Da biste dodali više slajdova poruci, izaberite **Opcije** > **Ubaci novo** > **Slajd**. Da biste promenili redosled slajdova u poruci, izaberite **Opcije** > **Premesti**.
- 6. Da biste pregledali multimedijalnu poruku pre nego što je pošaljete, izaberite Opcije > Pogledaj.
- 7. Izaberite **Opcije** > **Pošalji**.

Da biste obrisali objekat iz multimedijalne poruke, izaberite Opcije > Ukloni.

Da biste postavili opcije slanja za trenutnu multimedijalnu poruku, izaberite Opcije > Opcije slanja.

### Kreiranje prezentacija

Kreiranje multimedijalnih prezentacija nije moguće ako je podešavanje **Režim kreiranja MMS-a** postavljeno na **Ograničeno**. Da biste promenili podešavanje, izaberite **Poruke** > **Opcije** > **Podešavanja** > **MMS poruka** > **Režim kreiranja MMS-a** > **Slobodno**.

- 1. Da biste kreirali prezentaciju, izaberite Nova poruka > Multimed. poruka.
- 2. U polje Za unesite broj primaoca ili e-adresu, ili pritisnite taster za pretragu da biste dodali primaoca iz Kontakata. Ako unosite više brojeva ili e-adresa, odvojite ih tačkom i zarezom.
- 3. Izaberite Opcije > Kreiraj prezent. i šablon prezentacije. Šablon može definisati koje medija objekte možete uključiti u prezentaciju, gde će se pojaviti kao i prikazane efekte između slika i slajdova.
- 4. Dođite do oblasti teksta i unesite tekst.
- 5. Da biste u prezentaciju ubacili slike, zvuk, video snimke ili napomene, dođite do odgovarajuće oblasti objekta i izaberite Opcije > Ubaci.
- 6. Da biste dodali slajdove, izaberite Ubaci > Novi slajd.

Da biste pregledali prezentaciju, izaberite **Opcije** > **Pogledaj**. Multimedijalne prezentacije se mogu prikazati samo na kompatibilnim uređajima koji podržavaju prezentacije. One mogu različito izgledati na različitim uređajima.

Da biste izabrali boju pozadine za prezentaciju i pozadinske slike za različite slajdove, izaberite Opcije > Podešav. pozadine.

Da biste postavili efekte između slika ili slajdova, izaberite **Opcije** > **Podešav. efekata**.

### Primanje multimedijalnih poruka i odgovaranje na njih

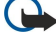

3

**Važno:** Poruke otvarajte obazrivo. Objekti multimedija poruke mogu da sadrže zlonamerni softver ili da na neki drugi način budu štetni za uređaj ili PC računar.

Savet: Ako primate multimedijalne poruke koje sadrže objekte koje vaš aparat ne podržava, ne možete ih otvoriti. Pokušajte da pošaljete te objekte na drugi uređaj, na primer na računar i da ih otvorite na njemu.

- 1. Da biste odgovorili na multimedijalnu poruku, otvorite je i izaberite **Opcije** > **Odgovori**.
- 2. Izaberite **Opcije i Pošiljaocu** da biste pošiljaocu odgovorili multimedijalnom porukom,**Kao tekst. poruka** da biste odgovorili tekstualnom porukom, **Audio porukom** da biste odgovorili audio porukom ili **Kao e-mail** da biste odgovorili e-porukom.

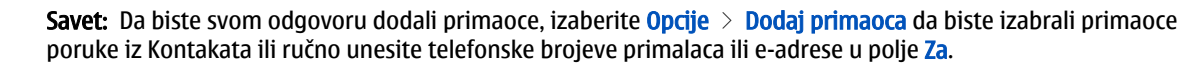

3. Unesite tekst poruke i izaberite Opcije > Pošalji.

### Prikaz prezentacija

Da biste prikazali prezentaciju, otvorite multimedijalnu poruku iz foldera "Primljeno". Dođite do prezentacije i pritisnite taster za pretragu.

Da biste privremeno zaustavili prezentaciju, pritisnite jedan od tastera za biranje.

Da biste nastavili reprodukovanje prezentacije, izaberite **Opcije** > **Nastavi**.

Ako su tekst ili slike preveliki da bi stali na ekran, izaberite **Opcije** > **Aktiviraj prelistav.** i pomerajte se da biste videli čitavu prezentaciju.

Da biste pronašli telefonske brojeve i e-poruke ili Web adrese u prezentaciji, izaberite **Opcije** > **Nađi**. Ove brojeve i adrese možete koristiti npr. da biste telefonirali, slali poruke ili kreirali markere.

### Prikaz medija objekata

Otvorite poruku iz foldera "Primljeno" i izaberite Opcije > Objekti.

Medija objekti i prilozi poruka mogu sadržati viruse ili drugi štetni softver. Ne otvarajte objekte ni priloge poruka ako niste sigurni u pouzdanost pošiljaoca.

Da biste prikazali ili reprodukovali medija objekat, pritisnite taster za pretragu.

Da biste sačuvali medija objekat u odgovarajućoj aplikaciji, izaberite Opcije > Sačuvaj.

Da biste poslali medija objekat na kompatibilne uređaje, izaberite **Opcije** > **Pošalji**.

### Prikazivanje i memorisanje multimedijalnih priloga

Da biste multimedijalne poruke prikazali kao kompletne prezentacije, otvorite poruku i izaberite Opcije > Pusti prezentaciju.

Savet: Da biste prikazali ili reprodukovali multimedijalni objekat u multimedijalnoj poruci, izaberite Vidi sliku, Slušaj audio snimak ili Prikaži video snim..

Da biste videli ime i veličinu priloga, otvorite poruku i izaberite **Opcije** > **Objekti**.

Da biste sačuvali multimedijalni objekat, izaberite **Opcije** > **Objekti**, objekat i **Opcije** > **Sačuvaj**.

# E-poruke

Da biste primali i slali e-poruke, morate imati udaljeno poštansko sanduče. Ovu uslugu može pružati dobavljač Internet usluga, dobavljač mrežnih usluga ili vaša firma. Vaš aparat je usklađen sa Internet standardima SMTP, IMAP4 (rev. 1), POP3 i sa različitim rešenjima za slanje e-pošte specifičnim za prodavce. Drugi dobavljači usluga e-pošte mogu ponuditi usluge sa podešavanjima ili funkcijama različitim od onih koje su opisane u ovom uputstvu za korisnike. Obratite se dobavljaču usluga e-pošte ili dobavljaču usluga za više detalja.

Da biste sa svog aparata mogli da šaljete, primate, preuzimate, odgovarate i prosleđujete e-poruke, morate uraditi sledeće:

- Konfigurišite Internet pristupnu tačku (IAP). Vidite "Pristupne tačke", str. 70.
- Podesite nalog e-pošte i ispravno definišite podešavanja e-pošte. <u>Vidite "Podešavanja naloga e-pošte", str. 35.</u>

Sledite uputstva iz udaljenog poštanskog sandučeta i od dobavljača Internet usluga. Za ispravna podešavanja se obratite svom mrežnom operateru ili dobavljaču Internet usluga.

### Podešavanje e-pošte pomoću uputstva za poštansko sanduče

Ako izaberete S > Poruke > Pošt. sanduče a niste podesili nalog e-pošte, od vas će biti zatraženo da to uradite. Da biste započeli podešavanje naloga e-pošte uz pomoć uputstva za poštansko sanduče, izaberite Da.

- 1. Da biste započeli sa unosom podešavanja e-pošte, izaberite Počni.
- 2. U Tip poš. sandučeta izaberite IMAP4 ili POP3 i izaberite Sledeće.

Savet: POP3 je verzija Post Office protokola koji se koristi za čuvanje i preuzimanje e-poruka ili poruka Internet pošte sa servera. IMAP4 je verzija Internet Message Access protokola koji vam omogućava pristup i rad sa e-porukama dok su poruke na serveru e-pošte. Zatim možete izabrati koje poruke da preuzmete na aparat.

- 3. U Moja e-mail adresa unesite svoju e-adresu. Izaberite Sledeće.
- 4. U Server za prijem unesite ime udaljenog servera koji prima vašu e-poštu i izaberite Sledeće.
- 5. U Server za slanje unesite ime udaljenog servera koji šalje vašu e-poštu i izaberite Sledeće. U zavisnosti od operatera, možda ćete morati da koristite server za odlaznu poštu operatera umesto servera dobavljača usluge e-pošte.
- 6. U **Pristupna tačka** izaberite Internet pristupnu tačku koju bi vaš aparat trebalo da koristi prilikom preuzimanja e-pošte. Ako izaberete **Uvek pitaj**, svaki put kada aparat započne preuzimanje e-pošte pitaće koju Internet pristupnu tačku bi trebalo da koristi. Izaberite **Sledeće**.
- 7. Unesite ime za novo poštansko sanduče i izaberite Završi.

Kada kreirate novo poštansko sanduče, ime koje date sandučetu zamenjuje **Pošt. sanduče** u glavnom prikazu aplikacije "Poruke". Možete imati do šest poštanskih sandučića.

Ukoliko ste definisali nekoliko poštanskih sandučića, izaberite jedno od njih kao podrazumevano poštansko sanduče. To poštansko sanduče se koristi svaki put kada sastavljate novu e-poruku. Da biste definisali podrazumevano poštansko sanduče, izaberite **Opcije** > **Podešavanja** > **E-mail** > **Stand. pošt. sanduče** i poštansko sanduče.

### Povezivanje sa udaljenim poštanskim sandučetom

E-poruka koja se uputi na vašu adresu, neće automatski biti primljena na vaš aparat već u udaljeno poštansko sanduče. Da biste pročitali e-poštu, morate se prvo povezati sa udaljenim poštanskim sandučetom, a zatim izabrati one e-poruke koje želite da preuzmete na aparat.

© 2007 Nokia. Sva prava zadržana.

- 1. Da biste preuzeli primljene e-poruke na aparat i pregledali ih, izaberite poštansko sanduče u glavnom prikazu aplikacije "Poruke". Kada aparat zatraži **Povezati se na poštu**?, izaberite **Da**.
- Izaberite Opcije > Preuzmi e-mail > Nove da biste preuzeli nove poruke koje niste ni pročitali ni preuzeli, Izabrane da biste preuzeli samo poruke koje izaberete u udaljenom poštanskom sandučetu ili Sve da biste preuzeli sve poruke koje prethodno nisu preuzete.
- 3. Da biste upravljali e-porukama dok ste van mreže i tako uštedeli na troškovima veze i radili u uslovima koji ne omogućavaju data vezu, izaberite Opcije > Raskini vezu da biste prekinuli vezu sa udaljenim poštanskim sandučetom. Izmene koje vršite u folderima udaljenog poštanskog sandučeta dok ste van mreže primenjuju se na udaljeno poštansko sanduče sledeći put kada budete na mreži i kada ga budete sinhronizovali.

# Čitanje i odgovaranje na e-poštu

**Važno:** Poruke otvarajte obazrivo. E-mail poruke mogu da sadrže zlonamerni softver ili da na neki drugi način budu štetne za uređaj ili za PC računar.

Da biste pročitali primljenu e-poruku, otvorite je iz poštanskog sandučeta.

Da biste otvorili prilog, izaberite Opcije > Prilozi. Dođite do priloga i pritisnite taster za pretragu.

Da biste odgovorili samo pošiljaocu e-poruke, izaberite Opcije > Odgovori > Pošiljaocu.

Da biste odgovorili svim primaocima e-poruke, izaberite Opcije > Odgovori > Svima.

Da biste obrisali prilog iz e-poruke koju šaljete, izaberite prilog i **Opcije** > **Ukloni**.

Savet: Ako odgovarate na e-poruku koja sadrži priložene datoteke, prilozi se ne šalju u odgovoru. Ako prosleđujete primljenu e-poruku, šalju se i prilozi.

Da biste postavili prioritet poruke, izaberite Opcije > Opcije slanja > Prioritet.

Da biste postavili vreme slanja za e-poruku, izaberite **Opcije** > **Opcije slanja** > **Pošalji poruku**. Izaberite **Odmah** ili izaberite **Kada ima veze** ako radite van mreže.

Da biste pozvali pošiljaoca e-poruke, ukoliko se pošiljalac nalazi u kontaktima, izaberite **Opcije** > **Pozovi**.

Da biste odgovorili pošiljaocu e-poruke audio ili multimedijalnom porukom, izaberite Opcije > Kreiraj poruku.

Da biste prosledili e-poruku, izaberite **Opcije** > **Prosledi**.

### Brisanje poruka

Da biste oslobodili memorijski prostor na aparatu, redovno brišite poruke iz foldera "Primljeno" i "Poslato" i brišite preuzete e-poruke.

Da biste obrisali e-poruku samo sa aparata i zadržali original na serveru, izaberite Opcije > Obriši > Telef. (zagl. ostaje).

Da biste obrisali e-poruku sa aparata i sa udaljenog servera, izaberite **Opcije** > **Obriši** > **Telefona i servera**.

Da biste otkazali brisanje, izaberite **Opcije** > **Povrati obrisano**.

### Podfolderi u udaljenoj e-pošti

Ako kreirate podfoldere u IMAP4 poštanskim sandučićima na udaljenom serveru, možete pregledati ove foldere i upravljati njima pomoću aparata kada ste pretplaćeni na njih. Možete se pretplatiti samo na foldere u svojim IMAP4 poštanskim sandučićima.

Da biste pregledali foldere u IMAP4 poštanskom sandučetu, uspostavite vezu i izaberite **Opcije** > **E-mail podešavanja** > **Podeš. preuzimanja** > **Pretplate fodera**.

Da biste pregledali udaljeni folder, izaberite folder i **Opcije** > **Pretplati se.** Svaki put kada pređete u režim rada na mreži, pretplaćeni folderi se ažuriraju. Ovo može potrajati ako su folderi veliki.

Da biste ažurirali listu foldera, izaberite folder i **Opcije** > **Ažurir. listu foldera**.

# Posebne poruke

### Izaberite 🕄 > Poruke.

Možete da primate posebne poruke koje sadrže podatke, kao što su logotipi operatera, tonovi zvona, markeri, podešavanja pristupa Internetu ili podešavanja naloga e-pošte.

Da biste sačuvali sadržaj ovih poruka, izaberite Opcije > Sačuvaj.

### Slanje servisnih zahteva

Dobavljaču usluga možete da pošaljete poruku sa servisnim zahtevom (naziva se i USSD zahtev) i da zatražite aktiviranje određenih mrežnih usluga. Za tekst servisnog zahteva obratite se dobavljaču usluga.

Da biste poslali poruku sa servisnim zahtevom, izaberite **Opcije** > **Servisni zahtev**. Unesite tekst servisnog zahteva i izaberite **Opcije** > **Pošalji**.

### Primanje info poruka

Da biste primali poruke o različitim temama od dobavljača usluga, kao što su izveštaji o vremenu ili saobraćaju, izaberite Opcije > Info servis (mrežna usluga). Za dostupne teme i njihove odgovarajuće brojeve obratite se dobavljaču usluga. Info poruke se ne mogu primati u UMTS (3G) mrežama. Veza za paketni prenos podataka može da onemogući prijem info poruka.

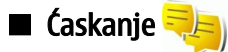

### Izaberite 😘 > Poveziv. > Ćaskanje.

Ćaskanje (mrežna usluga) vam omogućava komunikaciju sa drugim osobama pomoću čet poruka, kao i uključivanje u diskusione grupe (čet grupe) na određene teme. Razni dobavljači usluga nude čet servere na koje se možete prijavljivati nakon što se registrujete za neku uslugu ćaskanja. Dobavljači usluga se mogu razlikovati u podršci za funkcije.

Ako ćaskanje nije dostupno od strane dobavljača usluga bežične telefonije, neće se pojaviti u meniju aparata. Kontaktirajte dobavljača usluga za više informacija o prijavljivanju na usluge ćaskanja i o troškovima usluga. Za više informacija o podešavanjima za ćaskanje, obratite se dobavljaču usluga.

Ova podešavanja možete dobiti u posebnoj tekstualnoj poruci od dobavljača usluga koji nudi uslugu ćaskanja. U suprotnom, unesite podešavanja ručno.

### Definisanje podešavanja ćaskanja

Da biste definisali podešavanja aplikacije za ćaskanje, izaberite **Opcije** > **Podešavanja** > **Podešav. ćaskanja**. Na primer, možete da podesite ekransko ime i zvučne signale za ćaskanje.

Da biste razgovarali sa korisnikom ili čet korisnicima i da biste prikazali i izmenili svoje čet kontakte, morate se prijaviti na čet server. Da biste dodali čet server, izaberite **Opcije** > **Podešavanja** > **Podešavanja servera** > **Serveri**. Za ispravna podešavanja obratite se dobavljaču usluga. Da biste podesili server na koji se vaš aparat automatski prijavljuje, izaberite **Opcije** > **Podešavanja** > **Podešavanja** > **Podešava** 

Da biste definisali na koji način se vaš aparat povezuje sa čet serverom, izaberite **Opcije** > **Podešavanja** > **Podešavanja** servera > **Tip prijave za ćask**. Da biste uspostavili vezu između aparata i podrazumevanog servera, izaberite **Automatska**. Da biste automatizovali vezu kada ste u matičnoj mreži, izaberite **Auto. u matičnoj** Da biste se povezali sa serverom kada otvorite aplikaciju za ćaskanje, izaberite **Pri pokretanju**. Da biste se ručno povezivali sa serverom, izaberite **Ručna** i prijavite se na server u glavnom prikazu ćaskanja tako što ćete izabrati **Opcije** > **Prijava**. Unesite identifikator korisnika i lozinku kada od vas to bude zatraženo. Korisničko ime, lozinku i ostala podešavanja za prijavljivanje možete da dobijete od dobavljača usluga kada se registrujete za uslugu.

# Započinjanje konverzacije

### Otvorite Konverzacije.

Da biste potražili čet korisnike ili identifikatore korisnika, izaberite Kontakti za ćas. > Opcije > Novi kontakt za ćask. > Traži. Možete pretraživati po Korisničko ime, Identifikator kor., Telefonski broj i E-mail adresa.

Da biste pregledali konverzaciju, izaberite učesnika.

Da biste nastavili konverzaciju, unesite svoju poruku i izaberite **Opcije** > **Pošalji**.

Da biste se vratili na listu konverzacija a da pri tom ne zatvorite konverzaciju, izaberite **Nazad**. Da biste zatvorili konverzaciju, izaberite **Opcije** > **Završi konverzaciju**.

Da biste započeli novu konverzaciju, izaberite **Opcije** > **Nova konverzacija**. Novu konverzaciju sa kontaktom možete započeti dok se nalazite u aktivnoj konverzaciji. Međutim, ne možete imati dve aktivne konverzacije sa istim kontaktom.

Da biste ubacili sliku u poruku ćaskanja, izaberite Opcije > Pošalji sliku i izaberite sliku koju želite da pošaljete.

Da biste memorisali učesnika konverzacije u čet kontakte, izaberite Opcije > Dodaj u kont. za ćask.

Da biste memorisali konverzaciju, dok ste u prikazu konverzacije, izaberite **Opcije** > **Snimi ćaskanje**. Konverzacija je sačuvana kao tekstualna datoteka koja se može otvoriti i prikazati u aplikaciji "Beleške".

# Čet grupe

Otvorena stavka Grupa za ćask. Grupa za ćask. je raspoloživa samo ako ste prijavljeni na čet server i ako server podržava čet grupe.

Da biste kreirali čet grupu, izaberite **Opcije** > **Kreiraj novu grupu**.

Da biste se priključili nekoj čet grupi ili nastavili grupnu konverzaciju, dođite do grupe i pritisnite taster za pretragu. Izaberite poruku i izaberite **Opcije** > **Pošalji**.

Da biste se priključili čet grupi koja nije na listi, ali za koju znate identifikator grupe, izaberite Opcije > Prik. se novoj grupi.

Da biste napustili čet grupu, izaberite Opcije > Napusti grupu za ćas..

Da biste pretraživali čet grupe i identifikatore grupa, izaberite **Grupa za ćask.** > **Opcije** > **Traži**. Možete pretraživati po **Ime grupe, Tema** i **Članovi** (identifikator korisnika).

Da biste grupi dodali čet korisnika, izaberite Opcije > Dodaj člana. Izaberite korisnika iz čet kontakata ili unesite identifikator kontakta.

Da biste uklonili člana iz čet grupe, izaberite **Opcije** > **Ukloni**.

Da biste članovima dodelili uređivačka prava za grupu, izaberite **Opcije** > **Dodaj urednika**. Izaberite korisnika iz čet kontakata ili unesite identifikator korisnika. Čet korisnici sa uređivačkim pravima mogu menjati podešavanja grupe i pozivati ostale korisnike da se priključe grupi ili im to zabranjivati.

Da biste članu grupe oduzeli uređivačka prava, izaberite Opcije > Ukloni.

Da biste sprečili čet korisnike da se priključe grupi, izaberite **Opcije** > **Dodaj u zabranjene**. Izaberite korisnika iz čet kontakata ili unesite identifikator korisnika.

Da biste dozvolili zabranjenom korisniku da se priključi grupi, izaberite Opcije > Ukloni.

### Blokiranje korisnika

Izaberite Kontakti za ćas. > Opcije > Opcije blokiranja > Vidi listu blokiranih.

Da biste pronašli blokiranog čet korisnika, unesite prva slova njegovog imena. Odgovarajuće ime se pojavljuje na listi.

Da biste omogućili primanje poruka od blokiranog čet korisnika, izaberite Opcije > Deblokiraj.

Da biste sprečili prijem poruka od ostalih čet korisnika, izaberite **Opcije** > **Blokiraj nove kontak.** Izaberite čet korisnika iz vaših čet kontakata ili unesite identifikator korisnika.

# ■ Info servis

Izaberite 🛐 > Poruke > Opcije > Info servis.

Pomoću mrežne usluge info servisa možete primati poruke o različitim temama od dobavljača usluga, kao što su izveštaji o vremenu ili saobraćaju u određenom regionu. Za dostupne teme i njihove odgovarajuće brojeve obratite se dobavljaču usluga. Info poruke se ne mogu primati kada se aparat nalazi u režimu udaljenog SIM-a. Veza za paketni prenos podataka (GPRS) može da onemogući prijem info poruka.

Da biste primali info poruke, možda ćete morati da uključite prijem info poruka. Izaberite **Opcije** > **Podešavanja** > **Prijem** > **Da**.

Za pregled poruka vezanih za određenu temu izaberite temu.

Za prijem poruka vezanih za određenu temu izaberite **Opcije** > **Pretplati se**.

Savet: Važne teme možete označiti kao "vruće" teme. Kada se telefon nalazi u pasivnom režimu, dobićete obaveštenje kada primite poruku vezanu za "vruće" teme. Izaberite temu i izaberite Opcije > Označi kao "vruće".

Da biste dodali, izmenili ili izbrisali teme, izaberite Opcije > Tema.

Da biste obustavili prijem info poruka, izabrali jezik primljenih poruka, te otkrili i prikazali nove teme info servisa, izaberite **Opcije** > **Podešavanja**.

# Servisne poruke

Izaberite 💱 > Poruke.

Servisne poruke na vaš aparat šalju dobavljači usluga. Servisne poruke mogu sadržati obaveštenja poput glavnih vesti, usluga ili veza putem kojih se može preuzeti sadržaj poruke.

Da biste definisali podešavanja servisnih poruka, izaberite **Opcije** > **Podešavanja** > **Servisna poruka**.

Da biste preuzeli uslugu ili sadržaj poruke, izaberite Opcije > Preuzmi poruku.

Da biste pre preuzimanja poruke videli informacije o pošiljaocu, Web adresu, datum isteka i ostale detalje, izaberite **Opcije** > **Detalji poruke**.

# Podešavanja poruka

### Izaberite 😗 > Poruke > Opcije > Podešavanja.

Popunite sva polja označena sa Mora biti definis. ili crvenom zvezdicom.

Aparat može prepoznati dobavljača SIM kartice i automatski konfigurisati ispravna podešavanja za tekstualne, multimedijalne poruke i za GPRS. U suprotnom, obratite se dobavljaču usluga za ispravna podešavanja, zatražite podešavanja od dobavljača usluga u konfiguracionoj poruci ili koristite aplikaciju "Čarobnjak podešavanja".

### Podešavanja tekstualne poruke

Izaberite 😘 > Poruke > Opcije > Podešavanja > Teks. poruka.

Izaberite neku od sledećih opcija:

- Centri za poruke Pregledajte raspoložive centre za poruke za vaš aparat.
- Akt. centar za por. Izaberite centar za poruke da biste poslali poruku.
- Kodni raspored Izaberite Redukovana pod. da biste koristili automatsku konverziju znakova u drugi kodni sistem kada je to moguće.
- Prijem izveštaja Izaberite Da ako želite da vam mreža šalje izveštaje o dostavi poruka (mrežna usluga).
- Trajnost poruke Izaberite koliko dugo vremena će centar za poruke ponovo slati vašu poruku ako prvi pokušaj ne uspe (mrežna usluga). Ako primalac nije dostupan u vremenskom periodu važenja poruke, poruka se briše iz centra za poruke.
- Poruka poslata kao Konvertujte poruku u drugi format, kao što je Tekst, Faks, Pejdžing ili E-mail. Promenite ovu opciju
  jedino ako ste sigurni da centar za poruke može da vrši konverziju tekstualnih poruka u ove druge formate. Obratite se
  mrežnom operateru.
- Preferentna veza Izaberite željeni način veze za slanje tekstualnih poruka sa aparata.
- Od. preko ist. centra Izaberite da li želite da za slanje odgovora na poruku bude korišćen isti centar za tekstualne poruke (mrežna usluga).

### Podešavanja multimedijalne poruke

Izaberite 😘 > Poruke > Opcije > Podešavanja > MMS poruka.

Definišite sledeća podešavanja:

- Veličina slike Izaberite Mala ili Velika da biste poređali po veličini slike u multimedijalnim porukama. Izaberite Original da biste zadržali originalnu veličinu slike.
- Režim kreiranja MMS-a Izaberite Ograničeno da bi vas aparat sprečio da uključite sadržaj u multimedijalne poruke koje ne mogu biti podržane od strane mreže ili prijemnog uređaja. Da biste dobili upozorenja o uključivanju takvog sadržaja, izaberite Sa upozorenjima. Da biste kreirali multimedijalne poruke bez ograničenja u prilogu, izaberite Slobodno. Ako izaberete Ograničeno, kreiranje multimedijalnih prezentacija neće biti moguće.
- Aktivna prist. tačka Izaberite podrazumevanu pristupnu tačku da biste se povezali sa centrom za multimedijalne poruke. Nećete moći da promenite podrazumevanu pristupnu tačku ukoliko ju je na vaš telefon postavio dobavljač usluga.
- Preuzimanje MMS po. Izaberite Uvek automatski da biste uvek automatski primali multimedijalne poruke, Aut. u matičnoj mr. da biste primili obaveštenje o novoj multimedijalnoj poruci koju možete preuzeti iz centra za poruke (npr. kada otputujete u inostranstvo i nalazite se van matične mreže), Ručno da biste ručno preuzimali multimedijalne poruke iz centra za poruke ili Isključeno da biste sprečili prijem multimedijalnih poruka.
- **Dopusti anonimne po.** Izaberite da li želite da primate poruke od nepoznatih pošiljalaca.
- Prijem reklama Izaberite da li želite da primate poruke koje su definisane kao reklamne poruke.
- Prijem izveštaja Izaberite Da da bi status poslate poruke bio prikazan u dnevniku (mrežna usluga). Primanje izveštaja o dostavi multimedijalnih poruka koje su poslate na neku e-adresu možda nije moguće.
- Bez slanja izveštaja Izaberite Da da se sa vašeg aparata ne bi slali izveštaji o dostavi za primljene multimedijalne poruke.
- Trajnost poruke Izaberite koliko će dugo centar za poruke pokušavati da pošalje poruku (mrežna usluga). Ako primalac poruke nije dostupan u tom vremenskom periodu, poruka se uklanja iz mrežnog centra za razmenu multimedijalnih poruka. Maksimalno vr. je maksimalni vremenski period koji mreža dopušta.

### Podešavanja naloga e-pošte

### Izaberite 😘 > Poruke > Opcije > Podešavanja > E-mail.

Ako pokušate da izmenite podešavanja poštanskog sandučeta, a nemate postavljen nalog e-pošte, otvoriće se uputstvo za poštansko sanduče i pomoći će vam da podesite svoj nalog e-pošte.

Ako ste definisali poštansko sanduče, dođite do njega i pritisnite taster za pretragu da biste izmenili podešavanja.

Dostupna podešavanja za izmenu se mogu razlikovati. Dobavljač usluga može unapred da postavi neka podešavanja.

### Korisnička podešavanja

Izaberite nalog e-pošte i Opcije > Izmeni > Korisnička podešav., a zatim definišite sledeća podešavanja:

- Moje ime Unesite ime koje će se pojaviti pre e-adrese prilikom slanja e-pošte.
- Odgovor na Izaberite da li želite da odgovori budu preusmereni na neku drugu adresu. Izaberite Uključeno i unesite eadresu na koju želite da usmerite odgovore. Možete uneti samo jednu adresu na koju se usmeravaju odgovori.
- Brisanje e-maila iz Izaberite da li želite da izbrišete e-poruke samo sa aparata ili sa aparata i sa servera. Izaberite Uvek pitaj ako želite da potvrdite odakle e-poruka treba da bude izbrisana svaki put kada brišete e-poruku.
- **Pošalji poruku** Izaberite da e-poruku pošaljete odmah ili kada veza bude raspoloživa.
- Pošalji kopiju i sebi Izaberite da li želite da sačuvate kopiju e-poruke u udaljenom poštanskom sandučetu i na adresi definisanoj u Moja e-mail adresa u podešavanjima Odlazna pošta.
- Sa potpisom Izaberite da li želite da priložite potpis u svoje e-poruke.
- Obav. o novom e-mailu Izaberite da li želite da primate obaveštenja o novim e-porukama koje ste primili u obliku zvučnog signala ili teksta.

### Podešavanja preuzimanja

Izaberite nalog e-pošte i Opcije > Izmeni > Podeš. preuzimanja, a zatim definišite sledeća podešavanja:

- Preuzimanje e-maila (samo za POP3 poštanske sandučiće) Izaberite da li želite da preuzmete samo informacije iz zaglavlja e-poruka, kao što su pošiljalac, predmet i datum poruke, same e-poruke ili e-poruke sa prilozima.
- **Obim preuzimanja** Izaberite broj e-poruka koje želite da preuzmete sa udaljenog servera u svoje poštansko sanduče.
- Putanja IMAP4 foldera (samo za IMAP4 poštanske sandučiće) Definišite putanju foldera za foldere na koje ćete se pretplatiti.
- Pretplate fodera (samo za IMAP4 poštanske sandučiće) Pretplatite se na druge foldere u udaljenom poštanskom sandučetu
  i preuzmite sadržaj iz ovih foldera.

### Podešavanja automatskog preuzimanja

Izaberite nalog e-pošte, izaberite **Opcije** > **Izmeni** > **Auto. preuzimanje** i definišite sledeća podešavanja:

- Preuzimanje e-maila Izaberite Omogućeno da biste automatski preuzimali nove e-poruke iz udaljenog poštanskog sandučeta ili Samo u matičnoj m. da biste automatski preuzimali nove e-poruke iz udaljenog poštanskog sandučeta samo kada se nalazite u matičnoj mreži i niste, na primer, na putovanju.
- Dani za preuzimanje Izaberite dane kojima se e-pošta preuzima na vaš aparat.
- Sati za preuzimanje Definišite sate u okviru kojih se preuzima e-pošta.
- Interval za preuzim. Izaberite interval u okviru kojeg će se preuzimati nove e-poruke.
- Obavešt. o e-mailu Izaberite da li želite da primate obaveštenja o primljenim e-porukama.

### Podešavanja info servisa

Izaberite 😘 > Poruke > Opcije > Podešavanja > Info servis.

Izaberite neku od sledećih opcija:

- Prijem Izaberite Da za prijem info poruka.
- Jezik Izaberite jezik na kojem želite da primate info poruke.
- Otkrivanje tema Izaberite Uključeno za prikazivanje novih tema na listi tema info servisa.

### Ostala podešavanja

Izaberite 🚯 > Poruke > Opcije > Podešavanja > Ostalo.

Izaberite neku od sledećih opcija:

- Sačuvaj poslate por. Izaberite da li želite da sačuvate poslate poruke u folderu "Poslato".
- **Broj sačuvanih por.** Unesite broj poslatih poruka koje želite da sačuvate. Kada se dostigne broj poruka predviđenih za čuvanje, briše se najstarija poruka.
- Aktivna memorija Izaberite gde želite da sačuvate poruke. Poruke možete sačuvati na memorijskoj kartici samo ako je ona ubačena.
- Prikaz foldera Definišite kako želite da poruke u folderu "Primljeno" budu prikazane.
# 7. Kontakti

#### Izaberite 😘 > Kontakti.

Informacije o kontaktu, na primer telefonske brojeve, kućne adrese ili e-adrese svojih kontakata možete da sačuvate i ažurirate. Kontaktu možete da dodate lični ton zvona ili sličicu. Takođe, možete da kreirate grupe kontakata što vam omogućava da šaljete tekstualne poruke ili e-poruke većem broju primalaca istovremeno. U Kontakte možete da dodate primljene informacije o kontaktu (vizitkarte). Informacije o kontaktu mogu da se šalju ili primaju samo sa kompatibilnih uređaja.

# **K**opiranje kontakata sa SIM kartice u memoriju aparata i obrnuto

Ako već imate kontakte sačuvane na SIM kartici, možete ih kopirati u memoriju aparata.

Da biste kopirali kontakte sa SIM kartice u memoriju aparata, izaberite **Opcije** > **SIM kontakti** > **SIM imenik.** Označite kontakte koje želite da kopirate ili izaberite **Opcije** > **Markiraj/Demarkiraj** > **Markiraj sve** da biste kopirali sve kontakte. Izaberite **Opcije** > **Kopiraj u Kontakte**.

Da biste kopirali kontakte iz memorije aparata na SIM karticu, izaberite **Opcije** > **Kopiraj u SIM imenik**. Označite kontakte koje želite da kopirate ili izaberite **Opcije** > **Markiraj/Demarkiraj** > **Markiraj sve** da biste kopirali sve kontakte. Izaberite **Opcije** > **Kopiraj u SIM imenik**.

>

Savet: Ako ste sačuvali kontakte na aparatu koji ste ranije koristili, možete ih kopirati pomoću aplikacije "Prenos". <u>Vidite "Prenos sadržaja između aparata", str. 21.</u>

Da biste potražili kontakt, unesite prva slova imena u polje za pretragu. Na ekranu se pojavljuje lista kontakata koja počinju tim slovima.

# Upravljanje kontaktima

Da biste dodali kontakt, izaberite **Opcije** > **Novo ime**.

Da biste kontaktu dodali sličicu, izaberite Opcije > Izmeni > Opcije > Dodaj minijaturu. Sličica se prikazuje kada vas taj kontakt pozove.

Da biste preslušali glasovnu komandu dodeljenu kontaktu, izaberite Opcije > Pusti glas. komandu.

Za izmenu informacija u kontaktu izaberite **Opcije** > **Izmeni**.

Savet: Za dodavanje i izmenu kontakata možete da koristite i paket Nokia PC Suite.

Za slanje informacija o kontaktu izaberite **Opcije** > **Pošalji**.

Kontaktu možete da dodelite podrazumevani broj ili adresu kako biste jednostavno mogli da pozovete ili pošaljete poruku na podrazumevani broj ili adresu, čak i ako je za ovaj kontakt sačuvano više brojeva ili adresa. Podrazumevani broj se koristi i za biranje glasom.

Da biste promenili podrazumevane informacije o kontaktu, otvorite kontakt i izaberite **Opcije** > **Primarni**. Izaberite broj ili adresu koju želite da postavite kao podrazumevanu. Podrazumevani broj ili adresa su podvučeni u kontaktu.

Za dodavanje kontakta grupi izaberite **Opcije** > **Dodaj grupi** (prikazuje se samo ako ste kreirali grupu).

Savet: Da biste proverili kojoj grupi kontakt pripada, izaberite Opcije > Pripada grupama.

Za dodeljivane tastera za brzo biranje telefonskog broja kontakta izaberite Opcije > Dodeli brzo biranje.

Da biste promenili redosled prikazivanja imena i prezimena kontakata, izaberite **Opcije** > **Podešavanja** i **Prezime ime** ili **Ime prezime**.

# Upravljanje grupama kontakata

Možete da kreirate grupu kontakata da biste mogli da šaljete tekstualne ili e-poruke većem broju primalaca istovremeno.

1. Otvorite karticu grupa kontakata i izaberite **Opcije** > **Nova grupa**.

- 2. Unesite ime grupe i izaberite OK.
- 3. Otvorite grupu i izaberite Opcije > Dodaj članove.
- 4. Dođite do svakog kontakta koji želite da dodate grupi i pritisnite taster za pretragu da biste ga označili.
- 5. Izaberite OK da biste dodali sve označene kontakte ovoj grupi.

Da biste uklonili kontakt iz grupe kontakata, dođite do kontakta koji želite da uklonite i izaberite **Opcije** > **Ukloni iz grupe**. Da biste preimenovali grupu, izaberite **Opcije** > **Preimenuj**.

#### Dodavanje tonova zvona za kontakte

Možete da izaberete ton zvona za kontakt ili grupu kontakata. Ako se telefonski broj pozivaoca šalje sa dolaznim pozivom i vaš aparat prepoznaje broj, izabrano zvono oglasiće se kada vas taj kontakt pozove.

Da biste izabrali ton zvona za kontakt ili grupu kontakata, otvorite kontakt ili grupu kontakata i izaberite **Opcije** > **Ton zvona**. Otvara se lista tonova zvona. Izaberite ton zvona koji želite da koristite.

Da biste uklonili dodeljeni ton zvona, izaberite Primarni ton sa liste tonova zvona.

# Vizitkarte

Možete slati, primati, pregledati i sačuvati kontakte kao vizitkarte u formatu vCard ili Nokia Compact Business Card.

Da biste poslali vizitkartu, izaberite kontakt iz Kontakata, izaberite **Opcije** > **Pošalji** i način slanja. Unesite telefonski broj ili adresu ili dodajte primaoca iz Kontakata. Izaberite **Opcije** > **Pošalji**. Ako za način slanja izaberete tekstualnu poruku, vizitkarte se šalju bez slika.

Da biste pregledali primljenu vizitkartu, izaberite **Otvori** iz prikazanog obaveštenja ili otvorite poruku iz foldera "Primljeno" u aplikaciji "Poruke".

Da biste sačuvali primljenu vizitkartu, izaberite Opcije > Sačuvaj vizitkartu.

# ■ SIM imenik i druge SIM usluge

Za raspoloživost i informacije o načinu korišćenja servisa SIM kartice, obratite se prodavcu svoje SIM kartice. To može biti provajder servisa ili neki drugi subjekat.

# Izaberite Opcije > SIM kontakti > SIM imenik.

U SIM imeniku možete da vidite imena i brojeve sačuvane na SIM kartici, da dodajete, menjate ili kopirate brojeve u kontakte i da upućujete pozive.

Da biste dodali kontakte u SIM imenik, izaberite **Opcije** > **Novi SIM kontakt**. Unesite informacije o kontaktu i izaberite **Urađeno**.

Da biste prikazali listu brojeva za fiksno biranje, izaberite **Opcije** > **SIM kontakti** > **Kontakti fiks. biranja**. Ovo podešavanje je prikazano samo ako ga podržava SIM kartica.

Da biste ograničili pozive sa aparata za određene telefonske brojeve, izaberite **Opcije** > **Aktiviraj fiksno bir.** Za aktiviranje ili deaktiviranje fiksnog biranja ili izmenu kontakata za fiksno biranje potreban vam je PIN2 kôd. Ako nemate taj kôd, obratite se dobavljaču usluga. Da biste dodali nove brojeve na listu za fiksno biranje, izaberite **Opcije** > **Novi SIM kontakt.** Za ove funkcije potreban vam je PIN2 kôd. Kada koristite fiksno biranje, nije moguće uspostaviti veze za paketni prenos podataka, osim kod slanja tekstualnih poruka putem veze za paketni prenos podataka. U tom slučaju, broj centra za razmenu poruka i telefonski broj primaoca moraju da budu uključeni na listu za fiksno biranje. Kada je aktivirano fiksno biranje, pozivanje zvaničnog broja službe pomoći koji je programiran u uređaju može biti moguće.

Da biste proverili količinu slobodne memorije na SIM kartici, izaberite Opcije > Detalji SIM kartice.

# 8. Kalendar

#### Izaberite 😘 > Kalendar.

Možete da kreirate nove i pregledate planirane događaje i zakazane obaveze. Takođe, možete da postavljate tonska upozorenja za stavke kalendara.

Podatke iz kalendara možete da sinhronizujete sa kompatibilnim računarom pomoću paketa Nokia PC Suite. Za informacije o sinhronizaciji pogledajte uputstvo za paket Nokia PC Suite.

# ■ Kreiranje stavki kalendara

Možete da kreirate sledeće tipove stavki kalendara:

- Stavke Sastanak imaju definisan datum i vreme.
- Stavke **Podsetnik** se odnose na čitav dan, a ne na određeno vreme.
- Stavke Godišnjica vas podsećaju na rođendane i važne datume. One se odnose na određeni dan, a ne na određeno vreme. Stavke godišnjice se ponavljaju svake godine.
- Stavke Obaveza vas podsećaju na zadatak koji treba da izvršite u određenom roku, a ne u određeno vreme.

Da biste kreirali stavku kalendara, dođite do datuma i izaberite Opcije > Nova stavka.

Izaberite neku od sledećih opcija:

- Predmet ili Povod Unošenje opisa stavke.
- Mesto Unošenje informacija o lokaciji.
- Vreme početka Unošenje vremena početka.
- Vreme završetka Unošenje vremena završetka.
- Datum početka ili Datum Unošenje datuma početka ili datuma događaja.
- Datum završetka Unošenje datuma završetka.
- Alarm Postavljanje alarma za stavke tipa sastanak i godišnjica. Alarm je prikazan u dnevnom prikazu.
- Ponavljanje Određivanje da li želite da se stavka ponavlja i kada. Definisanje vrste ponavljanja, intervala ponavljanja i mogućeg datuma završetka.
- Sinhronizacija Ako izaberete Privatno, stavku kalendara ćete moći da vidite samo vi, odnosno ona neće biti prikazana ostalima koji imaju pristup na mrežu za pregled kalendara. Ako izaberete Javno, stavka kalendara se prikazuje svima koji imaju pristup na mrežu za pregled kalendara. Ako izaberete Isključeno, stavka kalendara ne kopira se na računar pri sinhronizaciji.

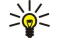

Savet: Proverite da li ste izabrali ispravan grad u aplikaciji "Sat" zato što se planirane stavke kalendara mogu promeniti kada se trenutni grad promeni i nalazi se u drugoj vremenskoj zoni.

Da biste izmenili postojeću stavku, dođite do stavke i izaberite **Opcije** > **Otvori**. Izvršite željene izmene detalja u odgovarajućim poljima.

>₩<

Savet: Kada menjate ili brišete stavku sa ponavljanjem, izaberite željeni način za aktiviranje izmena. Ako izaberete Sve stavke Kalendara su obrisane, sve stavke sa ponavljanjem će se izbrisati. Ako izaberete Obriši stavku, izbrisaće se samo trenutna stavka.

Da biste obrisali stavku kalendara, izaberite **Opcije** > **Obriši**, izaberite stavku **Do datuma** da biste obrisali sve stavke pre izabranog datuma ili **Sve stavke** da biste obrisali sve stavke kalendara sa aparata.

Da biste poslali stavku kalendara na kompatibilni uređaj, izaberite **Opcije** > **Pošalji** > **Kao SMS, Kao MMS, Kao e-mail, Preko Bluetooth veze** ili **Preko IC veze**.

Da biste u kalendar dodali stavku kalendara koju ste primili, otvorite prilog poruke sa stavkom kalendara i izaberite **Opcije** > **Sačuvaj u Kalendar**.

Da biste odgovorili na stavku kalendara koju ste primili, izaberite **Prihvati, Potencijalno** ili **Odbi**. Ako prihvatite stavku ili je označite kao nepotvrđenu, stavka se dodaje u kalendar. Pošiljaocu stavke kalendara možete da pošaljete odgovor putem e-poruke. Izaberite **Da** i poruka se čuva u folderu "Za slanje" i spremna za slanje.

# Stavke obaveze

Možete kreirati i održavati zadatak ili listu zadataka koji se moraju obaviti do određenog dana. Svakom zadatku se može dodeliti rok i alarm.

#### Kreiranje stavke obaveze

- 1. Dođite do datuma i izaberite **Opcije** > **Nova stavka** > **Obaveza**.
- 2. Unesite naslov u polje **Predmet**.

#### Kalendar

- 3. Unesite rok.
- 4. Da biste postavili alarm za stavku obaveze, izaberite Alarm > Uključi. Unesite datum i vreme alarma.
- 5. Odredite prioritet. Ikone prioriteta su (!) Visok i (-) Nizak. Ne postoji ikona za prioritet Normalan.
- 6. U polju Sinhronizacija definišite kako se stavka obrađuje tokom sinhronizacije. Izaberite Privatno da biste sakrili stavku i onemogućili njeno prikazivanje ako je kalendar dostupan na mreži, Javno da bi stavka bila vidljiva drugima ako je kalendar dostupan na mreži ili Isključeno da ne biste kopirali stavku na računar pri sinhronizaciji.

Da biste označili zadatak kao dovršen, izaberite **Opcije** > **Označi kao završ.** 

Za obnavljanje zadatka izaberite Opcije > Označi kao nezavrš..

# Prikazi kalendara

Za prebacivanje iz jednog prikaza kalendara u drugi izaberite **Opcije** u bilo kom prikazu kalendara. Izaberite tip prikaza sa liste. Da biste postavili podrazumevani prikaz kalendara, izaberite **Opcije** > **Podešavanja** > **Primarni pregled** i željeni prikaz. Da biste prikazali određeni datum, izaberite **Opcije** > **Idi na datum** i unesite datum.

# Mesečni prikaz

U mesečnom prikazu možete istovremeno da vidite čitav mesec. Svaki red prikazuje jednu sedmicu. Prikazan je tekući mesec, a tekući dan je prikazan kao današnji dan ili kao poslednji dan u prikazu. Današnji dan je obeležen kvadratom u boji. Dani sa planiranim događajima označeni su malim trouglom u donjem desnom uglu. Pomerajte se i prelazite sa dana u mesecu na dnevne stavke.

# Sedmični prikaz

Sedmični prikaz prikazuje događaje izabrane sedmice u sedam polja za dane. Današnji datum je označen kvadratom u boji. Beleške i godišnjice su postavljene pre 8 časova.

Za promenu dana kojim počinje sedmica izaberite **Opcije** > **Podešavanja** > **Sedmica počinje u**.

# Dnevni prikaz

Dnevni prikaz daje događaje za izabrani dan. Stavke su razvrstane po vremenskim intervalima prema vremenu početka. Da biste videli prethodni ili naredni dan, krećite se levo ili desno.

# Prikaz obaveza

Prikaz obaveza prikazuje stavke obaveza za izabrani dan.

Da biste označili zadatak kao dovršen, izaberite **Opcije** > **Označi kao završ.** Za obnavljanje zadatka izaberite **Opcije** > **Označi kao nezavrš.** 

# Podešavanja kalendara

# Izaberite Opcije > Podešavanja.

Da biste promenili ton alarma, izaberite Ton al. Kalendara.

Da biste promenili prikaz na ekranu pri otvaranju kalendara, izaberite Primarni pregled.

Za promenu prvog dana u sedmici izaberite Sedmica počinje u.

Da biste promenili naslov sedmičnog prikaza, izaberite Naslov sed. pregleda i Broj sedmice ili Datumski interval.

# **9. Sat**

```
Izaberite 😘 > Sat.
```

U aplikaciji "Sat" možete da vidite lokalno vreme i informacije o vremenskoj zoni, da podesite i izmenite alarme ili da izmenite podešavanja datuma i vremena.

# Sat sa alarmom

Otvorite karticu sata sa alarmom.

Za postavljanje alarma izaberite Opcije > Postavi alarm i unesite vreme alarma. Kada je alarm aktivan, prikazana je ikona 💸.

Da biste isključili alarm, izaberite **Stop**, a da biste ga prekinuli na 5 minuta, izaberite **Odloži**. Ako je u vreme podešeno za alarm uređaj isključen, on će se uključiti i oglasiti alarmom. Ako izaberete **Stop**, uređaj pita da li želite da ga aktivirate za telefoniranje. Izaberite **Ne** da uređaj isključite, ili **Da** da biste mogli da pozivate i primate pozive. Ne birajte opciju **Da** kada upotreba bežičnog telefona može da prouzrokuje smetnje ili opasnost.

Da biste promenili vreme alarma, izaberite **Opcije** > **Promeni alarm**.

Da biste uklonili alarm, izaberite **Opcije** > **Ukloni alarm**.

# Svetski sat

Otvorite karticu svetskog sata da biste proverili vreme u različitim gradovima.

Da biste prikazu svetskog sata dodali neki grad, izaberite Opcije > Dodaj grad.

Da biste promenili grad koji određuje datum i vreme na vašem aparatu, izaberite **Opcije** > **Postavi za trenutni grad**. Grad se prikazuje u glavnom prikazu aplikacije "Sat", a vreme u vašem aparatu se menja u skladu sa izabranim gradom. Proverite da li je vreme tačno i da li odgovara vašoj vremenskoj zoni.

Za uklanjanje grada sa liste izaberite Opcije > Ukloni.

# Podešavanja sata

Izaberite **Opcije** > **Podešavanja**.

Da biste promenili datum ili vreme, izaberite Vreme ili Datum.

Da biste promenili sat koji se prikazuje u pasivnim režimima, izaberite Vrsta sata > Analogni ili Digitalni.

Da biste dozvolili da komunikaciona mreža ažurira datum, vreme i vremensku zonu u vašem aparatu (mrežna usluga), izaberite Vreme od oper. mreže > Autom. ažuriranje.

Da biste promenili ton alarma, izaberite Ton alarma sata.

# 10. Kancelarijske aplikacije

#### Izaberite 🛐 > Kancelarija.

Neke kancelarijske aplikacije možda nisu dostupne na svim jezicima, a u tom slučaju jezik aplikacije na vašem aparatu je engleski. Otvaranje velike datoteke nije moguće ili će potrajati neko vreme.

# Menadžer datoteka

#### Izaberite 😘 > Kancelarija > Men. dat..

Pomoću Menadžera datoteka možete da upravljate sadržajem i svojstvima datoteka i foldera u memoriji aparata i na memorijskoj kartici. Možete da otvarate, kreirate, premeštate, kopirate, preimenujete, šaljete i tražite datoteke i foldere. Zbog zaštite autorskih prava možda nećete moći da pošaljete neke datoteke.

Otvorite karticu aparata ili memorijske kartice.

Da biste izabrali više datoteka, dođite do svake datoteke i izaberite Opcije > Markiraj/Demarkiraj > Markiraj.

Da biste poslali izabrane datoteke, izaberite Opcije > Pošalji.

Da biste premestili ili kopirali datoteke ili foldere u drugi folder, izaberite **Opcije** > **Premesti u folder** ili **Kopiraj u folder**. Podrazumevani folderi, na primer Audio snimci u Galeriji, ne mogu se premestiti niti izbrisati.

Da biste tražili datoteke, izaberite **Opcije** > **Nađi**. Unesite tekst za pretragu i pritisnite taster za pretragu. Prikazani su folderi i datoteke čija imena sadrže tekst za pretragu.

Da biste pregledali informacije o izabranoj datoteci, izaberite **Opcije** > **Detalji**. Da biste pregledali dodatne informacije o datoteci na mreži, izaberite **Opcije** > **Dodatni detalji**.

# 🔳 Traženje 🌅

### Izaberite 😗 > Kancelarija > Pretraga.

Pomoću pretrage možete da potražite informacije u kontaktima, napomenama, zakazanim obavezama u kalendaru, napomenama o obavezi, e-porukama, multimedijalnim i tekstualnima porukama. Možete takođe da potražite datoteke po imenu u memoriji aparata i na memorijskoj kartici.

- 1. Izaberite tip sadržaja koji želite da potražite. Da biste uklonili izbor, ponovo izaberite sadržaj. Da biste u pretragu uključili sve tipove sadržaja, izaberite **Izaberi sve**. Za uklanjanje svih vrsta sadržaja izaberite **Demarkiraj sve**.
- 2. Unesite ključne reči za pretragu ili delove ključnih reči. Da biste u pretragu uključili dve reči, odvojite ih razmakom. Tako ćete pronaći samo stavke koje sadrže obe ključne reči.

#### 3. Izaberite Traži.

Savet: U pronalaženju vam mogu pomoći džokeri. U ključnim rečima za pretragu koristite? da biste zamenili jedan znak i \* da biste zamenili nulu ili više znakova. Ako koristite džoker? ili \*, na početak i kraj ključne reči za pretragu morate dodati \*, na primer \*h?će\* ("hoće") ili \*ra\*oj\* ("razvoj").

Za pregled rezultata pretrage iz prethodne pretrage izaberite Opcije > Prethodni rezultati.

# Kalkulator

Izaberite 😘 > Kancelarija > Kalkulator.

**Napomena:** Preciznost ovog kalkulatora je ograničena i on je namenjen samo za jednostavne proračune.

Da biste nešto izračunali, unesite prvi član računske operacije. Izaberite funkciju, na primer sabiranje ili oduzimanje sa liste funkcija. Unesite drugi član računske operacije i izaberite =.

Kalkulator izvršava računske operacije redosledom kojim su unete. Rezultat izračunavanja ostaje u polju editora i može da se koristi kao prvi broj nove računske operacije.

Za čuvanje rezultata računske operacije izaberite **Opcije** > **Memorija** > **Sačuvaj**. Sačuvani rezultat zamenjuje prethodno sačuvani rezultat u memoriji.

Da biste rezultate računske operacije preuzeli iz memorije i koristili ih u računskoj operaciji, izaberite **Opcije** > **Memorija** > **Preuzmi**.

Da biste prikazali poslednji sačuvani rezultat, izaberite **Opcije** > **Poslednji rezultat**. Napuštanje aplikacije "Kalkulator" ili isključivanje aparata ne briše memoriju. Kada sledeći put otvorite aplikaciju "Kalkulator", iz memorije možete da preuzmete poslednji sačuvani rezultat.

# 🔳 Nokia timski paket 🛀

#### Izaberite 😘 > Kancelarija > Timovi.

Uz Nokia timski paket možete da kreirate, menjate i brišete timove, da šaljete poruke, pregledate Web stranice i istoriju komunikacije timova, kao i da upućujete telefonske pozive timovima.

Da biste kreirali novi tim, izaberite **Opcije** > **Tim** > **Kreiraj novi**. Dodelite ime svakom timu i unesite informacije za uslugu konferencijskog poziva, ako je to potrebno. Zatim izaberite članove tima.

Da biste izabrali akciju, najpre izaberite tim na koji želite da primenite akciju, pomerajte se desno do trake sa radnjama i izaberite željenu akciju. Ako ne želite da primenite akciju na sve članove tima, otvorite tim i izaberite željene članove. Zatim izaberite akciju.

Da biste pronašli više akcija od broja prikazanog na traci sa akcijama, izaberite **Opcije** > **Akcije**. Dostupne su sledeće akcije:

- Pozovi Uputite telefonski poziv timu ili izabranim članovima tima. Članovi tima se pozivaju jedan po jedan i stavljaju na čekanje sve dok pozivi ne budu mogli da se spoje u konferencijski poziv (mrežna usluga). Maksimalan broj učesnika zavisi od mrežne usluge.
- Kreiraj poruku Pošaljite tekstualnu poruku, multimedijalnu poruku ili e-poruku timu ili izabranim članovima tima.
- Poz. br. za konf. poz. Uputite poziv usluzi za konferencijski poziv (mrežna usluga) koji je definisan za izabrani tim.
- Dnevnik komunik. Prikažite dnevnik komunikacije za tim ili izabrane članove tima.
- Aktivne beleške Pišite i čitajte poruke koje se odnose na tim.
- Pretraga tima Tražite sadržaj koji se odnosi na tim ili izabrane članove tima.
- Voki-toki Komunicirajte putem opcije voki-toki (mrežna usluga) sa timom ili izabranim članovima tima.
- Web obeleživači tima Otvorite folder markera koji sadrži Web stranice tima.

Da biste izabrali akcije koje će biti prikazane na traci sa akcijama i njihov redosled, izaberite **Opcije** > **Podešavanja** > **Ikone trake s akcijama**.

### Izmena timova

Da biste dodali članove tima, izaberite Opcije > Članovi > Dodaj.

Da biste uklonili članove tima, izaberite Opcije > Članovi > Ukloni.

Da biste izmenili detalje o članu, izaberite **Opcije** > **Članovi** > **Izmeni**.

Da biste izabrali da li će slike članova tima biti prikazane na ekranu, izaberite Opcije > Podešavanja > Vidi sliku kontakta.

Da biste videli timove kojima član pripada, izaberite **Opcije** > Članovi > Pripada timovima.

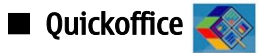

### Izaberite 🛐 > Kancelarija > Quickoffice.

Quickoffice se sastoji od aplikacija Quickword za Microsoft Word, Quicksheet za Microsoft Excel, Quickpoint za Microsoft PowerPoint i Quickmanagera za kupovinu softvera. Pomoću aplikacije Quickoffice možete da pregledate i menjate Microsoft Office 2000, XP i 2003 dokumente (\*.doc, \*.xls i \*.ppt) i datoteke čistog teksta (\*.txt). Neki formati datoteka i funkcije nisu podržani. Apple Macintosh nije podržan.

Da biste otvorili datoteku, pritisnite taster za pretragu. Quickoffice otvara datoteku u odgovarajućoj aplikaciji.

# 🔳 Aktivne beleške 🎉

# Izaberite 😘 > Kancelarija > Aktivne bel.

Aktivne beleške vam omogućavaju da kreirate, menjate i pregledate različite vrste beležaka, na primer beleške za sastanke, beleške vezane za hobije ili spiskove za kupovinu. U beleške možete da umećete slike, video snimke i zvuk. Beleške možete da povežete sa drugim aplikacijama, na primer sa Kontaktima, i da ih pošaljete drugima.

Da biste kreirali belešku, započnite pisanje.

Da biste kreirali folder, izaberite Opcije > Organizuj > Novi folder.

Da biste razvrstali beleške po datumu i vremenu, imenu ili veličini, izaberite **Opcije** > **Organizuj** > **Razvrstaj**.

Da biste premestili beleške ili foldere, izaberite željenu stavku i **Opcije** > **Organizuj** > **Premesti u**. Izaberite folder u koji želite da premestite stavku.

Da biste izmenili podešavanja, izaberite Opcije > Podešavanja.

Da biste poslali belešku korišćenjem kratke poruke, multimedijalne poruke, e-poruke, Bluetooth ili infracrvene veze, izaberite Opcije > Pošalji.

#### Kancelarijske aplikacije

#### Kreiranje i izmena beležaka

Da biste izmenili belešku, dođite do nje i pritisnite taster za pretragu.

Da biste umetnuli slike, audio snimke, video snimke, vizitkarte, Web markere i datoteke, izaberite Opcije > Ubaci.

Da biste dodali nove stavke u belešku, izaberite Opcije > Ubaci novo. Možete da snimate audio i video snimke i slike.

Za dodavanje podebljanog teksta, kurziva, podvlačenje teksta ili menjanje boje fonta, pritisnite i držite taster Shift i koristite taster za pretragu da biste izabrali tekst. Zatim izaberite **Opcije** > **Tekst**.

Da biste povezali belešku sa kontaktom, izaberite **Opcije** > **Poveži belešku sa poz.** > **Dodaj kontakte.** Belešku možete da vidite na ekranu aparata kada upućujete poziv ili primate poziv od kontakta.

#### Podešavanja za aktivne beleške

#### Izaberite Podešavanja.

Da biste sačuvali beleške u memoriji aparata, izaberite **Aktivna memorija** > **Memorija telefona**. Da biste ih sačuvali na memorijskoj kartici, izaberite **Aktivna memorija** > **Memorijska kartica**.

Da biste promenili raspored aktivnih beležaka, izaberite **Promeni prikaz** > **Mreža**. Da biste prikazali beleške kao listu, izaberite **Promeni prikaz** > **Lista**.

Da biste pri upućivanju ili primanju telefonskih poziva videli belešku u pozadini, izaberite Prikaži bel. tokom poz. > Da.

Savet: Ako privremeno ne želite da vidite beleške tokom telefonskih poziva, izaberite Prikaži bel. tokom poz. > Ne. Na taj način neće biti potrebno da uklanjate veze između beležaka i kontakt kartica

# Konvertor

#### Izaberite 😘 > Kancelarija > Konvertor.

Konvertor ima ograničenu preciznost i zato može doći do grešaka u zaokruživanju.

# Konvertovanje mera

- 1. Dođite do polja Vrsta i izaberite Opcije > Vrsta konverzije da biste otvorili listu mera. Izaberite meru koju ćete koristiti, a zatim izaberite OK.
- Dođite do prvog polja Jedinica i izaberite Opcije > Izaberi jedinicu. Izaberite jedinicu koju želite da konvertujete i izaberite oK. Dođite do sledećeg polja Jedinica i izaberite jedinicu u koju želite da konvertujete.
- Dođite do prvog polja Količina i unesite vrednost koju želite da konvertujete. Drugo polje Količina se automatski menja i prikazuje konvertovanu vrednost.

#### Postavljanje osnovne valute i kursa valute

Napomena: Kada promenite osnovnu valutu, morate da unesete nove kurseve valuta pošto se svi prethodno uneti poništavaju.

Da biste mogli da izvršite konverziju valute, morate izabrati osnovnu valutu i dodati kurseve valuta. Kurs osnovne valute je uvek 1. Osnovna valuta određuje kurs ostalih valuta.

- 1. Da biste odredili kurs valute za jedinicu valute, dođite do polja Vrsta i izaberite Opcije > Kursevi valuta.
- 2. Dođite to vrste valute i unesite kurs valute koji želite da postavite po pojedinačnoj jedinici valute.
- 3. Da biste promenili osnovnu valutu, dođite do date valute i izaberite Opcije > Post. za osnovnu v..

4. Izaberite **Urađeno** > **Da** da biste sačuvali promene.

Kada podesite sve potrebne kurseve valuta, možete vršiti konverziju valuta.

# 🔳 PDF čitač 🏹

# Izaberite 🕄 > Kancelarija > Adobe Reader.

Pomoću PDF čitača možete da čitate PDF dokumente na ekranu aparata, potražite tekst u dokumentima, menjate podešavanja - na primer nivoe zumiranja i prikaze stranice, kao i da šaljete PDF datoteke putem e-pošte.

# 🔳 Zip menadžer 🚺

#### Izaberite 🕄 > Kancelarija > Zip.

Pomoću Zip menadžera možete da kreirate nove datoteke arhive za čuvanje komprimovanih datoteka ZIP formata; da dodate jednu ili više komprimovanih datoteka ili direktorijuma u arhivu; da postavite, obrišite ili promenite lozinku arhive za zaštićene arhive; kao i da promenite podešavanja, na primer nivo komprimovanja i kodiranje imena datoteke.

#### Kancelarijske aplikacije

Datoteke arhive možete čuvati u memoriji aparata ili na memorijskoj kartici.

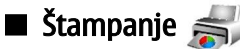

Možete odštampati poruku ili datoteku sa aparata, pregledati štampanje, definisati opcije izgleda stranice, izabrati štampač ili štampati u datoteku. Možda nećete moći da odštampate sve poruke, na primer multimedijalne poruke ili druge posebne poruke. Štampač mora biti kompatibilan sa jednom od ovih nosilaca: IrDA, Bluetooth, LPR (usklađen sa RFC 1179) ili HP JetDirect.

Da biste konfigurisali štampač za aparat, izaberite 🚱 > Kancelarija > Štampači > Opcije > Dodaj. Da biste postavili štampač kao podrazumevani, izaberite Opcije > Postavi za primarni.

Pre nego što počnete sa štampanjem, proverite da li je aparat pravilno povezan sa štampačem.

Za štampanje poruke ili datoteke izaberite Opcije > Odštampaj.

Da biste štampali u datoteku, izaberite Opcije > Opcije štampanja > Odštampaj u datoteku i odredite lokaciju za datoteku.

Da biste promenili opcije štampanja, izaberite **Opcije** > **Opcije štampanja**. Možete izabrati štampač koji želite da koristite, broj kopija i opseg stranica koje želite da odštampate.

Da biste promenili izgled stranice pre štampanja, izaberite **Opcije** > **Opcije štampanja** > **Podešavanje stranice**. Možete promeniti veličinu i položaj papira, definisati margine i umetnuti zaglavlje ili podnožje. Maksimalna dužina zaglavlja i podnožja je 128 znakova.

Da biste pregledali datoteku ili poruku pre nego što je odštampate, izaberite Opcije > Opcije štampanja > Prikaži.

# Bežična tastatura

#### Izaberite 😘 > Kancelarija > Bežična tast..

Koristite aplikaciju "Bežična tastatura" da biste podesili Nokia bežičnu tastaturu ili drugu kompatibilnu bežičnu tastaturu koja podržava Bluetooth profil Human Interface Devices (HID) za upotrebu sa vašim aparatom.

#### Povezivanje sa tastaturom

- 1. Aktivirajte Bluetooth vezu na aparatu: Izaberite 🚱 > Poveziv. > Bluetooth > Bluetooth > Uključeno.
- 2. Uključite bežičnu tastaturu.
- 3. Izaberite 🛐 > Kancelarija > Bežična tast. > Opcije > Nađi tastaturu da biste započeli traženje uređaja putem Bluetooth veze.
- 4. Izaberite tastaturu sa liste i pritisnite taster za pretragu da biste započeli povezivanje.
- 5. Da biste uparili tastaturu sa uređajem, unesite lozinku po izboru (od 1 do 9 cifara) na aparatu i unesite istu lozinku na tastaturi.
- 6. Ako budete upitani za raspored tastera na tastaturi, izaberite ga sa liste na aparatu.

Kada se ime tastature pojavi na ekranu aparata, njegov status se menja u **Tastatura je povezana**, a zeleni indikator tastature polako treperi. Tastatura je tada spremna za korišćenje.

#### Isključivanje tastature

Da biste prekinuli Bluetooth vezu, ali tako da aplikacija "Bežična tastatura" nastavi sa radom, izaberite **Opcije** > **Veza sa** tastaturom raskinuta.

Da biste isključili tastaturu i prekinuli Bluetooth vezu, izaberite S > Poveziv. > Bluetooth > Bluetooth > Isključeno. Za detalje o radu i održavanju tastature pogledajte Uputstvo za korisnike.

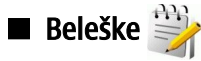

#### Izaberite 😘 > Kancelarija > Beleške.

Možete da kreirate i šaljete beleške drugim kompatibilnim uređajima i da sačuvate datoteke čistog teksta (.txt format) koje primate u "Beleške".

Da biste napisali novu belešku, izaberite Opcije > Nova beleška.

Da biste poslali belešku na kompatibilne uređaje, izaberite Opcije > Pošalji.

Da biste pregledali beleške dodate kao opis uz stavke kalendara, otvorite stavku kalendara. Izaberite Opis:.

Da biste izmenili belešku, izaberite Opcije > Izmeni.

Vaš aparat nudi nekoliko opcija za povezivanje na Internet, poslovnu internu mrežu ili sa drugim uređajem ili računarom. Bežični metodi uključuju bežični LAN, Bluetooth i infracrvenu vezu. Aparat podržava žično rešenje sa USB (Universial Serial Bus) kablovskom vezom za paket Nokia PC Suite. Aparat vam omogućava i komunikaciju putem Internet poziva (glas preko IP-a), funkcije voki-toki, ćaskanja i veza zasnovanih na modemu.

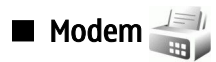

Izaberite 😘 > Poveziv. > Modem.

Uz kompatibilni računar, aparat možete koristiti kao modem za povezivanje sa Webom.

#### Da biste svoj aparat mogli da koristite kao modem

- Potrebno je da na računaru imate instaliran odgovarajući softver za data komunikacije, npr. Nokia PC Suite. Za više informacija pogledajte uputstvo za paket Nokia PC Suite.
- Morate se pretplatiti na odgovarajuće mrežne usluge kod svog dobavljača usluga ili kod dobavljača Internet usluga.
- Na računaru morate imati instalirane odgovarajuće upravljačke programe. Morate instalirati upravljačke programe za kablovsku vezu i možda ćete morati da instalirate ili ažurirate upravljačke programe za Bluetooth ili infracrvenu vezu.

Da biste povezali aparat sa kompatibilnim računarom koristeći infracrvenu vezu, pritisnite taster za pretragu. Uverite se da su infracrveni portovi aparata i računara okrenuti direktno jedan prema drugom i da nema prepreka između njih.

Da biste povezali aparat i računar koristeći Bluetooth bežičnu tehnologiju, započnite povezivanje od računara. Da biste aktivirali Bluetooth vezu u aparatu, izaberite S > Poveziv. > Bluetooth i izaberite Bluetooth > Uključeno.

Ako koristite kabl za povezivanje aparata sa računarom, započnite povezivanje od računara.

Kada se aparat koristi kao modem, možda nećete moći da koristite neke druge komunikacione funkcije.

# Kablovska veza

### Izaberite 😘 > Poveziv. > USB.

Korišćenjem USB kabla možete povezati aparat sa kompatibilnim računarom. Priključite USB kabl na USB priključak aparata. Za promenu tipa uređaja koji obično povezujete na aparat pomoću kabla za prenos podataka pritisnite taster za pretragu.

Instalirajte paket Nokia PC Suite na računaru pre korišćenja kablovske veze jer paket Nokia PC Suite automatski instalira upravljački program USB kabla na računaru. Režim **Prenos podataka** možete koristiti bez instalacije upravljačkih programa USB kabla.

Da biste koristili aparat kao modem, pokrenite paket Nokia PC Suite na računaru, povežite računar sa aparatom pomoću kabla za prenos podataka i izaberite PC Suite.

#### Prenos podataka sa računara na memorijsku karticu

- 1. Uverite se da ste izabrali USB kao tip veze u podešavanjima "Upravljanje vezama" u paketu Nokia PC Suite.
- 2. Ubacite memorijsku karticu u aparat i povežite ga sa kompatibilnim računarom pomoću USB kabla.
- 3. Kada aparat bude upitao koji režim se koristi, izaberite Prenos podataka. U ovom režimu možete videti aparat kao prenosivi čvrsti disk na računaru.
- 4. Prekinite vezu na računaru (na primer, iz čarobnjaka "Isključi ili izbaci hardver" u operativnom sistemu Windows) da biste izbegli oštećenje memorijske kartice.

# 🔳 Menadžer veze 🧾

#### Izaberite 😘 > Poveziv. > Men. veza.

Da biste otvorili veze za paketni prenos podataka, izaberite Akt. data veze. Možete da vidite data pozive, veze za paketni prenos podataka i WLAN veze.

Da biste prikazali detaljne informacije o mrežnim vezama, izaberite vezu sa liste i **Opcije** > **Detalji**. Vrsta informacija koja se prikazuje zavisi od tipa veze.

Da biste prekinuli izabranu mrežnu vezu, izaberite Opcije > Raskini vezu.

Za istovremeni prekid svih aktivnih mrežnih veza izaberite Opcije > Raskini sve veze.

# Traženje WLAN mreže

Za traženje WLAN mreža dostupnih unutar dometa izaberite **Raspol. WLAN**. Prikaz raspoloživih WLAN mreža daje listu WLAN mreža unutar opsega, njihov mrežni režim (infrastrukturni ili ad-hoc), indikator jačine signala i šifrovanja mreže, kao i da li aparat ima aktivnu vezu sa mrežom.

Za pregled detalja o mreži dođite do nje i pritisnite taster za pretragu.

Za kreiranje Internet pristupne tačke za mrežu izaberite **Opcije** > **Definiši prist. tačku**.

# Bluetooth

Ovaj aparat je usklađen sa Bluetooth Specifikacijama verzija 2.0, koje podržavaju sledeće načine rada: Dial-up Networking Profile (Pristup mreži biranjem priključnog telefonskog broja), Object Push Profile (Distribucija objekata), File Transfer Profile (Prenos datoteka), Handsfree Profile (Hendsfri), Headset Profile (Slušalice), Basic Imaging Profile (Osnovno slikanje), SIM Access Profile (SIM pristup), Generic Object Exchange Profile (Opšta razmena objekata), Generic Access Profile (Opšti pristup), Generic Audio/ Video Distribution Profile (Opšta distribucija video/audio snimaka), Advanced Audio Distribution Profile (Napredna distribucija audio snimaka) i Audio/Video Remote Control Profile (Daljinska kontrola audio/video zapisa). Da biste obezbedili međusobnu upotrebljivost između ostalih uređaja koje podržava Bluetooth tehnologija, za ovaj model koristite proširenja koja je odobrila Nokia. Proverite sa proizvođačem dotičnog uređaja njegovu kompatibilnost sa ovim uređajem.

#### Izaberite 😘 > Poveziv. > Bluetooth.

Bluetooth tehnologija omogućava bežično povezivanje elektronskih uređaja u opsegu od 10 m (33 ft). Bluetooth veza može da se koristi za slanje slika, video snimaka, teksta, vizitkarti, napomena kalendara ili za bežično povezivanje sa uređajima koji koriste Bluetooth tehnologiju, na primer sa računarima.

Pošto uređaji koji koriste Bluetooth tehnologiju komuniciraju putem radio-talasa, vaš aparat i ostali uređaji ne moraju biti pravolinijski postavljeni. Dva uređaja ne smeju da budu udaljena jedan od drugog više od 10 metara, mada vezu mogu ometati prepreke kao što su zidovi ili uticaj drugih elektronskih uređaja.

Istovremeno može biti aktivno više Bluetooth veza. Na primer, ukoliko je aparat povezan sa slušalicama, istovremeno možete da prenosite datoteke na neki drugi kompatibilni uređaj.

#### Slanje i prijem podataka pomoću Bluetooth veze

Na nekim lokacijama može da postoji ograničenje upotrebe Bluetooth tehnologije. Proverite sa lokalnim vlastima ili sa provajderom servisa.

Upotreba funkcija koje koriste Bluetooth tehnologiju, ili ostavljanje takvih funkcija u pozadini dok se koriste druge funkcije, povećava energetske zahteve prema bateriji i skraćuje njeno trajanje.

- 1. Kada prvi put aktivirate Bluetooth, biće potrebno da navedete ime svog aparata. Dajte svom aparatu jedinstveno ime da biste ga lakše prepoznali ukoliko u blizini postoji više Bluetooth uređaja.
- 2. Izaberite Bluetooth > Uključeno.
- 3. Izaberite Prikazivanje mog tel. > Vidljiv svima ili Definišite period. Ako izaberete Definišite period, potrebno je da definišete vremenski period tokom kojeg će druge osobe moći da vide vaš aparat. Vaš aparat i ime koje ste uneli sada mogu da vide i drugi korisnici čiji uređaji koriste Bluetooth tehnologiju.
- 4. Otvorite aplikaciju u kojoj se nalazi stavka koju želite da pošaljete.
- 5. Izaberite stavku, a zatim pritisnite **Opcije** > **Pošalji** > **Preko Bluetooth veze.** Aparat traži ostale uređaje koji koriste Bluetooth tehnologiju unutar opsega i prikazuje listu.

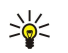

**Savet:** Ako ste ranije koristili Bluetooth vezu za slanje podataka, prikazana je lista sa rezultatima prethodne pretrage. Za traženje dodatnih Bluetooth uređaja izaberite **Još uređaja**.

6. Izaberite uređaj sa kojim želite da se povežete. Ako drugi uređaj zahteva uparivanje pre slanja podataka, biće vam zatraženo da unesete lozinku.

Kad se veza uspostavi, prikazuje se obaveštenje Šalju se podaci.

Folder "Poslato" u aplikaciji "Poruke" ne čuva poruke poslate korišćenjem Bluetooth veze.

Za prijem podataka korišćenjem Bluetooth veze izaberite **Bluetooth** > **Uključeno i Prikazivanje mog tel.** > **Vidljiv svima** da biste primali podatke sa neuparenog uređaja ili **Skriven** da biste primali podatke samo sa uparenog uređaja. Kada primate podatke putem Bluetooth veze, čuje se tonski signal i pojavljuje se upit o prihvatanju poruke koja sadrži podatke. Ako je prihvatite, poruka se smešta u folder "Primljeno" u aplikaciji "Poruke".

Savet: Datotekama na aparatu ili na memorijskoj kartici možete pristupiti koristeći kompatibilan pribor koji podržava uslugu File Transfer Profile Client (Prenos podataka klijenta), na primer laptop računar.

Bluetooth veza se automatski prekida nakon obavljenog slanja ili prijema podataka. Samo paket Nokia PC Suite i neka proširenja, na primer slušalice, mogu da održe vezu i kada se ona aktivno ne koristi.

#### Uparivanje uređaja

Otvorite karticu uparenih uređaja.

Pre uparivanja kreirajte sopstvenu lozinku (dužine od 1 do 16 cifara) i dogovorite se sa vlasnikom drugog uređaja da koristite istu šifru. Uređaji koji nemaju korisnički interfejs imaju unapred postavljenu lozinku. Lozinka vam je potrebna samo kada prvi

put povezujete uređaje. Nakon uparivanja moguće je autorizovati vezu. Uparivanje i autorizovanje veze omogućava brže i lakše povezivanje, jer vezu između uparenih uređaja ne morate prihvatati svaki put kada uspostavljate vezu.

Lozinka za daljinski SIM pristup mora imati 16 cifara.

- Izaberite Opcije > Novi upareni uređaj. Aparat započinje traženje Bluetooth uređaja unutar dometa. Ako ste ranije koristili Bluetooth vezu za slanje podataka, prikazana je lista sa rezultatima prethodne pretrage. Za traženje dodatnih Bluetooth uređaja izaberite Još uređaja.
- 2. Izaberite uređaj sa kojim želite da se uparite i unesite lozinku. Ista lozinka mora da se unese i na drugom uređaju.
- 3. Izaberite **Da** za automatsko uspostavljanje veze između vašeg i drugog uređaja ili **Ne** za ručno potvrđivanje veze pri svakom pokušaju povezivanja. Nakon uparivanja, uređaj se čuva na stranici "Upareni uređaji".

Da biste dali nadimak uparenom uređaju, izaberite Opcije > Dodeli nadimak. Nadimak je prikazan samo na vašem uređaju.

Da biste izbrisali uparivanje, izaberite uređaj čije uparivanje želite da izbrišete i **Opcije** > **Obriši**. Za brisanje svih uparivanja izaberite **Opcije** > **Obriši sve**. Ako ste trenutno povezani sa uređajem i obustavite uparivanje sa njim, uparivanje se odmah otkazuje i veza se prekida.

Da biste dozvolili automatsko povezivanje uparenog uređaja sa vašim uređajem, izaberite **Post. kao ovlašćen**. Veza između vašeg uređaja i drugog uređaja se može uspostaviti bez vašeg znanja. Nije potrebno posebno odobrenje ili ovlašćenje. Ovaj status koristite za sopstvene uređaje, na primer kompatibilne slušalice ili računar ili za uređaj koji pripada osobi od poverenja. Ako želite da odobravate zahteve za uspostavljanje veze sa drugog uređaja svaki put, izaberite **Post. kao neovlaš**.

Da biste koristili Bluetooth audio proširenje, na primer Bluetooth slušalice ili hendsfri, aparat morate da uparite sa proširenjem. Za lozinke i dodatne informacije pogledajte uputstvo za korišćenje proširenja. Da biste se povezali sa audio proširenjem, uključite proširenje. Neka audio proširenja se automatski povezuju sa vašim aparatom. U suprotnom, otvorite karticu uparenih uređaja, dođite do proširenja i izaberite **Opcije** > **Uspostavi vezu**.

#### Bezbednosni saveti

Kada ne koristite Bluetooth vezu, izaberite **Bluetooth** > **Isključeno** ili **Prikazivanje mog tel.** > **Skriven**. Nemojte se uparivati sa nepoznatim uređajem.

#### Indikatori Bluetooth povezivanja

Bluetooth je aktivan.

(**\***) Ako ikonica treperi, vaš aparat pokušava da se poveže sa drugim uređajem. Ako ikonica stalno svetli, Bluetooth veza je aktivna.

# ■ SIM pristup profil

Kada se ovaj mobilni uređaj nalazi u režimu eksterne SIM kartice, za upućivanje i za primanje poziva možete da koristite jedino neko povezano kompatibilno proširenje, kao što je automobilski komplet. U ovom režimu se Vašim bežičnim uređajem neće moći upućivati nikakvi pozivi, osim poziva broja službe pomoći koji je programiran u njemu. Da biste svojim uređajem mogli da upućujete pozive, prvo morate da napustite režim eksterne SIM kartice. Ako je uređaj zaključan, prvo ga otključajte tako što ćete uneti šifru blokade.

Koristeći SIM pristup profil možete da pristupate SIM kartici svog aparata korišćenjem kompatibilnog telefonskog kompleta za automobil. Na taj način vam nije neophodna zasebna SIM kartica da biste pristupali podacima SIM kartice i GSM mreži.

Da biste koristili SIM pristup profil, potrebno je sledeće:

- Kompatibilni telefonski komplet za automobil koji podržava Bluetooth bežičnu tehnologiju
- Važeća SIM kartica u aparatu Nokia E90 Communicator

Za više informacija o telefonskim kompletima za automobil i kompatibilnosti sa aparatom Nokia E90 Communicator pogledajte Web lokaciju www.nokia.com i uputstvo za korisnika za telefonski komplet za automobil.

#### Korišćenje SIM pristup profila

- 1. Izaberite 😗 > Poveziv. > Bluetooth > Režim eksterni SIM > Uključen.
- 2. Aktivirajte Bluetooth tehnologiju u telefonskom kompletu za automobil.
- 3. Koristite telefonski komplet za automobil da biste započeli pretragu kompatibilnih aparata. Uputstva potražite u uputstvu za korisnika svog telefonskog kompleta za automobil.
- 4. Izaberite aparat Nokia E90 Communicator sa liste kompatibilnih uređaja.
- 5. Da biste uparili aparate, u svoj aparat Nokia E90 Communicator unesite Bluetooth lozinku prikazanu na ekranu telefonskog kompleta za automobil.

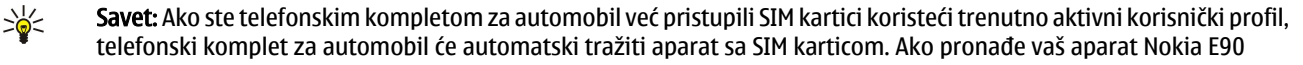

Communicator, a automatska autorizacija je aktivirana, telefonski komplet za automobil se automatski povezuje sa GSM mrežom kada pokrenete motor automobila.

Kada aktivirate daljinski SIM pristup profil, možete koristiti aplikacije na aparatu koje ne zahtevaju mrežne ili SIM usluge.

Da biste uspostavili vezu između aparata i telefonskog kompleta za automobil bez posebnog prihvatanja ili autorizacije, izaberite S > Poveziv. > Bluetooth i otvorite karticu sa uparenim uređajima. Dođite do telefonskog kompleta za automobil, pritisnite taster za pretragu i unesite Bluetooth lozinku. Kada vas aparat upita da li da veza bude automatska, izaberite Da. Ako izaberete Ne, zahtevi za uspostavljanje veze iz tog aparata moraju biti posebno odobreni svaki put.

Da biste prekinuli daljinsku SIM pristup vezu sa aparata, izaberite  $\Im$  > Poveziv. > Bluetooth > Režim eksterni SIM > Isključen.

# Infracrvena veza

Ne usmeravajte snop infracrvenih (IC) zraka nikome u oči, i ne dozvolite da on stvara smetnje drugim IC uređajima. Ovaj uređaj je laserski proizvod klase 1.

Koristite infracrvenu vezu za povezivanje dva aparata i prenos podataka sa jednog aparata na drugi. Pomoću infracrvene veze možete prenositi podatke kao što su vizitkarte, napomene iz kalendara i medijske datoteke sa kompatibilnog uređaja.

#### Slanje i prijem podataka

- 1. Uverite se da su infracrveni portovi uređaja okrenuti jedan prema drugom. Pozicioniranje aparata je važnije od ugla ili rastojanja.
- 2. Izaberite 🕄 > Poveziv. > IC veza da biste uključili infracrvenu vezu na aparatu.
- 3. Uključite infracrvenu vezu na drugom aparatu i sačekajte nekoliko sekundi da se infracrvena veza uspostavi.
- 4. Pronađite željenu datoteku u nekoj od aplikacija ili u menadžeru datoteka i izaberite Opcije > Pošalji > Preko IC veze.

Ukoliko prenos podataka ne počne u roku od 1-og minuta od aktiviranja infracrvenog porta, veza se prekida i mora se ponovo uspostaviti.

Sve stavke koje su primljene putem infracrvene veze smeštaju se u folder "Primljeno" aplikacije "Poruke".

Udaljavanjem aparata veza se prekida, ali infracrveni signal ostaje aktivan u vašem aparatu sve dok se ne isključi.

# ■ Internet pristupne tačke

Pristupna tačka je mesto na kom se vaš aparat povezuje sa mrežom. Da biste koristili usluge e-pošte i multimedijalne usluge ili da biste se povezali na Internet i pregledali Web stranice, najpre morate odrediti pristupnu tačku za ove usluge. Možda ćete morati da postavite nekoliko pristupnih tačaka za Internet, zavisno od sajtova kojima želite da pristupite. Na primer, za pretraživanje Weba može biti potrebna jedna, a za pristup internoj mreži vaše firme druga pristupna tačka. Za povezivanje na Internet preko GPRS veze, aparat može imati unapred definisana, podrazumevana podešavanja Internet pristupne tačke.

Kada prvi put uključite aparat, pristupne tačke se mogu automatski podesiti na osnovu informacija od dobavljača usluga u SIM kartici. Podešavanja pristupne tačke možete primiti i u poruci od svog dobavljača usluge. Na taj način možete smanjiti broj podešavanja koja morate uneti.

Raspoloživost opcija može varirati. Neke ili sve pristupne tačke za vaš aparat mogu biti unapred podešene od strane dobavljača usluge. Možda nećete moći da dodajete, menjate ili brišete pristupne tačke. Obratite se dobavljaču usluge i dobavljaču usluge e-pošte za više informacija o pristupnim tačkama i njihovim podešavanjima.

#### Podešavanje Internet pristupne tačke za data pozive

- 1. Izaberite 😘 > Alatke > Podešav. > Veza > Pristupne tačke.
- 2. Izaberite **Opcije** > **Nova pristupna tačka** da biste kreirali novu pristupnu tačku ili izaberite postojeću pristupnu tačku sa liste i zatim izaberite **Opcije** > **Dupliraj pristup. tačku** da biste koristili pristupnu tačku kao osnovu za novu.
- 3. Definišite sledeća podešavanja.
  - Ime konekcije Unesite opisni naziv veze.
  - Nosilac podataka Izaberite Data poziv ili Brzi GSM prenos.
  - Pristupni broj Unesite telefonski broj modema pristupne tačke. Koristite + ispred međunarodnih brojeva.
  - Korisničko ime Unesite korisničko ime ako to zahteva dobavljač usluga. Korisnička imena često razlikuju mala i velika slova, a obezbeđuje ih dobavljač usluga.
  - Traži lozinku Izaberite Da da biste uneli lozinku svaki put kada se prijavite na server ili Ne da biste sačuvali lozinku u memoriji aparata i automatizovali prijavljivanje.
  - Lozinka Unesite korisničko ime ako to zahteva dobavljač usluga. Lozinka često razlikuje mala i velika slova i obezbeđuje je dobavljač usluga.
  - Autentikacija Izaberite Bezbedna da biste uvek slali šifrovanu lozinku ili Normalna da biste slali šifrovanu lozinku kada je to moguće.

- **Početna strana** Unesite Web adresu stranice koju želite da prikažete kao matičnu stranicu kada koristite ovu pristupnu tačku.
- Tip data poziva Izaberite Analogno, ISDN v.110 ili ISDN v.120.
- Maks. brzina prenosa Izaberite maksimalnu brzinu prenosa. Ako izaberete Automatska, stopu prenosa podataka određuje mreža, a na nju može uticati saobraćaj na mreži. Neki dobavljači usluga mogu naplatiti više za veće stope prenosa podataka.
- 4. Nakon definisanja osnovnih podešavanja, izaberite **Opcije** > **Napredna podešav.** da biste definisali napredna podešavanja ili **Nazad** da biste sačuvali podešavanja i izašli.

### Napredna podešavanja Internet pristupnih tačaka za data pozive

Nakon podešavanja osnovne Internet pristupne tačke za **Data poziv** ili **Brzi GSM prenos**, izaberite **Opcije** > **Napredna podešav**. i definišite sledeća napredna podešavanja:

- IPv4 podešavanja Unesite IP aparata i adrese imena servera za IPv4 Internet protokol.
- IPv6 podešavanja Unesite IP aparata i adrese imena servera za IPv6 Internet protokol.
- Adresa proksi ser. Unesite adresu proxy servera.
- Br. porta proksi ser. Unesite broj porta proxy servera. Proxy serveri su posredni serveri između usluge za pregledanje i njenih korisnika, koje koriste neki dobavljači usluga. Ovi serveri mogu obezbediti dodatnu bezbednost i ubrzati pristup usluzi.
- Koristi povrat. poziv Izaberite Da ako imate uslugu koja poziva vaš aparat kada uspostavite Internet vezu.
- Vrsta povrat. poziva Izaberite Koristi br. serv. ili Koristi drugi broj, u skladu sa uputstvima vašeg dobavljača usluga.
- Broj za povratni poz. Unesite telefonski broj za data pozive vašeg aparata koji koristi server za povratne pozive.
- Koristi PPP kompres. Izaberite Da da ubrzate prenos podataka, ako to podržava udaljeni PPP server.
- Koristi prijavnu proc. Izaberite Da, ako vaš dobavljač Internet usluga zahteva skriptu za prijavljivanje ili ako želite da automatizujete prijavljivanje. Skripta za prijavljivanje je niz uputstava koje sistem sledi tokom procesa prijavljivanja.
- Prijavna procedura Unesite skriptu za prijavljivanje. Ovo podešavanje je dostupno samo ako ste izabrali Koristi prijavnu proc. > Da.
- Šifra za inicijal. modema Unesite komandni niz za podešavanje veze, ako to traži vaš dobavljač usluga.

#### Podešavanje Internet pristupne tačke za paketni prenos podataka (GPRS)

- 1. Izaberite 😗 > Alatke > Podešav. > Veza > Pristupne tačke.
- Izaberite Opcije > Nova pristupna tačka da biste kreirali novu pristupnu tačku ili izaberite postojeću pristupnu tačku sa liste i zatim izaberite Opcije > Dupliraj pristup. tačku da biste koristili pristupnu tačku kao osnovu za novu.
- 3. Definišite sledeća podešavanja.
  - Ime konekcije Unesite opisni naziv veze.
  - Nosilac podataka Izaberite Paketni prenos.
  - Ime pristupne tačke Unesite ime pristupne tačke. Ime najčešće obezbeđuje dobavljač usluga.
  - Korisničko ime Unesite korisničko ime ako to zahteva dobavljač usluga. Korisnička imena često razlikuju mala i velika slova, a obezbeđuje ih dobavljač usluga.
  - Traži lozinku Izaberite Da da biste uneli lozinku svaki put kada se prijavite na server ili Ne da biste sačuvali lozinku u
    memoriji aparata i automatizovali prijavljivanje.
  - Lozinka Unesite korisničko ime ako to zahteva dobavljač usluga. Lozinka često razlikuje mala i velika slova i obezbeđuje je dobavljač usluga.
  - Autentikacija Izaberite Bezbedna da biste uvek slali šifrovanu lozinku ili Normalna da biste slali šifrovanu lozinku kada je to moguće.
  - Početna strana Unesite Web adresu stranice koju želite da prikažete kao matičnu stranicu kada koristite ovu pristupnu tačku.
- 4. Nakon definisanja osnovnih podešavanja, izaberite **Opcije** > **Napredna podešav.** da biste definisali napredna podešavanja ili **Nazad** da biste sačuvali podešavanja i izašli.

#### Napredna podešavanja Internet pristupne tačke za paketni prenos podataka (GPRS)

Nakon podešavanja osnovne Internet pristupne tačke za paketni prenos podataka (GPRS), izaberite**Opcije** > **Napredna podešav.** i definišite sledeća napredna podešavanja:

- Tip mreže Izaberite IPv4 ili IPv6 za tip Internet protokola. Internet protokol definiše način prenosa podataka sa aparata i na njega.
- IP adresa telefona Unesite IP adresu aparata. Izaberite Automatska da bi mreža obezbedila IP adresu za aparat. Ovo podešavanje se prikazuje samo ako izaberete Tip mreže > IPv4.
- DNS adresa Unesite IP adrese za Adr. primarnog DNS-a i Adresa sekun. DNS-a ako to zahteva vaš dobavljač usluga. U suprotnom, adrese imena servera se obezbeđuju automatski.
- Adresa proksi ser. Unos adrese proxy servera. Proxy serveri su posredni serveri između usluge za pregledanje i njenih korisnika, a koriste ih neki dobavljači usluga. Ovi serveri mogu obezbediti dodatnu bezbednost i ubrzati pristup usluzi.

# 12. Bežična lokalna mreža

U nekim zemljama, kao u Francuskoj, postoje ograničenja upotrebe bežične LAN mreže. Za više informacija se obratite svojim lokalnim vlastima.

Aparat može otkriti bežičnu lokalnu mrežu (WLAN) i povezati se sa njom. Da biste koristili WLAN, na lokaciji mora biti dostupna mreža, a aparat mora biti povezan na nju.

### Pregled raspoloživosti WLAN mreže

Da bi aparat prikazao raspoloživost WLAN mreže, izaberite 😘 > Alatke > Podešav. > Veza > Bežični LAN > Prikaži dostupn. WLAN.

Ako je WLAN mreža dostupna, na ekranu se prikazuje 믡

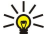

Savet: Takođe možete potražiti mreže u dometu.

### WLAN veze

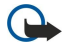

Važno: Uvek omogućite jednu od raspoloživih metoda kriptovanja kako biste povećali bezbednost svoje bežične LAN veze. Korišćenje kriptovanja umanjuje rizik neovlašćenog pristupa Vašim podacima.

Da biste koristili WLAN, morate kreirati Internet pristupnu tačku (IAP) u okviru WLAN mreže. Koristite pristupnu tačku za aplikacije koje zahtevaju povezivanje na Internet. WLAN veza se uspostavlja kada kreirate data vezu koristeći Internet pristupnu tačku za WLAN. Aktivna WLAN veza se prekida kada prekinete data vezu. Vezu možete prekinuti i ručno. <u>Vidite "Menadžer veze</u>", str. 46.

WLAN možete koristiti tokom govornog poziva ili kada je aktivna veza za paketni prenos podataka. Možete biti povezani samo sa jednim uređajem WLAN pristupne tačke u jednom trenutku, ali nekoliko aplikacija može koristiti istu Internet pristupnu tačku.

Kada se aparat nalazi u profilu "Oflajn", i dalje možete koristiti WLAN (ako je dostupan). Ne zaboravite da se pridržavate svih odgovarajućih bezbednosnih zahteva kada uspostavljate i koristite WLAN vezu.

Ako premestite svoj aparat na drugo mesto unutar WLAN mreže i van dometa neke pristupne tačke WLAN mreže, vaš aparat se putem rominga može automatski povezati sa drugom pristupnom tačkom koja pripada istoj mreži. Sve dok se nalazite u dometu pristupnih tačaka koje pripadaju istoj računarskoj mreži, vaš aparat ostaje povezan na tu mrežu.

Savet: Da biste proverili jedinstvenu adresu kontrole za pristup medijima (MAC) koja identifikuje vaš aparat, na primer, da biste konfigurisali MAC adresu aparata za WLAN usmerivač, unesite \*#62209526# pomoću tastature aparata. MAC adresa je prikazana na ekranu aparata.

# 🔳 WLAN Čarobnjak 🌍

#### Izaberite 😘 > Poveziv. > WLAN Čarob..

WLAN Čarobnjak pomaže vam da pronađete bežičnu LAN mrežu i da se na nju povežete. Kada otvorite aplikaciju, aparat počinje da traži dostupne WLAN mreže i navodi ih na listi.

Da biste ažurirali listu dostupnih WLAN mreža, izaberite Opcije > Osveži.

Da biste počeli ili nastavili sa pretraživanjem Weba korišćenjem pristupne tačke za WLAN, dođite do željene mreže i izaberite **Opcije** > **Pokreni pretr. Weba** or **Nastavi pretr. Weba**.

Da biste prekinuli aktivnu vezu sa WLAN mrežom, izaberite **Opcije** > **Prekini WLAN vezu**.

Da biste videli detalje o WLAN mreži, izaberite Opcije > Detalji.

Da biste definisali Internet pristupnu tačku za izabranu WLAN mrežu, izaberite **Opcije** > **Definiši pristup. tačku**.

Uvek omogućite jedan od raspoloživih metoda šifrovanja kako biste povećali bezbednost svoje WLAN veze. Korišćenje kriptovanja umanjuje rizik neovlašćenog pristupa Vašim podacima.

#### Korišćenje čarobnjaka u dopunjenom pasivnom režimu

WLAN čarobnjak prikazuje status WLAN veza i traženja mreže u dopunjenom pasivnom režimu. Da biste videli dostupne opcije, pomerajte se do reda koji prikazuje status i pritisnite taster za pretragu. U zavisnosti od statusa, možete pokrenuti Web pretraživač pomoću WLAN veze, prekinuti vezu sa WLAN mrežom, tražiti WLAN mreže ili uključiti ili isključiti traženje mreža.

Ako je skeniranje u potrazi za WLAN mrežama isključeno i niste povezani na WLAN mrežu, u dopunjenom pasivnom režimu prikazuje se **WLAN skeniranje je isklj.** Da biste uključili skeniranje u potrazi za dostupnim WLAN mrežama, dođite do reda koji prikazuje status i pritisnite taster za pretragu.

Da biste započeli traženje dostupnih WLAN mreža, dođite do reda koji prikazuje status, pritisnite taster za pretragu i izaberite Potraži WLAN. Da biste isključili skeniranje u potrazi za WLAN mrežama, dođite do reda koji prikazuje status, pritisnite taster za pretragu i izaberite Isključi WLAN sken..

Kada se izabere **Pokreni pretr. Weba**, WLAN čarobnjak automatski kreira Internet pristupnu tačku za izabranu WLAN mrežu. IAP se takođe može koristiti sa drugim aplikacijama koje zahtevaju WLAN vezu.

Ako izaberete obezbeđenu WLAN mrežu, od vas se traži da unesete odgovarajuće lozinke. Da biste se povezali na skrivenu mrežu, morate uneti ispravan skriveni identifikator skupa usluga (SSID).

# WLAN pristupne tačke

Za traženje WLAN mreža dostupnih unutar dometa izaberite 😘 > Poveziv. > WLAN Čarob.. Za kreiranje Internet pristupne tačke u okviru WLAN mreže izaberite Opcije > Definiši pristup. tačku. Za prikaz detalja o mreži prikazanoj na listi izaberite Opcije > Detalji.

Kada vas aplikacija upita da izaberete pristupnu tačku, izaberite kreiranu pristupnu tačku. Internet pristupnu tačku takođe možete kreirati tako što ćete izabrati **Traži WLAN mreže** ili koristiti Menadžer veze da biste kreirali Internet pristupne tačke. <u>Vidite "Menadžer veze", str. 46.</u>

# Ručno podešavanje Internet pristupne tačke za WLAN

- 1. Izaberite 😗 > Alatke > Podešav. > Veza > Pristupne tačke.
- 2. Izaberite Opcije > Nova pristupna tačka da biste kreirali novu pristupnu tačku ili izaberite postojeću pristupnu tačku sa liste i zatim izaberite Opcije > Dupliraj pristup. tačku da biste koristili pristupnu tačku kao osnovu za novu.
- 3. Definišite sledeća podešavanja.
  - Ime konekcije Unesite opisni naziv veze.
  - Nosilac podataka Izaberite Bežična LAN mreža.
  - Ime WLAN mreže Da biste uneli identifikator skupa usluga (SSID), to jest, ime koje identifikuje određeni WLAN, izaberite Unesi ručno. Da biste izabrali mrežu među dostupnim WLAN mrežama, izaberite Traži imena mreže.
  - Status mreže Izaberite Skrivena ako je mreža na koju se povezujete skrivena ili Javna ako nije skrivena.
  - Režim WLAN mreže Ako izaberete režim rada Infrastrukturna, aparati mogu da komuniciraju međusobno kao i sa ožičenim uređajima preko WLAN pristupne tačke. Ako izaberete Adhok, aparati mogu da šalju i primaju podatke direktno jedan od drugog, a pristupna tačka za WLAN mrežu nije potrebna.
  - Režim zaštite WLAN-a Morate izabrati isti bezbednosni režim koji koristi i WLAN pristupna tačka. Ako izaberete WEP (privatnost ekvivalentna privatnosti kod žičanih veza), 802.1x ili WPA/WPA2 (Wi-Fi zaštićeni pristup), moraćete da konfigurišete i odgovarajuća dodatna podešavanja.
  - Podeš. WLAN zaštite Izmenite bezbednosna podešavanja za izabrani Režim zaštite WLAN-a.
  - **Početna strana** Unesite Web adresu stranice koju želite da prikažete kao matičnu stranicu kada koristite ovu pristupnu tačku.

# Napredna podešavanja Internet pristupne tačke za WLAN

Nakon podešavanja osnovne Internet pristupne tačke za WLAN, izaberite **Opcije** > **Napredna podešav.** i definišite sledeća napredna podešavanja.

- IPv4 podešavanja Unesite IP aparata i adrese imena servera za IPv4 Internet protokol.
- IPv6 podešavanja Izaberite ili unesite adrese imena servera za IPv6 Internet protokol.
- Ad hok kanal Kanal se obično bira automatski. Da biste ručno uneli broj kanala (od 1 do 11), izaberite Definiše korisnik.
- Adresa proksi ser. Unesite adresu proxy servera.
- Br. porta proksi ser. Unesite broj porta proxy servera.

Dostupna podešavanja za izmenu se mogu razlikovati. Obratite se svom provajderu servisa za detaljnije informacije.

# WLAN podešavanja

Vidite "WLAN podešavanja", str. 70.

# 13. Web 🎱

#### Izaberite 💱 > Web.

Da biste pretražili Web (mrežna usluga), potrebno je da konfigurišete podešavanja Internet pristupne tačke. Ako koristite data pozive ili GPRS vezu, vaša bežična mreža mora da podržava data pozive ili GPRS, a usluga prenosa podataka mora biti aktivirana za vašu SIM karticu.

Raspoloživost usluga, cene i naknade proverite kod svog dobavljača usluga. Dobavljači usluga vam daju i uputstva o korišćenju njihovih usluga.

# Pristupne tačke

Aparat možda ima konfigurisana podešavanja Internet pristupne tačke automatski zasnovana na vašoj SIM kartici. U suprotnom, za ispravna podešavanja obratite se dobavljaču usluga.

201

**Savet:** Podešavanja Internet pristupne tačke možete dobiti od dobavljača usluga kao posebnu tekstualnu poruku ili sa Web stranice dobavljača usluga.

Podešavanja Internet pristupne tačke možete uneti i ručno. Vidite "Internet pristupne tačke", str. 49.

# Pretraživanje Weba

Da biste pretraživali Web, izaberite marker ili ručno unesite Web adresu. Koristite samo servise u koje imate poverenje i koji nude adekvatnu sigurnost i zaštitu od štetnog softvera.

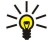

Savet: Kada počnete da unosite adresu, prikazuju se adrese stranica koje ste ranije posetili, a čiji se naziv podudara sa imenom koje kucate. Da biste otvorili stranicu, dođite do njene adrese i pritisnite taster za pretragu.

Za kretanje na Web stranici koristite taster za pretragu koji je prikazan kao pokazivač na stranici. Kada pokazivač postavite na neki link, on se prikazuje kao šaka. Pritisnite taster za pretragu da biste otvorili link. Novi linkovi na Web stranici podvučeni su plavom, a već posećeni linkovi ljubičastom bojom. Slike koje služe kao linkovi uokvirene su plavom bojom.

Adrese stranica koje posećujete sačuvane su u folderu Auto. markeri.

# Markeri

U Vašem uređaju mogu biti već instalirane neke bukmark oznake ili linkovi za pristup sajtovima trećih strana koje nisu povezane sa firmom Nokia. Nokia ne garantuje niti preuzima ikakvu odgovornost za te sajtove. Ako se odlučite da im pristupite, potrebno je da preduzmete svu predostrožnost u smislu bezbednosti i sadržaja kao i za bilo koji drugi Internet sajt.

Za pregled markirane Web stranice dođite do markera i pritisnite taster za pretragu.

Za pretraživanje druge Web stranice izaberite **Opcije** > **Opcije pretraživ.** > **Idi na Web adresu**, unesite adresu stranice i izaberite **Idi na**.

Za organizovanje markera izaberite **Opcije** > **Menadžer markera** u glavnom Web prikazu. Markere možete premeštati i menjati, a možete kreirati i nove foldere.

Da dodali kreirali marker, izaberite Opcije > Menadžer markera > Dodaj marker i definišite sledeće:

- Ime Davanje opisnog imena markeru.
- Adresa Unošenje adrese Web stranice.
- Pristupna tačka Definisanje pristupne tačke za povezivanje na Web stranicu.
- Korisničko ime Unošenje korisničkog imena ako to zahteva dobavljač usluga.
- Lozinka Unošenje lozinke ako to zahteva dobavljač usluga.

# Prekid veze

Da biste prekinuli vezu i pregledali stranicu pretraživača van mreže, izaberite **Opcije** > **Alatke** > **Raskini vezu**. Da biste prekinuli vezu i zatvorili pretraživač, izaberite **Opcije** > **Izađi**.

# Brisanje keš memorije

Keš memorija je memorijski prostor koji se koristi za privremeno smeštanje podataka. Ako ste pristupali, ili pokušavali da pristupite, poverljivim informacijama koje zahtevaju unos lozinke, ispraznite keš memoriju posle svake takve radnje. Podaci ili servisi kojima ste pristupali su upisani u keš memoriju.

Za pražnjenje keš memorije izaberite **Opcije** > **Obriši podatke privat.** > **Obriši keš**.

# Izvodi sa vestima i mrežni dnevnici

# Izaberite 😘 > Web > Web izvodi.

Izvodi obično sadrže naslove vesti i članke, često o najnovijim vestima i ostalim temama. Mrežni dnevnik (blog) je skraćenica od Weblog, a to je Web dnevnik koji se neprestano ažurira.

Za preuzimanje izvoda ili mrežnog dnevnika dođite do njega i pritisnite taster za pretragu.

Za dodavanje izvoda ili mrežnog dnevnika izaberite Opcije > Organizuj izvod > Novi izvod.

Za izmenu izvoda ili mrežnog dnevnika izaberite **Opcije** > **Organizuj izvod** > **Izmeni**.

# Opšta podešavanja

Izaberite Opcije > Podešavanja > Opšte i neku od sledećih opcija:

- Pristupna tačka Izbor pristupne tačke za povezivanje na Web stranice.
- Početna strana Izbor stranice za koju želite da se pojavi kao vaša matična stranica. Izaberite Primarna da biste koristili
  matičnu stranicu pristupne tačke, Definiše korisnik da biste uneli adresu matične stranice, Koristi trenutnu str. da biste koristili
  trenutno otvorenu Web stranicu ili Markeri da biste koristili stranicu sa markerima.
- Mini mapa Izbor opcije da vidite pregled stranice u vidu minijature na vrhu stranice koju prikazujete.
- Lista istorije Izbor opcije da vidite minijature stranica koje ste posetili kada se vratite u istoriju pretraživanja.
- Java/ECMA skript Pojedine Web stranice mogu da sadrže komande za programe koje utiču na izgled stranice ili na interakciju
  između stranica i pretraživača. Za onemogućavanje korišćenja takvih skripti izaberite Onemogućeno (npr. ako imate problema
  sa preuzimanjem).
- Sigurnosna upozor. Izaberite Prikaži ili Sakrij da biste prikazali ili sakrili bezbednosna upozorenja koja možete da dobijete tokom pretraživanja.

# Podešavanja stranice

Izaberite Opcije > Podešavanja > Strana i neku od sledećih opcija:

- Prikaži slike i objekte Za brže učitavanje stranica kada pri pretraživanju ne učitavate slike izaberite Ne.
- Veličina ekrana Za korišćenje celog ekrana pri pregledu Web stranica izaberite Pun ekran. Možete da pritisnete levi taster za izbor da biste otvorili Opcije i koristili dostupne opcije pri pretraživanju u režimu punog ekrana.
- Veličina slova Izbor željene veličine fonta za prikazane Web stranice.
- Jačina Postavljanje nivoa jačine za zvukove na Web stranicama.
- Blokiraj iskačuće Izbor opcije omogućavanja iskačućih prozora. Neki iskačući prozori mogu da budu neophodni (na primer, manji prozori u koje upisujete e-poruke u sistemima za poruke zasnovanim na Webu), ali i oni mogu da sadrže neželjene reklame.
- Prim. kodni raspored Izbor ispravnog kodnog rasporeda za svoj jezik.
- Auto. pon. učitavanje Izbor opcije automatskog ponovnog učitavanja Web stranica.

# Podešavanja privatnosti

Izaberite Opcije > Podešavanja > Privatnost i neku od sledećih opcija:

- Automatski markeri Izaberite Uključeno da biste automatski sačuvali adrese Web stranica koje posetite u folderu Auto. markeri. Da biste sakrili folder, izaberite Sakrij folder.
- Čuvanje podat. forme Izbor opcije čuvanja podataka o obrascima na Web stranicama. Ako isključite ovo podešavanje, prethodno sačuvani podaci se brišu.
- Kolačići Izbor opcije omogućavanja ili odbijanja slanja i primanja kolačića. Kolačići su informacije o vašim posetama različitim Web stranicama koje prikuplja mrežni server. Oni su neophodni ako kupujete na Webu (na primer, za zadržavanje stavki koje kupujete dok ne pređete na stranicu za plaćanje). Međutim, te informacije mogu biti zloupotrebljene (na primer, možete primati neželjene reklame na aparat).
- Slanje serijskog br. Izbor opcije slanja serijskog broja aparata (IMEI koda) Web lokacijama.

# Podešavanja Web izvoda

Da biste izabrali da li ćete automatski ažurirati izvode i mrežne dnevnike, izaberite **Opcije** > **Podešavanja** > **Web izvodi** > **Automatsko ažuriranje**.

# 14. Sistem globalnog pozicioniranja (GPS)

#### Izaberite 😘 > GPS.

Global Positioning System - Sistem globalnog pozicioniranja (GPS) predstavlja svetski sistem radio navigacije koji uključuje 24 satelita i njihove zemaljske stanice koje nadgledaju rad satelita.

GPS terminal, na primer GPS prijemnik u aparatu Nokia E90 Communicator, prima radio signale male snage sa satelita i meri vreme putovanja signala. Na osnovu vremena putovanja signala GPS prijemnik može da izračuna njegovu lokaciju sa preciznošću na nivou metara.

Koordinate su izražene u formatu stepena i decimalnih stepena pomoću koordinatnog sistema WGS-84.

Global Positioning System - Sistem globalnog pozicioniranja (GPS) vodi Vlada Sjedinjenih američkih država i ona je jedina odgovorna za njegovu preciznost i održavanje. Na preciznost podataka o lokaciji mogu da utiču podešavanja GPS satelita koja određuje Vlada Sjedinjenih američkih država i mogu se menjati politikom Ministarstva odbrane SAD (United States Department of Defense) za civilni GPS kao i Saveznim planom za radionavigaciju (Federal Radionavigation Plan). Na preciznost takođe može da utiče i neadekvatna geometrija satelita. Na dostupnost i kvalitet GPS signala mogu da utiču Vaša lokacija, zgrade, prirodne prepreke kao i vremenski uslovi. GPS prijemnik treba koristiti isključivo na otvorenom prostoru radi prijema GPS signala.

GPS treba koristiti jedino kao pomoć u navigaciji. Njega ne treba koristiti za precizno merenje parametara lokacije i ne treba se za određivanje pozicije i navigaciju nikada oslanjati isključivo na podatke o lokaciji koje daje GPS prijemnik.

Merač pređenog puta ima ograničenu preciznost, i može doći do grešaka u zaokruživanju. Na preciznost mogu da utiču i dostupnost i kvalitet GPS signala.

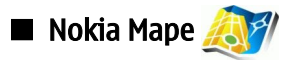

# Izaberite 😘 > GPS > Mape.

Pomoću aplikacije "Mape" možete da vidite svoj trenutni položaj na mapi, da pretražujete mape različitih gradova i država, tražite adrese i znamenitosti, kao i da napravite planove putovanja iz jednog mesta u drugo i da sačuvate lokacije kao orijentire i pošaljete ih na kompatibilne uređaje. Možete takođe da kupite dodatne usluge, na primer vodiče kroz gradove i usluge navigacije uz glasovna uputstva.

Prilikom prvog korišćenja aplikacije "Mape" možda ćete morati da definišete Internet pristupnu tačku za preuzimanje informacija mape za trenutnu lokaciju. Da biste promenili podrazumevanu pristupnu tačku kasnije, izaberite **Opcije** > **Podešavanja** > **Mreža** > **Podrazumevana tačka pristupa**.

Gotovo sav digitalni kartografski materijal je do određene mere neprecizan i nekompletan. Nikada se ne oslanjajte isključivo na kartografski materijal koji je obezbeđen za korišćenje u ovom uređaju.

#### Preuzimanje mapa

Kada pretražujete mapu na ekranu, npr. kada pređete na drugu zemlju, nova mapa se automatski preuzima. Sve preuzete mape su besplatne, ali preuzimanje može da podrazumeva prenos velikih količina podataka preko mreže vašeg dobavljača usluga. Za više informacija o troškovima prenosa obratite se dobavljaču usluga.

Količinu prenetih podataka možete videti na brojaču (kB) prikazanom na ekranu. Brojač prikazuje količinu saobraćaja na mreži kada pretražujete mape, kreirate puteve ili tražite lokacije na mreži.

Da biste sprečili da aparat automatski preuzima mape preko Interneta, na primer kada se nalazite van matične mobilne mreže, izaberite **Opcije** > **Podešavanja** > **Mreža** > **Upotreba mreže** > **Isključeno**.

Da biste dobili obaveštenje kada se aparat registruje na mrežu van matične mobilne mreže, izaberite **Opcije** > **Podešavanja** > **Mreža** > **Upozorenje o romingu** > **Uključeno**.

Da biste podesili veličinu keš memorije koja se koristi za čuvanje mapa ili datoteka glasovnih uputstava, izaberite **Opcije** > **Podešavanja** > **Mreža** > **Maks. upotr. mem. kart. (%)**. Ova opcija je dostupna samo kada je ubačena kompatibilna memorijska kartica. Kada je memorija puna, briše se najstarija mapa. Keš memorija ne može da se isprazni.

#### Nokia Map Loader

Nokia Map Loader je softver za računar koji možete koristiti za preuzimanje i instaliranje mapa za različite zemlje sa Interneta na svoj aparat ili kompatibilnu memorijsku karticu (ako je ubačena). Takođe ga možete koristiti za preuzimanje glasovne datoteke za navigaciju.

Da biste koristili Nokia Map Loader, morate ga prvo instalirati na kompatibilni računar. Softver možete preuzeti sa Interneta na adresi www.nokia.com/maps.

Da biste koristili Nokia Map Loader, morate prvo koristiti Nokia Mape. Nokia Map Loader koristi informacije istorije aplikacije "Mape" da bi proverio verziju mape za preuzimanje.

Kada instalirate softver na računar, uradite sledeće za preuzimanje mapa:

1. Povežite aparat sa računarom pomoću kompatibilnog USB kabla.

#### Sistem globalnog pozicioniranja (GPS)

- 2. Otvorite Nokia Map Loader na računaru. Nokia Map Loader proverava verziju mape za preuzimanje.
- 3. Izaberite mape ili datoteke glasovnih uputstava koje želite, a zatim ih preuzmite i instalirajte na svom aparatu.

#### Satelitske informacije

GPS indikator v com je prikazan na ekranu prilikom pretraživanja mapa. Kada aparata pokuša da uspostavi GPS vezu, krugovi su žuti a ikona trepće. Kada aparat primi dovoljno satelitskih podataka za izračunavanje koordinata trenutne lokacije, ikona prestaje da trepće i menja boju u zelenu.

Da biste proverili koliko satelita je aparat pronašao i da li aparat prima satelitske signale, izaberite**Opcije** > **Opcije mape** > **Informacije sa satelita**.

Ako je aparat pronašao satelite, traka indikatora za svaki satelit je prikazana u prikazu satelitskih informacija. Što je duža traka indikatora, satelitski signal je jači. Kada aparat primi dovoljno podataka od satelita da izračuna koordinate vaše lokacije, traka indikatora menja boju u crnu.

Aparat mora da primi podatke od najmanje četiri satelita da bi mogao da izračuna koordinate vaše lokacije. Kada se izvrši prvo izračunavanje, dalje izračunavanje koordinata lokacije je moguće i sa tri satelita. Međutim, preciznost je obično bolja sa više pronađenih satelita.

### Pretraživanje mapa

Pokrivenost mapa se razlikuje u zavisnosti od zemlje.

Kada otvorite aplikaciju "Mape", ona zumira na lokaciju sačuvanu u prethodnoj sesiji. Ako u prethodnoj sesiji nije sačuvana nijedna pozicija, aplikacija "Mape" zumira na glavni grad zemlje u kojoj se nalazite na osnovu informacija koje aparat prima od mobilne mreže. Istovremeno se preuzima mapa lokacije, ukoliko nije preuzeta tokom prethodnih sesija.

Da biste uspostavili GPS vezu i zumirali na trenutnu lokaciju, izaberite Opcije > Pronađi mesto > GPS pozicija [0] ili pritisnite 0. Vaš trenutni položaj na mapi je označen sa ----.

Da biste se kretali po mapi, pomerajte se gore, dole, levo ili desno.

Da biste se prebacili sa 2D prikaza na 3D prikaz ili obrnuto, izaberite Opcije > Opcije mape > 2D/3D.

Da pronašli položaj, izaberite Opcije > Pronađi mesto.

Da biste koristili lokaciju na mapi, npr. kao početnu tačku pretraživanja, za planiranje puta, prikazivanje detalja ili za početak navigacije (dodatna usluga), pritisnite taster za pretragu i izaberite željenu opciju.

Da biste uvećali ili umanjili mapu, pritisnite \* ili #.

Da biste definisali koje su znamenitosti prikazane na mapi, izaberite Opcije > Opcije mape > Kategorije.

Da biste napravili snimak ekrana lokacije na kojoj se nalazite, izaberite Sačuvaj > Kao sliku. Snimak ekrana sačuvan je u Galeriji.

Za čuvanje lokacije kao orijentira, pritisnite taster za pretragu i izaberite Sačuvaj > Kao orijentacionu tačku.

Da biste pregledali sačuvane orijentire, izaberite **Opcije** > **Pronađi mesto** > **Orijentaciona tačka**.

Za čuvanje lokacije kao orijentira u kompatibilnom uređaju, pritisnite taster za pretragu i izaberite **Pošalji**. Ako orijentir pošaljete u tekstualnoj poruci, informacije se konvertuju u čisti tekst.

Za prilagođavanje mreže, planiranja puta i opšta podešavanja, izaberite Opcije > Podešavanja.

#### Traženje lokacija

Za prikazivanje znamenitosti u blizini trenutne lokacije ili drugih lokacija na mapi, izaberite **Opcije** > **Pronađi mesto** > **U blizini** i neku od sledećih kategorija.

Da biste pretraživali znamenitosti po imenu, izaberite **Opcije** > **Pronađi mesto** > **Pretraga ključne reči** ili unesite prva slova imena i izaberite **Nađi**.

Da biste potražili lokaciju po adresi, izaberite **Opcije** > **Pronađi mesto** > **Po adresi**. Morate da unesete grad i državu. Da biste koristili adresu koju ste sačuvali u Kontaktima, izaberite **Opcije** > **Pronađi mesto** > **Po adresi** > **Opcije** > **Izaberite iz liste kont.** 

Da biste prikazali rezultate pretrage na mapi, pritisnite taster za pretragu i izaberite Prikaži na mapi.

Da biste videli listu prethodnih lokacija, izaberite Opcije > Pronađi mesto > Najnovije informacije.

#### Planiranje puta

- 1. Za planiranje puta sa jedne lokacije na drugu, dođite do tačke na mapi, pritisnite taster za pretragu i izaberite Put od.
- Dođite do Izaberite, izaberite Opcije > Izaberite i željenu opciju. Za prilagođavanje podešavanja planiranja puta, npr. prevozno sredstvo, izaberite Opcije > Podešavanja > Plan. puta.
- 3. Da biste izabrali odredište, dođite do **Do**, izaberite **Opcije** > **Izaberite** i željenu opciju.

4. Da biste prikazali plan putovanja, izaberite **Opcije** > **Prikaži put**. Put se izračunava pomoću izabranih podešavanja planiranja puta.

Da biste prikazali plan putovanja na mapi, izaberite **Opcije** > **Prikaži na mapi**.

Da biste pokrenuli simulaciju puta, izaberite Opcije > Pokreni simulaciju.

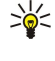

**Savet:** Za aplikaciju "Mape" možete koristiti i kompatibilni GPS prijemnik sa Bluetooth vezom. U kolima, na primer, eksterni GPS prijemnik može biti postavljen tako da bude uperen prema nebu. Korišćenje eksternog GPS prijemnika možete omogućiti u podešavanjima pozicioniranja.

# Dodatne usluge za aplikaciju "Mape"

Za aplikaciju "Mape" možete kupiti uslugu navigacije sa glasovnim uputstvima. Takođe možete kupiti i preuzeti različite vrste vodiča, npr. vodiče sa znamenitostima ili turističke vodiče za različite gradove. Preuzeti vodiči se automatski čuvaju u aparatu.

Licenca koju kupite za vodič ili navigaciju namenjena je samo za taj aparat i ne može se preneti na drugi aparat.

### Navigacija

Da biste kupili uslugu navigacije sa glasovnim uputstvima, izaberite **Opcije** > **Dodatne usluge** > **Dodati navigaciju**.

Posle kreiranja puta u aplikaciji "Mape", pokrenite navigaciju ka željenom odredištu pomoću GPS-a uz glasovna uputstva, tako što ćete izabrati Opcije > Pokreni navigaciju. Navigaciju možete pokrenuti i izborom lokacije na mapi ili listi rezultata i Navigacija do.

Pri prvom pokretanju navigacije biće vam zatraženo da izaberete jezik za glasovna uputstva i da preuzmete datoteke glasovnih uputstava na izabranom jeziku. Datoteke glasovnih uputstava možete preuzeti i pomoću softvera Nokia Map Loader. Da biste kasnije promenili jezik, u glavnom prozoru aplikacije "Mape" izaberite **Opcije** > **Podešavanja** > **Opšte** > **Upravljanje glasom**.

Da biste odbacili kreirani put i koristili drugi, izaberite **Opcije** > **Drugi mogući put.** 

Da prikazali samo sledeća skretanja i sakrili mapu, izaberite Opcije > Opcije mape > Režim putokaza.

Da biste zaustavili navigaciju, izaberite **Opcije** > **Zaustavi navigaciju**.

#### Vodiči

Da biste kupili i preuzeli vodiče, izaberite **Opcije** > **Dodatne usluge** > **Vodiči**. Vodiči pružaju informacije turističkim atrakcijama, restoranima, hotelima i drugim znamenitostima. Vodiči moraju da se preuzmu i kupe pre korišćenja.

Da biste preuzeli novi vodič na aparat, dođite do najbližeg vodiča ili svih kartica vodiča, izaberite željeni vodič i **OK**. Kupovina počinje automatski. Vodiče možete platiti kreditnom karticom ili putem telefonskog računa,ukoliko to podržava vaša dobavljač usluge mobilne mreže.

Da biste potvrdili kupovinu, dvaput izaberite OK. Da biste dobili potvrdu o kupovini putem e-pošte, unesite svoje ime i e-adresu i izaberite OK.

Da biste pretražili preuzeti vodič, dođite do kartice "moji vodiči", izaberite vodič i potkategoriju, ako je dostupna.

# 🔳 GPS podaci 🛞

Ova funkcionalna mogućnost nije projektovana da podržava zahteve za pozicijom lokacije poziva. Obratite se svom provajderu servisa za više informacija o stepenu usklađenosti Vašeg telefona sa državnom regulativom koja se odnosi na servise lokacijskih hitnih poziva.

GPS treba koristiti jedino kao pomoć u navigaciji. Njega ne treba koristiti za precizno merenje parametara lokacije i ne treba se za određivanje pozicije i navigaciju nikada oslanjati isključivo na podatke o lokaciji koje daje GPS prijemnik.

#### Izaberite 😘 > GPS > GPS podaci.

Pomoću GPS podataka možete da vidite svoju trenutnu lokaciju, pronađete put do željene lokacije i pratite razdaljinu.

Izaberite Navigacija da biste pregledali informacije o navigaciji do odredišta vašeg putovanja, Pozicija da biste pregledali informacije o vašoj trenutnoj lokaciji ili Putomer da biste pregledali informacije o putovanju, kao što su dužina puta koji ste prešli i trajanje putovanja, te prosečna i maksimalna brzina.

Aplikacija mora primati informacije o lokaciji od najmanje tri satelita kako bi se mogla koristiti kao pomagalo pri putovanju.

Da biste izabrali način pozicioniranja za otkrivanje lokacije aparata, izaberite **Opcije** > **Podeš. pozicioniranja**, dođite do željenog načina pozicioniranja i izaberite **Opcije** > **Omogući**.

Da biste proverili jačinu signala satelita koji obezbeđuje informacije o lokaciji potrebne za navigaciju, otvorite bilo koji od tri prikaza i izaberite **Opcije** > **Status satelita**.

Da biste podesili orijentir ili lokaciju kao odredište putovanja, izaberite **Navigacija** > **Opcije** > **Postavi odredište**. Takođe možete da unesete koordinate geografske širine i dužine odredišta.

Da biste uklonili uneto odredište putovanja, izaberite Navigacija > Opcije > Prekini navigaciju.

Sistem globalnog pozicioniranja (GPS)

Da biste sačuvali trenutni položaj kao orijentir, izaberite Navigacija ili Pozicija i Opcije > Sačuvaj poziciju.

Za aktiviranje merača puta izaberite **Putomer** > **Opcije** > **Počni**. Za zaustavljanje merača puta izaberite **Opcije** > **Prekini**.

Za poništavanje svih polja i ponovno izračunavanje puta izaberite **Putomer** > **Opcije** > **Restartuj**.

Da biste promenili merni sistem koji je u upotrebi, izaberite **Opcije** > **Podešavanja** > **Sistem mera** > **Metričke** ili **Anglosaksonske**.

Da biste uneli kalibraciju visine i tako ispravili informacije o visini koje ste dobili od pozicionih satelita, izaberite **Opcije** > **Podešavanja** > **Kalibracija n. visine**.

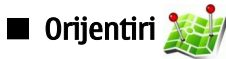

Izaberite 😘 > GPS > Orijentiri.

Orijentiri su koordinate geografskih lokacija koje možete da sačuvate na svom aparatu da biste ih kasnije koristili za usluge koje se zasnivaju na lokaciji. Orijentire možete kreirati korišćenjem internog GPS prijemnika aparata ili mreže (mrežna usluga).

Da biste kreirali orijentir, izaberite **Opcije** > **Novi orijentir**. Izaberite **Trenutna pozicija** da biste kreirali mrežni zahtev za dobijanje koordinata geografske širine i dužine lokacije na kojoj se trenutno nalazite, **Koristi kartu** da biste izabrali lokaciju sa mape ili **Unesi ručno** da biste uneli neophodne informacije o lokaciji, na primer ime, kategoriju, adresu, geografsku širinu, dužinu i visinu.

Da biste prikazali orijentir na mapi, izaberite **Opcije** > **Prikaži na karti**.

# Izmena orijentira

Da biste izmenili orijentir, izaberite **Opcije** > **Izmeni** > **Opcije** i neku od sledećih opcija:

- Izaberi kategorije Organizovanje orijentira u grupu sličnih orijentira. Izaberite kategoriju da biste izmenili informacije o orijentiru, kao što su ime, kategorija, adresa, geografske širina, dužina i visina.
- Uzmi trenutnu poziciju Podnošenje zahteva i automatsko unošenje koordinata geografske širine i dužine radi kreiranja orijentira za lokaciju na kojoj se trenutno nalazite.
- Obriši Uklanjanje orijentira.
- Ikonica orijentira Promena ikone orijentira.
- Prikaži na karti Prikazivanje orijentira na mapi.
- **Pošalji** Slanje orijentira na kompatibilne uređaje.
- Opcije izmena Izmena telefonskih brojeva i URL adresa dodeljenih orijentiru.
- Jezik pisanja Promena jezika pisanja.

#### Kategorije orijentira

Kategorije orijentira možete da vidite u dva prikaza: prvi prikazuje listu kategorija koje već sadrže orijentire, a drugi listu svih kategorija koje vaš aparat sadrži.

Za prikaz orijentira koje kategorija sadrži, dođite do kategorije i pritisnite taster za pretragu.

Da biste kreirali novu kategoriju, izaberite Opcije > Izmeni kategorije > Opcije > Nova kategorija.

Da biste premestili orijentir iz jedne kategorije u drugu, otvorite karticu orijentira, izaberite orijentir i **Opcije** > **Dodaj kategoriji**. Dođite do stare kategorije i uklonite oznaku koja se nalazi pored nje. Izaberite kategoriju ili kategorije u koje želite da dodate orijentir. Izaberite **Prihvati**.

#### Primanje orijentira

Izaberite 🛐 > Poruke.

Otvorite poruku koja sadrži orijentir koji ste primili sa drugog aparata. Dođite do orijentira i pritisnite taster za pretragu.

Da biste orijentir sačuvali u aparatu, izaberite **Opcije** > **Sačuvaj**.

Za prosleđivanje orijentira na kompatibilne uređaje izaberite **Opcije** > **Pošalji**.

Da biste primljeni orijentir prikazali na mapi, izaberite Opcije > Prikaži na karti.

Da biste saznali kako možete da dođete do primljenog orijentira, izaberite Opcije > Prikaži putanju.

# 15. Poslovne glasovne aplikacije

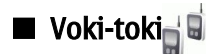

Izaberite 😘 > Poveziv. > Voki-toki.

Voki-toki (V-T) (mrežna usluga) obezbeđuje direktnu komunikaciju glasom koja se uspostavlja pritiskom na taster. Pomoću vokitoki opcije možete koristiti svoj aparat kao što biste koristili voki-toki.

Voki-toki možete koristiti za razgovor sa jednom osobom, grupom ljudi ili za priključivanje na kanal. Kanal je sličan sobi za ćaskanje: možete pozvati kanal da vidite da li je neko na mreži. Poziv kanala ne obaveštava ostale korisnike. Korisnici se jednostavno pridružuju kanalu i počinju da razgovaraju jedni sa drugima.

Tokom voki-toki komunikacije, jedna osoba priča, dok ostali korisnici slušaju pomoću ugrađenog zvučnika. Korisnici naizmenično odgovaraju jedni drugima. Budući da samo jedan korisnik može da priča u datom trenutku, maksimalno trajanje govora je ograničeno. Za detalje o trajanju govora u vašoj mreži obratite se mrežnom operateru ili dobavljaču usluga.

Da biste mogli da koristite opciju voki-toki, morate definisati pristupnu tačku za voki-toki kao i voki-toki podešavanja. Ova podešavanja možete dobiti u poruci od dobavljača usluga koji nudi voki-toki uslugu.

Telefonski pozivi uvek imaju prioritet u odnosu na voki-toki.

# Podešavanja za opciju voki-toki

Izaberite **Opcije** > **Podešavanja** i izaberite **Korisnička podešavanja** da biste definisali željene postavke za voki-toki ili **Podešavanja veze** da biste promenili detalje o vezi. Za ispravna podešavanja obratite se dobavljaču usluga. Dostupna podešavanja za izmenu se mogu razlikovati.

#### Prijavljivanje na voki-toki uslugu

Ako ste podesili **Startovanje aplikacije** u **Korisnička podešavanja**, voki-toki se prilikom pokretanja automatski prijavljuje na tu uslugu. Ako niste, morate se prijaviti ručno.

Da biste se ručno prijavili na voki-toki uslugu, izaberite Opcije > Prijavi se na Voki-toki.

Kada je podešavanje **Tip zvona** vašeg aparata podešeno na **Jedan pisak** ili **Bez zvona** ili je u toku telefonski poziv, ne možete upućivati ili primati voki-toki pozive.

#### Upućivanje voki-toki poziva

**Upozorenje:** Ne držite uređaj uz uho kada je aktiviran zvučnik, pošto zvuk može biti preglasan.

Da biste uputili voki-toki poziv, izaberite **Opcije** > **Kontakti**, izaberite jedan ili nekoliko kontakata sa liste i pritisnite glasovni taster. Ne zaboravite da držite aparat ispred sebe tokom voki-toki poziva kako biste videli ekran. Na ekranu se nalazi informacija kada je vaš red da govorite. Govorite u pravcu mikrofona i nemojte prekrivati zvučnik rukama. Pritisnite i držite glasovni taster sve vreme dok govorite. Kada završite pričanje, otpustite taster.

Da biste završili voki-toki poziv, pritisnite taster "Kraj".

Kada primite voki-toki poziv, pritisnite taster "Pozovi" ili taster "Kraj" da biste odbili poziv.

#### Upravljanje V-T kontaktima

Da biste pregledali, dodali, izmenili, obrisali ili pozvali kontakte, izaberite **Opcije** > **Kontakti**. Prikazuje se lista imena iz aplikacije "Kontakti" sa informacijama o njihovom statusu prijavljivanja.

Da biste pozvali izabrani kontakt, izaberite Opcije > Razgovaraj 1-na-1.

Da biste uputili grupni poziv, izaberite nekoliko kontakata i Opcije > Pričaj sa više kontakata.

Da biste uputili zahtev kontaktu da vas pozove, izaberite Opcije > Traži povratni poziv.

Da biste odgovorili na zahtev za povratni poziv, izaberite **Prikaži** da biste otvorili zahtev za povratni poziv. Da biste uputili vokitoki poziv pošiljaocu, pritisnite glasovni taster.

#### Kreiranje V-T kanala

Da biste kreirali kanal, izaberite Opcije > Novi kanal > Kreiraj novi.

Da biste registrovali kanal za voki-toki uslugu, izaberite Opcije > Registruj.

Da biste se pridružili kanalu, izaberite kanal u kojem želite da razgovarate i pritisnite glasovni taster.

Da biste pozvali korisnika na kanal, izaberite **Opcije** > **Pošalji pozivnicu**.

#### Poslovne glasovne aplikacije

Da biste pregledali trenutno aktivne korisnike kanala, izaberite Opcije > Aktivni članovi.

Da biste videli više informacija o izabranom korisniku, izaberite Opcije > Kontakt detalji.

Kada se prijavite na voki-toki uslugu, voki-toki se automatski prijavljuje na kanale koji su bili aktivni u trenutku kada je aplikacija poslednji put zatvorena.

# Napuštanje voki-toki režima

Da biste napustili voki-toki režim, izaberite **Opcije** > **Izađi**. Izaberite **Da** da biste se odjavili i zatvorili uslugu. Izaberite **Ne** ako želite da aplikacija ostane aktivna u pozadini.

# Diktafon

# Izaberite 😘 > Mediji > Diktafon.

Pomoću aplikacije "Diktafon" možete snimiti do 60 sekundi govorne beleške, sačuvati snimak glasa kao audio snimak i reprodukovati audio snimak. Diktafon podržava AMR format datoteke.

Pritisnite glasovni taster za aktiviranje aplikacije "Diktafon". Ako ste se prijavili na voki-toki, glasovni taster funkcioniše kao voki-toki taster i ne aktivira diktafon.

Da biste snimili govornu belešku, izaberite **Opcije** > **Snimi audio snimak**. Izaberite **Pauza** da biste privremeno zaustavili snimanje i **Snimaj** da biste nastavili snimanje. Kada završite snimanje, izaberite **Stop**. Audio snimak se automatski čuva u folder "Audio snimci" u aplikaciji "Galerija".

Maksimalna dužina snimka govora je 60 sekundi, ali ona zavisi i od prostora za skladištenje raspoloživog u memoriji aparata ili na memorijskoj kartici.

### Reprodukovanje snimka govora

Da biste preslušali snimak govora koji ste upravo snimili, izaberite **Sviraj**. Indikator napredovanja prikazuje dužinu reprodukovanja, položaj i dužinu snimka govora. Izaberite **Stop** da biste otkazali reprodukovanje.

Da biste privremeno zaustavili snimak govora, izaberite Pauza. Reprodukovanje se nastavlja kada izaberete Sviraj.

# Podešavanja diktafona

Snimci govora se automatski čuvaju u memoriji aparata ukoliko ne promenite podrazumevanu lokaciju. Kada promenite podešavanja, to važi za snimke govora koje kreirate ili primite nakon promene podešavanja.

Da biste promenili podrazumevanu lokaciju sačuvanih snimaka govora, izaberite **Opcije** > **Podešavanja** > **Aktivna memorija**. Da biste definisali kvalitet snimka, izaberite **Opcije** > **Kvalitet snimanja**.

Savet: .wav datoteke su uobičajeniji format datoteke, ali su .amr manje, a imaju sličan kvalitet zvuka

# Glasovna pomoć (0)

### Izaberite 🛐 > Alatke > Govorna pom..

Aplikacija glasovne pomoći čita tekst sa ekrana i omogućava vam da koristite osnovne funkcije aparata bez gledanja u ekran. Da biste preslušali stavke liste kontakata, izaberite Kontakti. Nemojte da koristite ovu opciju ako imate više od 500 kontakata. Da biste preslušali informacije o propuštenim i primljenim pozivima, pozivanim brojevima i čestim pozivima, izaberite Prethodni.

Da biste preslušali govorne poruke, izaberite Govorna pošta.

Da biste pozvali telefonski broj, izaberite Brojčanik.

Da biste čuli trenutno vreme, izaberite **Sat** > **Vreme**. Da biste čuli trenutni datum, izaberite **Sat** > **Datum**. Da biste čuli više opcija, izaberite **Opcije**.

# Govor 🔟

#### Izaberite 😘 > Alatke > Govor.

Pomoću aplikacije "Govor" možete da postavite jezik, glas i svojstva glasa za čitač poruka.

Da biste postavili jezik za čitač poruka, izaberite Jezik.

Da biste postavili glas govora, izaberite **Glas**. Glas zavisi od jezika.

Da biste postavili brzinu govora, izaberite Podešavanja glasa > Brzina.

Da biste postavili jačinu zvuka govora, izaberite Podešavanja glasa > Jačina.

Da biste slušali glas, otvorite karticu glasa, izaberite glas i izaberite Pusti glas.

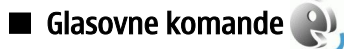

### Izaberite 😘 > Alatke > Gl. komande.

Koristite glasovne komande za upućivanje poziva i za pokretanje aplikacija, profila ili drugih funkcija na aparatu.

Aparat kreira glasovnu komandu za stavke u Kontaktima i za funkcije označene u aplikaciji "Glasovne komande". Kada se glasovna komanda izgovori, aparat upoređuje izgovorene reči sa glasovnom komandom u aparatu. Glasovne komande nisu zavisne od glasa govornika. Međutim, prepoznavanje glasa u aparatu prilagođava se glasu glavnog korisnika radi boljeg prepoznavanja glasovnih komandi.

### Upućivanje poziva

Glasovna komanda za kontakt je ime ili nadimak sačuvan na kartici kontakta u Kontaktima.

Da biste preslušali glasovnu komandu, otvorite kontakt i izaberite Opcije > Pusti glas. komandu.

- 1. Da biste uputili poziv korišćenjem glasovne komande, pritisnite i držite glasovni taster.
- 2. Kada čujete ton ili vidite prikaz, jasno izgovorite ime sačuvano u kontaktu.
- Aparat će reprodukovati sintetizovanu glasovnu komandu za prepoznati kontakt na jeziku izabranom za aparat i prikazati njegovo ime i broj. Posle 1,5 sekunde aparat bira broj. Ako je prepoznati kontakt pogrešan, izaberite Sledeće da biste videli listu ostalih pogodaka ili Prekini da biste otkazali biranje.

Ako je u kontaktu sačuvano više brojeva, aparat bira primarni broj, ukoliko je podešen. U suprotnom, aparat bira prvi raspoloživi broj iz sledećih polja: **Mobilni**, **Mobilni** (kuća), **Mobilni** (posao), **Telefon**, **Telefon** (kuća) i **Telefon** (posao).

### Pokretanje aplikacije

Aparat kreira glasovne komande za aplikacije navedene u listi u aplikaciji "Glasovne komande".

Da biste pokrenuli aplikaciju korišćenjem glasovne komande, pritisnite i držite glasovni taster i jasno izgovorite ime aplikacije. Ako je prepoznata aplikacija pogrešna, izaberite **Sledeće** da biste videli listu ostalih pogodaka ili **Prekini** da biste otkazali.

Da biste dodali još aplikacija na listu, izaberite **Opcije** > **Nova aplikacija**.

Da biste promenili glasovnu komandu aplikacije, izaberite Opcije > Promeni komandu i unesite novu komandu.

#### Promena profila

Aparat kreira glasovnu komandu za svaki profil. Da biste dodatno podesili profil korišćenjem glasovne komande, pritisnite glasovni taster i izgovorite ime profila.

Da biste promenili glasovnu komandu, izaberite **Profili** > **Opcije** > **Promeni komandu**.

#### Podešavanja glasovne komande

Da biste isključili sintesajzer koji reprodukuje prepoznate glasovne komande na jeziku izabranom za aparat, izaberite Podešavanja > Sintesajzer > Isključeno.

Da biste umeće prepoznavanja glasa vratili u prvobitno stanje kada se glavni korisnik aparata promeni, izaberite Ukloni mod. za glas.

#### Izaberite 💱 > Mediji.

Mediji sadrže različite medija aplikacije koje vam omogućavaju čuvanje i prikazivanje slika, snimanje zvukova i puštanje audio snimaka.

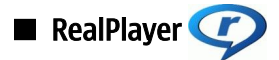

#### Izaberite 🕄 > Mediji > RealPlayer.

RealPlayer reprodukuje video snimke i audio datoteke koje se nalaze u memoriji aparata ili na memorijskoj kartici, a koje su prenete na aparat putem e-poruke ili iz kompatibilnog računara ili koje se strimuju u vaš aparat putem Weba. U podržane formate spadaju MPEG-4, MP4 (ne strimovani), 3GP, RV, RA, AAC, AMR i Midi. RealPlayer ne podržava sve varijante formata medijske datoteke.

#### Reprodukovanje video snimaka i linkova za strimovanje

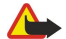

**Upozorenje:** Ne držite uređaj uz uho kada je aktiviran zvučnik, pošto zvuk može biti preglasan.

Da biste reprodukovali video snimak ili audio datoteku, izaberite **Opcije** > **Otvori** > **Prethodni snimci** da biste reprodukovali jedan od šest video snimaka koje ste poslednje reprodukovali ili **Sačuvani snimak** da biste reprodukovali video snimak ili da biste otvorili Web link. Izaberite **Pusti**.

Da biste reprodukovali strimovane medije, izaberite Web link koji ukazuje na medija snimak i izaberite **Pusti**. Možete i da se povežete na Web, potražite video snimak ili audio datoteku i izaberete **Pusti**. RealPlayer prepoznaje dve vrste linkova: URL adrese tipa rtsp:// i http:// koje upućuju na RAM datoteku. Pre početka strimovanja sadržaja, aparat se mora povezati na Web lokaciju i baferovati sadržaj. Ako dođe do greške u reprodukciji usled problema sa mrežnom vezom, RealPlayer će automatski pokušati ponovo da se poveže na Internet pristupnu tačku.

Da biste podesili jačinu zvuka tokom reprodukcije, pomerajte se desno ili levo.

Da biste tokom reprodukovanja brzo premotali unapred, pomerite se nagore i držite navigator. Da biste tokom reprodukovanja premotali unazad, pomerite se nadole i držite navigator.

Da biste prekinuli reprodukovanje ili strimovanje, izaberite **Stop**. Prekida se baferovanje podataka ili povezivanje na odgovarajuću lokaciju za strimovanje sadržaja, prekida se reprodukovanje snimka i snimak se vraća na početak.

Da biste preuzeli video snimke sa Weba, izaberite Opcije > Preuzimanje videa.

Da biste video snimak prikazali u punom ekranu, izaberite **Opcije** > **Prikaži u punom ek.** Puni ekran povećava veličinu video snimka do maksimalne površine video zone zadržavajući razmere slike.

Savet: Da biste se brzo prebacili sa normalnog ekrana na puni ekran i obrnuto, pritisnite 2 na tastaturi.

#### Slanje audio datoteka i video snimaka

Da biste preneli medija snimak na kompatibilni uređaj, izaberite **Opcije** > **Pošalji**. Izaberite način slanja.

Da biste poslali medija snimak u okviru poruke, kreirajte multimedijalnu poruku, izaberite snimak koji želite da priložite i Ubaci objekat > Video snimak ili Audio snimak.

Da biste uklonili ubačeni medija snimak, izaberite Opcije > Ukloni > Da.

#### Prikaz informacija o medija snimku

Da biste pregledali svojstva video snimka, audio datoteke ili Web linka, izaberite **Opcije** > **Detalji o snimku**. Informacije mogu uključivati brzinu protoka ili Internet link strimovane datoteke.

Da biste uključili zaštitu datoteke za medija snimak, izaberite **Opcije** > **Detalji o snimku** > **Status** > **Opcije** > **Promeni**. Zaštita datoteke sprečava druge osobe da promene datoteku.

#### RealPlayer podešavanja

RealPlayer podešavanja možete da primite u okviru poruke od dobavljača usluga.

Da biste ručno definisali podešavanja, izaberite Opcije > Podešavanja > Video ili Striming.

🔳 Muzički centar 🎵

Upozorenje: Ne držite uređaj uz uho kada je aktiviran zvučnik, pošto zvuk može biti preglasan.

#### Izaberite 😘 > Mediji > Muzički cent.

Pomoću muzičkog centra možete reprodukovati muzičke datoteke, te kreirati i slušati liste numera. Muzički centar podržava datoteke sa oznakama tipa MP3 i AAC.

#### Slušanje muzike

Λ

Upozorenje: Muziku slušajte umereno glasno. Produženo izlaganje jakom intenzitetu zvuka može da Vam ošteti sluh.

Da biste izabrali muzičku numeru, izaberite **Opcije** > **Fonoteka. Sve numere** prikazuje listu svih muzičkih numera u aparatu. Da biste pregledali razvrstane pesme, izaberite **Albumi, Izvođači, Žanrovi** ili **Kompozitori**.

Da biste reprodukovali numeru, izaberite **Opcije** > **Pusti**. Da biste privremeno zaustavili reprodukciju, dođite do **II** i pritisnite taster za pretragu.

Da biste tokom reprodukovanja brzo premotali unapred, pomerite se nagore i držite navigator. Da biste tokom reprodukovanja premotali unazad, pomerite se nadole i držite navigator.

Da biste izabrali prethodnu ili sledeću numeru, pomerajte se nagore ili nadole.

Za kontrolu jačine zvuka, pomerite se levo ili desno. Da biste isključili zvuk, pomerajte se levo dok potpuno ne utišate zvuk.

Da biste zaustavili reprodukovanje numere, dođite do 🗾 i pritisnite taster za pretragu.

Da biste iznova reprodukovali muzičke numere, izaberite **Opcije** > **Ponavljanje**. Izaberite **Sve** za ponavljanje svih numera u trenutnom folderu, **Jedan** za ponavljanje izabrane numere ili **Isključeno** da biste isključili ponavljanje.

Da biste reprodukovali muziku po slučajnom izboru, izaberite folder i Opcije > Slučajni izbor.

Nakon dodavanja ili uklanjanja muzičkih datoteka sa aparata, ažurirajte fonoteku. Izaberite **Opcije** > **Ažuriraj Fonoteku**. Muzički centar pretražuje memoriju aparata da bi našao muzičke datoteke i ažurira ih u fonoteci.

Da biste prikazali informacije o muzičkoj numeri, izaberite Opcije > Vidi detalje.

#### Liste numera

Možete kreirati novu listu numera i dodati joj numere ili izmeniti sačuvanu listu numera.

Da biste kreirali novu listu numera, izaberite Opcije > Fonoteka > Lista numera > Opcije > Nova lista numera.

Da biste numeru dodali listi numera, otvorite listu numera i izaberite Opcije > Dodaj numere.

#### Ekvilajzer

Izaberite 😘 > Mediji > Muzički cent. > Opcije > Ekvilajzer.

Pomoću ekvilajzera možete da prilagodite zvuk muzičkih datoteka. Možete da koristite unapred postavljena podešavanja frekvencije zasnovana na stilovima muzike. Takođe, možete da kreirate prilagođena podešavanja na osnovu željenih postavki vezanih za muziku.

Kada je ekvilajzer otvoren, ne možete da koristite druge funkcije Muzičkog centra.

Da biste koristili unapred postavljena podešavanja frekvencije pri reprodukovanju muzike, izaberite podešavanja frekvencije koja želite da koristite i izaberite **Opcije** > **Aktiviraj**.

Da biste izmenili unapred postavljena podešavanja frekvencije, izaberite **Opcije** > **Izmeni**, izaberite frekventni opseg i krećite se nagore ili nadole da biste povećali ili smanjili njihove vrednosti. Svoje podešavanje frekvencije čućete odmah tokom reprodukovanja.

Da biste resetovali frekventne opsege na početne vrednosti, izaberite Opcije > Vrati podrazumev..

Za kreiranje sopstvenih podešavanja frekvencije izaberite **Opcije** > **Novi skup**. Unesite ime za podešavanja frekvencije. Pomerajte se nagore i nadole da biste se kretali po frekventnim opsezima i postavite frekvenciju za svaki opseg.

🔳 Flash player 🕖

### Izaberite 🕄 > Mediji > Flash Player.

Pomoću aplikacije Flash player možete pregledati, reprodukovati i raditi sa flash datotekama za mobilne uređaje.

Da biste reprodukovali flash datoteku, dođite do nje i pritisnite taster za pretragu.

Da biste poslali flash datoteku na kompatibilne aparate, izaberite **Opcije** > **Pošalji**. Zbog zaštite autorskih prava možda nećete moći da pošaljete neke flash datoteke.

Da biste se prebacivali između flash datoteka sačuvanih u memoriji aparata ili na memorijskoj kartici, otvorite odgovarajuće kartice.

Da biste promenili kvalitet flash datoteke, izaberite **Opcije** > **Kvalitet** prilikom reprodukcije flash datoteke. Ako izaberete **Visok**, reprodukcija nekih flash datoteka može delovati neujednačeno ili sporo zbog prvobitnih podešavanja. Promenite podešavanje za kvalitet takvih datoteka na opciju **Srednji** ili **Nizak** radi bolje reprodukcije.

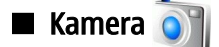

#### Izaberite 🛐 > Mediji > Kamera.

Pomoću ugrađene kamere možete snimati slike ili video snimke. Kamera proizvodi slike u .jpeg formatu, a video snimke u .mp4 ili .3gpp formatu.

### Snimanje slike

Blic koristite na bezbednom rastojanju. Ne koristite blic na ljude i životinje na kratkim rastojanjima. Nemojte zaklanjati blic u toku fotografisanja.

Aparat podržava pravljenje snimaka u rezoluciji do 2048 x 1536 piksela.

Za pravljenje snimaka koristite ekran kao tražilo, usmerite kameru prema objektu snimanja i pritisnite taster za snimanje do pola. Kamera se fokusira na objekat snimanja. Zatim pritisnite taster za snimanje do kraja. Aparat čuva sliku u Galeriji.

Savet: Za uvećavanje ili umanjivanje pre pravljenja snimka pomerite se levo ili desno.

### Traka sa alatkama kamere

Traka sa alatkama obezbeđuje prečice za izvršavanje različitih akcija i podešavanja pre i posle pravljenja snimka ili snimanja video zapisa. Dođite do željene akcije i pritisnite taster za pretragu.

Da biste prikazali traku sa alatkama pre i posle pravljenja snimka ili snimanja video zapisa, izaberite Opcije > Prikaži ikone.

Da biste sakrili traku sa alatkama, izaberite Opcije > Sakrij ikone. Da biste ponovo prikazali traku sa alatkama, pritisnite taster za pretragu.

Dostupne su sledeće akcije:

- 🙀 Prebacivanje iz video režima u režim slike i obrnuto.
- A Izbor scene. Scena vam pomaže da pronađete pravilna podešavanja boje i osvetljenja za trenutno okruženje.
- 🕼 Korišćenje blica (samo za slike).
- Aktiviranje samookidača (samo za slike).
- Aktiviranje režima više snimaka (samo za slike).
- Izbor efekta boje.
- 🚯 Podešavanje otvora blende.
- 🌠 Podešavanje kompenzacije ekspozicije (samo za slike).
- Podešavanje osetljivosti na svetlo (samo za slike).
- Podešavanje kontrasta (samo za slike).
- Podešavanje oštrine (samo za slike).

Raspoložive opcije se razlikuju u zavisnosti od režima snimanja i prikaza u kome se nalazite.

#### Nakon pravljenja snimka

Za brisanje snimljene slike izaberite **Obriši** na traci sa alatkama. Izaberite **Nazad** da biste se vratili na tražilo radi snimanja još jedne slike.

Da biste postavili neku sliku kao sliku pozadine u dopunjenom pasivnom režimu, izaberite Opcije > Postavi za tapet.

#### Podešavanja statične slike

Da biste prilagodili podešavanja statične slike, izaberite Opcije > Podešavanja i neku od sledećih opcija:

- Kvalitet slike Izbor željenog kvaliteta slike.
- Dodaj u album Izbor foldera za čuvanje slika u Galeriji.
- Prikaži snimljenu sliku Izbor opcije pregleda slike nakon snimanja ili neposrednog nastavka snimanja slika.
- Primarno ime slike Definisanje podrazumevanog imena za snimljene slike.
- Prošireni digitalni zum Izbor opcije koja dozvoljava da zumiranje pri prelasku iz digitalnog zumiranja u prošireno digitalno zumiranje bude ravnomerno i neprekidno. Ako želite da ograničite zumiranje tako da kvalitet izabrane slike bude zadržan, izaberite Isključen.
- Ton snimanja Izbor zvuka koji želite da čujete pri pravljenju snimka.

- Aktivna memorija Izbor lokacije za čuvanje slika.
- Vrati podeš. kamere Izbor opcije vraćanja podešavanja kamere na prvobitne vrednosti.

#### Snimanje video snimka

Izaberite Video režim na traci sa alatkama. Pritisnite taster za snimanje da biste započeli snimanje video snimka. Da biste privremeno zaustavili snimanje, izaberite Pauza; za nastavak snimanja izaberite Nastavi. Da biste prekinuli snimanje, izaberite Stop. Aparat čuva snimak u Galeriji.

#### Nakon snimanja video snimka

Za reprodukovanje video snimka koji ste upravo snimili, izaberite Pusti na traci sa alatkama.

Za brisanje video snimka izaberite Obriši na traci sa alatkama.

Za snimanje novog video snimka izaberite Novi video na traci sa alatkama.

#### Podešavanja video snimaka

Izaberite Opcije > Podešavanja i neku od sledećih opcija:

- Kvalitet videa Izbor kvaliteta video snimka.
- Stabilizacija videa Izbor opcije za smanjivanje pomeranja kamere pri snimanju video snimka.
- Snimanje zvuka Izbor opcije uključivanja audio snimka pri snimanju.
- Dodaj u album Izbor foldera za čuvanje video snimka u Galeriji.
- Prikaži snimljeni video Izbor opcije da se prvi okvir snimljenog video snimka prikaže na ekranu nakon što se snimanje prekine.
- Primarno ime videa Definisanje podrazumevanog imena za snimljene video snimke.
- Aktivna memorija Definisanje podrazumevane memorijske jedinice za video snimke.
- Vrati podeš. kamere Izbor opcije vraćanja podešavanja kamere na prvobitne vrednosti.

# 🔳 Galerija 😽

# Izaberite 😘 > Mediji > Galerija.

Koristite galeriju za pristup i korišćenje različitih vrsta medija, uključujući slike, video snimke, muziku i zvukove. Sve prikazane slike i video snimci, kao i sva primljena muzika i zvukovi, automatski se čuvaju u galeriji. Možete da pretražujete, otvarate i kreirate foldere, kao i da označavate, kopirate i premeštate stavke u foldere. Audio snimci se otvaraju u Muzičkom centru, a video snimci i linkovi za strimovanje otvaraju se u aplikaciji RealPlayer. Slike se otvaraju u prikazivaču slika.

Da biste otvorili datoteku ili folder, dođite do njih i pritisnite taster za pretragu.

Da biste kreirali novi folder, izaberite datoteku i izaberite **Opcije** > **Organizuj** > **Novi folder**. Ne možete kreirati foldere u okviru foldera.

Da biste kopirali ili premestili datoteke, izaberite datoteku i Opcije > Organizuj > Premesti u folder, Novi folder, Premesti u mem. kar., Kopiraj u mem. kart., Kopiraj u mem. tel. ili Premesti u mem. tel.

Da biste preuzeli datoteke u galeriju korišćenjem pretraživača, izaberite **Preuzim. slika, Preuzim. videa, Preuz. numera** ili **Preuz. melodija**. Pretraživač se otvara i sada možete da odaberete marker ili da unesete adresu lokacije sa koje želite da vršite preuzimanje.

Da biste potražili datoteku, izaberite **Opcije** > **Nađi**. Upišite stavku koju tražite. Biće prikazane datoteke koje odgovaraju kriterijumu pretrage.

#### Slike

Izaberite 😘 > Mediji > Galerija > Slike.

Folder "Slike" sastoji se od dva prikaza:

- U prikazu pretraživača slika možete da organizujete, brišete ili preimenujete slike koje su sačuvane na aparatu ili memorijskoj kartici. Slike možete da postavite kao tapet na ekranu ili da ih dodate kontaktima.
- U prikazivaču slika, koji se otvara kada izaberete neku sliku u prikazu pretraživača slika, možete da pregledate i pošaljete pojedinačne slike.

Podržani su sledeći formati datoteka: JPEG, BMP, PNG i GIF 87a/89a. Aparat možda ne podržava sve varijante pomenutih formata datoteka.

Da biste otvorili sliku radi prikazivanja, izaberite Opcije > Otvori.

Da biste otvorili sledeću ili prethodnu sliku radi prikazivanja, pomerite se levo ili desno.

Da biste uvećali sliku na ekranu, izaberite **Opcije** > **Uvećaj**. Da biste umanjili sliku na ekranu, izaberite **Umanji**.

Da biste prikazali sliku u punom ekranu, izaberite **Opcije** > **Pun ekran**. Da biste se vratili na normalan prikaz, izaberite **Opcije** > **Normalni ekran**.

Da biste rotirali sliku, izaberite **Opcije** > **Rotiraj**. Izaberite **Desno** da biste rotirali sliku u smeru kazaljki na satu za 90 stepeni ili izaberite **Levo** da biste rotirali sliku u smeru suprotnom od kazaljki na satu za 90 stepeni.

#### Rad sa datotekama slika

Da biste prikazali detaljne informacije o slici, izaberite Opcije > Vidi detalje.

Da biste poslali sliku, izaberite **Opcije** > **Pošalji** i izaberite način slanja.

Da biste preimenovali sliku, izaberite Opcije > Preimenuj.

Da biste postavili sliku kao tapet, izaberite Opcije > Koristi sliku > Postavi za tapet.

Da biste dodali sliku kontaktu, izaberite **Opcije** > **Dodaj imenu**. Otvara se aplikacija "Kontakti" i možete da izaberete kontakt za tu sliku.

#### Organizovanje slika

Da biste kreirali foldere i organizovali slike, izaberite Opcije > Organizuj > Novi folder.

Da biste premestili sliku u drugi folder, izaberite **Opcije** > **Organizuj** > **Premesti u folder**. Dođite do foldera u koji želite da premestite sliku i izaberite **Premesti**.

# 🔳 Radio 🚞

#### Izaberite 😘 > Mediji > Radio.

Pomoću radija možete da tražite radio stanice, da ih slušate i memorišete na aparatu. Radio može da radi u pozadini dok koristite aparat u druge svrhe. Ožičene slušalice funkcionišu kao antena i zato uvek povežite slušalice kada koristite radio, čak i kada ga slušate preko zvučnika. Kada upućujete ili primate telefonski poziv, radio zaustavlja reprodukciju i nastavlja je kada završite razgovor. Radio ne možete da slušate kada je aparat postavljen na profil "Oflajn".

Da biste automatski podesili stanice, pritisnite dugme 🔺 ili 💎.

Da biste automatski podesili stanice, izaberite Opcije > Ručno biranje i unesite frekvenciju.

Da biste memorisali pronađenu stanicu, izaberite **Opcije** > **Sačuvaj stanicu**. Izaberite poziciju stanice na listi. Pozicija odgovara numeričkim tasterima na tastaturi. Kratkim pritiskom na numerički taster otvara se radio stanica koja je tu memorisana. Ako ste neku stanicu memorisali na poziciji 10 ili višoj, prvo pritisnite 1, a zatim drugu cifru.

Da biste slušali sledeću raspoloživu stanicu, pritisnite dugme 🛞. Da biste slušali prethodnu stanicu, pritisnite dugme 🛞. Sa jedne stanice na drugu možete prelaziti i pritiskanjem dugmeta za odgovaranje na slušalicama.

Da biste podesili jačinu zvuka, pomerite se levo ili desno.

Da biste umesto slušalica koristili zvučnik, izaberite **Opcije** > **Aktiviraj zvučnik**. Da biste ponovo koristili slušalice, izaberite **Opcije** > **Isključi zvučnik**.

Da biste podesili reprodukciju radija u pozadini prilikom korišćenja aparata u druge svrhe, izaberite **Opcije** > **Pusti u pozadini**.

Da biste isključili radio, izaberite Izađi.

# 3-D tonovi zvona 30/

#### Izaberite 😘 > Mediji > 3-D tonovi zvona.

Da biste omogućili trodimenzionalne zvučne efekte za tonove zvona, izaberite **Efekti 3-D tonova zvona** > **Uključeno**. Neki tonovi zvona ne podržavaju 3-D efekte.

Da biste promenili 3-D efekat koji se primenjuje na ton zvona, izaberite Putanja zvuka i željeni efekat.

Da biste izmenili 3-D efekat, izaberite neku od sledećih opcija:

- Brzina putanje zvuka Izaberite brzinu kojom se zvuk kreće iz jednog smera ka drugom. Ovo podešavanje nije raspoloživo za sve efekte.
- Reverberacija Da biste podesili količinu eha, izaberite željeni efekat na listi.
- Dopler efekat Izaberite Uključeno da bi ton zvona bio jači kada ste u blizini aparata i slabiji kada ste udaljeni. Ovo podešavanje nije raspoloživo za sve efekte.

Da biste preslušali ton zvona sa primenjenim 3-D efektom, izaberite Opcije > Pusti ton.

Da biste podesili jačinu zvuka za ton zvona, izaberite 🛐 > Alatke > Profili > Opcije > Personalizuj > Jačina zvona.

#### Izaberite 🛐 > Alatke > Podešav..

Možete definisati i izmeniti razna podešavanja aparata. Izmena ovih podešavanja utiče na rad vašeg aparata po pitanju više aplikacija.

Neka podešavanja za aparat mogu biti unapred postavljena ili ih može poslati dobavljač usluga u posebnoj poruci. Možda nećete moći da promenite ova podešavanja.

Izaberite podešavanje koje želite da izmenite da biste uradili sledeće:

- Prebacivali se sa jedne na drugu vrednost, kao što su uključeno ili isključeno.
- Izabrali vrednost sa liste.
- Otvorili editor teksta da biste uneli vrednost.
- Otvorili klizač da biste pomeranjem nalevo ili nadesno povećali ili smanjili vrednost.

# Opšta podešavanja

#### Izaberite 😘 > Alatke > Podešav. > Opšte.

Izaberite neku od sledećih opcija:

- Personalizacija Promenite podešavanja ekrana i prilagodite aparat.
- Datum i vreme Promenite datum i vreme.
- **Proširenje** Definišite podešavanja za proširenja.
- Bezbednost Definišite bezbednosna podešavanja.
- Fabrička podeš. Vratite prvobitna podešavanja aparata.
- Pozicioniranje Definišite način pozicioniranja i podešavanja servera za GPS aplikacije.

#### Podešavanja personalizacije

#### Izaberite 😗 > Alatke > Podešav. > Opšte > Personalizacija.

#### Podešavanja ekrana

Da biste definisali nivo svetla koji je potreban aparatu pre uključivanja pozadinskog svetla na ekranu preklopnika, izaberite **Ekran** > **Svetlosni senzor**.

Da biste promenili veličinu teksta, izaberite Ekran > Veličina znakova.

Da biste podesili vremenski period tokom kojeg se ekran može nalaziti u mirovanju pre aktiviranja čuvara ekrana, izaberite **Ekran** > **Ušteda enegije posle**.

Da biste izabrali pozdravnu poruku ili logotip za ekran, izaberite **Ekran** > **Dobrodošlica ili logo**. Možete izabrati podrazumevanu pozdravnu poruku, uneti svoj tekst ili izabrati sliku.

Da biste postavili vreme koje protiče od poslednjeg pritiska na taster do zatamnjenja ekrana, izaberite **Ekran** > **Trajanje osvetljenja**.

Da biste podesili da aktivna aplikacija nastavi sa radom na ekranu preklopnika kada zatvorite komunikator, izaberite **Ekran** > **Preklop. na radn.povr.** > **Isk**.

#### Podešavanja pasivnog režima rada

Da biste izabrali da li ćete koristiti dopunjeni pasivni režim, izaberite **Pasivni režim** > **Dop. pasivni**.

Da biste dodelili prečice za taster za pretragu i tastere za izbor, izaberite **Pasivni režim** > **Prečice**. Ove prečice nisu dostupne u dopunjenom pasivnom režimu.

Da biste dodelili prečice aplikacijama, izaberite Pasivni režim > Aplik. pasivnog rež.

Da biste izabrali da li ćete prikazati ili sakriti logotip operatera, ako je dostupan, izaberite Logo operatora > Uključeno ili Isključeno.

Da biste izabrali folder "Primljeno" ili poštansko sanduče koje će biti prikazano u dopunjenom pasivnom režimu, izaberite Pasivni režim > Sanduče dop. pas. rež.

Da biste izabrali dopunske module koji će biti prikazani u dopunjenom pasivnom režimu, izaberite **Pasivni režim** > **Moduli dop. pas. rež.** Na primer, možete videti broj poruka govorne pošte koje imate. Raspoloživi dopunski moduli mogu se razlikovati.

#### Podešavanja tonova

Da biste izabrali ton zvona za govorne ili video pozive, izaberite Tonovi > Ton zvona ili Ton video poziva.

Da biste postavili tip zvona, izaberite **Tonovi** > **Tip zvona**. Takođe možete podesiti aparat da se oglasi tonom zvona koji predstavlja kombinaciju izgovorenog imena pozivaoca i izabranog tona zvona kada vas zove neko sa liste kontakata. Izaberite **Tonovi** > **Izgovori ime poziv**.

Da biste postavili jačinu zvuka za ton zvona, izaberite Tonovi > Jačina zvona.

Da biste postavili različite tonove upozorenja, izaberite **Tonovi** > **Zvučni signal poruke**, **Zv. signal e-mail por.**, **Ton alarma kalendara** ili **Ton alarma sata**.

Da biste podesili aparat da vibrira prilikom prijema poziva, izaberite **Tonovi** > **Upozor. vibracijom.** 

Da biste postavili jačinu zvuka tonskog odziva tastature aparata, izaberite Tonovi > Tonovi tastature.

Da biste uključili ili isključili tonove upozorenja, izaberite Tonovi > Tonovi upozorenja.

#### Podešavanja jezika

Da biste postavili jezik koji se koristi na ekranu aparata, izaberite Jezik > Jezik telefona.

Da biste izabrali jezik kojim pišete beleške i poruke, izaberite Jezik > Jezik pisanja.

Da biste izabrali da li ćete koristiti intuitivni način unosa teksta, izaberite **Jezik** > **Intuitivni unos teksta**. Da biste uspostavili početnu vrednost rečnika intuitivnog unosa teksta, izaberite **Jezik** > **Reset ATOK Dictionary**.

# Podešavanja datuma i vremena

Izaberite 😱 > Alatke > Podešav. > Opšte > Datum i vreme.

Izaberite neku od sledećih opcija:

- Vreme Unesite vreme.
- Vremenska zona Unesite vremensku zonu.
- Datum Unesite datum.
- Format datuma Promenite način prikazivanja datuma.
- Separator za datum Promenite simbol kojim se razdvajaju dani, meseci i godine.
- Format vremena Izaberite 12-časovni ili 24-časovni sistem prikaza vremena.
- Separator za vreme Izaberite simbol kojim se razdvajaju sati i minuti.
- Vrsta sata Izaberite Analogni ili Digitalni.
- Ton alarma sata Izaberite ton koji želite da koristite za alarm sata.
- Radni dani Izaberite dane koji za vas predstavljaju radne dane.
- Vreme od oper. mreže Izaberite Autom. ažuriranje da biste automatski ažurirali informacije o vremenu, datumu i vremenskoj zoni (mrežna usluga). Ova usluga možda nije raspoloživa na svim mrežama.

#### Podešavanja proširenja

Izaberite 😘 > Alatke > Podešav. > Opšte > Proširenje.

Većina proširenja omogućava vam da uradite sledeće:

Da biste utvrdili koji profil se aktivira kada se na aparat priključi proširenje, izaberite Primarni profil.

Da biste dozvolili da aparat automatski odgovori na telefonske pozive nakon 5 sekundi kada je priključeno proširenje, izaberite Automatski odgovor > Uključeno. Ako je tip zvona postavljen na Jedan pisak ili Bez zvona u izabranom profilu, automatski odgovor se deaktivira.

Da bi aparat bio osvetljen kada je na njega priključeno proširenje, izaberite Svetla > Uključeno.

#### Bezbednost aparata

### Izaberite 😘 > Alatke > Podešav. > Opšte > Bezbednost.

Definišite sledeća bezbednosna podešavanja:

- Telefon i SIM kartica Podesite bezbednosna podešavanja za aparat i SIM karticu.
- Rad sa sertifikatima Upravljajte bezbednosnim sertifikatima.
- Zaštitni modul Upravljajte bezbednosnim modulom.

Izbegavajte korišćenje šifara koje su slične brojevima službi za hitnu pomoć kako biste sprečili njihovo nenamerno biranje. Šifre se prikazuju kao zvezdice. Kada menjate neku šifru, unesite trenutnu šifru, a zatim dva puta novu.

#### Bezbednost aparata i SIM kartice

Da biste promenili PIN/UPIN kôd, izaberite **Telefon i SIM kartica** > **PIN kod**. Novi kôd mora da sadrži od 4 do 8 cifara. PIN/UPIN kôd štiti vašu SIM/USIM karticu od neovlašćene upotrebe, a dobija se uz SIM/USIM karticu. Nakon tri uzastopna neuspešna unosa PIN/UPIN koda, kôd se blokira i morate ga deblokirati pomoću PUK/UPUK koda da biste ponovo mogli da koristite SIM/USIM karticu.

Da biste podesili tastaturu da se automatski zaključa nakon definisanog perioda, izaberite **Telefon i SIM kartica** > **Vreme do aut. zaklj. tas.**.

Da biste podesili vreme posle čijeg isteka se aparat automatski zaključava i može se ponovo koristiti tek kada se unese ispravna šifra blokade, izaberite **Telefon i SIM kartica** > **Vreme do autoblok. tel.** Unesite broj minuta koje ste odredili za vremenski period ili izaberite **Isključeno** da biste isključili aktiviranje zaključavanja po isteku vremena. Kada je aparat zaključan, možete i dalje odgovarati na dolazne pozive, a takođe je moguće pozivanje zvaničnog broja službe pomoći koji je programiran u aparatu.

Da biste postavili novu šifru blokade, izaberite **Telefon i SIM kartica** > **Šifra blokade**. Unapred postavljena šifra blokade je 12345. Unesite staru šifru, a zatim unesite novu šifru dva puta. Nova šifra može imati od 4 do 256 znakova. Mogu se koristiti velika i mala slova i brojevi. Aparat vas obaveštava ako šifra blokade nije pravilno formatirana.

Da biste podesili aparat da uputi zahtev za aktiviranje šifre blokade kada se nova SIM kartica ubaci u aparat, izaberite **Telefon** i SIM kartica > Zaklj. kod prom. SIM kart.. Aparat održava listu SIM kartica koje se prepoznaju kao korisnikove kartice.

#### Vraćanje prvobitnih podešavanja

Da biste vratili prvobitna podešavanja aparata, izaberite **Fabrička podeš**.. Da biste to uradili, potrebna vam je šifra zaključavanja. Nakon vraćanja na prvobitne vrednosti, telefonu će možda biti potrebno više vremena da se uključi. Dokumenti, informacije o kontaktima, stavke kalendara i datoteke ostaju nepromenjene.

### Podešavanja telefona

Izaberite 😘 > Alatke > Podešav. > Telefon.

Izaberite neku od sledećih opcija:

- Poziv Definišite opšta podešavanja poziva.
- Preus. poziva Definišite podešavanja preusmeravanja poziva. Vidite "Preusmeravanje poziva", str. 24.
- Zabrana poziva Definišite podešavanja zabrane poziva. Vidite "Zabrana poziva", str. 25.
- Mreža Prilagodite podešavanja mreže.

#### Podešavanja poziva

Da biste prikazali svoj telefonski broj osobi koju pozivate, izaberite **Poziv** > **Slanje svog broja** > **Da**. Da biste dopustili da mreža odredi da li se vaš broj šalje, izaberite **Određuje mreža**.

Da biste osobi kojoj upućujete Internet poziv prikazali adresu Internet poziva, izaberite Poziv > Pošalji moj ID Int. poz. > Da.

Da biste dobili obaveštenje o novom dolaznom pozivu tokom aktivnog poziva, izaberite **Poziv** > **Poziv na čekanju** > **Opcije** > **Aktiviraj**. Da biste proverili da li je funkcija aktivna na mreži, izaberite **Opcije** > **Proveri status**.

Da biste izabrali da li se prikazuju obaveštenja o Internet pozivima, izaberite **Poziv** > **Upozor. na Int. poziv**. Dobićete obaveštenje o propuštenim Internet pozivima.

Da biste postavili podrazumevani tip poziva, izaberite **Poziv** > **Podraz. tip poziva** i izaberite **Govorni poziv** ako upućujete GSM pozive ili **Internet** ako upućujete Internet pozive.

Da biste automatski poslali tekstualnu poruku osobi koja vas zove kako biste je obavestili zašto ne možete da odgovorite na poziv koji vam je uputila, izaberite **Poziv** > **Odbaci poziv SMS-om** > **Da**. Da biste postavili tekst poruke, izaberite **Poziv** > **Tekst poruke**.

#### Podešavanja mreže

Izaberite 😘 > Alatke > Podešav. > Telefon > Mreža.

Da biste izabrali režim mreže, izaberite Mrežni režim i Duo režim, UMTS ili GSM. U duo režimu aparat automatski prelazi sa jedne mreže na drugu.

Da biste izabrali operatera, izaberite **Izbor operatora** i **Ručno** da biste odabrali neku od raspoloživih mreža ili **Automatski** da bi aparat automatski izabrao mrežu.

Da biste podesili aparat tako da označi kada se koristi u mikroćelijskoj mreži (MCN), izaberite Prikaz inf. o ćeliji > Uključeno.

### Podešavanja veze

Izaberite 😘 > Alatke > Podešav. > Veza.

Izaberite neku od sledećih opcija:

- **Pristupne tačke** Podešavanje novih ili izmena postojećih pristupnih tačaka. Neke ili sve pristupne tačke mogu biti unapred postavljene na vašem aparatu od strane dobavljača usluga i možda nećete moći da ih kreirate, izmenite ili uklonite.
- Paketni podaci Odredite kada se koristi veza za paketni prenos podataka i unesite pristupnu tačku ako aparat koristite kao modem za računar.

- Bežični LAN Odredite da li će aparat prikazivati indikator kada je dostupna WLAN mreža i koliko često će aparat tražiti mreže.
- Data poziv Postavite vremenski period po čijem se isteku data govorna veza automatski završava.
- SIP podešavanja Prikaz ili kreiranje profila za pokretanje sesije SIP profili.
- Internet tel. Definisanje podešavanja za Internet pozive.
- Konfiguracije Prikaz i brisanje pouzdanih servera od kojih vaš aparat može primiti konfiguraciona podešavanja.

Da biste dobili informacije o WLAN mreži ili pretplati na uslugu prenosa podataka i odgovarajućim podešavanjima veze i konfiguracionim podešavanjima, obratite se dobavljaču usluga.

Dostupna podešavanja za izmenu se mogu razlikovati.

### Pristupne tačke

### Izaberite 😘 > Alatke > Podešav. > Veza > Pristupne tačke.

Pristupna tačka je mesto na kome se vaš aparat povezuje sa mrežom putem veze za prenos podataka. Da biste koristili usluge e-pošte i multimedijalne usluge ili da biste pregledali Web stranice, najpre morate odrediti pristupne tačke za ove usluge. Neke ili sve pristupne tačke mogu biti unapred postavljene na vašem aparatu od strane dobavljača usluga i možda nećete moći da ih kreirate, izmenite ili uklonite.

Da biste kreirali novu pristupnu tačku, izaberite **Opcije** > **Nova pristupna tačka** ili izaberite postojeću pristupnu tačku sa liste i zatim izaberite **Opcije** > **Dupliraj pristup. tačku** da biste koristili pristupnu tačku kao osnovu za novu.

### Podešavanja za paketni prenos podataka

# Izaberite 😘 > Alatke > Podešav. > Veza > Paketni podaci.

Vaš telefonski aparat podržava paketni prenos podataka, kao što je GPRS u GSM mrežama. Kada koristite aparat u GSM ili UMTS mreži, možete imati više aktivnih veza za prenos podataka istovremeno. Pristupne tačke mogu deliti vezu za prenos podataka, a veze za prenos podataka ostaju aktivne, na primer tokom govornih poziva. <u>Vidite "Menadžer veze ", str. 46.</u>

Da biste definisali podešavanja za paketni prenos podataka, izaberite **Veza za paketni pr**. i izaberite **Čim ima signal** da biste registrovali aparat na mreži za paketni prenos podataka kada uključite aparat u podržanoj mreži ili **Po potrebi** da biste uspostavili vezu za paketni prenos podatka samo kada to zahteva aplikacija ili akcija. Izaberite **Pristupna tačka** i unesite ime pristupne tačke koje ste dobili od dobavljača usluga da biste koristili aparat kao modem za paketni prenos podataka na računar.

Ova podešavanja utiču na sve pristupne tačke za veze za paketni prenos podataka.

# WLAN podešavanja

### Izaberite 😘 > Alatke > Podešav. > Veza > Bežični LAN.

Da bi indikator bio prikazan kada je WLAN mreža dostupna na vašoj trenutnoj lokaciji, izaberite Prikaži dostupn. WLAN > Da.

Da biste izabrali vremenski interval u okviru koga će aparat pretražiti dostupne WLAN mreže i ažurirati indikator, izaberite **Traži mreže**. Ovo podešavanja nije vidljivo ako ne izaberete **Prikaži dostupn. WLAN** > **Da**.

Da biste videli jedinstvenu adresu kontrole za pristup medijima (MAC) koja identifikuje aparat, unesite \*#62209526# u pasivnom režimu. MAC adresa je prikazana na ekranu aparata.

# Napredna WLAN podešavanja

Izaberite **Opcije** > **Napredna podešavanja**. Napredna podešavanja WLAN mreže obično se definišu automatski, a njihova promena se ne preporučuje.

Da biste ručno izmenili podešavanja, izaberite Automat. konfiguracija > Onemogućena i definišite sledeće:

- Granica dugog pon. pok. Unesite maksimalan broj pokušaja prenosa podataka ako aparat ne dobije potvrdni signal od mreže.
- Granica kratkog po. pok. Unesite maksimalan broj pokušaja prenosa podataka ako aparat ne dobije signal za slanje od mreže.
- **RTS granična vrednost** Izaberite veličinu paketa podataka za koju WLAN pristupna tačka izdaje zahtev za slanje pre slanja samog paketa.
- Prikaži dostupn. WLAN Podesite aparat da pokazuje kada bude dostupna WLAN mreža.
- Nivo snage predaje Izaberite nivo snage aparata prilikom slanja podataka.
- Radio merenja Omogućite ili onemogućite radio mere.
- Ušteda energije Izaberite da li treba štedeti napajanje u bateriji aparata.

Da biste vratili prvobitne vrednosti za sva podešavanja, izaberite Opcije > Povrati podrazumev.

# WLAN bezbednosna podešavanja

Izaberite Pristupne tačke > Opcije > Nova pristupna tačka ili izaberite pristupnu tačku i Opcije > Izmeni.

U podešavanjima pristupne tačke izaberite Režim zaštite WLAN-a i željeni režim.

### WEP bezbednosna podešavanja

Izaberite Pristupne tačke > Opcije > Nova pristupna tačka ili izaberite pristupnu tačku i Opcije > Izmeni.

U podešavanjima pristupne tačke izaberite **Režim zaštite WLAN-a** > **WEP**.

Wired equivalent privacy (privatnost ekvivalentna privatnosti kod žičanih veza) - WEP način šifrovanja koji šifruje podatke pre slanja. Korisnicima koji nemaju potrebne WEP ključeve odbija se pristup mreži. Ako vaš aparat dobije paket podataka koji nije šifrovan pomoću WEP ključeva, ti podaci se odbacuju kada se koristi WEP bezbednosni režim.

U Adhok mreži svi aparati moraju koristiti isti WEP ključ.

Izaberite Podeš. WLAN zaštite i neku od sledećih opcija:

- Aktivni WEP ključ Izaberite željeni WEP ključ.
- Tip autentikacije Izaberite Otvorena ili Deljena.
- Podešav. WEP ključa Izmenite podešavanja za WEP ključ.

# Podešavanja WEP ključa

U podešavanjima pristupne tačke izaberite **Režim zaštite WLAN-a** > **WEP**.

Izaberite **Podeš. WLAN zaštite** > **Podešav. WEP ključa** i neku od sledećih opcija:

• WEP enkripcija — Izaberite željenu dužinu WEP ključa za šifrovanje.

- Format WEP ključa Izaberite da li želite da unesete podatke o WEP ključu u formatu ASCII ili Heksadecimalni.
- WEP ključ Unesite podatke WEP ključa.

### 802.1x bezbednosna podešavanja

U podešavanjima pristupne tačke izaberite **Režim zaštite WLAN-a** > **802.1x**.

**802.1x** potvrđuje verodostojnost i autorizuje aparate za pristup bežičnoj mreži, a sprečava pristup ako proces autorizacije ne uspe.

Izaberite Podeš. WLAN zaštite i neku od sledećih opcija:

- WPA/WPA2 Izaberite EAP (proširivi protokol potvrde verodostojnosti) ili PSK ključ (tajni ključ koji se koristi za identifikaciju aparata).
- Podešavanja EAP mo. Ako ste izabrali WPA/WPA2 > EAP, izaberite EAP dopunske module definisane u aparatu koje ćete koristiti sa pristupnom tačkom.
- PSK ključ Ako ste izabrali WPA/WPA2 > PSK ključ, unesite deljeni privatni ključ koji identifikuje vaš aparat za WLAN mrežu na koju se povezujete.

Dostupna podešavanja za izmenu se mogu razlikovati.

# WPA bezbednosna podešavanja

U podešavanjima pristupne tačke izaberite **Režim zaštite WLAN-a** > **WPA/WPA2**.

Izaberite Podeš. WLAN zaštite i neku od sledećih opcija:

- WPA/WPA2 Izaberite EAP (proširivi protokol potvrde verodostojnosti) ili PSK ključ (tajni ključ koji se koristi za identifikaciju aparata).
- Podešavanja EAP mo. Ako izaberete WPA/WPA2 > EAP, izaberite EAP dopunske module definisane u aparatu koje ćete koristiti sa pristupnom tačkom.
- PSK ključ Ako izaberete WPA/WPA2 > PSK ključ, unesite deljeni privatni ključ koji identifikuje vaš aparat za WLAN mrežu na koju se povezujete.
- Režim samo WPA2 Da biste omogućili TKIP šifrovanje, koje se zasniva na privremenim ključevima koji se često menjaju radi sprečavanja zloupotrebe, izaberite Isključeno. Svi aparati u WLAN mreži moraj uda dozvole ili spreče korišćenje TKIP šifrovanja.

Dostupna podešavanja za izmenu se mogu razlikovati.

#### EAP

Izaberite 🚯 > Alatke > Podešav. > Veza > Pristupne tačke.

EAP (proširivi protokol za autentikaciju) dopunski moduli se koriste sa bežičnim mrežama radi autentikacije bežičnih aparata i autentikacionih servera, a različiti EAP dopunski moduli omogućavaju upotrebu različitih EAP metoda (mrežna usluga).

Možete pregledati EAP dopunske module koji su trenutno instalirani na aparatu (mrežna usluga).

1. Da biste definisali podešavanja EAP dopunskog modula, izaberite **Opcije** > **Nova pristupna tačka** i definišite pristupnu tačku koja koristi WLAN kao nosioca podataka.

2. Izaberite 802.1x ili WPA/WPA2 kao bezbednosni režim.

3. Izaberite Podeš. WLAN zaštite > WPA/WPA2 > EAP > Podešavanja EAP mo..

Da biste koristili EAP dopunski modul prilikom povezivanja na WLAN preko pristupne tačke, izaberite željeni dopunski modul i **Opcije** > **Omogući**. Pored EAP dopunskih modula omogućenih za upotrebu sa ovom pristupnom tačkom nalazi se potvrdni znak. Ako ne želite da koristite dopunski modul , izaberite **Opcije** > **Onemogući**.

Da biste izmenili podešavanja EAP dopunskog modula, izaberite Opcije > Izmeni.

Da biste promenili prioritet podešavanja EAP dopunskog modula, izaberite **Opcije** > **Povećaj prioritet** da biste pokušali da koristite jedan dopunski modul pre drugih prilikom povezivanja na mrežu sa pristupnom tačkom ili **Opcije** > **Smanji prioritet** da biste koristili ovaj dopunski modul za autentikaciju mreže posle pokušaja korišćenja drugih dopunskih modula.

Za detaljnije informacije o EAP dopunskim modulima pogledajte pomoć za aparat.

#### Podešavanje data poziva

Izaberite 😘 > Alatke > Podešav. > Veza > Data poziv.

Da biste podesili vremenski period po čijem se isteku data veze automatski završavaju ukoliko ne dođe do prenosa podataka, izaberite Vreme na vezi. Izaberite Definiše korisnik da biste sami uneli vreme ili Neograničeno da bi veza ostala aktivna dok ne izaberete Opcije > Raskini vezu.

#### Podešavanja protokola za pokretanje sesije (SIP)

Izaberite 😘 > Alatke > Podešav. > Veza > SIP podešavanja.

Protokoli za pokretanje sesije (SIP) se koriste za kreiranje, menjanje i završavanje određenih vrsta komunikacionih sesija sa jednim ili više učesnika (mrežna usluga). SIP profili uključuju podešavanja za ove sesije. SIP profil koji se po podrazumevanoj vrednosti koristi za komunikacionu sesiju je podvučen.

Da biste kreirali SIP profil, izaberite Opcije > Novi SIP profil > Koristi podraz. profil ili Koristi postojeći prof..

Da biste izabrali SIP profil koji želite da koristite za komunikacione sesije po podrazumevanoj vrednosti, izaberite Opcije > Podrazumevani profil.

### Izmena SIP profila

Izaberite SIP podešavanja > Opcije > Novi SIP profil ili Izmeni i neku od sledećih opcija:

- Ime profila Unesite ime SIP profila.
- Profil servisa Izaberite IEFT ili Nokia 3GPP.
- Primarna pris. tačka Izaberite pristupnu tačku za Internet vezu.
- Javno korisničko ime Unesite korisničko ime koje se dobili od dobavljača usluga.
- Koristi kompresiju Izaberite ako se koristi komprimovanje.
- Registracija Izaberite režim registracije.
- Koristi zaštitu Izaberite da li se koristi razmena bezbednosnih podataka.
- Proksi server Unesite podešavanja proxy servera za ovaj SIP profil.
- Registracioni server Unesite podešavanja registracionog servera za ovaj SIP profil.

Dostupna podešavanja za izmenu se mogu razlikovati.

#### Izmena SIP proxy servera

#### Izaberite SIP podešavanja > Opcije > Novi SIP profil ili Izmeni > Proksi server.

Proxy serveri su posredni serveri između usluge za pregledanje i njenih korisnika, a koriste ih neki dobavljači usluga. Ovi serveri mogu obezbediti dodatnu bezbednost i ubrzati pristup usluzi.

Izaberite neku od sledećih opcija:

- Adresa proksi servera Unesite ime ili IP adresu aktivnog proxy servera.
- **Područje** Unesite oblast proxy servera.
- Korisničko ime i Lozinka Unesite korisničko ime i lozinku za proxy server.
- Dopusti sl. rutiranje Izaberite da li je dozvoljeno slabo usmeravanje.
- Tip transporta Izaberite UDP ili TCP.
- **Port** Unesite broj porta proxy servera.

#### Izmena registracionih servera

Izaberite SIP podešavanja > Opcije > Novi SIP profil ili Izmeni > Registracioni server. Izaberite neku od sledećih opcija:

• Adresa regist. servera — Unesite ime ili IP adresu aktivnog registracionog servera.
### Podešavanja

- Područje Unesite oblast registracionog servera.
- Korisničko ime i Lozinka Unesite korisničko ime i lozinku za registracioni server.
- Tip transporta Izaberite UDP ili TCP.
- Port Unesite broj porta registracionog servera.

### Podešavanja Internet poziva

Izaberite 😘 > Alatke > Podešav. > Veza > Internet tel..

Da biste kreirali novi profil Internet poziva, izaberite Opcije > Novi profil.

Da biste izmenili postojeći profil, izaberite Opcije > Izmeni.

### Konfiguracije

### Izaberite 😗 > Alatke > Podešav. > Veza > Konfiguracije.

Možete dobiti poruke od dobavljača usluga ili informatičke službe firme koje sadrže konfiguraciona podešavanja za pouzdane servere. Ova podešavanja se automatski čuvaju u **Konfiguracije**. Možda ćete dobiti konfiguraciona podešavanja za pristupne tačke, multimedijalne ili usluge e-pošte i podešavanja ćaskanja ili sinhronizacije pouzdanih servera.

Da biste obrisali konfiguracije za pouzdani server, izaberite **Opcije** > **Obriši**. Takođe se brišu konfiguraciona podešavanja za ostale aplikacije koje obezbeđuje server.

## Podešavanja aplikacije

Izaberite **S** > Alatke > Podešav. > Aplikacije. Izaberite aplikaciju sa liste.

## 18. Upravljanje aparatom i podacima

## Pravljenje rezervnih kopija podataka

Preporučuje se da redovno pravite rezervne kopije memorije aparata na memorijskoj kartici ili na kompatibilnom računaru.

Da biste napravili rezervnu kopiju informacija sa memorije aparata na memorijskoj kartici, izaberite 😘 > Alatke > Memorija > Opcije > Kopiraj mem.tel..

Da biste vratili informacije sa memorijske kartice na memoriju aparata, izaberite 😘 > Alatke > Memorija > Opcije > Rekonst. sa kartice.

Takođe možete da povežete aparat sa kompatibilnim računarom i da koristite paket Nokia PC Suite za pravljenje rezervne kopije podataka.

## 🔳 Daljinska konfiguracija 📑

### Izaberite 😘 > Alatke > Men. uređ..

Pomoću menadžera uređaja možete da upravljate podacima i softverom na aparatu.

Možete da se povežete sa serverom i da primate konfiguraciona podešavanja za svoj aparat. Profile servera i različita konfiguraciona podešavanja možete primati od dobavljača usluga ili od informatičke službe svoje firme. U konfiguraciona podešavanja mogu spadati veza i ostala podešavanja koja koriste različite aplikacije na vašem aparatu. Raspoložive opcije mogu se razlikovati.

Vezu za daljinsku konfiguraciju obično započinje server kada je neophodno ažurirati podešavanja aparata.

### Da biste kreirali novi profil servera, izaberite Opcije > Novi profil servera.

Definišite sledeća podešavanja:

- Ime servera Unesite ime za konfiguracioni server.
- Identifikator servera Unesite jedinstveni identifikator kojim ćete identifikovati konfiguracioni server.
- Lozinka servera Unesite lozinku kojom će se aparat identifikovati serveru.
- Sesija Izaberite željeni tip veze.
- Pristupna tačka Izaberite pristupnu tačku za vezu ili kreirajte novu pristupnu tačku. Takođe možete odabrati i da budete upitani za pristupnu tačku svaki put kada uspostavljate vezu.
- Adresa domaćina Unesite Web adresu konfiguracionog servera.
- **Port** Unesite broj porta servera.
- Korisničko ime Unesite svoj identifikator korisnika za konfiguracioni server.
- Lozinka Unesite lozinku za konfiguracioni server.
- Dopusti konfiguraciju Izaberite Da da biste dopustili serveru da pokrene sesiju konfigurisanja.
- Aut. prihvati sve zah. Izaberite Da ako ne želite da server traži vašu potvrdu kada pokrene neku sesiju konfigurisanja.
- Mrežna autentikacija Izaberite da li želite da koristite http autentikaciju. Ovo podešavanje je raspoloživo samo ako ste za tip nosioca izabrali Internet.
- Mrežno korisničko ime Unesite svoj identifikator korisnika za http autentikaciju. Ovo podešavanje je raspoloživo samo ako ste za tip nosioca izabrali Internet.
- Mrežna lozinka Unesite lozinku za http autentikaciju. Ovo podešavanje je raspoloživo samo ako ste za tip nosioca izabrali Internet.

Da biste se povezali sa serverom i primali konfiguraciona podešavanja za aparat, izaberite Opcije > Počni konfiguraciju.

Da biste pregledali konfiguracioni dnevnik izabranog profila, izaberite Opcije > Vidi dnevnik.

## Menadžer aplikacija

### Izaberite 😘 > Instalacije > Men. aplik..

Pomoću menadžera aplikacija možete da vidite instalirane softverske pakete, njihova imena, broj verzije, tip i veličinu. Da biste pregledali detalje instaliranih aplikacija, uklonite ih sa aparata i odredite podešavanja instalacije.

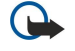

**Važno:** Instalirajte i koristite isključivo aplikacije i drugi softver iz pouzdanih izvora, kao što su aplikacije koje nose Symbian Signed oznaku ili koje su zadovoljile Java Verified<sup>™</sup> testiranje.

### Instalacija aplikacija

Na aparat možete instalirati dve vrste aplikacija i softvera:

• Aplikacije i softver posebno namenjene za vaš aparat ili kompatibilne sa operativnim sistemom Symbian. Ove datoteke za instalaciju softvera imaju oznaku tipa datoteke .sis.

#### Upravljanje aparatom i podacima

 I2ME<sup>™</sup> aplikacije kompatibilne sa operativnim sistemom Symbian. Datoteke za instalaciju Java aplikacija imaju oznake tipa datoteke .jad ili .jar.

Instalacione datoteke mogu se preneti na vaš aparat sa kompatibilnog računara, preuzeti tokom pretraživanja ili poslati u multimedijalnoj poruci, kao prilog e-mail poruke ili putem Bluetooth veze. Ako koristite paket Nokia PC Suite za prenos datoteke na aparat, sačuvajte datoteku u folderu C:\nokia\installs na računaru.

Tokom instalacije aparat proverava ispravnost paketa koji će biti instaliran. Aparat prikazuje informacije o izvršenim proverama, a vi imate mogućnost da nastavite sa instalacijom ili da odustanete.

Ako instalirate aplikacije koje zahtevaju mrežnu vezu, imajte na umu da će energetski utrošak aparata biti veći kada koristite te aplikacije.

>@<

Savet: Kada pretražujete Web stranice, možete preuzeti instalacionu datoteku i odmah je instalirati. Međutim, imajte na umu da tokom instalacije veza radi u pozadini.

Da biste preuzeli i instalirali softver sa Weba, izaberite Preuzimanie aplikacija, Izaberite aplikaciju i Opcije > Instaliraj,

Da biste videli detalje o instaliranom softverskom paketu, izaberite aplikaciju i Opcije > Vidi detalje.

Za pregled dnevnika instalacije izaberite Opcije > Vidi protokol. Na listi je prikazano ime instaliranog ili uklonjenog softvera, kao i datum instalacije ili uklanjanja. Ako nakon instalacije nekog softverskog paketa budete imali problema sa aparatom, koristite ovu listu da biste otkrili koji softverski paket bi mogao da bude uzrok problema. Informacije na ovoj listi mogu da pomognu i oko utvrđivanja problema do kojih dolazi zato što softverski paketi nisu međusobno kompatibilni.

Za uklanjanje softvera izaberite Opcije > Ukloni, Ako uklonite softver, možete ga ponovo instalirati samo ako koristite originalni softverski paket ili ako vršite vraćanje sistema pomoću rezervne kopije koja sadrži uklonjeni softverski paket. Ako uklonite softverski paket, možda više nećete moći da otvarate datoteke kreirane pomoću tog softvera. Ako se neki drugi softverski paket oslania na softverski paket koji ste uklonili, taj drugi softverski paket može prestati da radi. Za više detalja pogledajte dokumentaciju instaliranog softverskog paketa.

### Podešavanja instalacije

Da biste izmenili podešavanja instalacije, izaberite **Opcije** > **Podešavanja** i neku od sledećih opcija:

- **Obriši** Instalaciona datoteka softverskog paketa briše se sa aparata nakon instalacije. Ako softverske pakete preuzimate pomoću Web pretraživača, to može smanjiti količinu potrebnog prostora za skladištenje. Ako želite da sačuvate datoteku softverskog paketa zbog eventualne ponovne instalacije, nemojte izabrati ovu opciju ili se uverite da imate njenu kopiju na kompatibilnom računaru ili CD-ROM-u.
- Izaberi jezik: Ako softverski paket sadrži nekoliko jezičkih verzija softvera, izaberite jezičku verziju koju želite da instalirate.
- Tip Navedite koju vrstu aplikacija želite da instalirate. Možete instalirati samo aplikacije sa potvrđenim sertifikatima. Ovo podešavanje se odnosi samo na aplikacije operativnog sistema Symbian (.sis datoteke).

### Bezbednosna podešavanja za Java aplikacije

Da biste naveli bezbednosna podešavanja Java aplikacije, izaberite 锅 > Instalacije > Menadžer aplikacija > Opcije > Podešavania.

Možete definisati funkcije kojima Java aplikacija može da pristupi. Vrednost koju možete da postavite za svaku funkciju zavisi od domena zaštite softverskog paketa.

- Pristup mreži Kreiranje veze za paketni prenos podataka ka mreži.
- **Poruke** Slanje poruka.
- Autostart aplikacija Automatsko otvaranje aplikacije.
- **Povezivanje** Aktiviranje lokalne veze za paketni prenos podataka, kao što je Bluetooth veza.
- Multimedija Snimanie fotografija ili video i audio snimaka.
- **Učitaj korisničke p.** Čitanje stavki kalendara, kontakata ili drugih ličnih podataka.
- Izmeni koris, podatke Dodavanje ličnih podataka, na primer stavki u Kontakte.

Možete da definišete način na koji ćete biti upitani za potvrdu pristupa Java aplikacije funkcijama aparata. Izaberite jednu od sledećih vrednosti:

- Uvek pitaj Da biste zahtevali da Java aplikacija zatraži vašu potvrdu za svako korišćenje ove funkcije.
- Pitaj prvi put Da biste zahtevali da Java aplikacija zatraži početnu potvrdu za korišćenje ove funkcije.
- Uvek dopušten Da biste omogućili da Java aplikacija koristi ovu funkciju bez vaše potvrde. Bezbednosna podešavanja pomažu u zaštiti vašeg aparata od štetnih Java aplikacija koje mogu da koriste funkcije aparata bez vaše dozvole. Izaberite Uvek dopušten samo ako poznajete dobavljača i ako ste sigurni u pouzdanost aplikacije.
- Nije dopušten Da biste sprečili Java aplikaciju da koristi ovu funkciju.

## 🔳 Ključevi za aktiviranje 📄

Izaberite 😘 > Alatke > Ključevi.

Neke medijske datoteke, na primer slike, muzičke datoteke ili video snimci, zaštićene su digitalnim pravima korišćenja. Ključevi za aktiviranje takvih datoteka mogu dozvoliti ili ograničiti njihovo korišćenje. Na primer, pomoću nekih ključeva za aktiviranje muzičku numeru možete slušati samo ograničen broj puta. Tokom jedne sesije reprodukcije muzičku numeru možete premotavati unazad i unapred ili je pauzirati, ali kada je zaustavite, to znači da ste iskoristili jednu od dozvoljenih instanci.

Da biste pregledali ključeve za aktiviranje prema tipu, izaberite Važeći ključevi, Nevažeći ključ. ili Ne koriste se.

Da biste pregledali detalje ključa, izaberite **Opcije** > **Detalji ključa**.

Sledeći detalji prikazani su za svaku medijsku datoteku:

- Status Status je Ključ za aktivir. je valjan, Ključ za aktivir. istekao ili Ključ još uvek ne važi.
- Slanje sadržaja Dozvoljeno znači da datoteku možete poslati na drugi aparat. Nije dozvoljeno znači da datoteku ne možete poslati na drugi aparat.
- Sadržaj u telefonu Da znači da se datoteka nalazi na aparatu i prikazana je putanja datoteke. Ne znači da data datoteka trenutno nije na aparatu.

Da biste aktivirali ključ, idite u glavni pregled ključeva za aktiviranje i izaberite **Nevažeći ključ.** > **Opcije** > **Pribavi ključ za aktivir**.. Odmah uspostavite mrežnu vezu i bićete upućeni na Web lokaciju gde možete kupiti prava na medije.

Da biste izbrisali prava na datoteku, otvorite karticu važećih ključeva ili karticu ključeva koji nisu u upotrebi, dođite do željene datoteke i izaberite **Opcije** > **Obriši**. Ako postoji nekoliko prava koja se odnose na istu medijsku datoteku, sva prava se brišu. Pregled grupe ključeva prikazuje sve datoteke povezane sa pravom grupe. Ako ste preuzeli više medijskih datoteka sa istim pravima, sve će biti prikazane u ovom pregledu. Pregled grupe možete da otvorite sa kartica važećih ili nevažećih ključeva. Da biste pristupili tim datotekama, otvorite folder sa pravima grupe.

Da biste preimenovali grupu, izaberite Opcije > Preimenuj. Unesite novo ime kako biste promenili ime prava grupe.

## 🔳 Sinhronizacija podataka 🔃

### Izaberite 😘 > Alatke > Sinhroniz..

Korišćenjem sinhronizacije možete da sinhronizujete kontakte, stavke kalendara, beleške ili poštanske sandučiće sa odgovarajućim aplikacijama na kompatibilnom računaru ili udaljenom Internet serveru. Podešavanja sinhronizacije čuvaju se u profilu sinhronizacije. Aplikacija za sinhronizaciju koristi SyncML tehnologiju za daljinsku sinhronizaciju. Za informacije o SyncML kompatibilnosti obratite se isporučiocu aplikacije sa kojom želite da sinhronizujete svoj aparat.

Podešavanja sinhronizacije možete primiti i kao poruku od dobavljača usluge. Raspoložive aplikacije koje možete da sinhronizujete mogu se razlikovati. Obratite se svom provajderu servisa za detaljnije informacije.

### Kreiranje profila sinhronizacije

Da biste kreirali profil, izaberite **Opcije** > **Novi profil sinhroniz**. i dodelite ime profilu, izaberite aplikacije za sinhronizaciju sa tim skupom i odredite potrebna podešavanja veze. Za detaljnije informacije obratite se dobavljaču usluga.

### Izbor aplikacija za sinhronizaciju

- 1. Da biste izabrali aplikacije za sinhronizaciju sa profilom sinhronizacije, izaberite Opcije > Izmeni profil sinh. > Aplikacije.
- 2. Izaberite željenu aplikaciju i izaberite Uključi u sinhronizaciju > Da.
- 3. Odredite Udaljena baza pod. i Tip sinhronizacije podešavanja.

### Podešavanja za sinhronizaciju veze

Da biste definisali podešavanja veze novog profila, izaberite **Novi profil sinhroniz.** > **Podešavanja veze** i definišite sledeća podešavanja:

- Verzija servera Izaberite verziju SyncML protokola koju možete da koristite sa serverom e-pošte.
- ID servera Unesite identifikator svog servera e-pošte. Ovo podešavanje je raspoloživo samo ako izaberete verziju 1.2 protokola SyncML.
- Nosilac podataka Izaberite nosioca podataka da biste se povezali sa udaljenom bazom podataka tokom sinhronizacije.
- **Pristupna tačka** Izaberite pristupnu tačku za sinhronizaciju veze ili kreirajte novu pristupnu tačku. Takođe možete odabrati i da budete upitani za pristupnu tačku svaki put kada započnete sinhronizaciju.
- Adresa domaćina Unesite Web adresu servera koji sadrži bazu podataka sa kojom želite da sinhronizujete aparat.
- **Port** Unesite broj porta servera udaljene baze podataka.
- Korisničko ime Unesite korisničko ime za identifikaciju aparata na serveru.
- Lozinka Unesite lozinku za identifikaciju aparata na serveru.
- Dopusti sinh. zahtev Da biste omogućili započinjanje sinhronizacije sa servera udaljene baze podataka, izaberite Da.
- Prihvataj sve s. zaht. Da bi aparat zatražio potvrdu pre prihvatanja sinhronizacije sa servera, izaberite Ne.
- Mrežna autentikacija Radi autentikacije aparata na mreži pre sinhronizacije izaberite Da. Unesite mrežno korisničko ime i mrežnu lozinku.

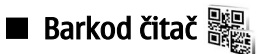

### Izaberite 😘 > Alatke > Barkod.

Koristite aplikaciju "Barkod" za dekodiranje različitih vrsta dvodimenzionalnih kodova, na primer barkodova i kodova u časopisima. Kodovi mogu da sadrže informacije kao što su Web adrese, e-adrese i telefonski brojevi. Na njih ukazuju ikone na vrhu ekrana u smeru u kojem se pojavljuju u dekodiranim informacijama.

Aplikacija "Barkod" koristi kameru u aparatu za skeniranje kodova.

Za skeniranje koda pomoću kamere izaberite Skeniraj barkod. Postavite kôd između crvenih linija na ekranu. Na ekranu se pojavljuju dekodirane informacije.

Da biste sačuvali skenirane podatke, izaberite Opcije > Sačuvaj. Podaci su sačuvani u .bcr formatu.

Da biste pregledali prethodno sačuvane dekodirane informacije, izaberite Sačuvaj podatke. Da biste otvorili kôd, pritisnite taster za pretragu.

Ako se tasteri ne pritiskaju jedan minut, aparat se vraća u pasivni režim da bi se uštedela baterija. Za nastavak skeniranja ili pregled sačuvanih informacija pritisnite taster za pretragu.

# Preuzimanje!

### Izaberite 😘 > Preuzimanje!.

Pomoću mrežne usluge Download! možete pretraživati, preuzimati i instalirati stavke, na primer najnovije aplikacije i dokumente koji se odnose na njih, sa Weba na aparat.

Stavke su razvrstane u okviru kataloga i foldera koje obezbeđuje Nokia ili nezavisni dobavljači usluga. Neke stavke se možda naplaćuju, ali ih obično možete besplatno pregledati.

Instalirajte i koristite aplikacije i drugi softver samo iz izvora koji nude adekvatnu bezbednost i zaštitu od štetnog softvera.

### Izbor kataloga, foldera i stavki

Da biste ažurirali Download! sadržaj, izaberite Opcije > Osveži listu.

Da biste sakrili folder ili katalog sa liste, na primer da biste pregledali samo stavke koje često koristite, izaberite **Opcije** > **Sakrij**. Da biste stavke ponovo učinili vidljivim, izaberite **Opcije** > **Prikaži sve**.

Da biste kupili izabranu stavku, izaberite **Opcije** > **Kupi**. Otvara se podmeni u kojem možete da izaberete verziju stavke i da pregledate informacije o ceni.

Da biste preuzeli besplatnu stavku, izaberite Opcije > Preuzmi.

Da biste pregledali detalje o izabranoj stavci, izaberite Opcije > Vidi detalje.

Da biste se vratili na glavni nivo mrežne usluge Download!, izaberite Opcije > Početna strana.

Raspoložive opcije mogu se razlikovati u zavisnosti od dobavljača usluga, izabrane stavke i pregleda u kojem se nalazite.

### Podešavanja za Download!

Da biste promenili podešavanja za Download!, izaberite Opcije > Podešavanja i neku od sledećih opcija:

- **Pristupna tačka** Izaberite pristupnu tačku koju ćete koristiti za povezivanje sa serverom dobavljača usluga.
- Automatsko otvaranje Izaberite da li želite da se preuzeta stavka ili aplikacija automatski otvori kada se preuzimanje dovrši.
- Potvrditi pre prikaza Izaberite da li želite da upit za potvrdu pregleda bude prikazan pre pregledanja stavke.
- **Potvrda pre kupovine** Izaberite da li želite da upit za potvrdu kupovine bude prikazan pre kupovine stavke.

## 19. Bezbednost

## Fiksno biranje

### Izaberite 😘 > Kontakti > Opcije > SIM kontakti > Kontakti fiks. biranja.

Pomoću usluge fiksnog biranja možete da ograničite pozive sa svog aparata na određene telefonske brojeve. Uslugu fiksnog biranja ne podržavaju sve SIM kartice. Obratite se svom provajderu servisa za detaljnije informacije.

Kada je aktivirano fiksno biranje, pozivanje zvaničnog broja službe pomoći koji je programiran u uređaju može biti moguće.

- 1. Da biste ograničili pozive sa svog aparata, izaberite **Opcije** > **Novi SIM kontakt** i unesite ime i telefonski broj kontakta na listu brojeva čije je pozivanje dozvoljeno ili izaberite **Dodaj iz Kontakata** da biste kopirali kontakt iz Kontakata. Za ograničavanje poziva pomoću pozivnog broja za određenu zemlju, unesite pozivni broj za tu zemlju na listu brojeva. Svi telefonski brojevi čije je pozivanje dozvoljeno moraju počinjati ovim pozivnim brojem.
- Izaberite Opcije > Aktiviraj fiksno bir.. Za aktiviranje ili deaktiviranje fiksnog biranja ili izmenu kontakata za fiksno biranje potreban vam je PIN2 kôd. Ako nemate taj kôd, obratite se dobavljaču usluga. Da biste otkazali uslugu, izaberite Opcije > Deaktiv. fiksno bir..

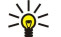

**Savet:** Da biste slali tekstualne poruke SIM kontaktima dok je usluga fiksnog biranja aktivna, morate da dodate broj centra za tekstualne poruke na listu za fiksno biranje.

## Menadžer sertifikata

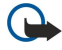

**Važno:** Mada upotreba sertifikata značajno smanjuje rizike daljinskog povezivanja i instaliranja softvera, sertifikati moraju biti ispravno korišćeni da bi se iskoristila prednost povećane zaštite. Samo postojanje sertifikata ne pruža nikakvu zaštitu; odgovarajuća funkcija (upravljač sertifikata) mora da sadrži ispravne, autentične ili proverene sertifikate da bi se ostvarila povećana zaštita. Sertifikati su vremenski ograničeni. Ako se prikaže upozorenje "Sertifikat je istekao" ili "Sertifikat još ne važi", mada bi trebalo da je važeći, proverite da li su u uređaju postavljeni tačan datum i tačno vreme.

Pre nego što izvršite bilo kakve izmene podešavanja sertifikata, morate da proverite da li zaista imate poverenje u vlasnika datog sertifikata kao i da li dati sertifikat zaista pripada naznačenom vlasniku.

### Izaberite $rac{1}{3}$ > Alatke > Podešav. > Opšte > Bezbednost > Rad sa sertifikatima.

Digitalni sertifikati se koriste da potvrde poreklo softvera, ali nisu garancija bezbednosti. Postoje tri različita tipa sertifikata: sertifikati autoriteta, lični sertifikati i serverski sertifikati. Tokom bezbedne veze, server može da pošalje serverski sertifikat na vaš aparat. Po primanju, on se proverava putem sertifikata autoriteta koji je sačuvan na vašem aparatu. Ako identitet servera nije autentičan ili ako nemate ispravan sertifikat na aparatu, dobićete obaveštenje.

Preuzmite sertifikat sa Web lokacije, primite ga kao prilog e-poruke ili kao poruku poslatu putem Bluetooth ili infracrvene veze. Sertifikate bi trebalo da koristite kada se povežete sa bankom na mreži ili sa udaljenim serverom za prenos poverljivih informacija. Njih treba koristiti i kada želite da umanjite rizik od virusa i drugog opasnog softvera, kao i da se uverite u autentičnost softvera kada ga preuzimate i instalirate na svoj aparat.

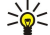

**Savet:** Kada dodajete novi sertifikat, proverite njegovu autentičnost.

### Podešavanja poverenja sertifikata

Sertifikat od poverenja označava da ga autorizujete za proveru Web stranica, servera e-pošte, softverskih paketa i ostalih podataka. Samo sertifikati od poverenja mogu da se koriste za proveru usluga i softvera.

Za promenu podešavanja poverenja izaberite sertifikat i **Opcije** > **Podeš. prihvatanja**. Izaberite polje aplikacije i **Da** ili **Ne**. Ličnom sertifikatu ne možete promeniti podešavanja poverenja.

U zavisnosti od sertifikata, prikazuje se lista aplikacija koje mogu da koriste sertifikat:

- Symbian instalacija Nova aplikacija operativnog sistema Symbian.
- Internet E-pošta i grafika.
- Instaliranje aplikac. Nova Java™ aplikacija.
- Onlajn provera sert. Protokol statusa sertifikata na mreži.

### Prikaz detalja o sertifikatu

U autentičnost nekog servera možete biti sigurni samo kada su potpis i period važenja serverskog sertifikata provereni.

Za prikaz detalja o sertifikatu izaberite Vidi detalje.

Može se pojaviti jedna od sledećih napomena:

#### Bezbednost

- Sertifikat nije prihvaćen Niste podesili nijednu aplikaciju da koristi dati sertifikat. Možda želite da promenite podešavanja poverenja.
- Sertifikat istekao Period važenja datog sertifikata je istekao.
- Sertifikat još uvek ne važi Period važenja odabranog sertifikata još nije započeo.
- Sertifikat oštećen Sertifikat je neupotrebljiv. Obratite se izdavaocu sertifikata.

### Bezbednosni moduli

Izaberite 😘 > Alatke > Podešav. > Opšte > Bezbednost > Zaštitni modul.

Da biste prikazali ili izmenili bezbednosni modul, dođite do njega i pritisnite taster za pretragu.

Da biste videli detaljne informacije o bezbednosnom modulu, izaberite Opcije > Detalji zaštite.

Spremište ključeva čuva sadržaj bezbednosnog modula. Da biste obrisali spremište ključeva, izaberite Spremište ključa, izaberite željeno skladište ključeva i Opcije > Obriši. Možda nećete moći da obrišete skladište ključeva nekih bezbednosnih modula.

### Šifre bezbednosnih modula

Izaberite 😭 > Alatke > Podešav. > Opšte > Bezbednost > Zaštitni modul.

Da biste izmenili PIN kodove bezbednosnog modula, izaberite **PIN modula** da biste izmenili PIN kôd bezbednosnog modula ili **Potpisni PIN** da biste izmenili PIN kôd za digitalne potpise. Možda neće moći da promenite ove kodove za neke bezbednosne module.

Da biste videli detaljne informacije o bezbednosnom modulu, izaberite Opcije > Detalji zaštite.

### Bezbednost memorijske kartice

### Izaberite 🕄 > Alatke > Memorija.

Da biste sprečili neovlašćeni pristup podacima na memorijskoj kartici, karticu možete da zaštitite lozinkom. Da biste postavili lozinku, izaberite **Opcije** > **Postavi lozinku**. Lozinka može biti dužine do 8 znakova i razlikovati mala i velika slova. Lozinka se čuva u aparatu. Ne morate ponovo unositi lozinku sve dok koristite memorijsku karticu na istom aparatu. Ako memorijsku karticu budete koristili u nekom drugom uređaju, od vas će biti zatraženo da unesete lozinku. Zaštitu lozinkom ne podržavaju sve memorijske kartice.

Da biste uklonili lozinku memorijske kartice, izaberite **Opcije** > **Ukloni lozinku**. Kada uklonite lozinku, podaci na memorijskoj kartici nisu zaštićeni od neovlašćene upotrebe.

Da biste otvorili zaključanu memorijsku karticu, izaberite Opcije > Otključaj m. karticu. Unesite lozinku.

Ako ne možete da se setite lozinke za otključavanje memorijske kartice, možete ponovo formatirati karticu i kartica će se otključati, a lozinka će biti uklonjena. Formatiranje memorijske kartice briše sve podatke uskladištene na kartici.

### Zaključavanje aparata

Kada je uređaj zaključan, pozivanje zvaničnog broja službe pomoći koji je programiran u uređaju može biti moguće.

Da biste sprečili pristup sadržaj na aparatu, zaključajte ga u pasivnom režimu. Pritisnite taster za uključivanje/isključivanje, izaberite **Blokiraj telefon** i unesite svoju šifru blokade. Podrazumevana šifra blokade je 12345. Za otključavanje, pritisnite levi taster za izbor, unesite šifru blokade i taster za pretragu.

Aparat možete zaključati i daljinski tako što ćete poslati tekstualnu poruku na aparat. Da omogućili daljinsko zaključavanje i definisali tekst poruke, izaberite S > Alatke > Podešav. > Opšte > Bezbednost > Telefon i SIM kartica > Omogući dalj. blokadu > Da. Unesite poruku za daljinsko zaključavanje i potvrdite je. Ova poruka mora da sadrži najmanje 5 znakova.

Da biste promenili šifru blokade, izaberite **S** > **Alatke** > **Podešav.** > **Opšte** > **Bezbednost** > **Telefon i SIM kartica** > **Šifra blokade.** Unesite staru šifru, a zatim dva puta novu šifru. Nova šifra može imati od 4 do 256 znakova. Mogu se koristiti velika i mala slova i brojevi.

## 20. Prečice

Evo nekih prečica na tastaturi koje dostupne na aparatu. Prečice čine korišćenje aplikacija efikasnijim. **Opšte prečice** 

| Taster za uključivanje/isključivanje | Pritisnite i držite za uključivanje i isključivanje aparata.                                                                                                    |
|--------------------------------------|----------------------------------------------------------------------------------------------------|
|                                      | Pritisnite jednom da biste se prebacili sa jednog profila na drugi.                                                                                                    |
| Taster "Meni"                        | Pritisnite jednom da biste otvorili glavni meni za pristup svim aplikacijama.                                                                                                    |
|                                      | Pritisnite i držite da biste prikazali listu otvorenih aplikacija. Da biste se kretali između<br>otvorenih aplikacija, izaberite aplikaciju. Da biste zatvorili otvorene aplikacije,<br>izaberite aplikaciju i pritisnite taster "Povratnica". |

## Dopunjeni pasivni režim

| Levi taster za izbor + * | Zaključavanje i otključavanje tastature.                                                                                                    |
|--------------------------|----------------------------------------------------------------------------------------------------|
| Taster "Pozovi"          | Otvaranje dnevnika poziva.                                                                                                    |
| 0                        | Pritisnite i držite da biste otvorili matičnu stranicu u Web pretraživaču.                                                                                         |
| #                        | Pritisnite i držite da biste se prebacili sa profila <b>Bez zvona</b> na profil <b>Opšti</b> i obrnuto.                                                            |
| 1                        | Pritisnite i zadržite da biste pozvali govornu poštu.                                                                                                    |
| Numerički taster (2–9)   | Pozivanje telefonskog broja korišćenjem brzog biranja. Najpre morate aktivirati brzo biranje u 😘 > Alatke > Podešav. > Telefon > Poziv > Brzo biranje > Uključeno. |

### Web

| * | Uvećavanje stranice.                            |
|---|-------------------------------------------------|
| # | Umanjivanje stranice.                           |
| 2 | Otvaranje dijaloga za pretraživanje.            |
| 5 | Pregledanje aktivnih stranica.                  |
| 8 | Prikaz pregleda stranice.                       |
| 9 | Otvaranje dijaloga za unošenje nove Web adrese. |
| 0 | Otvaranje foldera "Markeri".                    |

## Prikazivač slike

| Taster "Pozovi" | Slanje slike.                                          |
|-----------------|--------------------------------------------------------|
| 0               | Umanjivanje prikaza.                                   |
| 5               | Uvećavanje prikaza.                                    |
| 7               | Uvećavanje prikaza. Pritisnite dvaput za puni ekran.   |
| 4               | Pomeranje nalevo u uvećanoj slici.                     |
| 6               | Pomeranje nadesno u uvećanoj slici.                    |
| 2               | Pomeranje nagore u uvećanoj slici.                     |
| 8               | Pomeranje nadole u uvećanoj slici.                     |
| 3               | Rotiranje u smeru kazaljki na satu.                    |
| 1               | Rotiranje u smeru suprotnom od smera kazaljki na satu. |
| *               | Prelazak između punog ekrana i normalnog prikaza.      |

### Prečice za izmenu

| Taster "Chr" | Pritisnite jednom da biste prikazali tabelu specijalnih karaktera koji se ne nalaze na tastaturi. |
|--------------|---------------------------------------------------------------------------------------------------|
| Chr + Tab    | Prebacivanje sa jedne otvorene aplikacije na drugu.                                               |
| Ctrl+A       | Izbor svih stavki.                                                                                |

### Prečice

| Ctrl+C                           | Kopiranje.                                          |
|----------------------------------|-----------------------------------------------------|
| Ctrl+V                           | Ubacivanje.                                         |
| Ctrl+X                           | Sečenje.                                            |
| Ctrl+Z                           | Opozivanje radnje.                                  |
| Ctrl + pomeranje nadesno         | Prebacivanje fokusa unapred za jednu reč.           |
| Ctrl + pomeranje nalevo          | Prebacivanje fokusa unazad za jednu reč.            |
| Chr + pomeranje nadesno          | Prelazak na kraj reda.                              |
| Chr + pomeranje nalevo           | Prelazak na početak reda.                           |
| Chr + pomeranje nagore           | Nagore za jednu stranicu.                           |
| Chr + pomeranje nadole           | Nadole za jednu stranicu.                           |
| Ctrl + Chr + pomeranje nagore    | Prelazak na početak dokumenta.                      |
| Ctrl + Chr + pomeranje nadole    | Prelazak na kraj dokumenta.                         |
| Shift + pomeranje nadesno        | Izbor sledećeg znaka sa desne strane.               |
| Shift + pomeranje nalevo         | Izbor sledećeg znaka sa leve strane.                |
| Ctrl + shift + pomeranje nadesno | Izbor sledeće reči sa desne strane.                 |
| Ctrl + shift + pomeranje nalevo  | Izbor sledeće reči sa leve strane.                  |
| Shift + taster "Povratnica"      | Brisanje teksta sa desne strane.                    |
| Chr + slovo                      | Ubacivanje akcentovanog znaka.                      |
| Shif + chr                       | Promena jezika pisanja.                             |
| Shift + pomeranje nagore         | Biranje teksta iznad i/ili sa leve strane kursora.  |
| Shift + pomeranje nadole         | Biranje teksta ispod i/ili sa desne strane kursora. |

## 21. Rečnik

| 36                         | Treća generacija mobilnih komunikacija. Digitalni sistem za mobilne komunikacije čiji je cilj<br>globalna upotreba i koji omogućava povećanu širinu opsega. 3G omogućava korisniku<br>mobilnog telefona pristup velikom broju različitih usluga kao što je multimedija.                                                                                                    |
|----------------------------|----------------------------------------------------------------------------------------------------|
| Režim rada ad hoc          | Kod bežičnih LAN mreža režim rada ad hoc omogućava vam da šaljete i primate podatke sa<br>drugih aparata uz podršku kompatibilne bežične LAN mreže. Ove funkcije mogu zahtevati rad<br>aplikacija samostalnih proizvođača. Nije neophodna pristupna tačka bežične LAN mreže.<br>Jednostavno izvršite potrebna konfigurisanja i počnite sa komunikacijom. Ad hoc mrežni rad<br>se jednostavno uspostavlja, ali je komunikacija ograničena samo na aparate koji se nalaze u<br>dometu i podržavaju kompatibilnu bežičnu LAN tehnologiju.                                                                                                    |
| Kolačići                   | Kolačići su delići informacija koje vam daje server i služe za čuvanje informacija o posetama<br>Web lokacijama. Kada prihvatite kolačiće, server ima mogućnost da proceni vaše korišćenje<br>Web lokacije, vaša interesovanja, sadržaje koje želite da čitate i tako dalje.                                                                                                    |
| DNS                        | Usluga imena domena (Domain Name Service). Internet usluga koja prevodi imena domena kao što je www.nokia.com u IP adrese, na primer 192.100.124.195. Imena domena su lakša za pamćenje, ali je ovaj prevod potreban zato što je Internet zasnovan na IP adresama.                                                                                                    |
| DTMF tonovi                | Dvofrekventni tonovi (Dual Tone Multi-Frequency). DTMF sistem koriste telefoni sa<br>mogućnošću tonskog biranja. DTMF dodeljuje karakterističnu frekvenciju ili ton svakom<br>tasteru tako da ih mikroprocesor može lako identifikovati. DTMF tonovi omogućavaju<br>komunikaciju sa govornom poštom, kompjuterizovanim telefonskim sistemima itd.                                                                                                    |
| EAP                        | Proširivi autentikacioni protokol (Extensible Authentication Protocol). EAP dopunski moduli se koriste u bežičnim mrežama za autentikaciju bežičnih aparata i autentikacionih servera.                                                                                                    |
| EGPRS                      | Napredni GPRS. EGPRS je sličan GPRS-u, ali omogućava brže veze. Za više informacija o<br>dostupnosti EGPRS-a i brzinama prenosa podataka obratite se dobavljaču usluga.                                                                                                    |
| GPRS                       | Opšti paketni prenos podataka (General Packet Radio Service). GPRS omogućava mobilnim<br>telefonima bežični pristup mrežama podataka (mrežna usluga). GPRS koristi tehnologiju<br>paketnog prenosa podataka gde se informacije šalju u kratkim nizovima podataka preko<br>mreže mobilne telefonije. Prednost slanja podataka u paketima je u tome što je mreža zauzeta<br>samo tokom slanja ili prijema podataka. Pošto GPRS efikasno koristi mrežu, omogućava brzo<br>uspostavljanje veze za paketni prenos podataka i veliku brzinu prenosa podataka.<br>Na GPRS uslugu se morate pretplatiti. Za dostupnost i pretplatu na GPRS obratite se dobavljaču |
|                            | usluga.<br>Tokom govornog poziva ne možete da uspostavite GPRS vezu, a sve postojeće GPRS veze se<br>zadržavaju, osim ako mreža ne podržava dvostruki prenos podataka.                                                                                                    |
| GPS                        | Sistem globalnog pozicioniranja (Global Positioning System). GPS je svetski radio navigacioni sistem.                                                                                                    |
| HSDPA                      | Paketni prenos podataka sa satelita velike brzine (High-Speed Downlink Packet Access). HSDPA omogućava isporuku podataka velikim brzinama na 3G terminale, pružajući prednosti korisnicima koji zahtevaju efikasne multimedijalne karakteristike po pitanju stope prenosa podataka, koje je do sada nisu bile raspoložive zbog ograničenja u mreži sa radio pristupom.                                                                                                    |
| НТТР                       | Protokol za prenos hiperteksta (Hypertext Transfer Protocol). Protokol za prenos dokumenata koji se koristi na Webu.                                                                                                    |
| HTTPS                      | HTTP putem bezbedne veze.                                                                                                    |
| IMAP4                      | Internet protokol za pristup e-pošti, verzija 4 (Internet Mail Access Protocol, version 4).<br>Protokol koji se koristi za pristup udaljenom poštanskom sandučetu.                                                                                                    |
| Internet pristupna tačka   | Pristupna tačka je mesto na kom se vaš aparat povezuje sa mrežom. Da biste koristili usluge<br>e-pošte i multimedijalne usluge ili da biste se povezali sa Internetom i pregledali Web stranice,<br>najpre morate odrediti Internet pristupne tačke za ove usluge.                                                                                                    |
| Infrastrukturni režim rada | Infrastrukturni režim rada omogućava dve vrste komunikacija: međusobnu komunikaciju dva<br>bežična aparata preko bežične LAN pristupne tačke ili komunikaciju bežičnih aparata sa<br>ožičenim LAN aparatom preko bežične LAN pristupne tačke. Prednost infrastrukturnog režima<br>rada jeste mogućnost veće kontrole mrežnih veza zato što one idu preko pristupne tačke.<br>Bežični aparat može pristupiti uslugama koje su raspoložive u standardnoj ožičenoj LAN<br>mreži: na primer, bazi podataka firme, e-pošti, Internetu i drugim mrežnim resursima.                                                                                              |

| Rečnik      |                                                                                                    |
|-------------|----------------------------------------------------------------------------------------------------|
| PIN         | Lični identifikacioni broj (Personal Identity Number). PIN kôd štiti aparat od neovlašćene<br>upotrebe. PIN kôd se dobija sa SIM karticom. Ako izaberete zahtev za PIN kodom, unošenje<br>PIN koda je potrebno svaki put kada se aparat uključuje. PIN kôd mora da sadrži od 4 do 8<br>cifara.                                                                               |
| PIN2        | PIN2 kôd se dobija sa nekim SIM karticama. PIN2 kôd je neophodan za pristup određenim<br>funkcijama koje podržava SIM kartica. PIN kôd mora da sadrži od 4 do 8 cifara.                                                                                                    |
| РОРЗ        | Protokol e-pošte, verzija 3 (Post Office Protocol, version 3). Uobičajeni protokol e-pošte koji<br>može da se koristi za pristup udaljenom poštanskom sandučetu.                                                                                                    |
| SIP         | Protokol za pokretanje sesije (Session Initiation Protocol). SIP se koristi za kreiranje, menjanje<br>i završavanje određenih vrsta komunikacionih sesija sa jednim ili više učesnika.                                                                                                    |
| SSID        | Identifikator skupa usluga (Service Set Identifier). SSID je ime koje identifikuje specifični<br>bežični LAN.                                                                                                    |
| Strimovanje | Strimovanje audio i video datoteka znači reprodukovanje direktno sa Interneta, bez<br>prethodnog preuzimanja na aparat.                                                                                                    |
| UMTS        | Univerzalni sistem mobilnih telekomunikacija (Universal Mobile Telecommunications<br>System). UMTS je sistem mobilne komunikacije treće generacije. Pored glasa i podataka, UMTS<br>omogućava isporuku audio i video snimaka na bežične aparate.                                                                                                    |
|             | Kada aparat koristite u GSM i UMTS mrežama, u istom trenutku može biti aktivno više veza za prenos podataka i pristupne tačke mogu da dele vezu za prenos podataka. U UMTS mreži veza za prenos podataka ostaje aktivna tokom govornih poziva. Na primer, možete pretraživati Web brže nego što je to ranije bilo moguće dok u isto vreme obavljate razgovor preko telefona. |
| UPIN        | PIN kôd koji se koristi u UMTS mreži.                                                                                                    |
| USIM        | SIM kartica koja se koristi u UMTS mreži.                                                                                                    |
| USSD zahtev | Servisni zahtev, na primer zahtev za aktiviranje aplikacije ili konfigurisanje različitih<br>podešavanja daljinskim putem, koji možete da pošaljete operateru ili dobavljaču usluga<br>pomoću aparata.                                                                                                    |
| VoIP        | Tehnologija glas preko Internet protokola (Voice over Internet Protocol). VoIP je skup<br>protokola pomoću kojih se lakše obavljaju telefonski pozivi putem IP mreže kao što je Internet.                                                                                                    |
| VPN         | Virtuelna privatna mreža (Virtual Private Network). VPN kreira bezbedne veze sa<br>kompatibilnom internom mrežom firme i uslugama kao što je e-pošta.                                                                                                    |
| WAP         | Protokol bežične aplikacije (Wireless Application Protocol). WAP je međunarodni standard za<br>bežične komunikacije.                                                                                                    |
| WEP         | Privatnost ekvivalentna privatnosti kod ožičenih veza (Wired Equivalent Privacy). WEP je način<br>šifrovanja koji šifruje podatke pre njihovog slanja u WLAN mreži.                                                                                                    |
| WLAN        | Bežična lokalna mreža (Wireless Local Area Network). Bežična LAN veza se uspostavlja kada<br>kreirate data vezu koristeći Internet pristupnu tačku za bežični LAN. Aktivna bežična LAN veza<br>se prekida kada prekinete data vezu.                                                                                                    |
|             | Ako premestite svoj aparat na drugo mesto unutar bežične LAN mreže i van dometa neke<br>pristupne tačke bežične LAN mreže, aparat se putem rominga može automatski povezati sa<br>drugom pristupnom tačkom koja pripada istoj mreži. Sve dok se nalazite u dometu pristupnih<br>tačaka koje pripadaju istoj računarskoj mreži, vaš aparat ostaje povezan na tu mrežu.        |
| WPA         | Wi-Fi zaštićeni pristup (Wi-Fi Protected Access). Bezbednosni metod za WLAN.                                                                                                    |
| WPA2        | Wi-Fi zaštićeni pristup 2 (Wi-Fi Protected Access 2). Bezbednosni metod za WLAN.                                                                                                    |

## Informacije o bateriji

Vaš uređaj se napaja energijom iz dopunjive baterije. Baterija se može puniti i prazniti stotine puta ali će se na kraju istrošiti. Kada aktivno vreme i vreme u pasivnom režimu postane značajno kraće od normalnog, zamenite bateriju. Koristite samo baterije koje je odobrila Nokia i punite ih samo punjačima koje je Nokia odobrila za ovaj model uređaja.

Kada se nova, zamenjena, baterija koristi prvi put, ili kada baterija nije bila korišćena duže vreme, eventualno će biti potrebno priključiti punjač, isključiti ga, pa ga ponovo uključiti da bi punjenje baterije počelo.

Kada se punjač ne koristi, iskopčajte ga iz električne utičnice i iz uređaja. Ne ostavljajte potpuno napunjenu bateriju povezanu na punjač, pošto prekomerno punjenje može da skrati životni vek baterije. Ako se ne koristi, potpuno puna baterija će se vremenom sama isprazniti.

Ako je baterija potpuno prazna, može proći i nekoliko minuta pre nego što se na ekranu pojavi indikator punjenja i pre nego što se može obaviti bilo kakav telefonski poziv.

Upotrebljavajte bateriju samo za ono za šta je namenjena. Nikada ne koristite oštećeni punjač ili bateriju.

Ne izlažite bateriju kratkom spoju. Do slučajnog kratkog spoja može da dođe kada neki metalni predmet, kao što je novčić, spajalica ili pero, napravi direktni kontakt pozitivnog (+) i negativnog (-) izvoda baterije. (Izvodi su metalne tračice na bateriji.) To može da se desi, recimo, kada rezervnu bateriju nosite u džepu ili tašnici. Kratkim spajanjem izvoda može da se ošteti baterija ili predmet kojim je ostvaren kontakt.

Ostavljanje baterije na toplim ili hladnim mestima, kao što je zatvoreni automobil u letnjim ili zimskim uslovima, smanjuje kapacitet i vek trajanja baterije. Pokušajte da bateriju uvek držite na temperaturi od 15°C do 25°C (59°F do 77°F). Uređaj sa zagrejanom ili hladnom baterijom može privremeno da ne radi, čak i kada je baterija potpuno napunjena. Eksploatacione karakteristike baterije su posebno ograničene pri temperaturama znatno ispod tačke mržnjenja.

Ne bacajte baterije u vatru pošto mogu eksplodirati. Baterije mogu da eksplodiraju i ako su oštećene. Baterije odlažite u skladu sa lokalnim propisima. Molimo da ih po mogućstvu reciklirate. Ne odlažite ih kao kućni otpad.

Ne rasklapajte i ne secite baterije. U slučaju da dođe do curenja baterije, ne dopustite da tečnost dođe u kontakt sa kožom ili sa očima. U slučaju takvog curenja, odmah vodom isperite oči ili kožu, ili zatražite medicinsku pomoć.

## Smernice za utvrđivanje autentičnosti Nokia baterija

Radi sopstvene bezbednosti uvek koristite originalne Nokia baterije. Da biste se uverili da dobijate originalnu Nokia bateriju, kupite je kod ovlašćenog Nokia distributera i proverite hologramsku etiketu narednim postupcima:

Uspešni rezultati ovih postupaka nisu apsolutna garancija autentičnosti baterije. Ukoliko imate razloga da verujete da Vaša baterija nije autentična originalna Nokia baterija, uzdržite se od njenog korišćenja i odnesite je najbližem ovlašćenom Nokia servisu ili distributeru radi pomoći. Vaš ovlašćeni Nokia servis ili distributer će ispitati autentičnost baterije. Ako se autentičnost ne može potvrditi, vratite bateriju prodavcu.

## Utvrdite autentičnost holograma

1. Kada gledate hologram na etiketi, iz jednog ugla treba da vidite Nokia simbol dveju ruku koje se spajaju, a iz drugog ugla, logo "Nokia Original Enhancements".

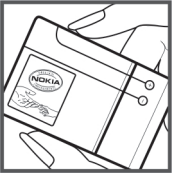

2. Kada iskosite hologram po levoj, desnoj, donjoj i gornjoj strani, treba da vidite 1, 2, 3 odnosno 4 tačke na svakoj odgovarajućoj strani.

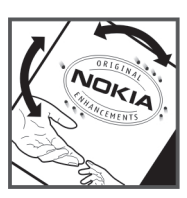

## Šta ako baterija nije autentična?

Ako ne možete da potvrdite da je Vaša Nokia baterija sa hologramom na etiketi autentična Nokia baterija, molimo da je ne koristite. Odnesite je u najbliži ovlašćeni Nokia servis ili ovlašćenom Nokia distributeru radi pomoći. Korišćenje baterije koju nije odobrio proizvođač može da bude opasno i da rezultira nezadovoljavajućim radom i oštećenjem uređaja i njegovih proširenja. To može i da učini nevažećim sva odobrenja i garancije koje se odnose na taj uređaj.

Da saznate više o originalnim Nokia baterijama, posetite www.nokia.com/battery.

# Čuvanje i održavanje

Vaš uređaj je proizvod vrhunskog dizajna i izrade i njime treba rukovati pažljivo. Sledeći predlozi će Vam pomoći da očuvate pravo na garanciju kojom je pokriven ovaj proizvod.

- Uređaj održavajte suvim. Atmosferske padavine, vlaga, kao i sve vrste tečnosti ili vlage mogu da sadrže minerale koji prouzrokuju koroziju elektronskih kola. Ako se uređaj pokvasi, izvadite bateriju i ostavite uređaj da se potpuno osuši pre nego što u njega vratite bateriju.
- Nemojte upotrebljavati ili držati uređaj na prašnjavim i prljavim mestima. Njegovi pokretni delovi i elektronske komponente se mogu oštetiti.
- Nemojte držati uređaj na mestima sa visokom temperaturom. Visoke temperature mogu da skrate vek trajanja elektronskih uređaja, da oštete baterije i da deformišu ili istope neke plastične materijale.
- Nemojte držati uređaj na mestima sa niskom temperaturom. Kada se uređaj zagreje do svoje normalne temperature, u unutrašnjosti može da se formira vlaga i da ošteti ploče sa elektronskim kolima.
- Nemojte pokušavati da otvarate uređaj osim na način koji je opisan u ovom uputstvu.
- Uređaj nemojte ispuštati, tresti ili udarati. Grubo rukovanje može da prouzrokuje lomljenje unutrašnjih ploča i precizne mehanike.
- Za čišćenje uređaja nemojte upotrebljavati jake hemikalije, rastvarače za čišćenje ili jake deterdžente.
- Nemojte bojiti uređaj. Boja može da blokira pokretne delove uređaja i da omete pravilan rad.
- Za čišćenje sočiva, kao što su sočiva kamere, senzora rastojanja i senzora osvetljenja, koristite meku, čistu i suvu tkaninu.
- Koristite samo isporučenu antenu ili odobrenu zamensku antenu. Neodobrene antene, modifikacije ili dodaci mogu da oštete uređaj i da predstavljaju kršenje propisa kojima se regulišu radio uređaji.
- Punjače koristite u zatvorenom prostoru.
- Uvek pravite rezervne kopije podataka koje želite da zadržite, kao što su kontakti i beleške kalendara.
- Da biste uređaj povremeno resetovali radi optimalnog funkcionisanja, isključite ga i izvadite bateriju.

Ovi predlozi se u istoj meri odnose na ovaj uređaj, bateriju, punjač kao i na sva proširenja. Ako neki uređaj ne funkcioniše ispravno, odnesite ga u najbliži ovlašćeni servis.

## Odstranjivanje

Znak za recikliranje na proizvodu, literaturi ili pakovanju vas podseća da svi električni i elektronski proizvodi, baterije i punjači u Evropskoj uniji moraju biti prikupljeni na odgovarajuću lokaciju na kraju njihovog radnog veka. Nemojte odstranjivati ove proizvode kao neklasifikovani urbani otpad.

Vratite proizvode na lokaciju za prikupljanje da biste sprečili moguće zagađenje okoline ili opasnost po zdravlje ljudi nekontrolisanim odstranjivanjem otpada, kao i da biste promovisali održivo recikliranje materijalnih resursa. Informacije o prikupljanju možete dobiti od prodavca, lokalnih vlasti, državnog udruženja proizvođača ili od lokalnog Nokia predstavništva. Za detaljnije informacije pogledajte Ekološku izjavu (Eco-Declaration) za proizvod ili informacije koje se odnose na određenu državu na adresi www.nokia.com.

## Dodatne informacije o bezbednosti

## Deca

Vaš uređaj i njegova proširenja sadrže sitne delove. Držite ih van dohvata dece.

## Radno okruženje

Ovaj uređaj zadovoljava smernice za izloženost radiofrekventnim talasima kada se koristi bilo u normalnom položaju, uz uho, ili kada je odvojen od tela najmanje 1,5 centimetara (5/8 inča). Kada se za nošenje na telu koristi futrola, kopča za pojas ili držač, oni ne bi trebalo da sadrže metalne delove i trebalo bi da uređaj održavaju od tela na gore datom rastojanju.

Za slanje datoteka ili poruka, ovom uređaju je neophodna kvalitetna veza sa komunikacionom mrežom. U nekim slučajevima, slanje datoteka i poruka može da bude odloženo sve dok takva veza ne postane dostupna. Obezbedite da se ova rastojanja ispoštuju sve dok se predaja ne završi.

Delovi ovog uređaja imaju magnetna svojstva. Ovaj uređaj privlači materijale koji sadrže metal. Ne stavljajte kreditne kartice ili druge medije sa magnetnim zapisom u blizinu ovog uređaja pošto se tako mogu izbrisati podaci koji se nalaze na njima.

## Medicinski uređaji

Rad svih radiopredajnika, uključujući i bežične telefone, može da stvara smetnje u funkcionisanju neadekvatno zaštićenih medicinskih uređaja. Savetujte se sa lekarom ili proizvođačem medicinskog uređaja da utvrdite da li je dati uređaj adekvatno zaštićen od energije spoljašnjih radiofrekventnih talasa, kao i za sva druga pitanja. Isključite svoj uređaj u zdravstvenim ustanovama kada to nalažu u njima istaknuta pravila. Bolnice ili zdravstvene ustanove možda koriste opremu koja može da bude osetljiva na energiju spoljašnjih radiofrekventnih talasa.

### Ugrađeni medicinski uređaji

Proizvođači medicinskih uređaja preporučuju minimalnu razdaljinu od 15,3 centimetra (6 inči) između bežičnog uređaja i ugrađenog medicinskog uređaja, npr. pejsmejkera ili ugrađenog defibrilatora, da bi se izbegle potencijalne smetnje kod ugrađenog medicinskog uređaja. Osobe sa takvim uređajima bi trebalo da:

- Uvek drže bežični uređaj na razdaljini od 15,3 centimetra (6 inči) od medicinskog uređaja kada je bežični uređaj uključen.
- Ne nose bežični uređaj u džepu na grudima.
- Drže bežični uređaj na uhu na suprotnoj strani od medicinskog uređaja kako bi se mogućnost stvaranja smetnji svela na minimum.
- Isključe bežični uređaj čim primete da dolazi do smetnji.
- Pročitaju i slede uputstva proizvođača ugrađenog medicinskog uređaja.

Ukoliko imate pitanja o korišćenju bežičnog uređaja sa ugrađenim medicinskim uređajem, savetujte se sa lekarom.

### Slušni aparati

Neki digitalni bežični uređaji mogu da stvaraju smetnje izvesnim slušnim aparatima. Ako se smetnje jave, obratite se svom provajderu servisa.

## Motorna vozila

Radiofrekventni signali mogu da utiču na nepropisno instalirane ili neadekvatno zaštićene elektronske sisteme u motornim vozilima kao što su elektronski sistemi za ubrizgavanje goriva, elektronski sistemi za zaštitu od proklizavanja (zaštitu od blokiranja), elektronski sistemi za regulaciju brzine, sistemi sa vazdušnim jastukom. Za dodatne informacije se obratite proizvođaču ili predstavniku proizvođača vozila ili opreme koja je naknadno ugrađena.

Samo kvalifikovano osoblje bi trebalo da servisira ovaj uređaj ili da ga instalira u motorno vozilo. Pogrešno instaliranje ili servisiranje može da budu opasno i da poništi sve garancije za ovaj uređaj. Proveravajte redovno da li je celokupna oprema bežičnog uređaja u Vašem vozilu propisno montirana i da li pravilno funkcioniše. Ne držite niti nosite zapaljive tečnosti, gasove ili eksplozivne materije na istom mestu na kojem držite ovaj uređaj, njegove delove ili proširenja. Kod motornih vozila koja su opremljena vazdušnim jastukom, imajte u vidu da se vazdušni jastuci naduvavaju velikom silom. Ne postavljajte nikakve predmete, uključujući fiksne i prenosne bežične uređaje, u prostor iznad vazdušnih jastuka, niti u zonu naduvavanja vazdušnog jastuka. Ukoliko je bežična oprema za automobil nepropisno instalirana a vazdušni jastuk se naduva, može doći do ozbiljnih povreda.

Upotreba ovog uređaja u avionu je zabranjena u toku leta. Isključite svoj uređaj pre ulaska u avion. Upotreba bežičnih telekomunikacionih aparata i uređaja u avionu može da predstavlja opasnost za funkcionisanje aviona, da dovede do prekida bežične telefonske mreže, i da bude protivzakonita.

## Potencijalno eksplozivne sredine

Isključite svoj uređaj kada se nalazite u nekoj sredini sa potencijalno eksplozivnom atmosferom i pridržavajte se svih znakova i uputstava. Potencijalno eksplozivne atmosfere obuhvataju i ona mesta na kojima se obično preporučuje da isključite motor u vozilu. Varnice u takvim sredinama mogu da prouzrokuju eksploziju ili požar koji za rezultat imaju telesne povrede ili čak i smrt. Isključite ovaj uređaj na mestima dolivanja goriva; u blizini pumpi u servisima. Pridržavajte se ograničenja upotrebe radio uređaja u skladištima goriva, magacinima i distributivnim centrima, hemijskim postrojenjima ili na mestima na kojima se odvija miniranje. Zone sa potencijalno eksplozivnom atmosferom su često, ali ne uvek, jasno obeležene. One obuhvataju potpalublja plovnih objekata, objekte za prenos ili skladištenje hemikalija, vozila na tečni gas (propan ili butan gas), kao i zone u kojima se u vazduhu nalaze hemijska isparenja ili čestice kao što su žitarice, prašina ili metalni prah.

## Hitni pozivi

Važno: Bežični telefoni, uključujući i ovaj uređaj, za svoj rad koriste radio signale, bežične mreže, zemaljske žičane mreže i funkcije koje programira sam korisnik. Iz tog razloga se ne može garantovati uspostavljanje veze u svim uslovima. Ne bi trebalo da se nikada oslanjate isključivo na bežični uređaj za kritične komunikacije kao što su medicinski hitni slučajevi.

Da uputite hitni poziv:

1. Uključite uređaj ukoliko nije uključen. Proverite da li je jačina signala adekvatna.

U nekim komunikacionim mrežama je potrebno da je važeća SIM kartica pravilno postavljena u uređaj.

- 2. Pritisnite taster "završi" potreban broj puta da obrišete sadržaj ekrana i da aktivirate uređaj za telefoniranje.
- 3. Unesite zvanični broj službe pomoći za datu lokaciju. Brojevi službe pomoći su različiti za različite lokacije.
- 4. Pritisnite taster "pozovi".

Ako su aktivirane određene funkcije, možda ćete prvo morati da ih isključite da biste mogli da uputite hitni poziv. Ako je u uređaju aktiviran profil (način rada) "oflajn" ili "let", morate ga prvo promeniti čime aktivirate telefonsku funkciju da biste mogli da uputite hitni poziv. Pogledajte ovo uputstvo ili se obratite svom provajderu servisa za detaljnije informacije.

Kada upućujete hitni poziv, dajte sve neophodne informacije što je moguće tačnije. Vaš bežični uređaj može da bude jedino sredstvo komunikacije na mestu nesreće. Ne prekidajte vezu sve dok Vam se to ne dopusti.

## ■ INFORMACIJE O SERTIFIKACIJI (SAR)

### Ovaj mobilni uređaj zadovoljava smernice koje se odnose na izloženost radiofrekventnim talasima.

Vaš mobilni uređaj je radio predajnik i prijemnik. On je projektovan tako da ne prelazi granične vrednosti izloženosti radiofrekventnim talasima koje preporučuju međunarodne smernice. Ove smernice je razvila međunarodna naučna organizacija ICNIRP, i one sadrže sigurnosne rezerve namenjene da osiguraju zaštitu svih osoba, bez obzira na njihovu starosnu dob i zdravstveno stanje.

Smernice za izloženost za mobilne uređaje koriste jedinicu mere koja se naziva stepen specifične apsorpcije, ili SAR (Specific Absorption Rate). SAR granična vrednost naznačena u tim ICNIRP smernicama iznosi 2,0 vata po kilogramu (W/kg) raspoređeno na 10 grama telesnog tkiva. Testovi za određivanje SAR vrednosti sprovode se za standardne radne položaje sa uređajem koji emituje na svojoj najvećoj atestiranoj snazi u svim ispitivanim frekventnim opsezima. Stvarna SAR vrednost uređaja u radu može da bude znatno ispod ove maksimalne vrednosti pošto je uređaj projektovan tako da koristi samo onoliko snage koliko je potrebno da dospe do mreže. Ta vrednost se menja i ona zavisi od brojnih faktora, kao što je koliko ste udaljeni od mrežne bazne stanice. Najviša SAR vrednost po ICNIRP smernicama za korišćenje ovog uređaja uz uho iznosi 0,65 W/kg.

Korišćenje pribora i proširenja uređaja može da rezultira različitim SAR vrednostima. SAR vrednosti mogu biti različite u zavisnosti od nacionalnih zahteva za izveštavanjem i ispitivanjem, kao i od frekventnog opsega komunikacione mreže. Dodatne informacije u vezi SAR su date u sklopu informacija o proizvodu na adresi www.nokia.com.

### Simboli/Brojevi

3-D tonovi zvona 66 802.1x bezbednosna podešavanja 71

### A

Aktivne beleške 43, 44 podešavanja 44 animirani čuvar ekrana 18 antene 14 aplikacije instalacija 74 menjanje instalacije 75 prečice 67 zajedničke akcije 15 Aplikacije operativnog sistema Symbian 74 audio datoteke 62 detalji 62 slanje 62 automatski odgovor 68

## B

Barkod čitač 77 baterija nivo napunjenosti 13 punjenje 10 ubacivanje 8 beleške izmena 45 pisanje 45 bezbednosni modul 79 PIN kôd 79 šifre 79 bezbednost aparat i SIM kartica 68 Bluetooth 48 Java aplikacija 75 memorijska kartica 79 podešavanja 68 Bežična tastatura isključivanje 45 povezivanje 45 bežični LAN Vidite WLAN blokada promene SIM kartice 68 Bluetooth autorizacija uređaja 47 bezbednost 48 indikatori na ekranu 48 lozinka 47 prijem podataka 47 slanje podataka 47 uparivanje 47 veze 47 brisanie uparivanje 47 brzo biranje 24 Č

### Čarobnjak podešavanja 19

čuvanje datoteke 15 podešavanja 15 trenutni položaj 57 čuvar ekrana 18, 67 Ć ćaskanje 33 blokiranje korisnika 34 grupe 34 podešavanja 33 započinjanje konverzacije 33 Vidite *ćaskanje* D daljinska konfiguracija 74 daljinska sinhronizacija 76 daljinsko zaključavanje 79 datoteke audio datoteke 62 datoteke slika 65 flash datoteke 63 prava na datoteku 75 preuzimanje 65 slanje 42 video datoteke 62 datum podešavania 68 promena 68 deljenje video zapisa 23 prijem poziva 23 digitalni sertifikati 78 diktafon 60 podešavanja 60 reprodukovanje govornih beležaka 60 snimanje beleške 60 Dnevnik 27 brisanie 27 dodavanje brojeva u Kontakte 27 podešavanja 27 slanje poruka 27 upućivanje poziva 27 dnevnik instalacije 74 dnevni prikaz u Kalendaru 40 Dobrodošlica 15 dopunjeni pasivni režim 16

čitač poruka 28, 60

## E

EAP korišćenje EAP dopunskog modula 72 podešavanja dopunskih modula 71 ekran čuvar ekrana 67 indikatori 13 jezik 68 osvetljaj 67 podešavanja 67 pozdravna poruka 67

WLAN Čarobniak 51

DTMF tonovi 25

promena izgleda 18 vreme do gašenja svetla 67 ekvilajzer 63 podešavanja frekvencije 63 e-pošta brisanje 32 korisnička podešavanja 36 kreiranje foldera 32 nalozi 35 odgovaranje 32 podešavanja automatskog preuzimanja 36 podešavanja preuzimanja 36 podešavanje 31 poruke 31 povezivanje sa poštanskim sandučetom 31

### ŀ

fiksno biranje 38, 78 Flash player 63

### G

Galerija 65 Glasovna pomoć 60 glasovne komande 61 dodatno podešavanje profila 61 podešavanja 61 pokretanje aplikacije 61 glas preko IP-a Vidite Internet pozivi Govor 60 govorna pošta 25 pozivanje 25 promena broja 25 govorne beleške 60 govorno biranje 61 GPRS napredna podešavanja pristupne tačke 50 podešavanja 70 podešavanja pristupne tačke 50 GPS 55 GPS podaci 57 grafičke poruke 29 prealed 29 grupe kontakata 37 Ι indikatori 13 alarm 13 Bluetooth 13 infracrvena veza 13 propušteni pozivi 13 info poruke 33 Informacije o Nokia podršci i kontaktu 14 informacije o podršci 14 info servis 28, 34 podešavanja 36 infracrvena veza 49 instalaciia aplikacije 74 softverski paketi 74 Internet 53 podešavanja 49 prekid veza 53 pretraživanje 53

pristupne tačke 49 Internet pozivi 23 ograničavanje 25 podešavanja 69, 73 podešavanja obaveštenja 69 povezivanje 24 profili 23,73 upućivanje poziva 24 Internet telefonija Vidite Internet pozivi intuitivni način unosa teksta 17, 68 izvodi 54 izvodi sa vestima 54 I jačina satelitskog signala 57 jačina signala 13 jačina zvuka 17 radio 66 jad datoteke 74 jar datoteke 74 Java aplikacije 74, 75 iezik jezik ekranskog prikaza 68 jezik pisanja 68 podešavanja 68 promena 17 jezik pisanja 17 Κ kabl 46 Kalendar 39 brisanje stavki 39 dnevni prikaz 40 dodavanje primljenih stavki 39 kreiranje stavki 39 mesečni prikaz 40 podešavanja 40

prikaz obaveza 40 promena prikaza 40

sedmični prikaz 40

korišćenje trake sa alatkama 64

podešavanja statične slike 64

osetljivost na svetlo 64

pravljenje snimaka 64

režim više snimaka 64

snimanje video snimka 65

samookidač 64

radio 66

kartice 15

kontakti

keš memorija

voki-toki 59

pražnjenje 53

ključevi za aktiviranje 75

konferencijski pozivi 22

konfiguracione poruke 73

dodavanje sličica 37

kanali

slanie stavki 39

kalibracija visine 57

Kalkulator 42 kamera 64

#### © 2007 Nokia. Sva prava zadržana.

glasovne komande 37 grupe 37 izmena 37 kontakti sa SIM kartice 37 kopiranje informacija 37 kreiranje 37 podrazumevane informacije 37 pretraživanje 37 promena redosleda imena 37 SIM imenik 38 slanje 37 ton zvona 38 konvertovanie mere 44 valute 44 konverzija valuta 44 korisnički servis 14

### L

lični sertifikati 78 liste numera 63 logotipi logotip dobrodošlice 67 logotip operatera 67 lozinka 47 lozinke lozinka memorijske kartice 19, 42 šifra zabrane 25

## Μ

MAC adresa 70 Mape 55 markeri brisanje 53 dodavanje 53 pretraživanje 53 medija aplikacije 62 medija objekti 31 memorija detalji 18 memorijska kartica 18 formatiranie 19 lozinke 79 microSD 18 otključavanje 19 postavljanje lozinke 19, 42 pravljenje rezervnih kopija podataka 74 ubacivanje 9 zaključavanje 79 menadžer aplikacija 74 Menadžer datoteka 42 upravljanje datotekama 42 Menadžer sertifikata 78 Menadžer uređaja 74 Menadžer veze 46 meni 15 merač puta 57 mere konvertovanje 44 merni sistem promena 57 mesečni prikaz u Kalendaru 40 microSD 18

MMS Vidite *multimedijalne poruke* modem 46 mreža biranje režima 69 podešavanja 69 mrežni dnevnici 54 multimedijalne poruke 29 kreiranje 29 kreiranje prezentacija 30 odgovaranje na 30 podešavanja 35 prikaz medija objekata 31 prilozi 31 primanje 30 slanje 29 Muzički centar 62 liste numera 63 Ν načini povezivanja Bluetooth 47 infracrvena veza 49 kabl 46 modem 46 navigacija 57 Nokia Mape 55 Nokia PC Suite 20 Nokia timski paket 43 izmena timova 43 0 odredište podešavanje 57 uklanjanje 57 odredište putovanja 57 ograničavanje Internet pozivi 25 lozinka 25 pozivi 25 operater biranie 69 logotip 67 opšta podešavanja 67 opšta podešavanja Weba 54 orijentiri 58 izmena 58 kategorije 58 kreiranje 58 primanje 58 slanje 58 Ρ

paketni prenos podataka napredna podešavanja pristupne tačke 50 podešavanja 70 podešavanja pristupne tačke 50
pasivni režimi 16 dopunjeni pasivni režim 16 podešavanja 67
PC Suite 20
PDF čitač 44

personalizacija 17 boja pozadine 18 ekran 67 pasivni režimi 67 podešavanja 67 promena jezika 68 promena tema 18 slika pozadine 18 tonovi 67 PIN kôd promena 68 za bezbednosni modul 79 podešavania 67 Aktivne beleške 44 aplikacije 73 bezbednost aparata 68 bezbednost Java aplikacija 75 ćaskanje 33 data poziv 72 datum 68 diktafon 60 Dnevnik 27 EAP dopunski moduli 71 ekran 67 frekvencija 63 glasovne komande 61 GPRS 50, 70 info servis 36 Internet 49 Internet poziv 73 jezik 68 Kalendar 40 korisnik e-pošte 36 mreža 69 multimedijalne poruke 35 napredni WLAN 70 opšta 67 paketni prenos podataka 70 pasivni režim rada 67 personalizacija 67 pozivi 69 preusmeravanje poziva 24 preuzimanje e-pošte 36 profili 17 proširenja 68 RealPlayer 62 sat 41 sertifikat 78 SIP 72 tekstualne poruke 35 telefon 69 tonovi 67 veza 69 video snimci 65 voki-toki 59 vraćanje 69 vreme 68 WEP bezbednost 71 WLAN 70 WLAN bezbednost 70 WLAN pristupna tačka 52 zaključavanje tastature 68 podešavanja aplikacije 73

podešavania frekvencije 63 podešavanja telefona 69 podešavanja veze 69 podešavanja za preusmeravanje poziva 24 podešavanje data poziva 72 pomoć 19 poruke 28 e-pošta 31 folderi 28 grafičke poruke 29 info poruke 33 konfiguracione poruke 73 multimedijalne poruke 29 ostala podešavanja 36 pisanje 16 podešavanja info servisa 36 podešavanja tekstualne poruke 35 poruke za odbacivanje poziva 69 posebne poruke 32 servisne poruke 34 tekstualne poruke 28 Poruke 28 folderi 28 folder "Nacrti" 28 folder "Poslato" 28 folder "Za slanje" 28 posebne poruke 32 pošta Vidite *e-pošta* poštanski sandučići kreiranje 31 povezivanje 31 pozadina boja 18 slika 18 pozdravna poruka 67 pozivi automatski odgovor 68 biranje tipa poziva 69 brzo biranje 24 fiksno biranje 38, 78 glasovne komande 61 govorna pošta 25 govorno biranje 61 Internet pozivi 23 isključivanje tona zvona 22 konferencijski pozivi 22 obaveštenje o Internet pozivu 69 odbacivanje 22 odbacivanje poziva tekstualnom porukom 69 odbijanje 22 odgovaranje 22 ograničavanje 25 ograničavanje odlaznih poziva 78 podešavanja 69 podešavanje data poziva 49, 50, 72 poziv na čekanju 69 preusmeravanje 24 preusmeravanje na broj 25 sopstveni broj 69 upućivanje 22 upućivanje Internet poziva 24 upućivanje poziva iz dnevnika 27

video pozivi 22 voki-toki 59 zabrana Internet poziva 25 prava 75 pravljenje rezervnih kopija podataka 74 prečice 80 aplikacije 67 tasteri 67 prekid Internet veze 53 mrežne veze 46 Prenos 21 prenos podataka između aparata 21 korišćenje Bluetooth veze 21 korišćenje infracrvene veze 21 preslušavanje informacije o pozivu 60 kontakti 60 trenutno vreme 60 pretraživanje kontakti 37 raspoložive WLAN mreže 46 van mreže 53 Web 53 preusmeravanje poziva 24, 25 prezentacije kreiranje 30 pregled 30 prikaz obaveza u Kalendaru 40 priključci 11 prilozi e-pošta 32 multimedijalne poruke 31 pristupne tačke 49 kreiranje 69, 70 napredna podešavanja 50 podešavanje 49 profili 17 biranje tonova zvona 17 kreiranje 17 prilagođavanje 17 profili Internet poziva 23, 73 promena šifre blokade 79 pronalaženje 42 prosledi poruke 34 proširenja daljinski SIM pristup 48 podešavanja 68 protokol za pokretanje sesije Vidite SIP prvobitna podešavanja 69 punjenje baterije 10 0

#### y

Quickoffice 43

### R

radio 66 memorisanje stanica 66 podešavanje jačine zvuka 66 podešavanje stanica 66 RealPlaver 62 podešavanja 62 pregled detalja snimka 62 reprodukovanje medija snimaka 62 slanje datoteka 62 reprodukovanje muzika 62 poruke 28 snimci govora 60 video i audio 62 video snimci 65 rezervne kopije podataka 74 S Sat 41 alarmi 41 podešavanja 41 svetski sat 41 sat sa alarmom 41 sedmični prikaz u Kalendaru 40 sertifikati 78 detalji 78 podešavanja 78 sertifikati autoriteta 78 servisne poruke 34 servisni zahtevi 33 SIM imenik 38 SIM kartica tekstualne poruke 29 ubacivanje 8 SIM pristup profil 48 sinhronizacija 76 podešavanja 76 profili sinhronizacije 76 sinhronizacija podataka sa drugim aparatom 21 Sinhronizacija 76 sinhronizacija podataka 76 SIP izmena profila 72 izmena proxy servera 72 izmena registracionih servera 72 kreiranje profila 69, 72 podešavanja 72 sis datoteke 74 Sistem globalnog pozicioniranja Vidite GPS slanje audio datoteke 62 datoteke 15, 42 kontakti 37 korišćenje Bluetooth veze 47 poruke iz dnevnika 27 slike 66 video snimci 62 video zapisi 23 slike 65 dodavanje kontaktima 66 efekat boje 64 folderi 66 merenje vremena 64 organizovanie 66 otvor blende 64 podešavanja 64

podešavanje 64 preimenovanje 66 rotiranje 65 slanje 66 slike pozadine 64 snimanje 64 tapet 66 zumiranje 65 slušalice povezivanje 10 slušanje muzike 62 SMS Vidite tekstualne poruke snimanje glas 60 pozivi 60 video snimci 65 snimanje fotografije 64 softverski paketi detalji 74 instalacija 74 podešavanja instalacije 75 uklanianie 74 softverski paket za instalaciju podešavanja 75 sopstveni broj 69 spremište ključa 79 stavke obaveze 39 svetla 68 svetski sat 41

## Š

šifra blokade68promena79štampanje45

## T

tapet 66 tastatura podešavanja zaključavanja 68 zaključavanje 14 tasteri 11 prečice 67 WEP ključevi 71 taster za snimanje 64 tekst intuitivni način unosa 17 pisanje 16 režim unosa brojeva 16 režim unosa slova 16 tradicionalni način unosa 16 tekstualne poruke opcije slanja 29 pisanie 28 podešavanja 35 poruke na SIM kartici 29 slanje 28 telefon Vidite *pozivi* telefonski komplet za automobil daljinski SIM pristup 48 teme 18 preuzimanje 18

promena 18 tonovi podešavanja 67 tonovi upozorenja 67 tonski odziv tastature 67 tonovi upozorenja 67 tonski odziv tastature 67 ton zvona 38 3-D 66 biranje 67 jačina zvuka 67 tip zvona 67 upozorenje vibracijom 67 u profilima 17 tradicionalni način unosa teksta 16 Traženje 42

## U

ubacivanje baterija 8 memorijska kartica 9 SIM kartica 8 uključivanje i isključivanje aparata 13 uparivanje lozinka 47 uređaji 47 UPIN kôd promena 68 upozorenje vibracijom 67 upravljanje aparatom 74 upravljanje podacima i softverom 74 upućivanje poziva 22 USB kabl 46 usluge održavanja 14 usluge popravke 14

## V

veličina teksta promena 67 Veze data poziv 49, 50 GPRS podešavanja 50 Internet 49 prekid 46 WLAN podešavanja 52 video pozivi 22 prebacivanje na govorni poziv 22 upućivanje poziva 22 video snimci 62, 65 detalji 62 podešavanja 65 reprodukovanje 62,65 slanie 62 vizitkarte 38 brisanje 38 čuvanje 38 slanje 38 vodič 19 voki-toki 59 kontakti 59 kreiranje kanala 59 napuštanje 60 podešavanja 59

prijavljivanje 59 upućivanje poziva 59 vraćanje prvobitnih podešavanja 69 vreme podešavanja 68 promena 68 vremensko ograničenje pritiska na taster 68 vreme pre automatske blokade 68 V-T

Vidite *voki-toki* 

## W

WAP prosledi poruke 34 Web 53 opšta podešavanja 54 podešavanja privatnosti 54 podešavanja stranice 54 podešavanja Web izvoda 54 Web izvodi 54 WEP bezbednosna podešavanja 71 WEP ključevi 71 Wi-Fi Vidite WLAN WLAN 51 802.1x bezbednosna podešavanja 71 bezbednosna podešavanja 70 dostupnost 51 EAP 71 MAC adresa 70 napredna podešavanja 70 napredna podešavanja pristupne tačke 52 podešavanja 70 podešavanja pristupne tačke 52 pristupne tačke 52 traženje mreža 46 WEP ključevi 71 WPA bezbednosna podešavanja 71 WLAN Čarobnjak 51 WPA bezbednosna podešavanja 71

## Z

zaključavanje automatsko zaključavanje aparata 68 tastatura 14, 68 zaključavanje aparata 79 zaštita tastature 14 Zip menadžer 44